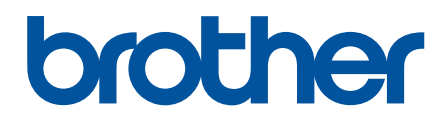

دليل المستخدم على الإنترنت

DCP-L3510CDW DCP-L3551CDW MFC-L3710CW MFC-L3735CDN MFC-L3745CDW MFC-L3750CDW MFC-L3770CDW

# ┢ الصفحة الرئيسية > جدول المحتويات

# جدول المحتويات

| 1        | قبل استخدام جماز Brother الذي بحوزتك                                 |
|----------|----------------------------------------------------------------------|
| 2        | تعريف الملاحظات                                                      |
| 3        | العلامات التجارية.                                                   |
| 4        | ملاحظة محمية.                                                        |
| 5        | متدمة حول جماز Brother الخاص بك                                      |
| 6        | قبل استخدام الجهاز .                                                 |
| 7        | نظرة عامة على لوحة التحكم                                            |
| 11       | نظرة عامة على شاشة LCD اللمسية .                                     |
| 15       | كيفية التنقل عبر شاشة LCD اللمسية .                                  |
| 17       | نظرة عامة على شاشة الإعدادات                                         |
| 18       | تعيين الشاشة الرئيسية .                                              |
| 19       | الوصول إلى أدوات Brother المساعدة (Windows)                          |
| 21       | إزالة تثبيت برامج Brother وبرامج التشغيل (Windows)                   |
| 22       | التعامل مع الورق.                                                    |
| 23       | تحميل الورق                                                          |
| 24       | التحميل والطباعة باستخدام درج الورق                                  |
| 28       | التحميل والطباعة باستخدام الدرج متعدد الأغراض                        |
| 37       | تحميل الورق وطباعته في فتحة التغذية اليدوية                          |
| 44       | إعدادات الورق                                                        |
| 45       | تغيير حجم الورق ونوعه                                                |
| 46       | تحديد الدرج الذي سيتم استخدامه للطباعة                               |
| 47       | تغيير إعداد فحص حجم الورق                                            |
| 48       | تحميل المستندات                                                      |
| 49       | تحميل المستندات في وحدة تغذية المستندات التلقائية (ADF)              |
| 51       | تحميل المستندات على زجاج الماسح الضوئي                               |
| 52       | المناطق غير القابلة للمسح الضوئي وغير القابلة للطباعة.               |
| 53       | استخدام الورق الخاص                                                  |
| 54       | استكشاف الأخطاء وإصلاحما                                             |
| 55       | رسائل الخطأ والصيانة                                                 |
| 63       | نقل الفاكسات الحاصة بك أو تقرير يومية الفاكس                         |
| 67       | رسائل الخطأ عند استخدام ميزة Brother Web Connect                     |
| 69       | انحشار المستندات                                                     |
| 70       | المستند محشور في أعلى وحدة تغذية المستندات التلقائية                 |
| 71       | المستند محشور أسفل غطاء المستندات                                    |
| 72       | إزالة بقايا الورق الصغيرة المحشورة في وحدة تغذية المستندات التلقائية |
| 73       | انحشار الورق                                                         |
| 74       | انحشر الورق في الدرج متعدد الاغراض                                   |
| 75       | انحشر الورق في فتحة التغذية اليدوية                                  |
| 70<br>70 | انحشار الورق في درج الورق                                            |
| 70       | انحشار الورق في درج خروج الورق                                       |
| ເອ<br>ຊ1 | انحشر الورق في الجزء الخانفي للجهاز .<br>.:                          |
| ۵۵<br>۵۶ | انحشر الورق داخل الجهاز .<br>                                        |
| 85       | انحشار الورق اسفل درج الورق.<br>١٠٠٠ ما ١١٠ -                        |
| 87       | مشاکل الطباعه.<br>تــــــــــــــــــــــــــــــــــــ              |
| 07       | محسين جودة الطباعه                                                   |

┢ الصفحة الرئيسية > جدول المحتويات

| 92         | مشاكل الهاتف والفاكس                                                                                            |
|------------|----------------------------------------------------------------------------------------------------|
| 95         | تعيين اكتشاف نغمة الاتصال                                                                                       |
| 96         | تعيين توافق خط الهاتف لأنظمة التداخل وVoIP (نقل الصوت عبر بروتوكول الاينترنت)                                   |
| 97         | مشکلات الشکة                                                                                                    |
| 98         | سائل الخطأ                                                                                                    |
| 101        | استخدم أداة اصلاح اتصال الشكة (Windows)                                                                         |
| 102        | المستعم معد بصرح السب (معالم المسبع المسالم المسلم) الماتي عددة ٢                                               |
| 103        | اي پينسي ملكور على إصداف السبين المحصة جنهار المحافظ الله ي جوري .<br>لا مكن اكال - مة إمار إلى كة الله اكمة    |
| 104 5 41 - | لا يعتمي إجمال السبعة العراضلعية المراسلعية المراسلعية المراسلعية المراسلعية المراسلعية المراسلعية المراسلعية ا |
| عبر الشبكة | د يستطيع جماز Diotife الدي مجوزي اطباعه او المسح الصوبي او استلام قانس الزبريت                                  |
| 107        | اريد التحقق من عمل التحرة الشبكة الحاصة بي بشكل صحيح                                                            |
| 107        | مشلات Google Cloud Fillit                                                                                       |
| 108        | مشكلات AIIPIII                                                                                                  |
| 109        | مشاكل أخرى                                                                                                    |
| 111        | التحقق من معلومات الجهاز                                                                                        |
| 112        | إعادة ضبط جماز Brother                                                                                          |
| 114        | نظرة عامة على وظائف إعادة التعيين                                                                               |
| 116        | الصيانة الدورية                                                                                                 |
| 117        | استبدال المستلزمات                                                                                              |
| 119        | استبدال خرطوشة الحبر                                                                                            |
| 123        | استبدال وحدة الأسطوانة                                                                                          |
| 128        | استبدل وحدة الحزام                                                                                              |
| 132        | ب عرف و <sub>ر</sub><br>استدار علمة الحبر المستملك                                                              |
| 137        | تنظف الجيا:                                                                                                    |
| 139        |                                                                                                    |
| 140        | سیع ، سوی<br>بنانی                                                                                              |
| 141        | میں رووس <b>طلع</b><br>سنان هامت CD اللہ ت                                                                      |
| 142        | تنظيف ساسة LUD المستية                                                                                          |
| 142        | تنطيف اسلاك الشحن                                                                                               |
| 145        | تنطيف وحدة الاسطوانه                                                                                            |
| 154        | تنطيف اسطوانات التقاط الورق                                                                                     |
| 155        | معايرة إخراج اللون                                                                                              |
| 156        | إعادة تعيين إعدادات معايرة الجهاز                                                                               |
| 157        | تصحيح محاذاة طباعة الألوان (تسجيل الألوان)                                                                      |
| 158        | تحقق من العمر الافتراضي المتبقي للقطعة                                                                          |
| 159        | تعبئة جماز Brother وشحنه                                                                                        |
| 161        | استبدال قطع الصيانة الدورية                                                                                     |
| 162        | إعدادات الجهاز                                                                                                  |
| 163        | تغيير إعدادات الحجهاز من لوحة التحكم                                                                            |
| 164        | في حالة انقطاع الطاقة (تخزين الذاكرة)                                                                           |
| 165        | ت<br>إعدادات عامة                                                                                               |
| 181        |                                                                                                    |
| 184        | م<br>تقار الطباعة                                                                                               |
| 187        | صاریر اسبات<br>حداماً الاصادات مالیتان                                                                          |
| 214        | جنان المعانات والميزين                                                                                          |
| 215        | تغيير إعادات اجهار من المعبيوتر                                                                                 |
| 210        |                                                                                                    |
| 213        | تغيير إعدادات الججاز باستخدام الإعداد عن بعد                                                                    |
| 23U        | الملحق                                                                                                    |
| 231        | المواصفات                                                                                                    |

┢ الصفحة الرئيسية > جدول المحتويات

| 241 | كِفِية إدخال النصوص على جماز Brother          |
|-----|-----------------------------------------------|
| 243 | الملحقات.                                     |
| 245 | معلومات محمة عن العمر الافتراضي لخرطوشة الحبر |
| 246 | ارقام Brother                                 |

# 📤 الصفحة الرئيسية > قبل استخدام جماز Brother الذي بحوزتك

# قبل استخدام جماز **Brother** الذي بحوزتك

- تعريف الملاحظات
- العلامات التجارية
  - ملاحظة محمة

# تعريف الملاحظات

نستخدم الرموز والاصطلاحات التالية على مدار دليل المستخدم هذا:

| تحذير يشير إلى التعرض لموقف خطر نسبيًا قد يؤدي إلى الوفاة أو حدوث إصابات خطيرة إذا لم يتم تفاديه.        | تحذير            |
|----------------------------------------------------------------------------------------------------|------------------|
| تنبيه يشير إلى التعرض لموقف خطر نسبيًا قد يؤدي إلى حدوث إصابات طفيفة أو بسيطة إذا لم يتم تفاديه.         | تىبيە            |
| هام يشير إلى موقف خطر نسبيًا قد يؤدي إلى إلحاق الضرر بالممتلكات أو فقدان وظائف المنتج إذا لم يتم تفاديه. | هام              |
| مالحظة تحدد بيئة التشغيل أو ظروف التثبيت أو ظروف الاستخدام الخاصة.                                       | ملاحظة           |
| تشير رموز التلميحات إلى نصائح ومعلومات تكميلية مفيدة.                                                    |                  |
| تنبهك رموز «الخطر الكهربي» إلى إمكانية حدوث صدمة كهربية.                                                 | Â                |
| تنبهك رموز «خطر الحريق» إلى احتمال نشوب حريق.                                                            |                  |
| تحذرك رموز «سخونة السطح» من لمس أجزاء الجهاز الساخنة.                                                    |                  |
| تشير رموز «الحظر» إلى التصرفات التي يتعين عدم القيام بها.                                                | $\otimes$        |
| يميز نمط «الخط العريض» الأزرار الموجودة على لوحة التحكم بالجهاز أو شاشة الكمبيوتر.                       | الخط العريض      |
| يؤكد نمط الخط المائل على نقطة هامة أو يوجمك للرجوع إلى موضوع ذي صلة.                                     | الحط المائل      |
| يميز نمط الخط «Courier New» الرسائل التي تظهر على شاشة LCD الخاصة بالجهاز.                               | Courier New (New |

🔽 معلومات ذات صلة

• قبل استخدام جماز Brother الذي بحوزتك

الصفحة الرئيسية > قبل استخدام جماز Brother الذي بحوزتك > العلامات التجارية

العلامات التجارية

تعد Microsoft، وWindows، وWindows Server، وSharePoint، وSharePoint، وPowerPoint ، وPowerPoint، وExcel وOneNote علامات تجارية مسجلة أو علامات تجارية لشركة Microsoft Corporation في الولايات المتحدة ولأو الدول الأخرى.

تعد Apple، وApp Store، وMac، وMac، وMac، وSafari، وAirPrint، وشعار AirPrint، وBdd، وiPhone وiPod touch علامات تجارية لشركة Apple، مسجلة في الولايات المتحدة ودول أخرى.

تعد PaperPort وPaperPort علامتين تجاريتين أو علامتين تجاريتين مسجلتين لصالح شركة Nuance Communications, Inc. أو الشركات التابعة لها في الولايات المتحدة ولأو الدول الأخرى.

تعد PostScript و PostScript علامتين تجاريتين مسجلتين أو علامتين تجاريتين لصالح Adobe Systems Incorporated في الولايات المتحدة و/أو الدول الأخرى.

تعد Wi-Fi Alliance وWi-Fi Direct علامات تجارية مسجلة لصالح ®Wi-Fi Alliance.

تعد Wi-Fi Protected Setup، وWi-Fi Protected Setup، وWi-Fi Protected Setup وشعار Wi-Fi Protected Setup علامات تجارية لصالح Wi-Fi Alliance<sup>®</sup>.

تعد Android، وGoogle Play، وGoogle Play، وGoogle Play، وGoogle Chrome، وGoogle Play، وGoogle Play علامات تجارية لشركة Google LLC. ويخفع استخدام هذه العلامات التجارية لأفونات Google.

تُعد Mopria® وMopria® ها علامتين تجاريتين مسجلتين وعلامتي خدمة لشركة Mopria Alliance في الولايات المتحدة ودول أخرى. ويمنع منعًا بانًا الاستخدام غير المصرح به.

تعد Mozilla Foundation و Firefox علامتين تجاريتين مسجلتين لصالح Mozilla Foundation.

تعد Intel علامة تجارية لصالح شركة Intel Corporation في الولايات المتحدة والدول الأخرى.

تعد Evernote علامة تجارية لصالح Evernote Corporation وتستخدم بموجب ترخيص.

Bluetooth ® هي علامة تجارية مسجلة مملوكة لشركة Bluetooth SIG وأي استخدام لمثل هذه العلامات من قبل شركة Brother Industries ذات المسؤولية المحدودة يتم بموجب ترخيص.

تعد WordPerfect علامة تجارية مسجلة لشركة Corel Corporation و/أو الشركات التابعة لها في كندا والولايات المتحدة و/أو الدول الأخرى.

تعد PictBridge علامة تجارية.

يوجد لدى كل شركة تم ذكر أسهاء البرامج الخاصة بها في هذا الدليل اتفاقية ترخيص برامج تكون خاصة بالبرامج المملوكة لها.

تعد أي أسباء تجارية وأسباء المنتجات الخاصة بالشركات التي تظهر على منتجات Brother، والمستندات ذات الصلة، وأي مواد أخرى كلها علامات تجارية أو علامات تجارية مسجلة لتلك الشركات المعنية.

🔽 معلومات ذات صلة

قبل استخدام جماز Brother الذي بحوزتك

#### 📥 الصفحة الرئيسية > قبل استخدام جماز Brother الذي بحوزتك > ملاحظة محمة

#### ملاحظة محمة

- · فلا تستخدم هذا المنتج خارج بلد الشراء لأن ذلك قد يعد انتهاكًا للقوانين واللوائح الخاصة بالاتصالات اللاسلكية والطاقة في هذه البلد.
  - ليست كل الطرز متوفرة في جميع البلاد.
- Windows 10 Home. Windows 10 Pro. Windows 10 Education في هذا المستند يمثل Windows 10 . Enterprise.
  - ۳ تل Windows Server 2008 R2, Windows Server 2008 وWindows Server 2008 .
    - في دليل المستخدم هذا، تستخدم رسائل LCD الخاصة بـ DCP-L3510CDW/MFC-L3770CDW ما لم يُحدد غير ذلك.
      - في دليل المستخدم هذا، تستخدم الرسوم التوضيحية الخاصة بـ MFC-L3770CDW ما لم يُحدد غير ذلك.
        - تستخدم الشاشات في دليل المستخدم هذا لأغراض التوضيح فقط وقد تختلف عن الشاشات الفعلية.
- ما لم يتم تحديد خلاف ذلك، فإن الشاشات الموضحة في هذا الدليل من نظام التشغيل Windows 7 ونظام التشغيل macOS الإصدار x.10.12. وقد تختلف الشاشات على الكمبيوتر الخاص بك حسب نظام التشغيل.
  - تخضع محتويات هذا الدليل ومواصفات هذا المنتج للتغيير دون إشعار.
    - تُعد هذه الوثيقة خاصة بكل من الطرازين MFC وDCP.
    - لا تتوفر كل الميزات في الدول الخاضعة لقيود التصدير المعمول بها.

#### 🔽 معلومات ذات صلة

• قبل استخدام جماز Brother الذي بحوزتك

┢ الصفحة الرئيسية > مقدمة حول جماز Brother الخاص بك

# مقدمة حول جماز Brother الخاص بك

- قبل استخدام الجهاز
- نظرة عامة على لوحة التحكم
- نظرة عامة على شاشة LCD اللمسية
- كيفية التنقل عبر شاشة LCD اللمسية
  - نظرة عامة على شاشة الإعدادات
    - تعيين الشاشة الرئيسية
- الوصول إلى أدوات Brother المساعدة (Windows)

#### الصفحة الرئيسية > مقدمة حول جماز Brother الخاص بك > قبل استخدام الجهاز

### قبل استخدام الجهاز

قبل محاولة إجراء أي عملية طباعة، تأكد مما يلي:

- تأكد من تثبيت برامج Brother وبرامج التشغيل.
- بالنسبة لمستخدمي كابل USB أو كابل الشبكة: تأكد من إحكام تثبيت كابل الواجمة بشكل مادي.

#### الطباعة والمسح الضوئي وإرسال الفاكسات واستقبالها بشكل متزامن

يمكن لجهازك الطباعة من الكبيوتر أثناء إرسال فاكس في الناكرة أو استقباله أو أثناء مسح مستند ما ضوئيًا داخل الكبيوتر. لن يتوقف إرسال الفاكس خلال الطباعة من الكمبيوتر. رغم ذلك، فأثناء قيام الجهاز بالنسخ أو استقبال فاكس على الورق فإنه يوقف عملية الطباعة موقئًا ثم يتابع الطباعة عندما ينتهي النسخ أو استقبال الفاكس.

لا تدع طرز DCP ميزة الفاكس.

#### جدار الحماية (نظام التشغيل Windows)

في حالة حاية الكمبيوتر بواسطة جدار حاية وعدم قدرتك على الطباعة عبر الشبكة أو المسح الضوئي عبر الشبكة أو إرسال الفاكسات عبر الكمبيوتر، فرما تحتاج إلى تهيئة إعدادات جدار الحماية. في حالة استخدامك لجدار حاية نظام Windows وقمت بتثبيت برامج التشغيل باستخدام الخطوات في برنامج التثبيت، فهذا يعني أن إعدادات جدار الحماية اللازمة تم تعيينها بالنعل. في حالة استخدام أي برنامج جدار حاية شخصي آخر، انظر "دليل المستخدم" الخاص بالبرنامج أو اتصل بالجهة المصنعة للبرنامج.

> معلومات ذات صلة • مقدمة حول جماز Brother الخاص بك

▲ الصفحة الرئيسية > مقدمة حول جماز Brother الخاص بك > نظرة عامة على لوحة التحكم

#### نظرة عامة على لوحة التحكم

قد تختلف لوحة التحكم وفقا للطراز.

#### DCP-L3510CDW/DCP-L3551CDW

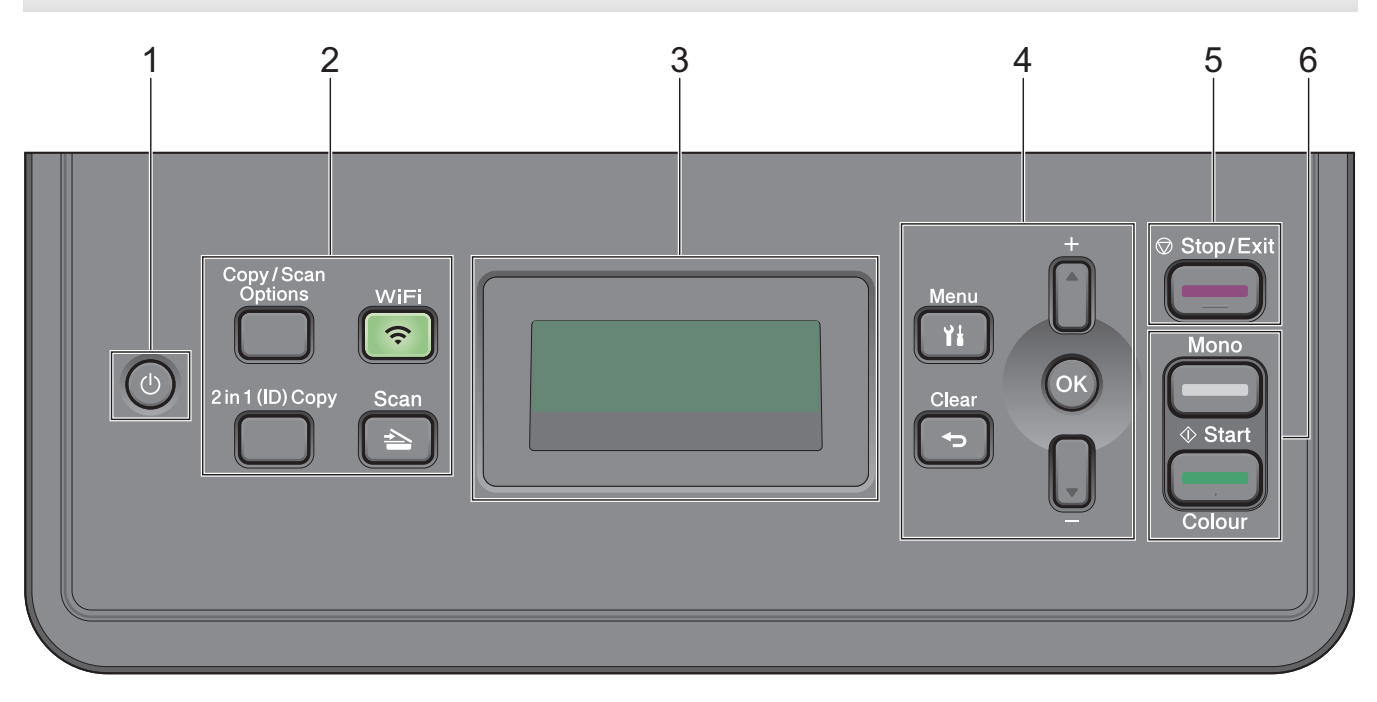

# 1. 🕕 التشغيل/إيقاف التشغيل

- م بتشغيل الجهاز من خلال الضغط على 🕛.
- قم بإيقاف تشغيل الجهاز من خلال الضغط مع الاستمرار على 🕐. تعرض شاشة LCD (إيقاف التشغيل) Shutting Down وتظل قيد التشغيل لثوانٍ قليلة قبل إيقاف تشغيلها.

#### 2. الأزرار الوظيفية

#### Copy/Scan Options (خيارات المسح الضوني/النسخ)

اضغط للوصول إلى الإعدادات المؤقتة للمسح الضوئي أو النسخ.

#### WiFi (للطرز اللاسلكية)

اضغط على الزر WiFi وقم بتشغيل أداة التثبيت اللاسلكية على جماز الكمبيوتر. اتبع الإرشادات المعروضة على الشاشة لإعداد اتصال لاسلكي بين الجهاز الخاص بك والشبكة الخاصة بك.

عندما يتم تشغيل الضوء **WiFi ف**إن هذا يعني اتصال جماز Brother الخاص بك بنقطة وصول لاسلكية. عندما يومض ضوء **WiFi**، فإن هذا يعني قطع الاتصال اللاسلكي أو يعني محاولة اتصال الجهاز بنقطة وصول لاسلكية.

#### Scan (مسح ضوئي)

اضغط لتحويل الجهاز إلى «وضع المسح الضوئي».

#### in 1 (ID) Copy 2 (نسخة (مترّف) 2 في 1)

اضغط لنسخ كلا وجمحي بطاقة التعريف على صفحة واحدة.

#### 3. شاشة البلورات السائلة (LCD)

تعرض رسائل لمساعدتك في إعداد الجهاز واستخدامه.

إذا كان الجهاز في وضع الاستعداد أو وضع النسخ، فستعمل شاشة LCD:

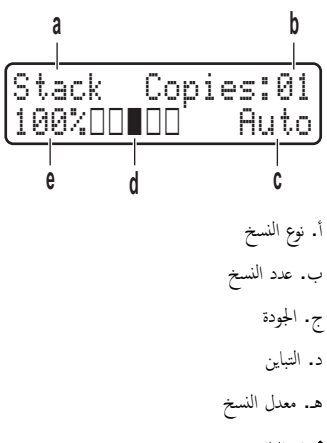

4. أزرار القائمة

#### (القائمة) Menu

اضغط للوصول إلى القائمة لبرمجة إعدادات الجهاز.

#### (رجوع) Clear

- اضغط لحذف البيانات المدخلة.
- اضغط لإلغاء الإعداد الحالي.

#### OK (موافق)

اضغط لتخزين إعدادات الجهاز.

#### ا أو ۷

اضغط للانتقال لأعلى أو لأسفل عبر القوائم والخيارات.

# 5. Stop/Exit (إيقاف/خروج)

- اضغط لإيقاف إحدى العمليات.
- اضغط للخروج من إحدى القوائم.

## (ابدأ) Start .6

- Mono Start (بدء أحادي)
- اضغط لبدء النسخ في الوضع أحادي اللون.
- اضغط لبدء المسح الضوئي للمستندات ( بالألوان، أو اللون الرمادي، أو أحادي اللون وفقًا لإعداد المسح الضوئي).
  - Colour Start (بدء بالألوان)
  - اضغط لبدء بدء النسخ بالألوان الكاملة.
- اضغط لبدء المسح الضوئي للمستندات ( بالألوان، أو اللون الرمادي، أو أحادي اللون وفقًا لإعداد المسح الضوئي).

#### MFC-L3710CW/MFC-L3735CDN/MFC-L3745CDW/MFC-L3750CDW/MFC-L3770CDW

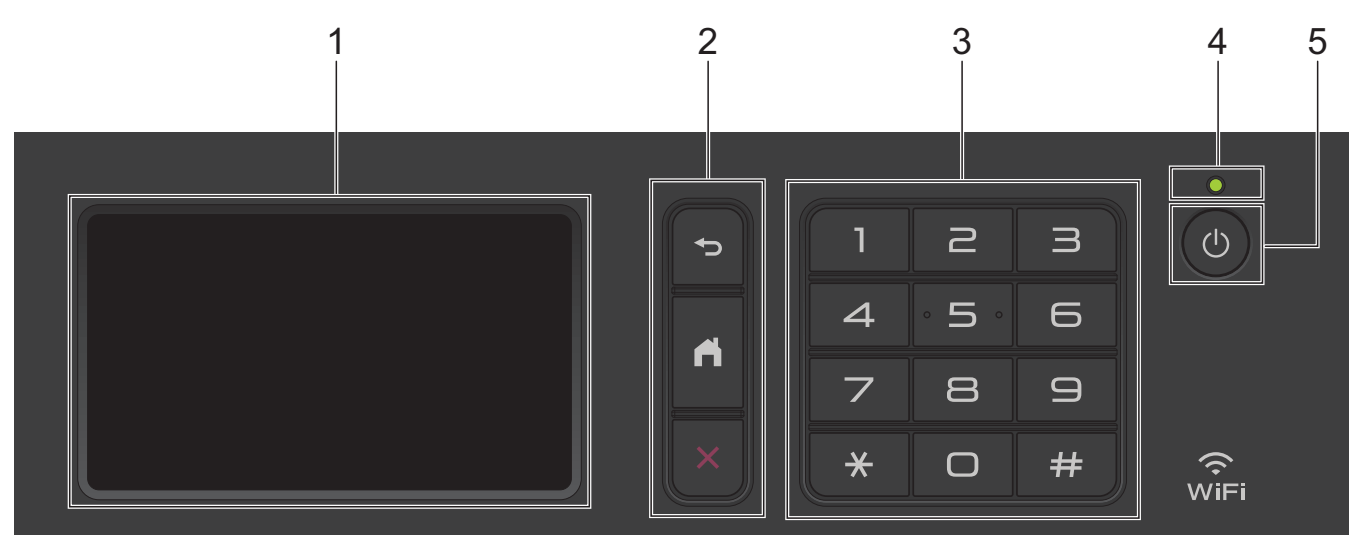

#### شاشة البلورات السائلة (LCD) اللمسية

يمكنك الوصول إلى القوائم والخيارات بالضغط عليها في «شاشة اللمس».

2. أزرار القائمة

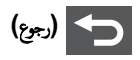

اضغط على هذا الزر للرجوع إلى القامَّة السابقة.

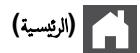

اضغط على هذا الزر للرجوع إلى الشاشة الرئيسية.

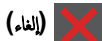

اضغط لإلغاء إحدى العمليات.

لوحة الاتصال (الأزرار الرقمية)

اضغط على الأزرار الرقمية لطلب ارقام الهاتف أو الفاكس ولإدخال عدد النسخ.

4. مؤشر طاقة LED

يضيء مصباح LED وفقًا لحالة طاقة الجهاز.

- 5. 🕧 التشغيل/إيقاف التشغيل
- ق بتشغيل الجهاز من خلال الضغط على ().
- قم بإيقاف تشغيل الجهاز من خلال الضغط باستمرار على ن العن المن المنه LCD Shutting Down (إيقاف التشغيل) لبضع ثوانٍ قبل أن تنطفئ. إذا كان لديك هاتف خارجي أو حماز رد آلي على الهاتف (TAD) متصلاً، فسيظل متاحًا دائمًا.

# (NFC) (MFC-L3770CDW) الاتصال بالحقل القريب (MFC-L3770CDW)

إذا كان جماز <sup>™</sup> Android الذي بحوزتك يدعم ميزة NFC، يكنك الطباعة من جمازك أو مسح المستندات ضوئيًا إلى جمازك عن طريق ملامسته لرمز NFC.

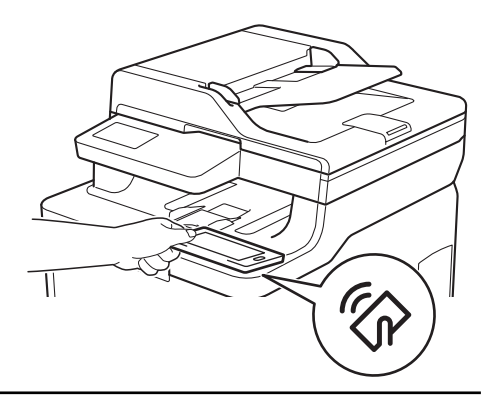

# 🚽 معلومات ذات صلة

• مقدمة حول جماز Brother الخاص بك

# نظرة عامة على شاشة LCD اللمسية

## المارز ذات العلاقة: MFC-L3710CW/MFC-L3735CDN/MFC-L3745CDW/MFC-L3750CDW/MFC-L3770CDW

يمكنك الاختيار من بين شاشتين لتعيين الشاشة الرئيسية. الشاشات الرئيسية وشاشات الاختصارات. عندما تظهر إحدى الشاشات الرئيسية، اسمحب لليسار أو اليمين أو اضغط على 🗲 أو 🕨 لعرض الشاشات الرئيسية. الأخرى.

تعرض الشاشة الرئيسية حالة الجهاز عندما يكون خاملًا. عند عرضها، تشير الشاشة إلى أن جمازك مستعد للأمر التالي.

تختلف الميزات المتوفرة وفقًا للطراز.

#### الشاشة الرئيسية: الشاشة 1

توفر الشاشات الرئيسية إمكانية الوصول إلى الميزات مثل الفاكس والنسخ والمسح الضوئي. 2

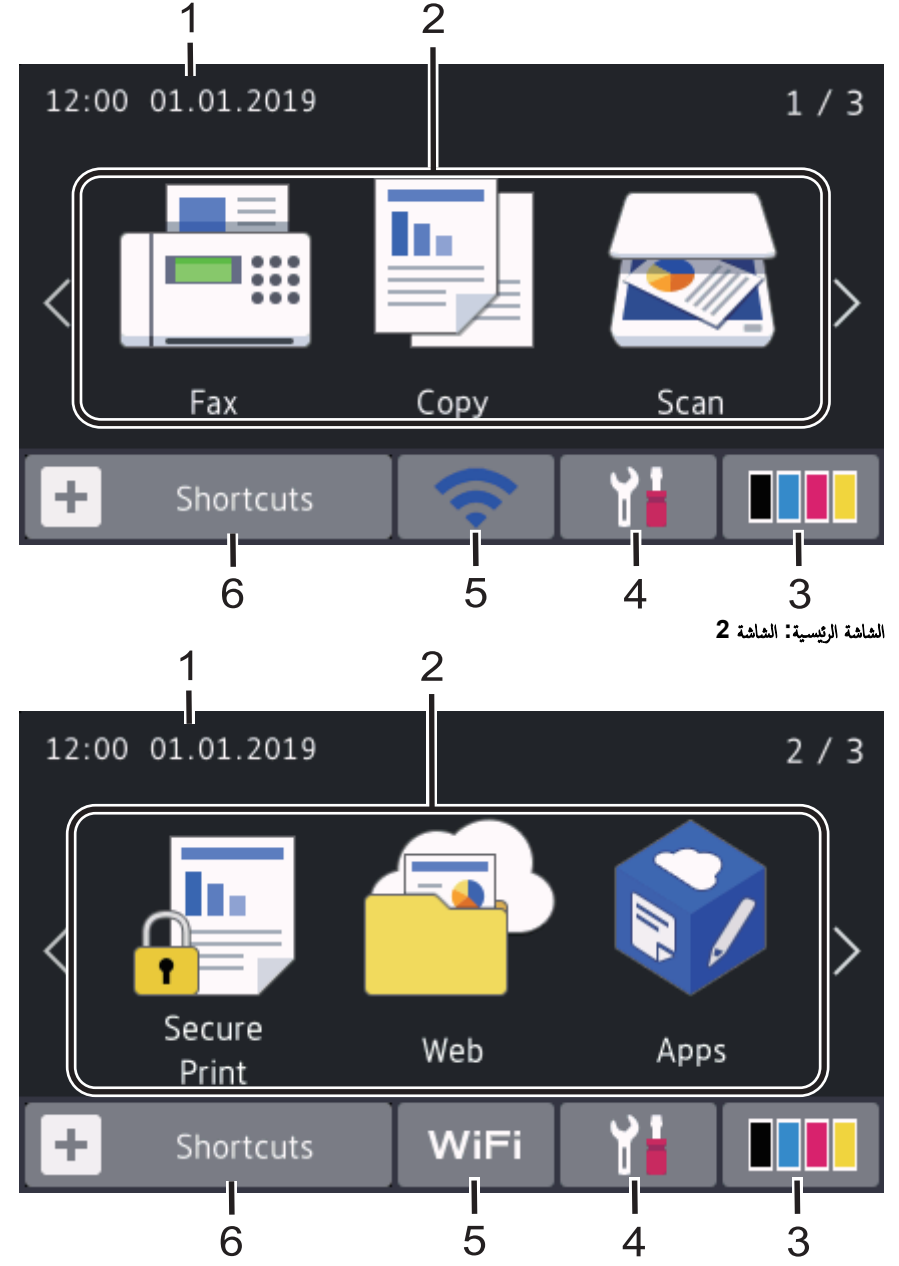

الشاشة الرئيسية: الشاشة 3

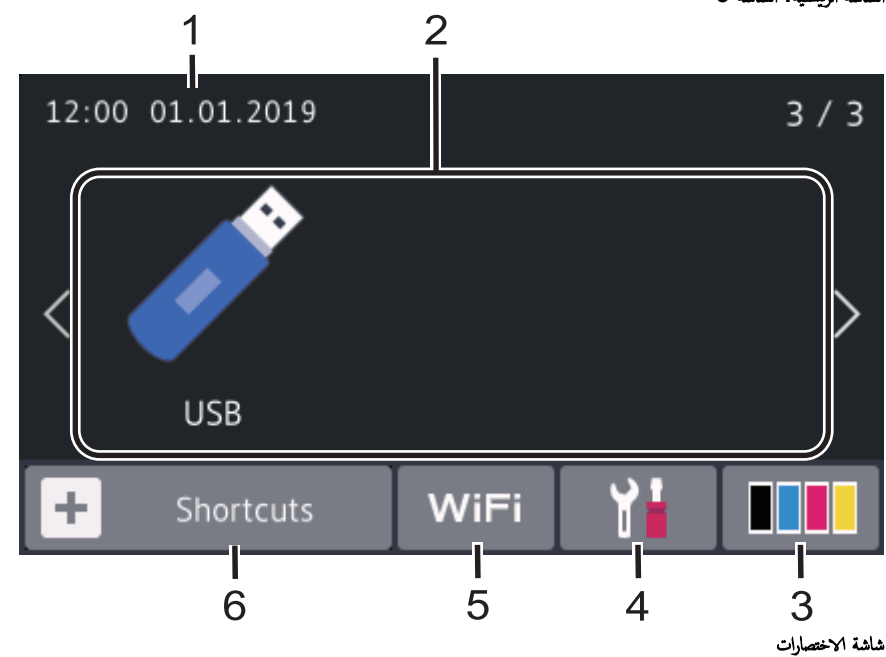

أنشئ اختصارات للعمليات متكررة الاستخدام كإرسال فاكسات والنسخ والمسح الضوئي واستخدام الاتصال عبر الويب.

ي يوفر ثلاث علامات تبويب للاختصارات بكل علامة تبويب ستة اختصارات. وبذلك يتوفر إجمالي 18 اختصارًا. Edit/ Delete 1 2 3

+ |

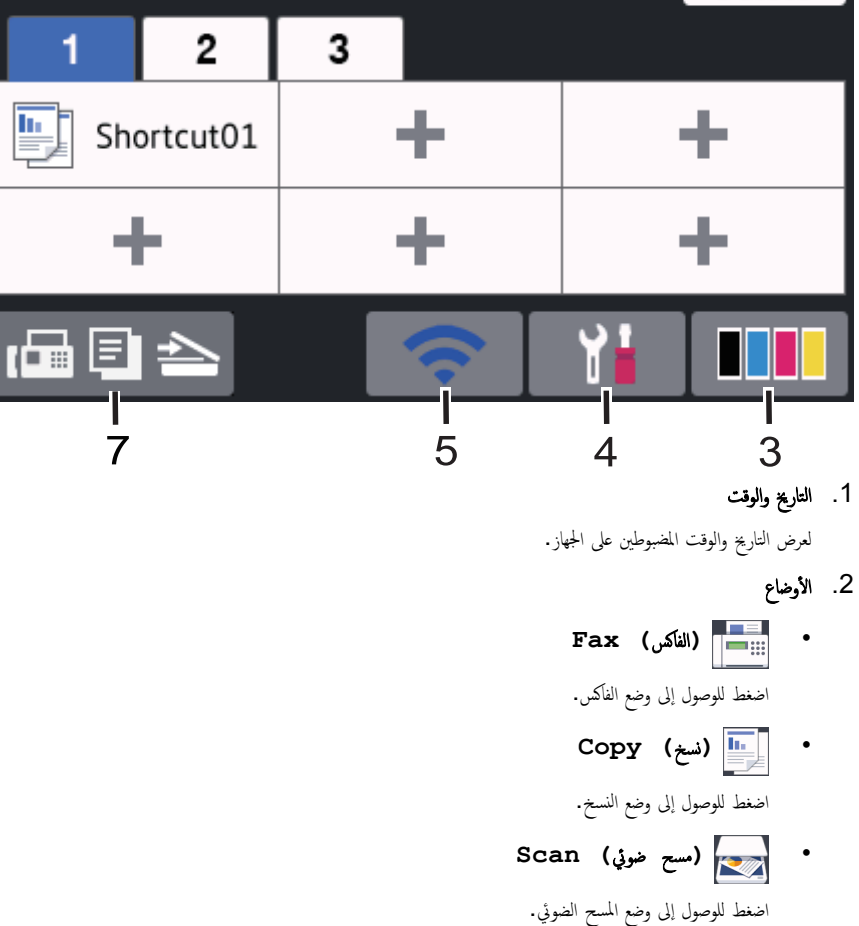

• 🚛 (طباعة آمنة) secure Print •

اضغط على هذا الزر للوصول إلى الخيار (طباعة آمنة) Secure Print.

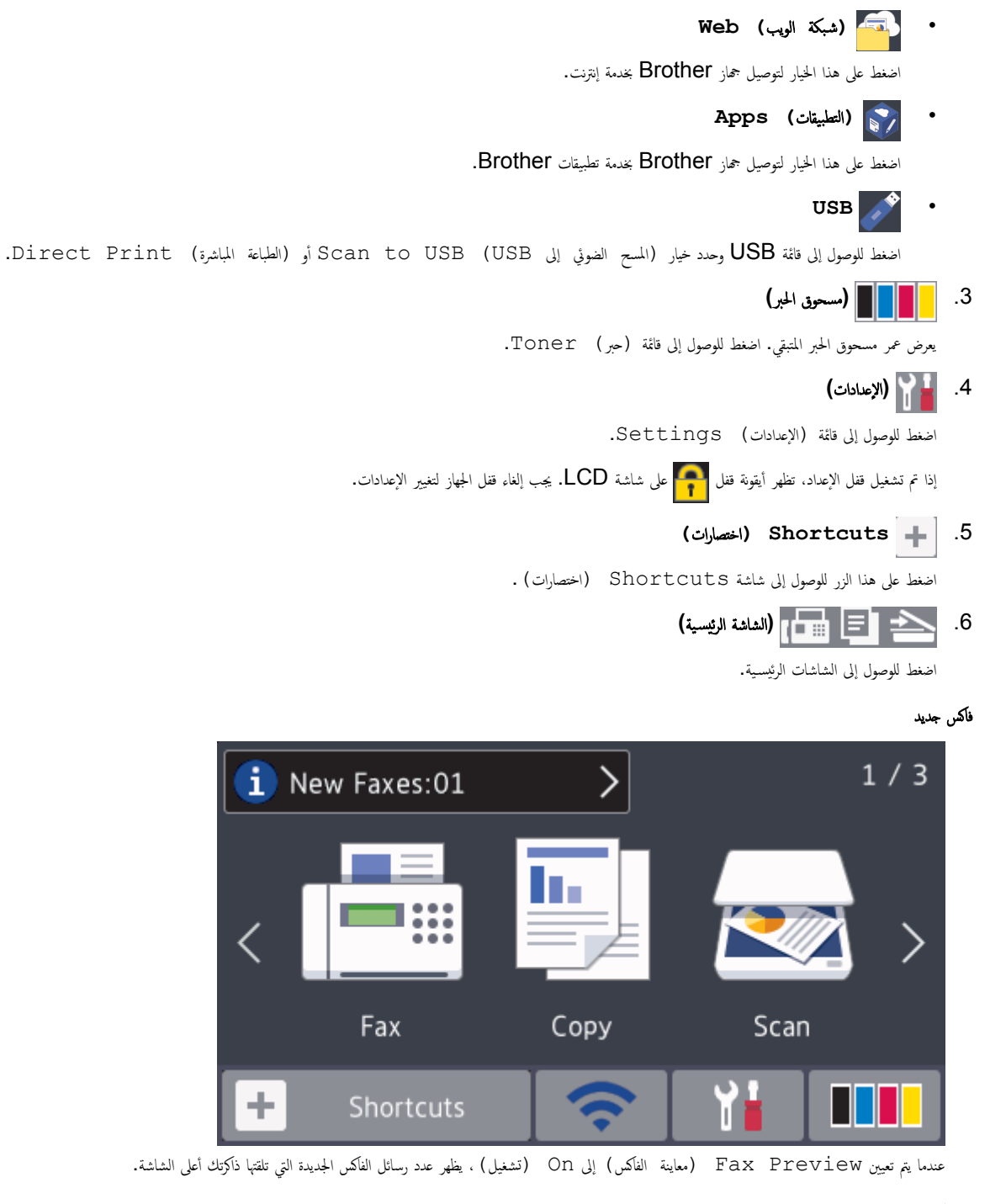

رمز التحذير

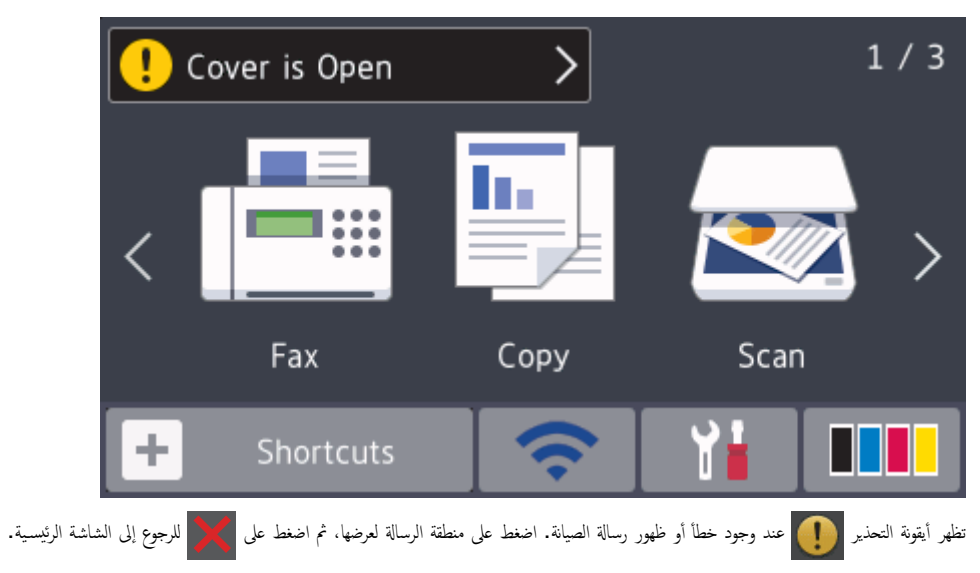

# ملاحظة يحتوي هذا المنتج على خط ARPHIC TECHNOLOGY CO.,LTD. معلومات ذات صلة • مقدمة حول جماز Brother الخاص بك

🛕 الصفحة الرئيسية > مقدمة حول جماز Brother الخاص بك > كيفية التنقل عبر شاشة LCD اللمسية

كيفية التنقل عبر شاشة LCD اللمسية

#### المارز ذات البلائة: MFC-L3710CW/MFC-L3735CDN/MFC-L3745CDW/MFC-L3750CDW/MFC-L3770CDW

اضغط بإصبعك على شاشة LCD لتشغيلها. لعرض جميع الخيارات والوصول إليها، اسحب لليسار أو اليمين أو لأعل أو لأسفل أو اضغط على ♦♦ أو ♥ & على شاشة LCD للتنقل بينها. تشرح الحطوات التالية كيفية تغيير إعدادات الجهاز. فنى هذا المثال، يتم تغيير إعداد الإضاءة الحلفية لشاشة LCD من (خفف) Light إلى (متوسط) Med.

# هام

لا تضغط على شاشة LCD بجسم حاد كقلم أو إبرة؛ فقد يتسبب أي منهما في تلف الجهاز.

#### ملاحظة

لا تلمس شاشة LCD فور توصيل سلك الطاقة أو تشغيل الجهاز. فقد يتسبب هذا في حدوث مشكلة.

- 1. اضغط على Settings (الإعدادات) .
- 2. اضغط على (جميع الإعدادات) All Settings.
- 3. اسحب لأعلى أو لأسفل أو اضغط على ♦ أو ▼ لعرض الحيار (إعداد عام) General Setup، ثم اضغط على (إعداد عام) General Setup.

| All Settings      | ettings |   |
|-------------------|---------|---|
| General Setup     | ~       |   |
| Shortcut Settings |         | N |
| Fax               | $\sim$  |   |
| Printer           |         |   |

4. اسحب لأعلى أو لأسفل أو اضغط على له أو ▼ لعرض الحيار (إعدادات LCD Settings (LCD، ثم اضغط على (إعدادات LCD).

| General Setup   |        |     |
|-----------------|--------|-----|
| Tray Setting    | ~      |     |
| Volume          |        | N R |
| LCD Settings    | $\sim$ |     |
| Screen Settings |        |     |

5. اضغط على (الإضاءة الخلفية) Backlight.

| LCD Settings        |                                   |
|---------------------|-----------------------------------|
| Backlight           |                                   |
| Dim Timer<br>10Secs |                                   |
|                     | Mod (L. ) Livit 6                 |
| Packlight           | O. اضغط علی (متوسط) Med.          |
| Dacktight           |                                   |
| Light               |                                   |
| Med                 | N R                               |
| Dark                |                                   |
|                     |                                   |
|                     | 7. اضغط على 7                     |
|                     | 🔽 معلومات ذات صلة                 |
|                     | • مقدمة حول جماز Brother الحاص بك |

#### ┢ الصفحة الرئيسية > مقدمة حول جماز Brother الخاص بك > نظرة عامة على شاشة الإعدادات

نظرة عامة على شاشة الإعدادات

#### الطرز ذات العلاقة: MFC-L3710CW/MFC-L3735CDN/MFC-L3745CDW/MFC-L3750CDW/MFC-L3770CDW

# اضغط على 📊 لعرض حالة الجهاز الحالية على شاشة LCD.

استخدم قائمة «إعدادات» للوصول إلى جميع إعدادات جماز Brother.

تختلف الميزات المتوفرة وفقًا للطراز.

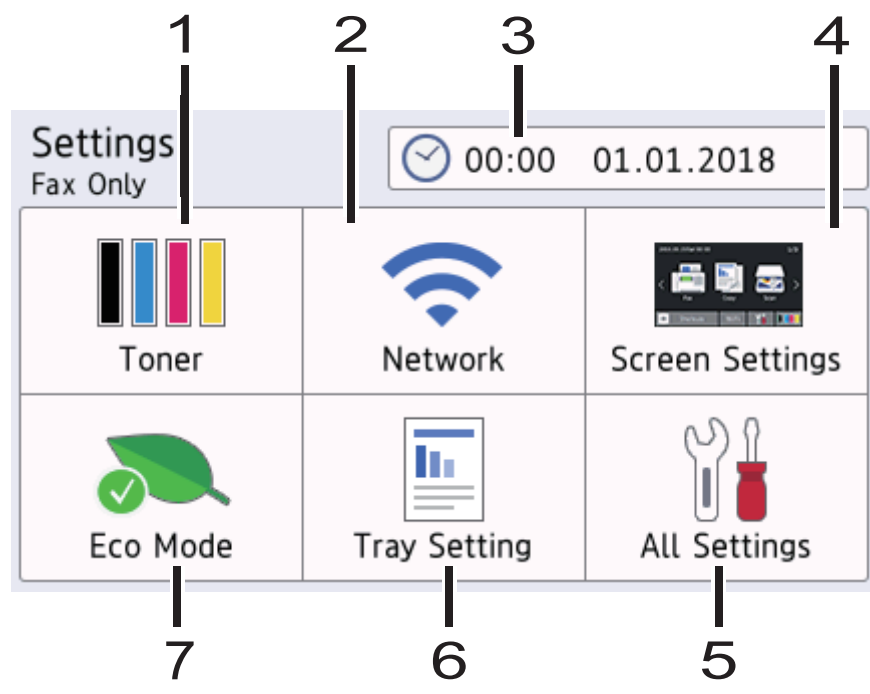

#### مسحوق الحبر

- ا يعرض عمر مسحوق الحبر المتبقى.
- اضغط على هذا الزر للوصول إلى القائمة (حبر) Toner.

#### 2. الشبكة

- اضغط لإعداد اتصال الشبكة.
- يعرض مؤشر المستوى الرباعي على الشاشة قوة الإشارة اللاسلكية الحالية إذا كنت تستخدم اتصالاً لاسلكيًا.

#### 3. التاريخ والوقت

لعرض الناريخ والوقت المضبوطين على الجهاز. اضغط على هذا الزر للوصول إلى القائمة Date & Time (التاريخ والوقت) .

#### 4. إعدادات الشاشة

اضغط على هذا الزر للوصول إلى القائمة Screen Settings (إعدادات الشاشة).

#### 5. كل الإعدادات

اضغط للوصول إلى قائمة بجميع إعدادات الجهاز.

#### 6. إعداد الدرج

اضغط على هذا الزر للوصول إلى القائمة Tray Setting (إعدادات الدرج) .

#### 7. رضع Eco

اضغط على هذا الزر للوصول إلى القائمة Eco Mode (وضع Eco).

#### 🔽 معلومات ذات صلة

• مقدمة حول جماز Brother الخاص بك

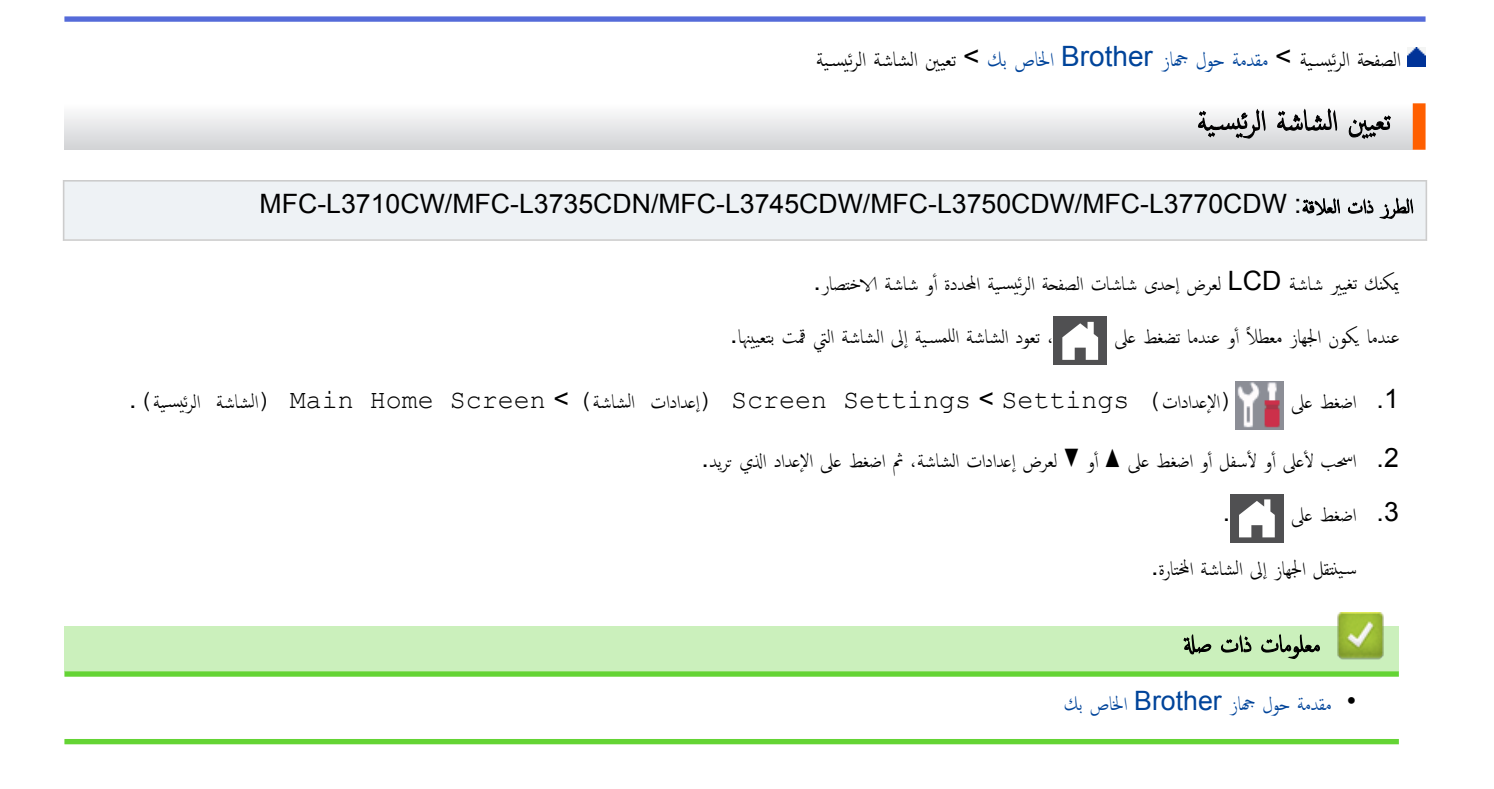

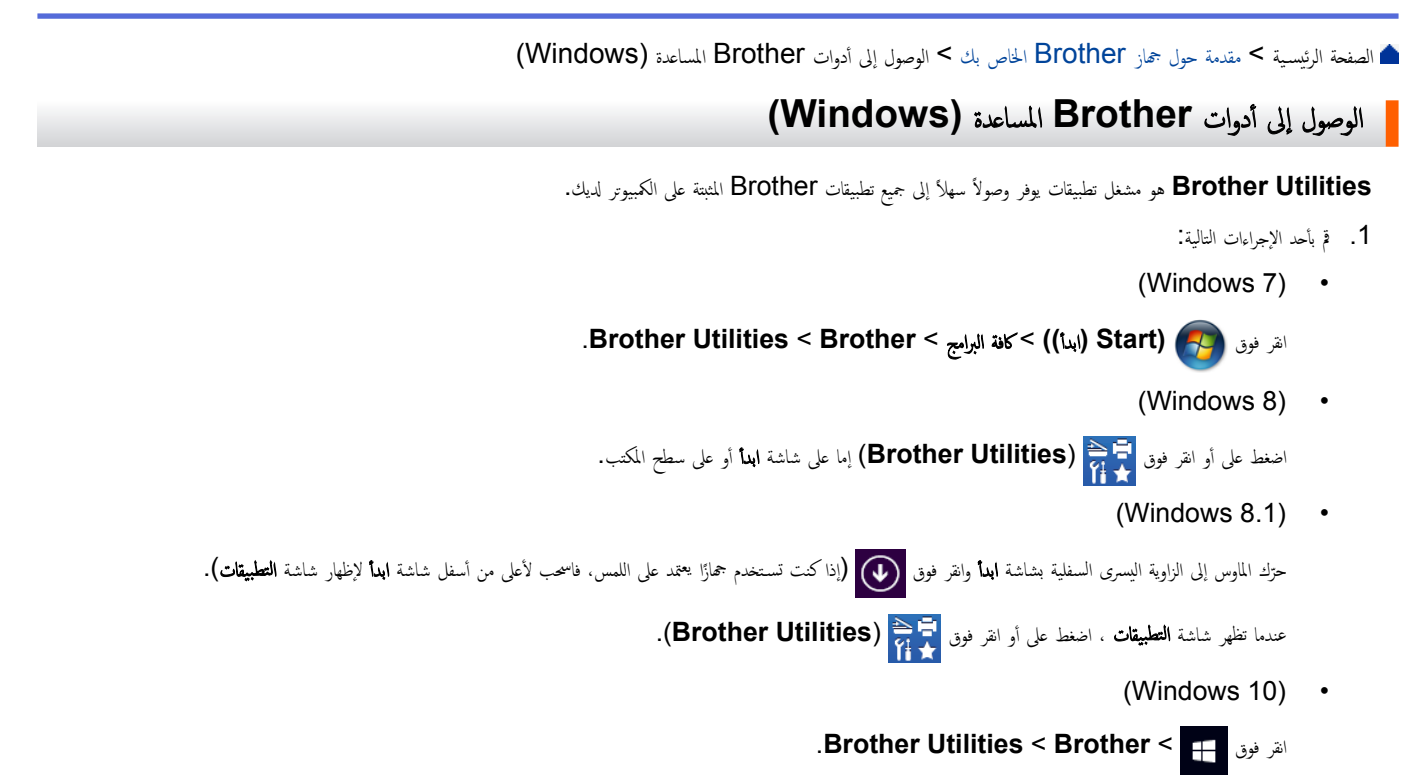

حدد جمازك (حيث يمثل XXXX اسم الطراز الخاص بك).

| Brother Utilities X |                      |                 |
|---------------------|----------------------|-----------------|
| XXX-XXXX            |                      |                 |
| iPrint&Scan         | <b>CC4</b>           | Ś               |
| Scan                | ControlCenter4 Link  | Scanner Utility |
| Do More             |                      | õ               |
| PC-FAX              | Scanners and Cameras | How to Scan     |
| Tools               |                      |                 |
| Buy Supplies Online |                      |                 |
| Support             |                      |                 |
|                     |                      |                 |
| brother             |                      | i Exit          |

.3 اختر التشغيل الذي ترغب في استخدامه.

# 🔽 معلومات ذات صلة

- مقدمة حول جماز Brother الخاص بك
- إزالة تثبيت برامج Brother وبرامج التشغيل (Windows)

الصفحة الرئيسية > مقدمة حول جماز Brother الخاص بك > الوصول إلى أدوات Brother المساعدة (Windows) > إزالة تثبيت برامج Brother وبرامج التشغيل (Windows)

إزالة تثبيت برامج Brother وبرامج التشغيل (Windows)

- أحد الإجراءات التالية:
- (Windows 7) •

```
انتر فوق Brother Utilities < Brother < ((۱٫۱۱)) > كافة البرامج > Brother Utilities < Brother.
```

(Windows 8) •

```
اضغط أو انقر فوق 🚰 🛃 (Brother Utilities) على شاشة ابدأ أو سطح المكتب.
```

(Windows 8.1) •

```
حزك الماوس إلى الزاوية اليسرى السفلية بشاشة ابدأ وانفر فوق 💽 (إذا كنت تستخدم جمازًا يعتمد على اللمس، فاسحب لأعلى من أسفل شاشة ابدأ لإظهار شاشة التطبيقات).
```

```
عندما تظهر شاشة التطبيقات ، اضغط على أو انقر فوق 🚰 (Brother Utilities).
```

(Windows 10) •

```
انقر فوق 🛖 < Brother Utilities < Brother.
```

انقر فوق القائمة المسدلة ثم حدد اسم الطراز الخاص بك (إذا لم يكن محددًا بالفعل). انقر فوق الأموات في شريط التنقل الأيسر، ثم انقر فوق إلغاء التثبيت.

```
اتبع الإرشادات الواردة في مربع الحوار لإزالة تثبيت البرامج وبرامج التشغيل.
```

🔽 معلومات ذات صلة

• الوصول إلى أدوات Brother المساعدة (Windows)

# 首 الصفحة الرئيسية > التعامل مع الورق

# التعامل مع الورق

- تحميل الورق
- إعدادات الورق
- تحميل المستندات
- المناطق غير القابلة للمسح الضوئي وغير القابلة للطباعة
  - استخدام الورق الخاص

# ┢ الصفحة الرئيسية > التعامل مع الورق > تحميل الورق

# تحميل الورق

- التحميل والطباعة باستخدام درج الورق
- التحميل والطباعة باستخدام الدرج متعدد الأغراض
  - تحميل الورق وطباعته في فتحة التغذية اليدوية

# ┢ الصفحة الرئيسية > التعامل مع الورق > تحميل الورق > التحميل والطباعة باستخدام درج الورق

# التحميل والطباعة باستخدام درج الورق

- تحميل الورق في درج الورق
  - مشاكل الطباعة
  - رسائل الخطأ والصيانة

┢ الصفحة الرئيسية > التعامل مع الورق > تحميل الورق > التحميل والطباعة باستخدام درج الورق > تحميل الورق في درج الورق

# تحميل الورق في درج الورق

- في حالة تعيين إعداد «فحص المقاس» على «تشغيل» اسحب درج الورق خارج الجهاز، وستظهر رسالة على شاشة LCD تسال عما إذا كنت تريد تغيير مقاس الورق ونوعه. قم بتغيير إعدادات مقاس الورق ونوعه إذا لزم الأمر، باتباع التعليات التي تظهر على شاشة LCD.
  - عندما تقوم بتحميل ورق في الدرج بحجم ونوع مختلفين، يجب أيضًا تغيير إعدادات حجم الورق ونوعه في الجهاز أو الكمبيوتر.
    - اسحب درج الورق بشكل كامل خارج الجهاز.

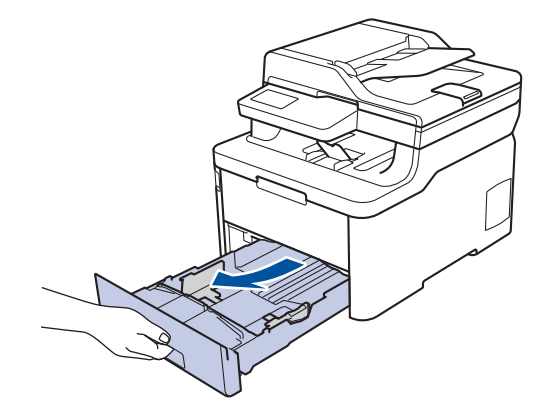

. اضغط واسحب موجمات الورق لتلائم الورق.
 اضغط على ذراعى التحرير الأخضرين لسحب موجمات الورق.

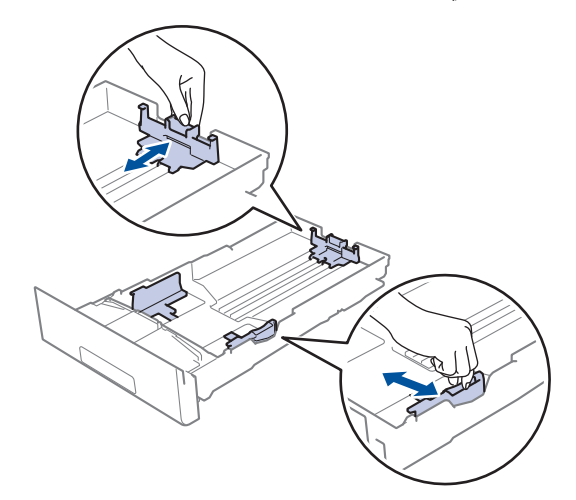

- . قم بتهوية رزمة الورق جيدًا.
- ق بتحميل الورق في درج الورق بحيث يكون سطح الطباعة متجهًا لأسفل.

عندما تستخدم ورقًا مطبوعًا مسبقًا، فم بتحميل الورق في الاتجاه الصحيح. 🗲 معلومات ذات صلة: تغيير إعدادات الجهاز للطباعة على ورق مطبوع مسبقًا في درج الورق

5. تأكد أن مستوى الورق تحت علامة الحد الأقصى لكمية الورق (▼ ♥ ♥).

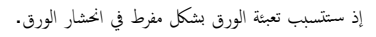

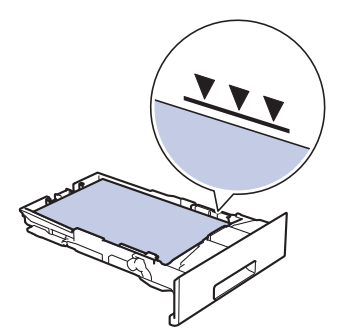

ادفع درج الورق بالكامل ببطء داخل الجهاز.

ارفع مسند الدعم لمنع انزلاق الورق عن درج الإخراج.

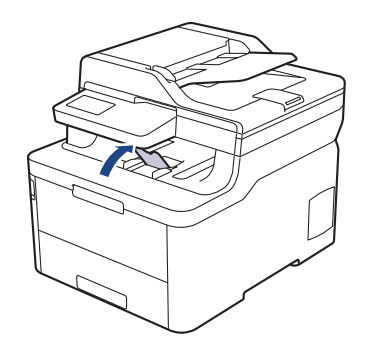

🔽 معلومات ذات صلة

- التحميل والطباعة باستخدام درج الورق
- تغيير إعدادات الجهاز للطباعة على ورق مطبوع مسبقًا في درج الورق

┢ الصفحة الرئيسية > التعامل مع الورق > تحميل الورق > التحميل والطباعة باستخدام درج الورق > تحميل الورق في درج الورق > تغيير إعدادات الجهاز للطباعة على ورق مطبوع مسبقًا في درج الورق

تغيير إعدادات الجهاز للطباعة على ورق مطبوع مسبقًا في درج الورق

الطرز ذات البلائة: /DCP-L3510CDW/DCP-L3551CDW/MFC-L3735CDN/MFC-L3745CDW/MFC-L3750CDW MFC-L3770CDW

عندما تستخدم ورقًا مطبوعًا مسبقًا للطباعة على الوجمين، قم بتغيير إعدادات الجهاز.

📈 لا تقم بتحميل أنواع وأحجام مختلفة من الورق في درج الورق في نفس الوقت. فقد يتسبب القيام بذلك في سوء تغذية الورق أو انحشاره.

الاتجاه

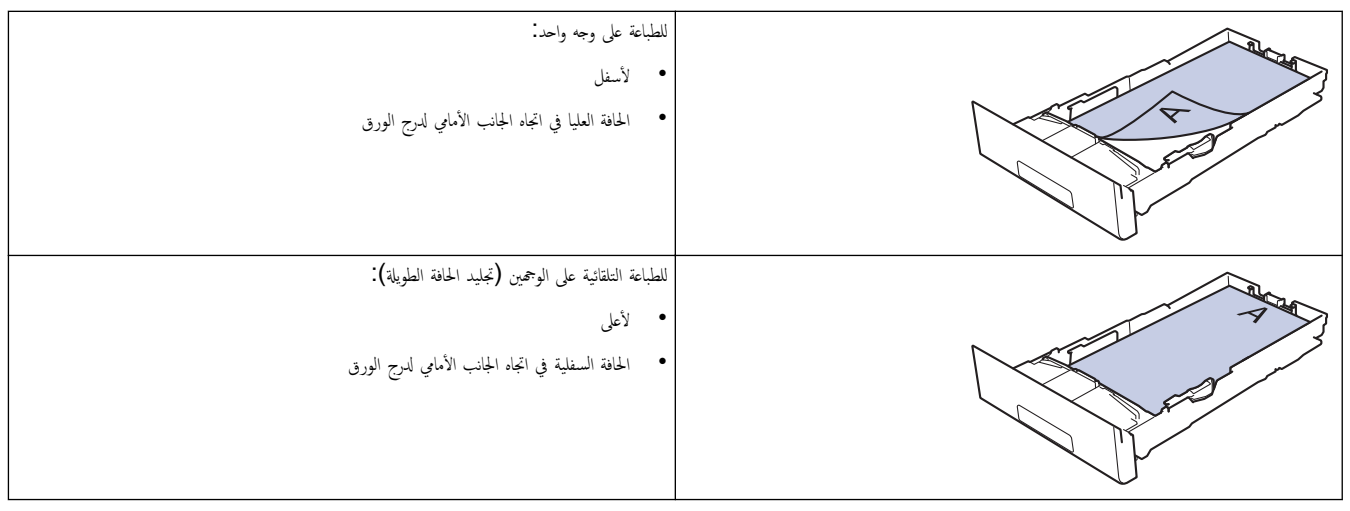

DCP-L3510CDW/DCP-L3551CDW << MFC-L3735CDN/MFC-L3745CDW/MFC-L3750CDW/MFC-L3770CDW <<

#### DCP-L3510CDW/DCP-L3551CDW

- 1. اضغط على Menu (القائمة).
- 2. اضغط على ڵ أو ♥ لتحديد التالي:
- a. حدد Printer (الطابعة) . اضغط على OK (موافق).
- b. حدد sided-2 (الوجمان). اضغط على OK (موافق).
- C. حدد Single Image (صورة فردية). اضغط على OK (موافق).
- d. حدد sided Feed-2 (التغذية على الوجمين) . اضغط على OK (موافق).
  - .3 اضغط على Stop/Exit (يقاف لخروج).

#### MFC-L3735CDN/MFC-L3745CDW/MFC-L3750CDW/MFC-L3770CDW

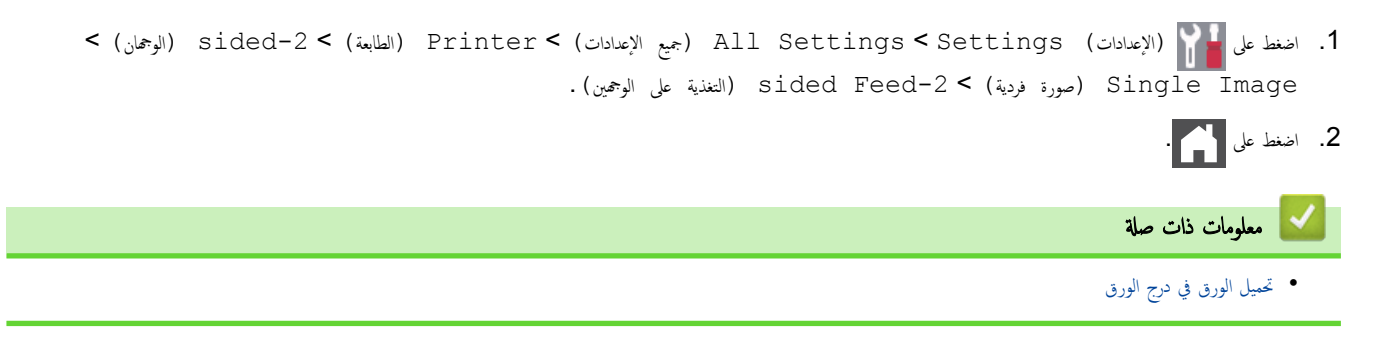

#### ┢ الصفحة الرئيسية > التعامل مع الورق > تحميل الورق > التحميل والطباعة باستخدام الدرج متعدد الأغراض

# التحميل والطباعة باستخدام الدرج متعدد الأغراض

يمكنك تحميل ورق رقيق، أو ورق سميك، أو ورق معاد تدويره، أو ورق مقوى، أو ورق لامع، أو الملصقات، أو حتى 30 ورقة من الورق العادي أو حتى ثلاثة أظرف في الدرج متعدد الأغراض.

- تحميل الورق في الدرج متعدد الأغراض
- تحميل الملصقات وطباعتها باستخدام درج متعدد الأغراض
- تحميل المظاريف وطباعتها باستخدام درج متعدد الأغراض
  - مشاكل الطباعة
  - رسائل الخطأ والصيانة

┢ الصفحة الرئيسية > التعامل مع الورق > تحميل الورق > التحميل والطباعة باستخدام الدرج متعدد الأغراض > تحميل الورق في الدرج متعدد الأغراض

# تحميل الورق في الدرج متعدد الأغراض

#### الطرز ذات العلاقة: MFC-L3770CDW

عندما تقوم بتحميل ورق في الدرج بحجم ونوع مختلفين، يجب أيضًا تغيير إعدادات حجم الورق ونوعه في الجهاز أو الكمبيوتر .

- ورق عادي
- ورق رقيق
- ورق سميك
- ورق معاد تدويره
  - ورق مقوى
  - ورق لامع
- اوفع مسند الدعم لمنع انزلاق الورق عن درج الإخراج المواجه للأسفل.

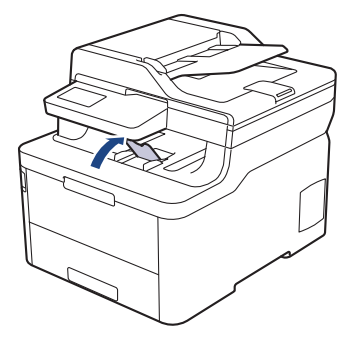

افتح الدرج متعدد الأغراض واخفضه لأسفل برفق.

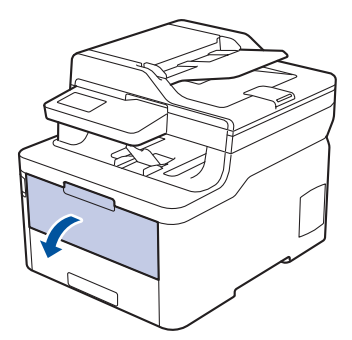

.3 اسحب دعامة الدرج متعدد الأغراض (1) وافتح المسند (2).

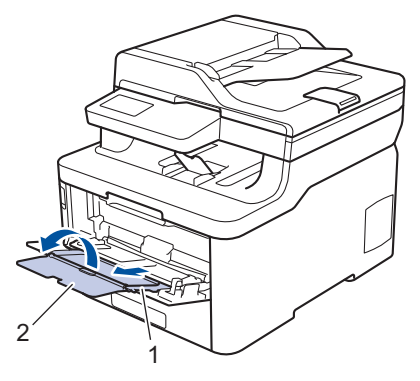

4. قم بتمرير موجمات الورق في الدرج متعدد الأغراض لتكون ملائمة لعرض الورق الذي تستخدمه.

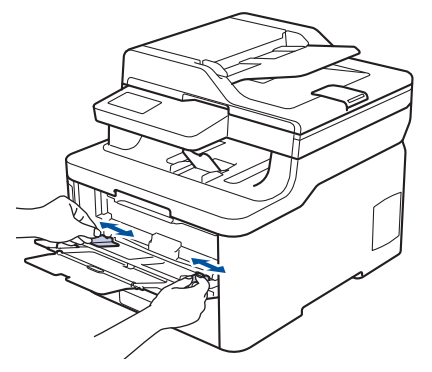

قم بتحميل الورق بحيث يكون سطح الطباعة مواجمًا لأعلى في الدرج متعدد الأغراض.

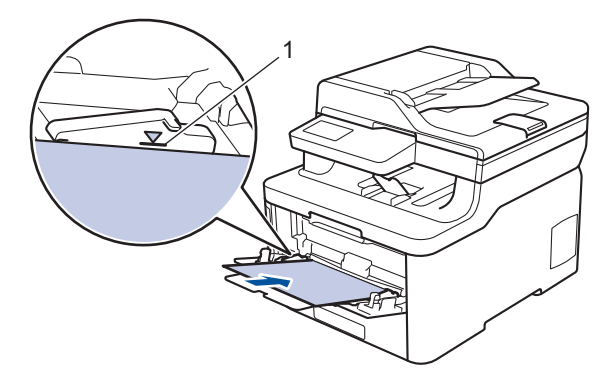

- عند استخدام ورق لامع، ضع ورقة واحدة فقط في المرة في الدرج متعدد الأغراض لتجنب انحشار الورق.
- 🔹 عندما تستخدم ورفًا مطبوعًا مسبقًا، قم بتحميل الورق في الاتجاه الصحيح. 🗲 معلومات ذات صلة: تغيير إعدادات الجهاز للطباعة على ورق مطبوع مسبقًا في الدرج متعدد الأغراض
  - لإزالة مستند مطبوع صغير من درج الإخراج، استخدم كلتا اليدين لوفع غطاء الماسح الضوئي كما هو مبين في الرسم التوضيحي.

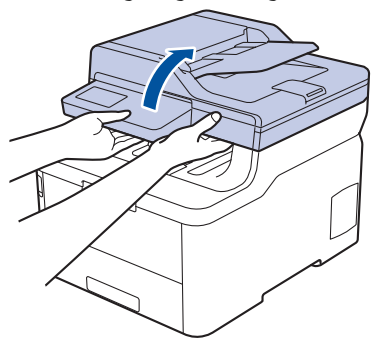

• لا يزال بمقدورك استخدام الجهاز بينما يكون غطاء الماسح الضوئي مرتفعًا لأعلى. لإغلاق غطاء الماسح الضوئي، ادفعه برفق إلى أسفل بكلتا يديك.

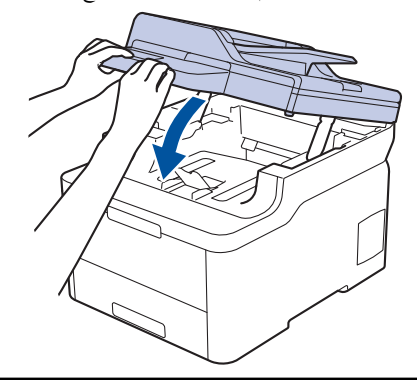

#### 🔽 معلومات ذات صلة

- التحميل والطباعة باستخدام الدرج متعدد الأغراض
- تغيير إعدادات الجهاز للطباعة على ورق مطبوع مسبقًا في الدرج متعدد الأغراض

┢ الصفحة الرئيسية > التعامل مع الورق > تحميل الورق > التحميل والطباعة باستخدام الدرج متعدد الأغراض > تحميل الورق في الدرج متعدد الأغراض > تغيير إعدادات الجهاز للطباعة على ورق مطبوع مسبقًا في الدرج متعدد الأغراض

تغيير إعدادات الجهاز للطباعة على ورق مطبوع مسبقًا في الدرج متعدد الأغراض

الطرز ذات العلاقة: MFC-L3770CDW

عندما تستخدم ورقًا مطبوعًا مسبقًا للطباعة على الوجمين، قم بتغيير إعدادات الجهاز.

الاتجاه

|                                                                                                    | للطباعة على وجه واحد:                                 |  |  |  |
|----------------------------------------------------------------------------------------------------|-------------------------------------------------------|--|--|--|
|                                                                                                    | • لأعلى                                               |  |  |  |
|                                                                                                    | • الحافة العليا أولاً                                 |  |  |  |
| $\checkmark$                                                                                                    |                                                       |  |  |  |
|                                                                                                    | للطباعة التلقائية على الوجمين (تجليد الحافة الطويلة): |  |  |  |
| A                                                                                                    | • لأسفل                                               |  |  |  |
|                                                                                                    | • الحافة السفلية أولاً                                |  |  |  |
|                                                                                                    |                                                       |  |  |  |
| 1. اضغط على [11] (الإعدادات) All Settings < Settings (الوحمان) > Printer (الطابعة) > sided-2 (الوحمان)<br>(التغذية على الوحمين). Single Image (التغذية على الوحمين). |                                                       |  |  |  |
| 2. اضغط على 🏠 ·                                                                                                    |                                                       |  |  |  |
| 🔽 معلومات ذات صلة                                                                                                    |                                                       |  |  |  |
| <ul> <li>تحميل الورق في الدرج متعدد الأغراض</li> </ul>                                                                                                    |                                                       |  |  |  |

<

┢ الصفحة الرئيسية > التعامل مع الورق > تحميل الورق > التحميل والطباعة باستخدام الدرج متعدد الأغراض > تحميل الملصقات وطباعتها باستخدام درج متعدد الأغراض

تحميل الملصقات وطباعتها باستخدام درج متعدد الأغراض

#### الطرز ذات العلاقة: MFC-L3770CDW

عند سحب الغطاء الخلفي (درج الاخراج للطباعة المواجمة للاعلى) إلى أسفل، يصبح الجهاز به مسار ورق مستقيم من الدرج متعدد الأغراض وصولاً إلى الجزء الخلفي من الجهاز. استخدم ملقم الورق وطريقة الإخراج هذه عند الطباعة على الملصقات.

عندما تقوم بتحميل ورق في الدرج بحجم ونوع مختلفين، يجب أيضًا تغيير إعدادات حجم الورق ونوعه في الجهاز أو الكمبيوتر.

افتح الغطاء الخلفي للجهاز (درج الإخراج المواجه للأعلى).

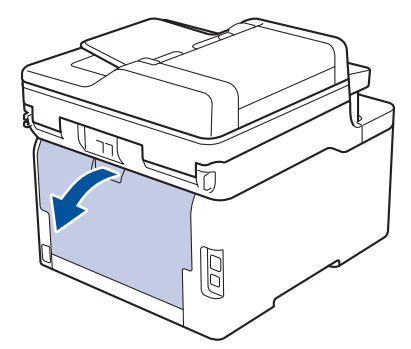

بالجانب الأمامي للجهاز، افتح الدرج متعدد الأغراض واخفضه لأسفل برفق.

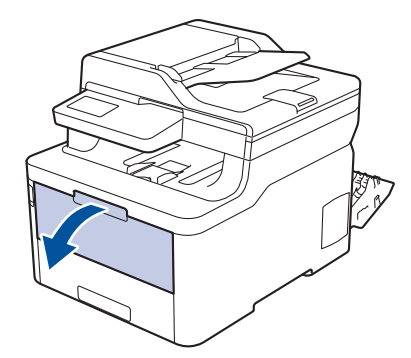

.1 اسمحب دعامة الدرج متعدد الأغراض (1) وافتح المسند (2).

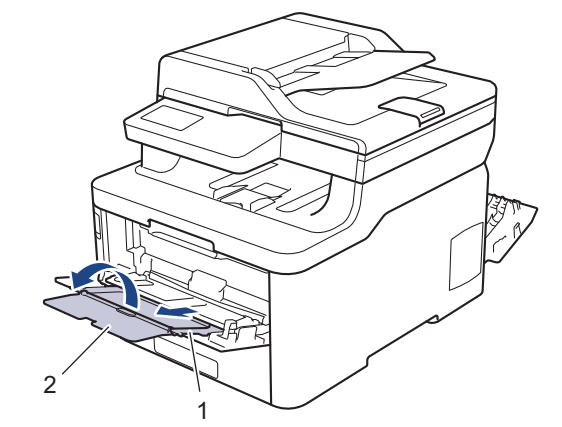

- 4. قم بتمرير موجمات الورق في الدرج متعدد الأغراض لتكون ملائمة لعرض الورق الذي تستخدمه.
  - قم بتحميل الورق بحيث يكون سطح الطباعة مواجمًا لأعلى في الدرج متعدد الأغراض.
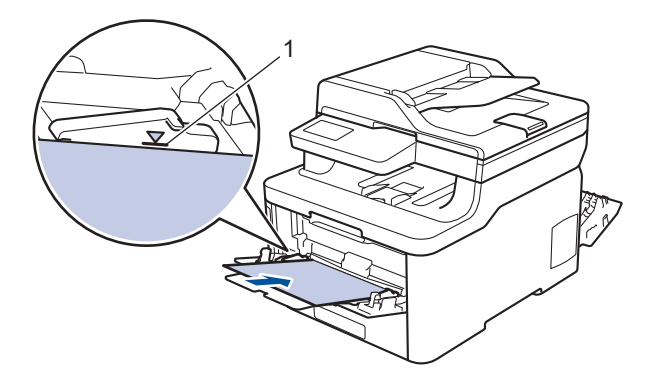

- الم تأكد أن مستوى الورق تحت علامة الحد الأقصى لكمية الورق (1).
- 6. قم بتغيير تفضيلات الطباعة الخاصة بك في شاشة «طباعة» قبل إرسال محمة الطباعة من الكمبيوتر.
  - أرسل محمة الطباعة إلى الجهاز.
  - اغلق الغطء الخلفي (درج الاخراج للطباعة المواجمة للاعلى) حتى يستقر في وضع الإغلاق.

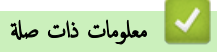

التحميل والطباعة باستخدام الدرج متعدد الأغراض

┢ الصفحة الرئيسية > التعامل مع الورق > تحميل الورق > التحميل والطباعة باستخدام الدرج متعدد الأغراض > تحميل المظاريف وطباعتها باستخدام درج متعدد الأغراض

تحميل المظاريف وطباعتها باستخدام درج متعدد الأغراض

#### الطرز ذات العلاقة: MFC-L3770CDW

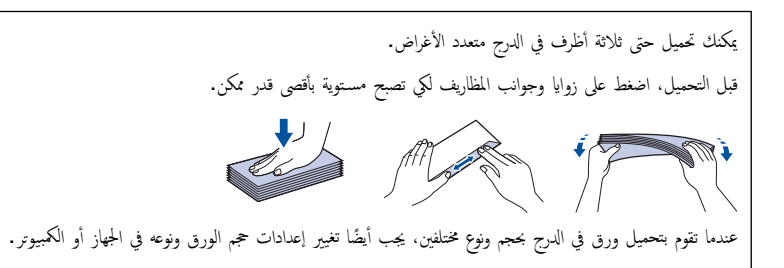

افتح الغطاء الخاني للجهاز (درج الإخراج المواجه للأعلى).

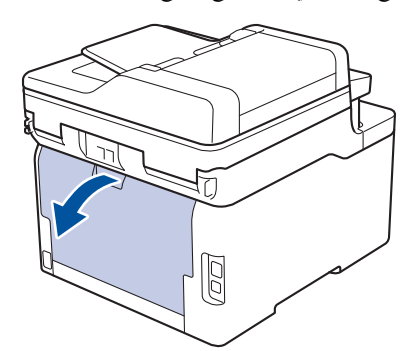

اسحب الذراعين الرماديين لأسفل، بحيث أحدهما على الجانب الأيمن والآخر على الجانب الأيسر، كما هو مبين في الرسم التوضيحي.

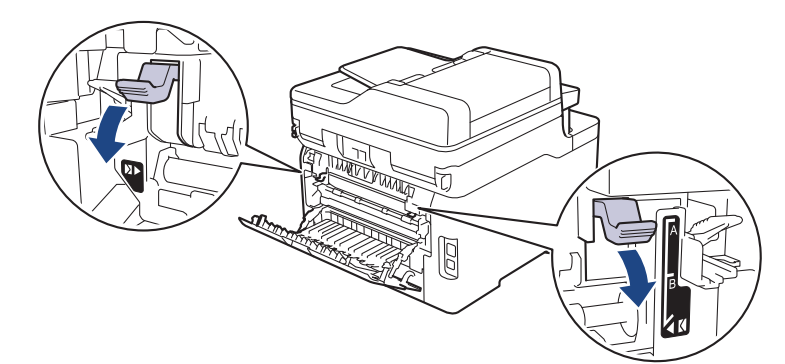

.3 بالجانب الأمامي للجهاز، افتح الدرج متعدد الأغراض واخفضه لأسفل برفق.

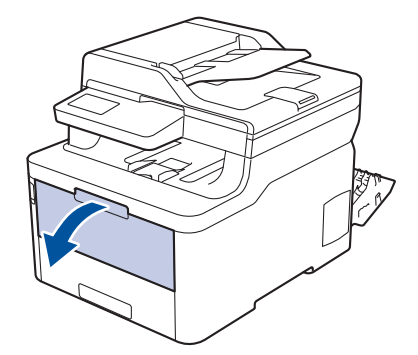

.4 اسمحب دعامة الدرج متعدد الأغراض (1) وافتح المسند (2).

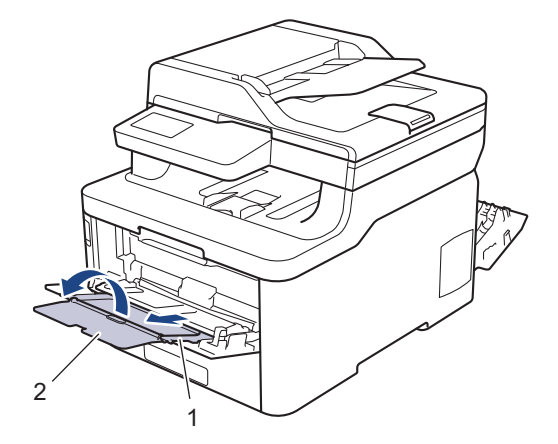

5. قم بتمرير موجمات الورق في الدرج متعدد الأغراض لتكون ملائمة لعرض المظاريف التي تستخدمها.

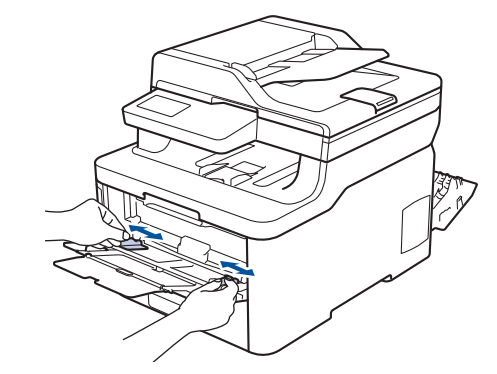

قم بتحميل الورق بحيث يكون سطح الطباعة مواجمًا لأعلى في الدرج متعدد الأغراض.

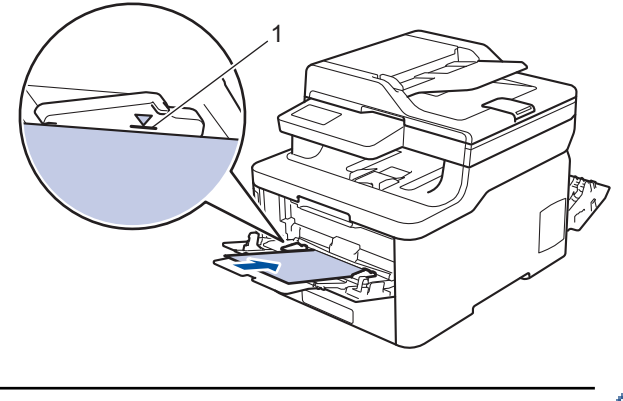

- مسير مسير متعدد الأغراض بحيث يكون سطح الطباعة مواجحًا للأعلى. تأكد أن مستوى الأظرف تحت علامة الحد الأقصى لكمية الورق (1). قد يتسبب تحميل أكثر من ثلاثة أظرف في انحشار الورق.
  - 7. قم بتغيير تفضيلات الطباعة في مربع الحوار «طباعة» قبل إرسال محمة الطباعة من الكمبيوتر.

| خيارات للمظاريف                     | الإعدادات   |
|-------------------------------------|-------------|
| Com-10                              | حجم الورق   |
| DL                                  |             |
| C5                                  |             |
|                                     |             |
| Monarch                             |             |
| Monarch<br>ورق مغلفات               | نوع الوسائط |
| Monarch<br>ورق مغلقات<br>مغلف سمميك | نوع الوسائط |

- أرسل محمة الطباعة إلى الجهاز.
- عند إنهاء الطباعة، أعد الذراعين الرماديين اللذين قمت بضبطها في الخطوة السابقة إلى موضعيها الأصليين.
  - 10. اغلق الغطء الخلفي (درج الاخراج للطباعة المواجمة للاعلى) حتى يستقر في وضع الإغلاق.

# 🚽 معلومات ذات صلة

التحميل والطباعة باستخدام الدرج متعدد الأغراض

## ┢ الصفحة الرئيسية > التعامل مع الورق > تحميل الورق > تحميل الورق وطباعته في فتحة التغذية اليدوية

## تحميل الورق وطباعته في فتحة التغذية اليدوية

- تحميل الورق وطباعته في فتحة التغذية اليدوية
- قم بتحميل الملصقات في فتحة التغذية اليدوية والطباعة عليها
  - تحميل المظاريف والطباعة عليها في فتحة التغذية اليدوية

┢ الصفحة الرئيسية > التعامل مع الورق > تحميل الورق > تحميل الورق وطباعته في فتحة التغذية اليدوية > تحميل الورق وطباعته في فتحة التغذية اليدوية

#### تحميل الورق وطباعته في فتحة التغذية اليدوية

الطرز ذات العلاقة: /DCP-L3510CDW/DCP-L3551CDW/MFC-L3710CW/MFC-L3735CDN/MFC-L3745CDW MFC-L3750CDW

عندما تقوم بتحميل حجم ورق مختلف في الدرج، يجب عليك تغيير إعداد حجم الورق في الجهاز أو على الكمبيوتر في نفس الوقت.

- ورق عادي
- ورق رقيق
- ورق سميك
- ورق معاد تدويره
  - ورق مقوى
  - ورق لامع
- اوفع مسند الدعم لمنع انزلاق الورق عن درج الإخراج المواجه للأسفل.

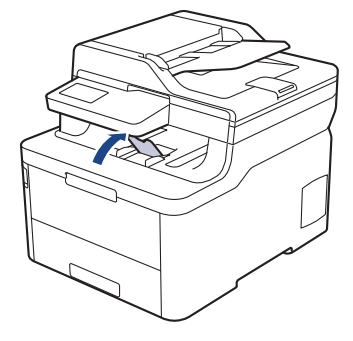

.2 افتح غطاء فتحة التغذية اليدوية.

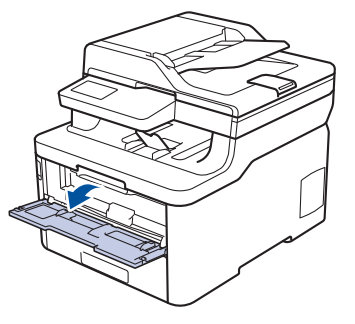

3. استخدِم كلتا اليدين لسحب موجمات الورق في فتحة التغذية اليدوية حسب عرض الورق الذي تستخدمه.

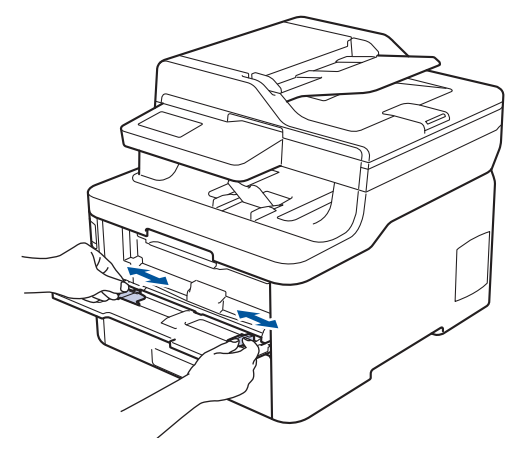

.4 باستخدام كلتا اليدين، ضع ورقة واحدة في فتحة التغذية اليدوية حتى تلمس الحافة الأمامية بكرة تلقيم الورق. وعندما تشعر أن الجهاز قد التقطها، اتركها.

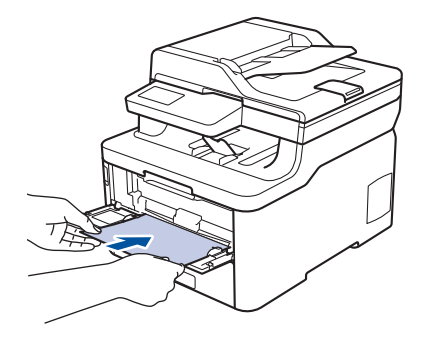

- \_\_\_\_\_ بتحميل الورقة داخل فتحة التغذية اليدوية بحيث يكون سطح الطباعة متجهًا لأعلى.
- تأكد أن الورقة مستقيمة وفي الوضع الصحيح في فتحة التغذية اليدوية. إذا لم تكن كذلك، فقد لا يتم تغذية الورقة بشكل صحيح، مما يؤدي إلى انحراف الطباعة أو انحشار الورقة.
  - لإزالة مستند مطبوع صغير من درج الإخراج، استخدم كلتا اليدين لرفع غطاء الماسح الضوئي.

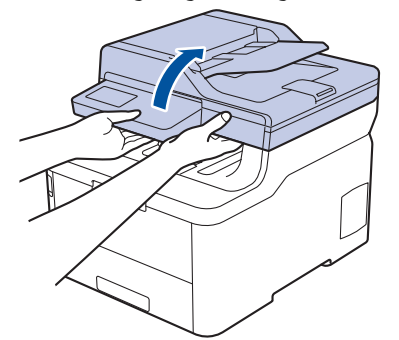

لا يزال بمقدورك استخدام الجهاز بينما يكون غطاء الماسح الضوئي مرتفعًا لأعلى. لإغلاق غطاء الماسح الضوئي، ادفعه برفق إلى أسفل بكلتا يديك.

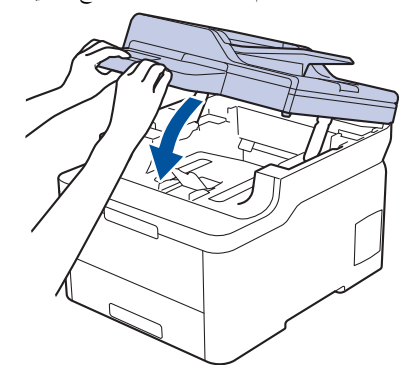

5. أرسل محمة الطباعة إلى الجهاز.

م بتغيير تفضيلات الطباعة الخاصة بك في شاشة «طباعة» قبل إرسال محمة الطباعة من الكمبيوتر.

6. بعد أن تخرج الصفحة المطبوعة من الجهاز، قم بتحميل الورقة التالية في فتحة التغذية اليدوية. كرر نفس الخطوة مع كل صفحة تريد طباعتها.

# 🔽 معلومات ذات صلة

تحميل الورق وطباعته في فتحة التغذية اليدوية

┢ الصفحة الرئيسية > التعامل مع الورق > تحميل الورق > تحميل الورق وطباعته في فتحة التغذية اليدوية > قم بتحميل الملصقات في فتحة التغذية اليدوية والطباعة عليها

قم بتحميل الملصقات في فتحة التغذية اليدوية والطباعة عليها

الطرز ذات العلاقة: /DCP-L3510CDW/DCP-L3551CDW/MFC-L3710CW/MFC-L3735CDN/MFC-L3745CDW MFC-L3750CDW

عندما تقوم بتحميل حجم ورق مختلف في الدرج، يجب عليك تغيير إعداد حجم الورق في الجهاز أو على الكمبيوتر في نفس الوقت.

افتح الغطاء الحلفي للجهاز (درج الإخراج المواجه للأعلى).

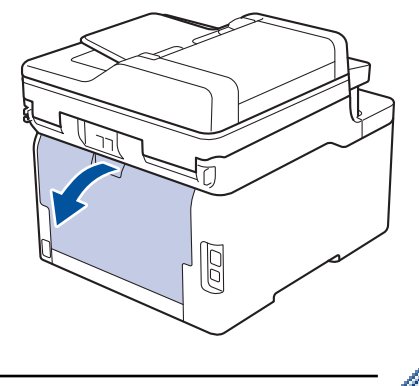

مستحمل الجهاز تلقائيًا في وضع «التغذية اليدوية» عند تحميل الورق في فتحة التغذية اليدوية.

على الجانب الأمامي للجهاز، افتح غطاء فتحة التغذية اليدوية.

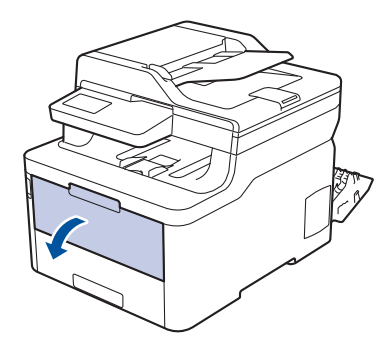

3. استخدم كلتا اليدين لسحب موجمات الورق في فتحة التغذية اليدوية حسب عرض الورق الذي تستخدمه.

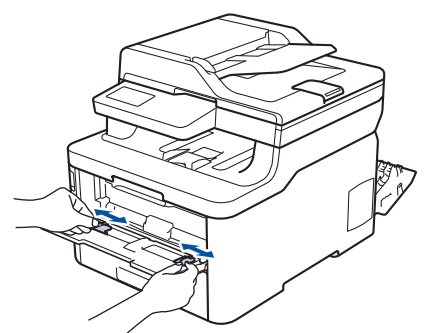

.4 باستخدام كلتا اليدين، ضع ورقة واحدة في فتحة التغذية اليدوية حتى تلمس الحافة الأمامية بكرة تلقيم الورق. عندما تشعر أن الجهاز قد التقطها، اتركها.

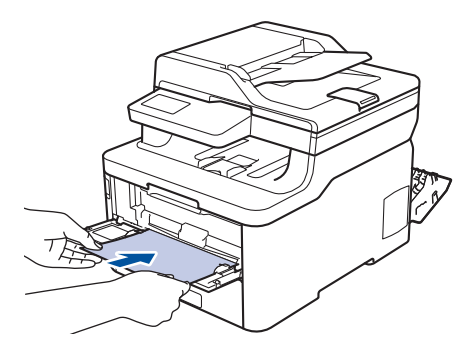

- م بتحميل الورقة داخل فتحة التغذية اليدوية بحيث يكون سطح الطباعة متجمًا لأعلى.
- اسحب الورقة إلى الخارج تمامًا إذا كنت مضطرًا إلى إعادة تحميل الورقة في فتحة التغذية اليدوية.
- لا تضع أكثر من ورقة واحدة في فتحة التغذية اليدوية في وقت واحد، فقد يؤدي ذلك إلى انحشار الورق.
- تأكد أن الورقة مستقيمة وفي الوضع الصحيح في فتحة التغذية اليدوية. إذا لم تكن كذلك، فقد لا يتم تغذية الورقة بشكل صحيح، مما يؤدي إلى انحراف الطباعة أو انحشار الورقة.
  - أرسل محمة الطباعة إلى الجهاز.

- 6. بعد أن تخرج الصفحة المطبوعة من الجانب الخلفي للجهاز، قم بتحميل الورقة التالية في فتحة التغذية اليدوية. كرر نفس الخطوة مع كل صفحة تريد طباعتها.
  - اغلق الغطء الخلفي (درج الاخراج للطباعة المواجمة للاعلى) حتى يستقر في وضع الإغلاق.

## 🚺 معلومات ذات صلة

تحميل الورق وطباعته في فتحة التغذية اليدوية

┢ الصفحة الرئيسية > التعامل مع الورق > تحميل الورق > تحميل الورق وطباعته في فتحة التغذية اليدوية > تحميل المظاريف والطباعة عليها في فتحة التغذية اليدوية

تحميل المظاريف والطباعة عليها في فتحة التغذية اليدوية

الطرز ذات العلاقة: /DCP-L3510CDW/DCP-L3551CDW/MFC-L3710CW/MFC-L3735CDN/MFC-L3745CDW MFC-L3750CDW

عندما تقوم بتحميل حجم ورق مختلف في الدرج، يجب عليك تغيير إعداد حجم الورق في الجهاز أو على الكمبيوتر في نفس الوقت.

افتح الغطاء الخلفي للجهاز (درج الإخراج المواجه للأعلى).

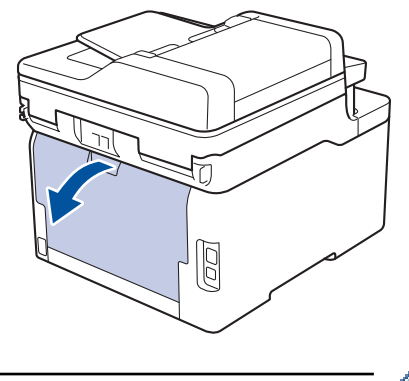

- يعمل الجهاز تلقائيًا في وضع «التغذية اليدوية» عند تحميل الورق في فتحة التغذية اليدوية.
- اسحب الذراعين الرماديتين إلى أسفل، بحيث تكون إحداهما على الجانب الأيسر والأخرى على الجانب الأيمن، كما هو مبين في الرسم التوضيحي.

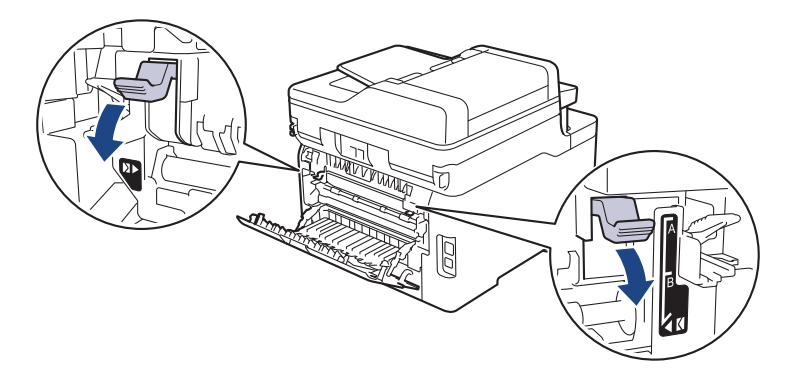

على الجانب الأمامي للجهاز، افتح غطاء فتحة التغذية اليدوية.

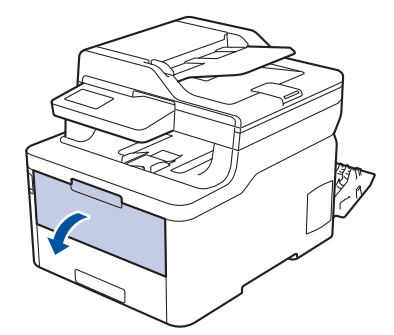

.4 استخدِم كلتا اليدين لسحب موجمات الورق في فتحة التغذية اليدوية حسب عرض الورق الذي تستخدمه.

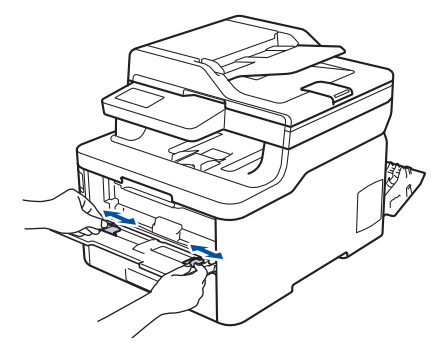

5. باستخدام كلتا اليدين، ضع مظروفًا واحدًا في فتحة التغذية اليدوية حتى تلمس الحافة الأمامية أسطوانة التغذية بالورق. عندما تشعر أن الجهاز قد التقطها، اتركها.

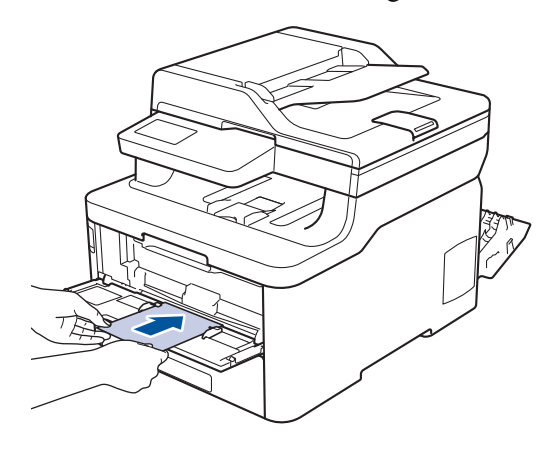

مسمع المعام المطروف داخل فتحة التغذية اليدوية بحيث يكون سطح الطباعة متجهًا لأعلى. • • مَ بتحميل المطروف داخل فتحة التغذية اليدوية بحيث يكون سطح الطباعة متجهًا لأعلى.

- اسحب المظروف إلى الخارج تمامًا عند إعادة تحميل المظروف في فتحة التغذية اليدوية.
- لا تضع أكثر من مظروف واحد في فتحة التغذية اليدوية في وقت واحد، فقد يؤدي ذلك إلى انحشار الورق.
- تأكد أن المظروف موضوع بشكل مستقيم وفي الوضع الصحيح في فتحة التغذية اليدوية. إذا لم تكن كذلك، فقد لا يتم تغذية المظروف بشكل صحيح، مما يؤدي إلى انحراف المستند المطبوع أو انحشار الورقة.

#### أرسل محمة الطباعة إلى الجهاز.

|                                              |                                           | . <i>A</i> h |
|----------------------------------------------|-------------------------------------------|--------------|
| «طباعة» قبل إرسال محمة الطباعة من الكمبيوتر. | مَّ بتغيير تفضيلات الطباعة في مربع الحوار | i 🖉          |

| خيارات للمظاريف                    | الإعدادات   |
|------------------------------------|-------------|
| Com-10                             | حجم الورق   |
| DL                                 |             |
| C5                                 |             |
|                                    |             |
| Monarch                            |             |
| Monarch<br>ورق مغلفات              | نوع الوسائط |
| Monarch<br>ورق مغلفات<br>مغلف سمیك | نوع الوسائط |

- بعد خروج المظروف المطبوع من الجهاز، ضعه في المظروف التالي. كرر نفس الخطوة مع كل مظروف تريد طباعته.
  - 8. عند إنهاء الطباعة، أعد الذراعين الرماديين اللذين قمت بضبطها في الخطوة السابقة إلى موضعيها الأصليين.
    - اغلق الغطء الخلفي (درج الاخراج للطباعة المواجمة للاعلى) حتى يستقر في وضع الإغلاق.

#### 💊 معلومات ذات صلة

تحميل الورق وطباعته في فتحة التغذية اليدوية

## ┢ الصفحة الرئيسية > التعامل مع الورق > إعدادات الورق

## إعدادات الورق

- تغيير حجم الورق ونوعه
- تحديد الدرج الذي سيتم استخدامه للطباعة
  - تغيير إعداد فحص حجم الورق

┢ الصفحة الرئيسية > التعامل مع الورق > إعدادات الورق > تغيير حجم الورق ونوعه

### تغيير حجم الورق ونوعه

عند تغيير حجم ونوع الورق الذي تقوم بتحميله في الدرج، يجب عليك تغيير إعدادات حجم الورق ونوعه على شاشة LCD في نفس الوقت. >> DCP-L3510CDW/DCP-L3551CDW >> MFC-L3710CW/MFC-L3735CDN/MFC-L3745CDW/MFC-L3750CDW/MFC-L3770CDW

## DCP-L3510CDW/DCP-L3551CDW

#### 1. اضغط على Menu (القائمة).

- 2. اضغط على له أو ▼ لعرض الخيار General Setup (إعداد عام) ، ثم اضغط على OK (موافق).
- 3. اضغط على له أو لا لعرض الخيار Tray Setting (إعدادات الدرج) ، ثم اضغط على OK (موافق).
  - 4. اضغط على له أو لا لعرض الخيار Paper Type (نوع الورق) ، ثم اضغط على OK (موافق).
- 5. اضغط على ▲ أو ▼ لعرض الخيار Thin Paper (ورق رقيق) أو Plain Paper (ورق عادي) أو Thick Paper (ورق سميك) أو . (الورق المعاد تدويره) ، ثم اضغط على **OK (موافق)**.
  - 6. اضغط على له أو V لعرض الخيار Paper Size (حجم الورق) ، ثم اضغط على OK (موافق).
- 7. اضغط على ∆ أو ▼ لعرض الحيار A4، أو Letter، أو Executive، أو A5، أو A5، أو A5 (حافة طويلة) ، أو A6، أو Mexico Legal، أو A5. أو Mexico Legal، أو India Legal، أو India Legal.
  - 8. اضغط على Stop/Exit (إيقاف/خروج).

#### MFC-L3710CW/MFC-L3735CDN/MFC-L3745CDW/MFC-L3750CDW/MFC-L3770CDW

- 1. اضغط على 11 (الإعدادات) All Settings < Settings (الإعدادات) General Setup ( (جيع الإعدادات) > General Setup ( إعداد عام) Tray ( إعداد عام) Setting ( إعدادات الدرج) > Paper Type ( نوع الورق).
  - Identified Instruction (1998).
     Identified Instruction (1998).
     Identified Instruction (1998).
     Identified Instruction (1998).
     Identified Instruction (1998).
     Identified Instruction (1998).
     Identified Instruction (1998).
     Identified Instruction (1998).
     Identified Instruction (1998).
     Identified Instruction (1998).
     Identified Instruction (1998).
     Identified Instruction (1998).
     Identified Instruction (1998).
     Identified Instruction (1998).
     Identified Instruction (1998).
     Identified Instruction (1998).
     Identified Instruction (1998).
     Identified Instruction (1998).
     Identified Instruction (1998).
     Identified Instruction (1998).
     Identified Instruction (1998).
     Identified Instruction (1998).
     Identified Instruction (1998).
     Identified Instruction (1998).
     Identified Instruction (1998).
     Identified Instruction (1998).
     Identified Instruction (1998).
     Identified Instruction (1998).
     Identified Instruction (1998).
     Identified Instruction (1998).
     Identified Instruction (1998).
     Identified Instruction (1998).
     Identified Instruction (1998).
     Identified Instruction (1998).
     Identified Instruction (1998).
     Identified Instruction (1998).
     Identified Instruction (1998).
     Identified Instruction (1998).
     Identified Instruction (1998).
     Identified Instruction (1998).
     Identified Instruction (1998).
     Identified Instruction (1998).
     Identified Instruction (1998).
     Identified Instruction (1998).
     Identified Instruction (1998).
     Identified Instruction (1998).
     Identified Instruction (1998).
     Identified Instruction (1998).
     Identified Instruction (1998).
     Identified Instruction (19
  - 3. اسحب لأعلى أو لأسفل أو اضغط على ♦ أو ▼ لعرض خيارات نوع الورق، ثم اضغط على الحيّار الذي تريده.
    - 4. اضغط على 🥕 .
    - 5. اضغط على Paper Size (حجم الورق).
      - اضغط على الحيار الذي تريده.
  - 7. اسحب لأعلى أو لأسفل أو اضغط على ♦ أو ▼ لعرض خيارات حجم الورق، ثم اضغط على الخيار الذي تريده.
    - 8. اضغط على 8

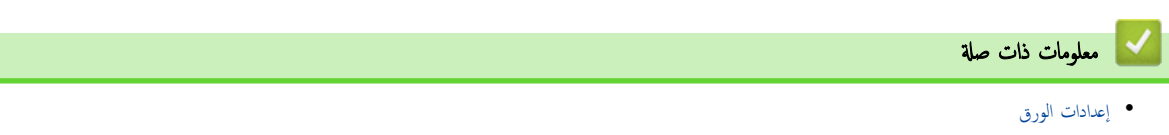

┢ الصفحة الرئيسية > التعامل مع الورق > إعدادات الورق > تحديد الدرج الذي سيتم استخدامه للطباعة

تحديد الدرج الذي سيتم استخدامه للطباعة

## الطرز ذات العلاقة: MFC-L3770CDW

قم بتغيير الدرج الافتراضي الذي سيستخدمه الجهاز لطباعة النسخ، ورسائل الفاكس المستلمة، ومحام الطباعة من جماز الكمبيوتر الخاص بك.

🖉 لا تدع طرز DCP میزة الفاکس.

- Tray < (الإعدادت) General Setup < (جيع الإعدادت) All Settings < Settings (إعداد عام) 1. اضغط على 11 (الإعدادت) Setting (إعداد عام) 2. اضغط على 11 (إعدادت الدرج).
- 2. اسحب لأعلى أو لأسفل أو اضغط على ♦ أو ▼ لعرض الحيار Tray Use: Copy (استخدام الدرج: النسخ) أو Tray Use: Fax (استخدام الدرج: الفاكس) أو (استخدام الدرج: الطباعة)، ثم اضغط على الحيار الذي تريد.
- 3. اسمحب لأعلى أو لأسفل أو اضغط على له أو ▼ لعرض الخيار الذي تريد، ثم اضغط عليه. على سبيل المثال، عند تحديد الخيار MP>T1 (الدرج متعدد الأغراض>الدرج رقم 1)، يسحب الجهاز الورق من الدرج متعدد الأغراض حتى ينفد، ثم من الدرج 1.

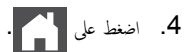

- - عند إنشاء نسخة باستخدام زجاج الماسح الضوئي، يتم نسخ المستند الخاص بك من الدرج الأعلى أولوية حتى في حالة وجود ورق أكثر ملائمة في درج ورق آخر.
- (طرز MFC) استخدم الأحجام التالية من الورق لطباعة رسائل الفاكس: Letter. أو AA، أو Folio، أو Mexico Legal أو India Legal. في حالة عدم
   وجود الحجم الملائم في أي من الأدراج. يخزن الجهاز رسائل الفاكس المستلمة ويظهر Size Mismatch (الحجم غير متطابق ) على الشاشة اللمستية.
- (طرز MFC) عند نفاد الورق في الدرج وتخزين الفاكسات المستلمة في ذاكرة الجهاز، ستظهر الرسالة No Paper (لا يوجد ورق) على شاشة اللمس. قم بتحميل الورق في الدرج الفارغ.

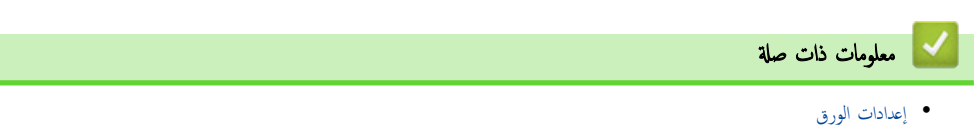

┢ الصفحة الرئيسية > التعامل مع الورق > إعدادات الورق > تغيير إعداد فحص حجم الورق

## تغيير إعداد فحص حجم الورق

عندما تقوم بتشغيل إعداد ﴿التحقق من الحجم» على جمازك، يعرض الجهاز رسالة عند إزالة درج الورق أو تحميل الورق عبر الدرج متعدد الأغراض تطالبك بتغيير حجم الورق ونوعه.

الإعداد الافتراضي هو ON (تشغيل).

## >> DCP-L3510CDW/DCP-L3551CDW << MFC-L3710CW/MFC-L3735CDN/MFC-L3745CDW/MFC-L3750CDW/MFC-L3770CDW <<

#### DCP-L3510CDW/DCP-L3551CDW

#### 1. اضغط على Menu (القائمة).

- 2. اضغط على ▲ أو ▼ لعرض الخيار General Setup (إعداد عام) ، ثم اضغط على OK (موافق).
- 3. اضغط على له أو لا لعرض الخيار Tray Setting (إعدادات الدرج) ، ثم اضغط على OK (موافق).
- 4. اضغط على ∆ أو ▼ لعرض الخيار Check Size (التحقق من الحجم) ، ثم اضغط على O**K (موافق).**
- 5. اضغط على له أو ▼ لتحديد On (تشغيل) أو الخيار Off (إيقاف التشغيل) ، ثم اضغط على OK (موافق).
  - 6. اضغط على Stop/Exit (يقاف لخروج).

### MFC-L3710CW/MFC-L3735CDN/MFC-L3745CDW/MFC-L3750CDW/MFC-L3770CDW

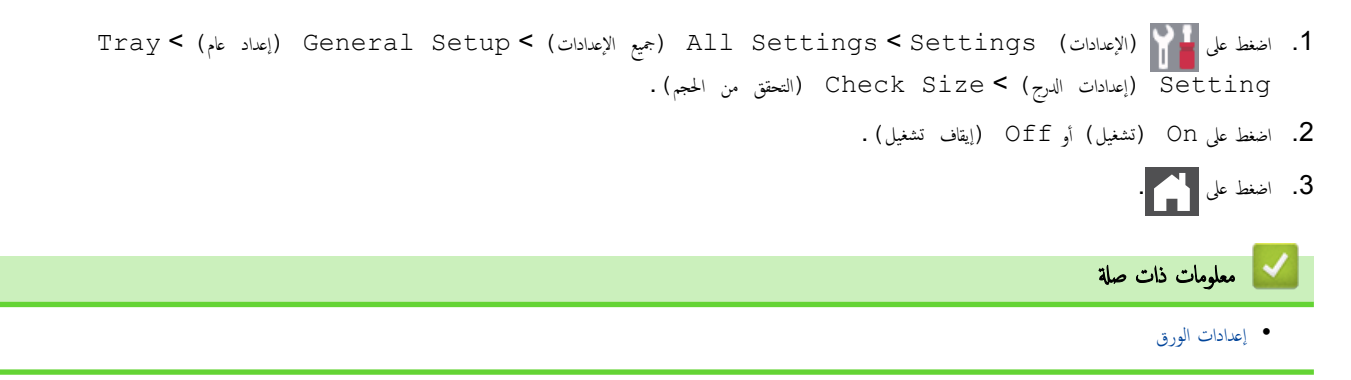

## ┢ الصفحة الرئيسية > التعامل مع الورق > تحميل المستندات

## تحميل المستندات

يمكنك إرسال فاكس وإنشاء نُسخ والمسح الضوئي من وحدة تغذية المستندات التلقائية (ADF) ومن زجاج الماسح الضوئي.

- تحميل المستندات في وحدة تغذية المستندات التلقائية (ADF)
  - تحميل المستندات على زجاج الماسح الضوئي

(ADF) الصفحة الرئيسية > التعامل مع الورق > تحميل المستندات > تحميل المستندات في وحدة تغذية المستندات التلقائية (ADF).

تحميل المستندات في وحدة تغذية المستندات التلقائية (ADF)

الطرز ذات العلاقة: /DCP-L3551CDW/MFC-L3710CW/MFC-L3735CDN/MFC-L3745CDW/MFC-L3750CDW MFC-L3770CDW

استخدم وحدة تغذية المستندات التلقائية عند نسخ مستندات قياسية الحجم متعددة الصفحات أو مسحها ضوئيًا.

- يكن لوحدة تغذية المستندات التلقائية الاحتفاظ بما يصل إلى 50 صفحة وتلقيم كل ورقة على حدة.
  - استخدم ورقًا قياسيًا بوزن 80 جم/متر<sup>2</sup>.
  - تأكد من الجفاف الكامل للمستندات التي تشتمل على سائل تصحيح أو المكتوبة بالحبر.

هام

- لا تترك المستندات السميكة على زجاج الماسحة الضوئية. وإذا قمت بهذا، فقد تنحشر المستندات في وحدة تغذية المستندات التلقائية.
  - لا تستخدم ورقًا مجعدًا أو مثنيًا أو مطويًا أو ممزقًا أو مديسًا أو مقصوصًا أو ملصوقًا أو مثبتًا به شريط لاصق.
    - لا تستخدم ورق كرتون أو صحفًا أو أقمشة.
    - لتجنب إتلاف الجهاز أثناء استخدام وحدة تغذية المستندات التلقائية، لا تسحب المستند أثناء تغذيته.

## أحجام المستندات المدعومة

| الطول: | من 147.3 ملم إلى 3556 ملم       |
|--------|---------------------------------|
| العرض: | من 105 ملم إلى 215.9 ملم        |
| الوزن: | من 60 إلى 105 ج/ام <sup>2</sup> |

افتح مسند دعم إخراج المستندات من ملقم المستندات التلقائي.

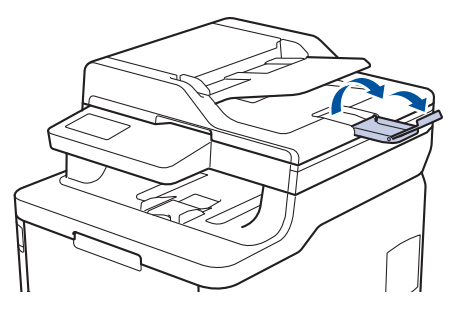

- ٤. قم بتهوية الصفحات جيدًا.
- 3. قم بترتيب صفحات المستند بشكل متعاقب وتحميلها بحيث يكون وجمها لأعلى وتكون الحواف العلوية في المقدمة في وحدة تغذية المستندات التلقائية كما هو موضح في الشكل التوضيحي.

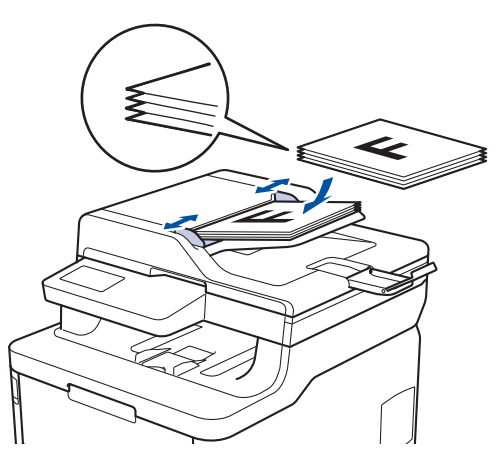

4. قم بضبط موجمات الورق لتلائم عرض المستند.

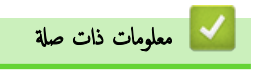

• تحميل المستندات

┢ الصفحة الرئيسية > التعامل مع الورق > تحميل المستندات > تحميل المستندات على زجاج الماسح الضوئي

## تحميل المستندات على زجاج الماسح الضوئي

استخدم زجاج الماسح الضوئي لإرسال فاكسات أو النسخ أو المسح الضوئي بمعدل صفحة واحدة كل مرة.

## أحجام المستندات المدعومة

| الطول: | حتى 300 مام   |
|--------|---------------|
| العرض: | حتى 215.9 ملم |
| الوزن: | 2 کېږ         |

المستخدام زجاج الماسحة الضوئية، يجب أن تكون وحدة تغذية المستندات التلقائية فارغة.

- ارفع غطاء المستندات.
- ضع المستند على زجاج الماسحة الضوئية بحيث يكون وجمعه لأسفل.

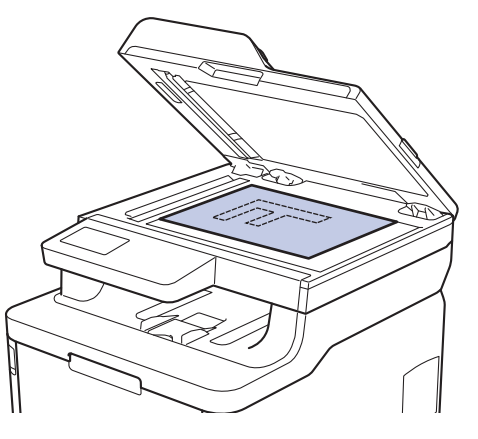

ضع زاوية الصفحة في الزاوية اليسرى العلوية لزجاج الماسحة الضوئية.

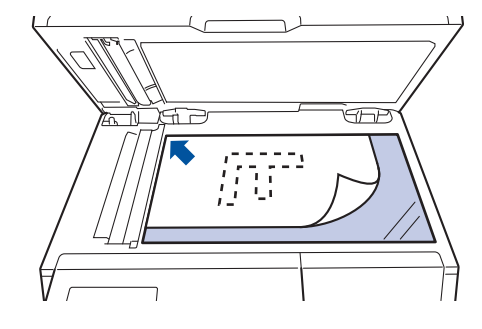

4. أغلق غطاء المستندات.

إذاكان المستندكتابًا أو سميكًا، فاضغط برفق على غطاء المستندات.

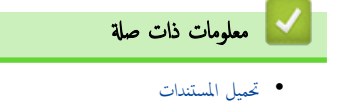

المناطق غير القابلة للمسح الضوئي وغير القابلة للطباعة

توضح القياسات الموجودة في الجدول أدناه الحد الأقصى للمناطق غير القابلة للمسح الضوئي وغير القابلة للطباعة من الحواف لأكثر أحجام الورق شائعة الاستخدام. وقد تختلف هذه المقابيس باختلاف حجم الورق أو الإعدادات المحددة في التطبيق الذي تستخدمه.

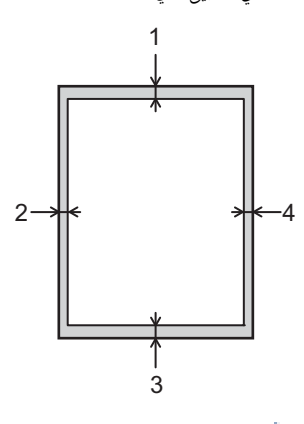

لا تحاول إجراء المسح الضوئي أو النسخ أو الطباعة في هذه المناطق؛ لن يعكس الإخراج أي شيء في هذه المناطق.

| الاستخدام      | حجم المستند   | الجزء العلوي (1) | الجانب الأيسر (2)                |
|----------------|---------------|------------------|----------------------------------|
|                |               | الجزء السفلي (3) | الجانب الأيمن (4)                |
| الفاكس (إرسال) | Letter, Legal | 3 ملم            | 4 ملم                            |
|                | A4            | 3 مام            | (وحدة تغذية المستندات التلقائية) |
|                |               |                  | 1 ملم                            |
|                |               |                  | (زجاج الماسحة الضوئية)           |
|                |               |                  | 3 ملم                            |
| نسخ 1          | Letter، Legal | 4 ملم            | 4 ملم                            |
|                | A4            | 4 ملم            | 3 ملم                            |
| المسح الضوئي   | Letter        | 3 ملم            | 3 ملم                            |
|                | A4            | 3 ملم            | 3 ملم                            |
|                | Legal         | 3 ملم            | 3 ملم                            |
| طباعة          | Letter، Legal | 4.2 مام          | 4.2 مام                          |
|                | A4            | 4.2 مام          | 4.2 ملم                          |

نسخة 1 في 1 ونسخة بحجم مستند 100%

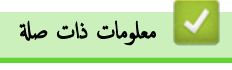

التعامل مع الورق

#### ┢ الصفحة الرئيسية > التعامل مع الورق > استخدام الورق الخاص

## استخدام الورق الخاص

احرص دائمًا على اختبار عينات من الورق قبل الشراء لضهان الحصول على الأداء المطلوب.

- "لا" تستخدم ورق طباعة نفث الحبر لأنه قد يؤدي إلى انحشار الورق أو إتلاف جمازك.
- إذا استخدمت ورقًا مقوى أو ورقًا خشن السطح أو ورقًا متجعدًا أو متغضئًا، فقد يقدم الورق أداء منخفضًا.

ة بتخزين الورق في عبوته الأصلية واجعلها مغلقة. واحتفظ بالورق مستويًا وبعيدًا عن الرطوبة والحرارة وأشعة الشمس المباشرة.

## هام

قد لا تؤدي بعض أنواع الورق وظائفها بشكل جيد أو قد تتسبب في تلف جمازك.

- لا تستخدم الورق:
- الخشن جدًا
- اللامع أو الناعم جدًا
  - المجعد أو الملتوي
- المطلي أو المصقول كيميائيًا
- التالف أو المجعد أو المطوي
- الذي يتجاوز مواصفات الوزن الموصى بها المذكورة في هذا الدليل
  - الذي يحتوي على ألسنة أو دبابيس
- فو الرأسية الذي يستخدم أحبارًا ذات درجة حرارة منخفضة أو التصوير الحراري
  - متعدد الأجزاء أو الخالي من الكربون
  - المصمم للطباعة بنفث مسحوق الحبر

إذا كنت تستخدم أيًا من أنواع الورق المدرجة أعلاه، فإنها قد تؤدي إلى إتلاف جمازك. وهذا الإتلاف لا يشمله أي ضإن من Brother أو اتفاقية خدمة.

## 🔽 معلومات ذات صلة

التعامل مع الورق

#### ┢ الصفحة الرئيسية > استكشاف الأخطاء واصلاحما

## استكشاف الأخطاء واصلاحما

استخدم هذا القسم لحل المشكلات المعتادة التي قد تواجمها عند استخدام جماز **Brother** الذي بحوزتك. ويمكنك حل معظم المشكلات بنفسك.

## هام

للحصول على مساعدة فنية، يتعين عليك الاتصال بخدمة عملاء Brother أو موزع Brother المحلي.

قد يتسبب استخدام مستلزمات ليست من إنتاج **Brother في** التأثير على جودة الطباعة وأداء المكونات المادية للجهاز وموثوقيته.

الا كنت بحاجة إلى مساعدة إضافية، فانتقل إلى Brother Solutions Center على العنوان support.brother.com.

#### أولًا، تحقق من التالي:

- توصيل سلك الطاقة الخاص بالجهاز بشكل صحيح وتشغيل الجهاز.
  - إزالة كل المواد الواقية.
    - تحميل الورق بشكل صحيح في درج الورق.
- تم توصيل كبلات الواجمة بأمان إلي الجهاز وجماز الكمبيوتر أو إنشاء اتصال لاسلكي بين الجهاز وجماز الكمبيوتر.
  - رسائل الخطأ والصيانة

#### في حالة عدم حل المشكلة عن طريق عمليات التحقق، حدد المشكلة، ثم ٢٠ معلومات ذات صلة

## معلومات ذات صلة

- رسائل الخطأ والصيانة
- رسائل الخطأ عند استخدام ميزة Brother Web Connect
  - انحشار المستندات
    - انحشار الورق
  - مشاكل الطباعة
  - تحسين جودة الطباعة
  - مشكل الهاتف والفكس
    - مشكلات الشبكة
  - مشكلات Google Cloud Print
    - مشکلات AirPrint
      - مشاكل أخرى
    - التحقق من معلومات الجهاز
    - إعادة ضبط جماز Brother

#### الصفحة الرئيسية > استكشاف الأخطاء واصلاحما > رسائل الخطأ والصيانة

## رسائل الخطأ والصيانة

# MFC-L3770CDW ·

إذا كانت شاشة LCD تعرض الأخطاء وكان جماز <sup>™</sup> Android يدعم ميزة الاتصال قريب المدى (NFC)، فالمس شعار NFC على جماز Brother للوصول إلى Brother Solutions Center واستعرض آخر الأسئلة المتكررة من جمازك. (قد تُطبق أسعار الرسائل والبيانات الخاصة بمزود الهاتف المحمول.)

تأكد من تعيين إعدادات الاتصال قريب المدى (NFC) في كل من جماز Brother وجماز <sup>™</sup> Android على «تشغيل».

كما هو الحال مع أي منتج مكتبي متطور، قد تحدث أخطاء وقد يتطلب الأمر استبدال العناصر المرفقة. إذا حدث هذا، فيقوم الجهاز بتحديد الخطأ أو الصيانة الروتينية المطلوبة ويتم عرض الرسالة المناسبة. ويوضح الجدول معظم رسائل الخطأ والصيانة الشائعة.

اتبع الإرشادات الواردة في عمود **الإجراء** لإيجاد حل للخطأ وإزالة الرسالة.

يمكنك تصحيح معظم الأخطاء وإجراء الصيانة الدورية بنفسك. إذا كنت بحاجة إلى مزبد من التلميحات: فتفضل بزيارة support.brother.com، ثم انقر فوق صفحة **4** Troubleshooting (الأسئلة المتداولة واستكشاف الأخطاء وإصلاحما).

## DCP-L3510CDW/DCP-L3551CDW

| رسائل الخطأ                                     | السبب                                                                                                    | الإجراء                                                                                                    |
|-------------------------------------------------|----------------------------------------------------------------------------------------------------|----------------------------------------------------------------------------------------------------|
| sided Disabled-2 (الطباعة على الوحمين<br>معطلة) | لم يتم إغلاق الغطاء الخاني للجهاز بشكل كامل.                                                                                       | أغلق الغطاء الحلفي للجهاز حتى يستقر في موضع الإغلاق.                                                                                                    |
| Access Denied (الوصول مرفوض)                    | تم حظر الوظيفة التي تريد استخدامها بواسطة Secure<br>Function Lock 3.0.                                                             | اطلب من المسؤول الخاص بك أن يتحقق من إعدادات ميزة<br>Secure Function Lock.                                                                                                    |
| (ينتهي عمر الحزام قريئا) Belt End Soon          | أوشكت وحدة الحزام على نهاية عمرها الافتراضي.                                                                                       | اطلب وحدة حزام جديدة قبل أن تعرض شاشة LCD<br>Replace Belt (استبدال الحزام) .                                                                                                    |
| (مايرة) Calibrate                               | فشلت المعايرة.                                                                                                    | <ul> <li>اضغط مع الاستمرار على (١) لإيقاف تشغيل الجهاز. انتظر بضع</li> </ul>                                                                                                    |
|                                                 |                                                                                                    | ثوانٍ، ثم قم بتشغيل الجهاز مرة أخرى. قم بمعايرة الألوان مرة أخرى<br>باستخدام شاشة LCD.                                                                                                    |
|                                                 |                                                                                                    | <ul> <li>قم بتركيب وحدة حزام جديدة.</li> </ul>                                                                                                    |
|                                                 |                                                                                                    | <ul> <li>إذا استمرت المشكلة، فاتصل به خدمة عملاء Brother أو<br/>موزع Brother المحلي.</li> </ul>                                                                                                    |
| (خطا في الخرطوشة) Cartridge Error               | لم يتم تركيب خرطوشة الحبر بشكل صحيح.                                                                                               | أخرج مجموعة خرطوشة الحبر ووحدة الأسطوانة التي تخص الألوان المشار<br>إليها على شاشة LCD. أخرج خرطوشة الحبر وضعها مرة أخرى داخل<br>وحدة الأسطوانة. أعد تركيب مجموعة وحدة الأسطوانة وخرطوشة الحبر مرة<br>أخرى في الجهاز. |
|                                                 |                                                                                                    | إذا استمرت المشكلة، فاتصل بـ خدمة عملاء Brotner أو موزع<br>Brother المحلي.                                                                                                    |
| (التكتيف) Condensation                          | قد يتكون تكثيف داخل الجهاز بعد تغيير درجة حرارة الغرفة.                                                                            | اترك الجهاز قيد التشغيل. وانتظر لمدة 30 دقيقة مع ترك الغطاء العلوي<br>في وضع الفتح. ثم أوقف تشغيل الجهاز وأغلق الغطاء. ثم تم بتشغيله مرة<br>أخرى.                                                                     |
| (البريد) Cooling Down                           | درجة حرارة المكونات الداخلية للجهاز مرتفعة للغاية. سيقوم الجهاز بإيقاف<br>محمة الطباعة الحالية مؤقئا وينتقل إلى وضع التبريد.       | انتظر حتى ينتهي الجهاز من التبريد. تأكد من عدم انسداد كل فتحات<br>الجهاز بأي شكل.<br>سيستأنف الجهاز الطباعة عندما يبرد.                                                                                               |
| Cover is Open. (الغطاء مفتوح.)                  | لم يتم إغلاق الغطاء العلوي بشكل كامل.                                                                                              | افتح الغطاء العلوي للجهاز ثم أغلقه بإحكام.                                                                                                    |
| C                                               | ان غطاء مثبت الحبر غبر مغلق تمامًا أو انحشر الورق في الجزء الخلفي من                                                               |                                                                                                    |
|                                                 | الجهاز عند توصيل ألطافة.                                                                                                    | تأكد من عدم انحشار الورق داخل الجزء الخلفي من الجهاز، ثم أغلق غطاء<br>مثبت الحبر .                                                                                                    |
|                                                 | لم يتم إغلاق غطاء وحدة تغذية المستندات التلقائية بشكل كامل.                                                                        | أغلق غطاء وحدة تغذية المستندات التلقائية.                                                                                                    |
|                                                 |                                                                                                    | إذا استمرت رسالة الخطأ. فاضغط على <b>Stop/Exit (إيتاف/</b><br><b>خروج})</b> .                                                                                                    |
| Document Jam (انحشار المستند)                   | لم يتم إدخال المستند أو التغذية به بشكل صحيح، أو أن المستند الممسوح<br>ضوئيًا من وحدة تغذية المستندات التلقائية كان طويلاً للغاية. | قم بإزالة الورق المحشور من ملقم المستندات التلقائي.<br>قم بإزالة أي أجسام صغيرة أو قصاصات ورقية من مسار الورق بوحدة<br>تغذية المستندات التلقائية.                                                                     |

| الإجراء                                                                                                    | السبب                                                                                                  | رسائل الخطأ                                                     |
|----------------------------------------------------------------------------------------------------|----------------------------------------------------------------------------------------------------|-----------------------------------------------------------------|
| اضغط على Stop/Exit (إيقاف/خروج).                                                                                                    |                                                                                                    |                                                                 |
| ة بتنظيف سلك الكورونا بوحدة الأسطوانة.                                                                                                    | يجب تنظيف سلك الكورونا الموجود في وحدة الأسطوانة.                                                      | ! Drum (الأسطوانة!)                                             |
|                                                                                                    |                                                                                                    |                                                                 |
| معلومات ذات صلة: تنظيف أسلاك الكورونا                                                                                                    |                                                                                                    |                                                                 |
| إذا استمرت المشكلة قائمة، فاستبدل وحدة الاسطوانة باخرى جديدة.                                                                                                    |                                                                                                    |                                                                 |
| اطلب وحدة أسطوانة جديدة قبل ظهور رسالة Replace<br>Drum (استبدال الأسطوانة) .                                                                                                    | أوشكت وحدة الأسطوانة على نهاية عمرها الافتراضي.                                                        | Drum End Soon (ينتهي عمر الأسطوانة قريئا)                       |
| استبدل وحدة الأسطوانة.                                                                                                    | لقد حان الوقت لاستبدال وحدة الأسطوانة.                                                                 | Drum Stop (التوقف عن استخدام الأسطوانة)                         |
| >> معلومات ذات صلة: استبدال وحدة الأسطوانة.                                                                                                    |                                                                                                    |                                                                 |
| أزل درج الورق أو افتح الغطاء الخلفي لإزالة الورق المحشور برفق.                                                                                                    | لقد انحشر الورق أسفل درج الورق أو مثبت الحبر.                                                          | Jam 2-sided (انحشار الوجمين)                                    |
| افتح الغطاء العلوي، ثم أزل مجموعة وحدة الأسطوانة وخراطيش الحبر، ثم<br>أزل الورق المحشور برفق. أعد تركيب مجموعات وحدة الأسطوانة وخراطيش<br>الحبر في الجهاز. أغلق الغطاء العلوي.                                                                                   | لقد انحشر الورق داخل الجهاز.                                                                           | Jam Inside (انحشار داخلي)                                       |
| أزل الورق المحشور في فتحة التغذية اليدوية منها ومن المنطقة المحيطة بها<br>برفق. أعد تحميل الورق في فتحة التغذية اليدوية، ثم اضغط على<br>Mono Start (بده أحادي) أو Colour Start (بده<br>بالألوان).                                                                | لقد انحشر الورق في فتحة التغذية اليدوية للجهاز.                                                        | انحشار في التلقيم Jam Manual Feed (انحشار في التلقيم<br>اليدوي) |
| افتح غطاء مثبت الحبر ثم أزل الورق المحشور برفق. أغلق غطاء مثبت<br>الحبر. إذا استمرت رسالة الحطاً، فاضغط على Mono Start (بدم<br>أحلتي) أو Colour Start (بدء بالألوان).                                                                                            | لقد انحشر الورق في الجزء الخاني من الجهاز.                                                             | انحشار خلفي) Jam Rear                                           |
| اسحب درج الورق إلى الخارج بالكامل ثم أزل جميع الورق المحشور برفق.<br>أعد تركيب درج الورق في الحجاز بإحكام.                                                                                                    | ينحشر الورق في درج الورق الموضح.                                                                       | Jam Tray1 (انحشار الدرج رةَ 1)                                  |
| اطلب من المسؤول الخاص بك أن يتحقق من إعدادات ميزة<br>Secure Function Lock.                                                                                                    | تم الوصول إلى حد الطباعة المعين في ميزة Secure Function<br>Lock 3.0.                                   | لتجاوز الحد) Limit Exceeded                                     |
| ضع الورق في فتحة التغذية اليدوية.                                                                                                    | تم تحديد <b>يدوي</b> كمصدر الورق في برنامج تشغيل الطابعة، ولكن لا يوجد<br>ورق في فتحة التغذية اليدوية. | (التلقم اليدوي) Manual Feed                                     |
| مَّ بتحميل نوع الورق الصحيح في الدرج، ثم حدد نوع الوسائط الصحيح في<br>إعداد نوع الورق بالجهاز.                                                                                                    | يختلف نوع الوسائط المحدد في برنامج تشغيل الطابعة عن نوع الورق المحدد<br>في قائمة الجهاز.               | (الوسائط غير متطابقة) Media Mismatch                            |
| أعد تركيب وحدة الحزام.                                                                                                    | لم يتم تركيب وحدة الحزام أو تم تركيبها ولكن بشكل غير صحيح.                                             | No Belt Unit (وحدة الحزام غير موجودة)                           |
| أعد تركيب مجموعة وحدة الأسطوانة وخرطوشة الحبر التي تخص الألوان<br>المشار إليها على شاشة LCD.                                                                                                    | لم يتم تركيب وحدة الأسطوانة بشكل صحيح.                                                                 | No Drum Unit (لا توجد وحدة أسطوانة )                            |
| <ul> <li>أعد ملء الورق في درج الورق. تأكد من أن موجمات الورق قد تم<br/>إعدادها لنتوافق مع الحجم الصحيح.</li> </ul>                                                                                                    | نفد الورق من الجهاز أو لم يتم تحميل الورق بشكل صحيح في درج الورق.                                      | No Paper T1 (درج الأوراق رمَّ 1 غير<br>موجود)                   |
| <ul> <li>إذا كان يوجد ورق في الدرج، فقم بإزالته وتحميله مرة أخرى. تأكد<br/>من أن موجمات الورق قد تم إعدادها لتتوافق مع الحجم الصحيح.</li> </ul>                                                                                                    |                                                                                                    |                                                                 |
| <ul> <li>لا تُفرط في مل، درج الورق.</li> </ul>                                                                                                    |                                                                                                    |                                                                 |
| أزل مجموعة وحدة الأسطوانة وخرطوشة الحبر. قم بإزالة خرطوشة الحبر من<br>وحدة الأسطوانة وأعد تركيب خرطوشة الحبر مرة أخرى في وحدة<br>الأسطوانة. قم بإعادة تركيب مجموعة خرطوشة الحبر ووحدة الأسطوانة مرة<br>أخرى في الجهاز. إذا استمرت المشكلة، فاستبدل خرطوشة الحبر. | لم يتم تركيب خرطوشة الحبر أو وحدة الأسطوانة وجموعة خرطوشة الحبر<br>بشكل صحيح.                          | No Toner (لا يوجد مىحوق حبر)                                    |
| أعد تركيب درج الورق الذي تشير إليه شاشة LCD.                                                                                                    | لم يتم تركيب درج الورق بشكل صحيح.                                                                      | No Tray T1 (الدرج T1 غير موجود)                                 |
| أعد تركيب علبة الحبر المستهلك.                                                                                                    | لم يتم تركيب علبة الحبر المستهلك أو تم تركيبها ولكن بشكل غير صحيح.                                     | الا يوجد حبر مستهلك) No Waste Toner                             |
| إذاكانت عملية النسخ قيد التنفيذ، فقم بأحد الإجراءات التالية:                                                                                                    | ذاكرة الجهاز ممتلئة.                                                                                   | Out of Memory (لا توجد سعة في الذاكرة)                          |

| رسائل الخطأ                                     | السيب                                                                                                    | الإجراء                                                                                                    |
|-------------------------------------------------|----------------------------------------------------------------------------------------------------|----------------------------------------------------------------------------------------------------|
|                                                 |                                                                                                    | <ul> <li>اضغط على Mono Start (بدم أحادي) أو</li> <li>Colour Start (بدم بالألوان) لنسخ الصفحات التي تم</li> <li>مسجها ضوئتا.</li> </ul>                                                                                                    |
|                                                 |                                                                                                    | • اضغط على <b>Stop/Exit (ايقاف/خروج)</b> وانتظر حتى تنتهي<br>السليلية المساقية مساقية شرايا معدًا                                                                                                    |
|                                                 |                                                                                                    | العمليات الأخرى فيد التقدم ثم حاول مرة أخرى.<br>إذا كانت عملية المسح الضوئي قيد التنفيذ، فقم بأحد الإجراءات التالية:                                                                                                    |
|                                                 |                                                                                                    | <ul> <li>ق بتقسيم المستند إلى أجزاء متعددة.</li> </ul>                                                                                                    |
|                                                 |                                                                                                    | <ul> <li>قم بتقليل الدقة.</li> </ul>                                                                                                    |
|                                                 |                                                                                                    | <ul> <li>قم بتقايل حجم الملف.</li> <li>DDE المحالي المحالي المح<br/>المحالي المحالي المحالي<br/>محالي محالي المحالي المحالي المحالي المحالي المحالي المحالي المحالي المحالي المحالي المحالي المحالي المحالي المحالي المحالي<br/>محالي محالي المحالي المحالي المحالي المحالي المحالي المحالي المحالي المحالي المحالي المحالي المحالي المحالي المحالي المحالي المحالي المحالي المحالي المحالي المحالي المحالي المحالي المحالي المحالي المحالي المحالي المحالي المحالي المحالي المحالي المحالي المحالي المحالي المحالي المحالي محالي محالي محا<br/>محالي محالي محالي محالي محالي محالي محالي محالي محالي محالي محالي محالي محالي محالي محالي محالي محالي محالي محالي محالي محالي محالي محالي محالي محالي محالي محالي محالي محالي محالي محالي محالي محالي محالي محالي محالي محالي محالي محال</li></ul> |
|                                                 |                                                                                                    | حدد نوع ملف PDF عالي الضغط. إذا كانت عملية الطباعة قيد التقدم، فاضغط على Stop/Exit                                                                                                    |
|                                                 |                                                                                                    | ( <b>إيقاف/خروج)</b> ، ثم قلل من دقة جودة الطباعة.                                                                                                    |
| (بيانات الطباعة كاملة) Print Data Full          | ذاكرة الحجهاز ممتلعة.                                                                                                    | اضغط على <b>Stop/Exit (ليقاف/خروج)</b> وتم بحذف بيانات الطباعة<br>الآمنة المخزنة سابقًا.                                                                                                    |
| (تعذرت الطباعة) ## (تعذرت الطباعة)              | توجد مشكلة ميكانيكية بالجهاز .                                                                                              | <ul> <li>اضغط مع الاستمرار على (ل) لإيقاف تشغيل الجهاز، وانتظر</li> <li>المائية قدارة قد تشدند المريزية ما</li> </ul>                                                                                                    |
|                                                 |                                                                                                    | دادان قلیله، تم م بسطیله مره اخری.<br>• إذا استمرت المشكلة، فاتصل علی خدمة عملاء Brother.                                                                                                    |
| Registration (التسجيل)                          | فشل التسجيل.                                                                                                    | <ul> <li>اضغط مع الاستمرار على (١) لإيقاف تشغيل الجهاز. انتظر بضع</li> </ul>                                                                                                    |
|                                                 |                                                                                                    | ثوانٍ، ثم قم بتشغيل الجهاز مرة أخرى. قم بإجراء تسجيل الألوان مرة<br>أ. م. ا. مدينا. هاهة LCD                                                                                                    |
|                                                 |                                                                                                    | <ul> <li>قر بترکیب وحدة حزام جدیدة.</li> </ul>                                                                                                    |
|                                                 |                                                                                                    | <ul> <li>إذا استمرت المشكلة، فاتصل به خدمة عماد، Brother أو<br/>موزع Brother المحلي.</li> </ul>                                                                                                    |
| Replace Belt (استبدال الحزام)                   | لقد حان الوقت لاستبدال وحدة الحزام.                                                                                         | استبدل وحدة الحزام بأخرى جديدة.                                                                                                    |
|                                                 |                                                                                                    | >> معلومات ذات صلة : استبدل وحدة الحزام                                                                                                    |
| Replace Drum (استبدال الأسطوانة)                | لقد حان الوقت لاستبدال وحدة الأسطوانة.                                                                                      | استبدل وحدة الأسطوانة للونالمحدد في شاشة LCD.                                                                                                    |
|                                                 | إذا تم عرض هذه الرسالة حتى بعد استبدال وحدة الأسطوانة بأخرى<br>جديدة، فهذا يعني أنه لم تتم إعادة تعيين عداد وحدة الأسطوانة. | أعد تعيين عداد وحدات الأسطوانات.<br>>> معلومات ذات صلة: استبدال وحدة الأسطوانة                                                                                                    |
| Replace Toner (استبدال الحبر)                   | أوشكت خرطوشة الحبر على نهاية عمرها الافتراضي. يقوم الجهاز بإيقاف كل                                                         | استبدل خرطوشة الحبر التي تخص اللون المحدد في شاشة LCD.                                                                                                    |
|                                                 | عمليات الطباعة.                                                                                                    | معلومات ذات صلة : استبدال خرطوشة الحبر                                                                                                    |
| Replace WT Box (استبدال علبة الحبر<br>المستهلك) | لقد حان الوقت لاستبدال علبة الحبر المستهلك.                                                                                 | استبدل علبة الحبر المستهلك بأخرى جديدة.<br>>> معلومات ذات صلة: استبدل علبة الحبر المستبلك                                                                                                    |
| (تعذر المسح الضوئي) ##                          | توجد مشكلة ميكانيكية بالجهاز.                                                                                               | <ul> <li>اضغط مع الاستمرار على () لإيقاف تشغيل الجهاز، ثم قم</li> </ul>                                                                                                    |
|                                                 |                                                                                                    | بتشغيله مرة أخرى.                                                                                                    |
|                                                 |                                                                                                    | • إذا استمرت المشكلة، فاتصل على خدمة عملاء Brother.                                                                                                    |
| Self-Diagnostic (التشخيص الذاتي)                | لا ترتفع درجة حرارة مثبت الحبر إلى درجة الحرارة المحددة في الوقت المحدد.                                                    | <ul> <li>اضغط مع الاستمرار على (ل) لإيقاف تشغيل الجهاز، وانتظر</li> </ul>                                                                                                    |
|                                                 | مثبت الحبر ساخنة للغاية.                                                                                                    | لثوانٍ قليلة. ثم تم بتشغيله مرة أخرى. اترك الجهاز في وضع السكون<br>لمدة 15 دقيقة مع تشغيله.                                                                                                    |
| (ررق قصير) Short paper                          | طول الورق في الدرج قصير لدرجة أن الجهاز لا يمكنه تقديمه إلى درج<br>الإخراج المواجه للأسفل.                                  | افتح الغطاء الخانمي (درج الإخراج المواجه للأعلى) لتسمح بإخراج الصفحة<br>المطبوعة من درج الإخراج المواجه للأعلى. أزل الصفحات المطبوعة، ثم<br>اضغط على Mono Start (بدم أحادي) أو Colour<br>Start (بدم بالألوان).                                                                                                    |
| Size Error (خطأ في الحجم)                       | لا يدعم الدرج المحدد حجم الورق المحدد في برنامج تشغيل الطابعة.                                                              | اختر حجم ورق يدعمه الدرج المحدد.                                                                                                    |
| Size Error DX (خطأ في الحجم للطباعة على         | حجم الورق المحدد في إعداد حجم ورق الجهاز غير متاح للطباعة التلقائية على                                                     | اضغط على <b>Stop/Exit (يقاف/خروج) (</b> إذا لزم الأمر <b>).</b>                                                                                                    |
| الوجمين "'DX'' )<br>-                           | الوجمين.<br>الاستارية المصدية مصريات ما العالمة العاتانة ما                                                                 | مَّ بتحميل ورق بحجم صحيح في الدرج وقم بتعيين الدرج لحجم الورق ذلك.                                                                                                    |
|                                                 | الورق المتوفر في الدرج حجمه ليس سحيحا وغير متاح للطباعه التلقاليه على<br>الوجحين.                                           | اختر حجم ورق تدعمه الطباعه على الوجمين.<br>حجه الورق المتوفر للطباعة التلقائية على الوجمين هو A4.                                                                                                    |
|                                                 |                                                                                                    | محجم الورق المتوفر للطباعة التلفانية على الوجمين هو <b>٢٠٠</b> .                                                                                                    |

| رسائل الخطأ                                             | السبب                                                                                                    | الإجراء                                                                                                    |
|---------------------------------------------------------|----------------------------------------------------------------------------------------------------|----------------------------------------------------------------------------------------------------|
| (الحجم غير متطابق ) Size Mismatch                       | حجم الورق الموجود في الدرج ليس هو الحجم الصحيح.                                                            | ة بتحميل ورق بحجم صحيح في الدرج ثم عين حجم الورق لهذا الدرج.                                                   |
| Toner Error (خطأ في الحبر)                              | لم يتم تركيب خرطوشة حبر واحدة أو أكثر أو تم تركيبها ولكن بشكل<br>صحيح.                                     | اسحب وحدات الأسطوانات إلى الخارج. أخرج جميع خراطيش الحبر<br>بالكامل، ثم أدخلها مرة أخرى داخل وحدات الأسطوانات. |
| Toner Low (مستوی الحبر منخفض)                           | إذا ظهرت هذه الرسالة على شاشة LCD، فسيظل بإمكانك الطباعة.<br>أوشكت خرطوشة الحبر على نهاية عمرها الافتراضي. | اطلب خرطوشة حبر جديدة قبل أن تعرض شاشة LCD<br>Replace Toner (استبدال الحبر) .                                  |
| WT Box End Soon (يتهي عمر علبة الحبر<br>المستهلك قريتا) | علبة الحبر المستهلك ممتلتة تقريبًا.                                                                        | اطلب علبة حبر مستهلك جديدة قبل أن تعرض شاشة LCD<br>Replace WT Box (استبدال علبة الحبر<br>المستهلك).            |

## MFC-L3710CW/MFC-L3735CDN/MFC-L3745CDW/MFC-L3750CDW/MFC-L3770CDW

| رسائل الخطأ                                                            | السبب                                                                                                    | الإجراء                                                                                                    |
|------------------------------------------------------------------------|----------------------------------------------------------------------------------------------------|----------------------------------------------------------------------------------------------------|
| sided Disabled-2 (الطباعة على<br>الوجمين معطلة)                        | لم يتم إغلاق الغطاء الخلفي للجهاز بشكل كامل.                                                                                          | أغلق الغطاء الخاني للجهاز حتى يستقر في وضع الإغلاق.                                                                                                    |
| Access Denied (الوصول مرفوض)                                           | تم حظر الوظيفة التي تريد استخدامها بواسطة Secure<br>Function Lock 3.0.                                                                | اطلب من المسؤول الخاص بك أن يتحقق من إعدادات ميزة Secure Function<br>Lock.                                                                                                    |
| (المليرة) Calibration                                                  | فشلت المايرة.                                                                                                    | <ul> <li>اضغط مع الاستمرار على () لايقاف تشغيل الجهاز. انتظر بضع ثوانٍ، ثم قم بتشغيل</li> <li>الجهاز مرة أخرى. قم بمايرة الألوان مرة أخرى باستخدام شاشة LCD.</li> <li>قم بتركيب وحدة حزام جديدة.</li> <li>إذا استمرت المشكلة، فاتصل به خدمة عملاء Brother أو موزع Brother المحلي.</li> </ul>  |
| Cartridge Error (خطأ في<br>الحرطوشة)                                   | لم يتم تركيب خرطوشة الحبر بشكل صحيح.                                                                                                  | أخرج مجموعة خرطوشة الحبر ووحدة الأسطوانة التي تخص الألوان المشار إليها على شاشة LCD.<br>أخرج خرطوشة الحبر وضعها مرة أخرى داخل وحدة الأسطوانة. أعد تركيب مجموعة وحدة الأسطوانة<br>وخرطوشة الحبر مرة أخرى في الجهاز.<br>إذا استمرت المشكلة، فاتصل به خدمة عملاء Brother أو موزع Brother المحلي. |
| Comm.Error (خطأ في الاتصال)                                            | تسببت رداءة جودة خط الهاتف في حدوث خطأ اتصالات.                                                                                       | أرسل الفكس مرة أخرى أو قم بتوصيل الجهاز بخط هاتف آخر. إذا ظلت المشكلة قائمة، فاتصل<br>بشركة الهاتف واطلب منها فحص خط الهاتف الحاص بك.                                                                                                    |
| (التكتيف) Condensation                                                 | قد يتكون تكثيف داخل الجهاز بعد تغيير درجة حرارة الغرفة.                                                                               | اترك الجهاز قيد التشغيل. وانتظر لمدة <b>30</b> دقيقة مع ترك الغطاء العلوي في وضع الفتح. ثم أوقف<br>تشغيل الجهاز وأغلق الغطاء. ثم تم بتشغيله مرة أخرى.                                                                                                    |
| (التبريد) Cooling Down                                                 | درجة حرارة المكونات الباخلية للجهاز مرتفة للغاية. سيقوم<br>الجهاز بإيقاف محمة الطباعة الحالية مؤقثًا وينتقل إلى وضع التبريد.          | انتظر حتى ينتهي الجهاز من التبريد. تأكد من عدم انسداد كل فتحات الجهاز بأي شكل.<br>سيستأنف الجهاز الطباعة عندما يبرد.                                                                                                    |
| Cover is Open (الغطاء مفتوح)                                           | لم يتم إغلاق الغطاء العلوي بشكل كامل.                                                                                                 | افتح الغطاء العلوي للجهاز ثم أغلقه بإحكام.                                                                                                    |
| (الغطاء مفتوح.) Cover is Open.                                         | ان غطاء مثبت الحبر غير مغلق تمامًا أو انحشر الورق في الجزء<br>الخلفي من الجهاز عند توصيل الطاقة.                                      | أغلق غطاء مثبت الحبر الموجود داخل الغطاء الخلفي للجهاز .<br>تأكد من عدم انحشار الورق داخل الجزء الخلفي من الجهاز ، ثم أغلق غطاء مثبت الحبر .                                                                                                    |
| (الغطاء منتوح.) Cover is Open.                                         | لم يتم إغلاق غطاء وحدة تغذية المستندات التلقائية بشكل<br>كامل.                                                                        | أغلق غطاء وحدة تغذية المستندات التلقانية.<br>إذا استمرت رسالة الخطأ، فاضغط على 🔀 .                                                                                                    |
| نير متصل) Disconnected                                                 | قام الشخص الآخر أو جماز الفاكس الخاص به بإيقاف الاتصال.                                                                               | حاول الإرسال أو الاستقبال مرة أخرى.<br>في حالة إيقاف المكالمات بشكل متكرر واستخدام نظام VoIP (نقل الصوت عبر بروتوكول<br>IP)، حاول تغيير إعداد «التوافق» إلى «أساسي» (لنظام VoIP).                                                                                                    |
| انحشار المستند) Document Jam                                           | لم يتم إدخال المستند أو التغذية به بشكل صحيح. أو أن المستند<br>الممسوح ضوئيًا من وحدة تفذية المستندات التلقائية كان طويلاً<br>للغاية. | ةم بإزالة الورق المحشور من ملقم المستندات التلقائي.<br>قم بإزالة أي أجسام صغيرة أو قصاصات ورقية من مسار الورق بوحدة تغذية المستندات التلقائية.<br>اضغط على كليم.                                                                                                    |
| Supplies (المستلزمات)<br>Drum End Soon (ينتهي عمر الأسطوانة<br>قريمًا) | أوشكت وحدة الأسطوانة على نهاية عمرها الافتراضي.                                                                                       | اطلب وحدة أسطوانة جديدة قبل أن تعرض شاشة LCD Replace Drum<br>(استبدال الأسطوانة) .                                                                                                    |

| الإجراء                                                                                                    | السبب                                                                                                | رسائل الخطأ                                        |
|----------------------------------------------------------------------------------------------------|----------------------------------------------------------------------------------------------------|----------------------------------------------------|
| ة بتنظيف أسلاك الكورونا الموجودة في وحدة الأسطوانات.                                                                                                    | يجب تنظيف أسلاك الكورونا الموجودة في وحدة الأسطوانات.                                                | ! Drum (الأسطوانة!)                                |
|                                                                                                    |                                                                                                    |                                                    |
| معلومات ذات صلة: تنظيف أسلاك الكورونا  اذا استرت المائة قائمة. فاستردا حجرة الأ طبانة أخرى حديدة                                                                            |                                                                                                    |                                                    |
| رما ، مرتبع المساعد لعد ، مسجل وحمد المستونة بالمرق جديدة.<br>استبدار وحدة الأسطانية.                                                                                       | لقد حان الدقت لاستبدال وحدة الأسطوانة.                                                               | التوقف عن استخدام) Drum Stop                       |
| السبين وحد المسود .<br>>> معلومات ذات صلة: استبدال وحدة الأسطوانة .                                                                                                    |                                                                                                    | الأسطوانة )                                        |
| أزل درج الورق أو افتح الغطاء الخلفي لإزالة الورق المحشور برفق.                                                                                                    | لقد انحشر الورق أسفل درج الورق أو مثبت الحبر.                                                        | Jam 2-sided (انحشار الوجمين)                       |
| افتح الغطاء العلوي، ثم أزل مجموعة وحدة الأسطوانة وخراطيش الحبر، ثم أزل الورق المحشور برفق.<br>أعد تركيب مجموعات وحدة الأسطوانة وخراطيش الحبر في الجهاز. أغلق الغطاء العلوي. | لقد انحشر الورق داخل الجهاز.                                                                         | Jam Inside (انحشار داخلي)                          |
| أزل الورق المحشور في فتحة التغذية اليدوية منها ومن المنطقة المحيطة بها برفق. أعد تحميل الورق في<br>فتحة التغذية اليدوية، ثم اضغط على Start (بدء) .                          | لقد انحشر الورق في فتحة التغذية اليدوية للجهاز.                                                      | Jam Manual Feed (انحشار في<br>التلقيم اليدوي)      |
| أزل الورق المحشور في الدرج متعدد الأغراض أو في المنطقة المحيطة به برفق. اضغط على<br>Retry (إعادة المحاولة) .                                                                | انحشر الورق في الدرج متعدد الأغراض.                                                                  | Jam MP Tray (انحشار في الدرج متعدد<br>الأغراض)     |
| افتح غطاء مثبت الحبر ثم أزل الورق المحشور برفق. أغلق غطاء مثبت الحبر. إذا استمرت رسالة<br>الخطأ. فاضغط على Retry (إعادة المحلولة) .                                         | لقد انحشر الورق في الجزء الخلفي من الجهاز.                                                           | Jam Rear (انحشار خلني)                             |
| اسحب درج الورق للخارج وقم بإزالة جميع الورق المحشور كما يظهر في الرسم المتحرك على شاشة<br>LCD.                                                                              | انحشر الورق في درج الورق المشار إليه.                                                                | Jam Tray 1 (انحشار في الدرج رةم<br>1)              |
| اطلب من المسؤول الخاص بك أن يتحقق من إعدادات ميزة Secure Function<br>Lock.                                                                                                  | تم الوصول إلى حد الطباعة المعين في ميزة Secure<br>Function Lock 3.0.                                 | (تجارز الحد) Limit Exceeded                        |
| ضع الورق في فتحة التغذية اليدوية.                                                                                                    | تم تحديد <b>يدوي</b> كصدر للورق في برنامج تشغيل الطابعة، لكن<br>لا يوجد ورق في فتحة التغذية اليدوية. | (التلقم اليدوي) Manual Feed                        |
| مَّ بتحميل نوع الورق الصحيح في الدرج، ثم حدد نوع الوسائط الصحيح في إعداد نوع الورق<br>بالجهاز.                                                                              | يختلف نوع الوسائط المحدد في برنامج تشغيل الطابعة عن نوع<br>الورق المحدد في قائمة الجهاز.             | فوع Media Type Mismatch (نوع الوسائط غير متطابق)   |
| أعد تركيب وحدة الحزام.                                                                                                    | لم يتم تركيب وحدة الحزام أو تم تركيبها ولكن بشكل غير صحيح.                                           | No Belt Unit (وحدة الحزام غير<br>موجودة)           |
| افصل جماز محور اتصالات USB عن واجمة USB المباشرة.                                                                                                    | تم توصيل جماز محور اتصالات USB بواجمة USB<br>المباشرة.                                               | لا یوجد دم) No HUB Support<br>(HUB                 |
| أعد تركيب مجموعة وحدة الأسطوانة وخرطوشة الحبر التي تخص الألوان المشار إليها على شاشة<br>LCD.                                                                                | لم يتم تركيب وحدة الأسطوانة بشكل صحيح.                                                               | No Drum Unit (لا توجد وحدة<br>أسطوانة )            |
| <ul> <li>أعد مل، درج الورق. تأكد أن موجمات الورق قد تم إعدادها لتتوافق مع الحجم الصحيح.</li> </ul>                                                                          | نفد الورق من الجهاز أو لم يتم تحميل الورق بشكل صحيح في                                               | الا يوجد ورق) No Paper                             |
| <ul> <li>إذا كان الورق موجودًا في الدرج، فقم بإزالته، ثم أعد تحميله مرة أخرى. تأكد أن موجمات<br/>الورق قد تم إعدادها لتتوافق مع الحجم الصحيح.</li> </ul>                    | درج الورق.                                                                                           |                                                    |
| <ul> <li>لا تقم بمل، درج الورق بمقدار يتجاوز الحد.</li> </ul>                                                                                                    |                                                                                                    |                                                    |
| ة بأحد الإجراءات التالية:<br>• أعد ملء الدرج متعدد الأغراض بالورق. تأكد أن موجمات الورق قد تم إعدادها لتتوافق مع<br>الحجم الصحيح.                                           | نفد الورق من الدرج متعدد الأغراض أو لم يتم تحميل الورق في<br>الدرج متعدد الأغراض بشكل صحيح.          | No Paper MP (درج الورق متعدد<br>الأغراض غير موجود) |
| <ul> <li>إذا كان الورق موجودًا في الدرج، فقم بإزالته، ثم أعد تحميله مرة أخرى. تأكد أن موجمات<br/>الورق قد تم إعدادها لتتوافق مع الحجم الصحيح.</li> </ul>                    |                                                                                                    |                                                    |

| الإجراء                                                                                                    | السبب                                                                                                    | رسائل الخطأ                               |
|----------------------------------------------------------------------------------------------------|----------------------------------------------------------------------------------------------------|-------------------------------------------|
| ة بأحد الإجراءات التالية.                                                                                                    | نفد الورق من درج الورق أو لم يتم تحميل الورق في درج<br>الست ديمكا صحب                                          | No Paper T1 (درج الأوراق رمّ 1<br>.)      |
| <ul> <li>أعد مل، درج الورق الذي تشير إليه شاشة LCD. تأكد أن موجمات الورق قد تم<br/>إعدادها لتتوافق مع الحجم الصحيح.</li> </ul>                                                                                                    | الورق بشكل محيع.                                                                                               | ىير موجود)                                |
| <ul> <li>إذا كان الورق موجودًا في الدرج، فقم بإزالته، ثم أعد تحميله مرة أخرى. تأكد أن موجحات<br/>الورق قد تم إعدادها لمتنوافق مع الحجم الصحيح.</li> </ul>                                                                                                    |                                                                                                    |                                           |
| <ul> <li>لا تقم بمل، درج الورق بمقدار يتجاوز الحد.</li> </ul>                                                                                                    |                                                                                                    |                                           |
| أزل مجموعة وحدة الأسطوانة وخرطوشة الحبر. قم بإزالة خرطوشة الحبر من وحدة الأسطوانة وأعد<br>تركيب خرطوشة الحبر مرة أخرى في وحدة الأسطوانة. قم بإعادة تركيب مجموعة خرطوشة الحبر<br>ووحدة الأسطوانة مرة أخرى في الجهاز. إذا استمرت المشكلة. فاستبدل خرطوشة الحبر. | لم يتم تركيب خرطوشة الحبر أو وحدة الأسطوانة وجموعة<br>خرطوشة الحبر بشكل صحيح.                                  | No Toner (لا يوجد مسحوق حبر)              |
| أعد تركيب درج الورق الذي تشير إليه شاشة LCD.                                                                                                    | لم يتم تركيب درج الورق بشكل صحيح.                                                                              | No Tray T1 (الدرج T1 غير موجود)           |
| أعد تركيب علبة الحبر المستهلك.                                                                                                    | لم يتم تركيب علبة الحبر المستهلك أو تم تركيبها ولكن بشكل غير<br>صحيح.                                          | No Waste Toner (لا يوجد حبر<br>مستهلك)    |
| إذا كنت تستخدم وظيفة معاينة الفاكس، فاحذف بيانات الفاكس المستلمة غير المرغوب فيها.                                                                                                    | ذاكرة فاكس الجهاز ممتلئة.                                                                                      | لا توجد) Out of Fax Memory                |
| إذا كنت تستخدم وظيفة استلام الذاكرة ولا تستخدم وظيفة معاينة الفاكس. فقم بطباعة بيانات<br>الفاكس المستلمة.                                                                                                    |                                                                                                    | سعة في ذاكرة الفاكس)                      |
| إذا كانت عملية النسخ أو إرسال الفاكس قيد التنفيذ فقم بأحد الإجراءات التالية:                                                                                                    | ذاكرة الجهاز ممتلئة.                                                                                           | لا توجد سعة في Out of Memory              |
| <ul> <li>اضغط على Send Now (إرسال الآن) لإرسال الصفحات التي تم مسحها<br/>ضوئيًا حتى الآن.</li> </ul>                                                                                                    |                                                                                                    | ( ३) घो।<br>                              |
| <ul> <li>اضغط على Partial Print (الطباعة الجزئية) لنسخ الصفحات التي<br/>تم مسحها ضوئيًا حتى الآن.</li> </ul>                                                                                                    |                                                                                                    |                                           |
| • اضغط على Quit (إنهاء) أو 🔀 وانتظر حتى تنتهي العمليات الأخرى قيد                                                                                                    |                                                                                                    |                                           |
| التقدم ثم حاول مرة أخرى.<br>إذا كانت عملية المسح الضوئي قيد التنفيذ، فقم بأحد الإجراءات التالية:                                                                                                    |                                                                                                    |                                           |
| <ul> <li>قم بتقسيم المستند إلى أجزاء متعددة.</li> </ul>                                                                                                    |                                                                                                    |                                           |
| • ۾ بتقليل الدقة.                                                                                                    |                                                                                                    |                                           |
| • قم بتقليل حجم الملف.                                                                                                    |                                                                                                    |                                           |
| • حدد نوع ملف PDF عالي الضغط.                                                                                                    |                                                                                                    |                                           |
| <ul> <li>امسح الفاكسات من الذاكرة.</li> </ul>                                                                                                    |                                                                                                    |                                           |
| إذا كانت عملية الطباعة قيد التقدم، اضغط على 🤾 ثم قلل من دقة جودة الطباعة.                                                                                                    |                                                                                                    |                                           |
| اضغط على 🔀 وقم بحذف بيانات الطباعة الآمنة المخزنة سابقًا.                                                                                                    | ذاكرة الجهاز ممتلنة.                                                                                           | Print Data Full (بيانات الطباعة<br>كاملة) |
| <ul> <li>اضغط مع الاستمرار على (ل) لإيقاف تشغيل الجهاز، وانتظر لدقائق قليلة ثم قم بتشغيله</li> </ul>                                                                                                    | توجد مشكلة ميكانيكية بالجهاز.                                                                                  | Print Unable (تعذرت الطباعة)              |
| مرة أخرى.                                                                                                    |                                                                                                    |                                           |
| <ul> <li>إذا استمرت المشكلة، فاتصل على خدمة عملاء Brother.</li> </ul>                                                                                                    |                                                                                                    |                                           |
| <ul> <li>اضغط مع الاستمرار على () لإيقاف تشغيل الجهاز. انتظر بضع ثوانٍ، ثم قم بتشغيل</li> </ul>                                                                                                    | فشل التسجيل.                                                                                                   | Registration (التسجيل)                    |
| الجهاز مرة أخرى. قم بإجراء تسجيل الألوان مرة أخرى باستخدام شاشة LCD.                                                                                                    |                                                                                                    |                                           |
| • قم بتركيب وحدة حزام جديدة.                                                                                                    |                                                                                                    |                                           |
| <ul> <li>إذا استمرت المشكلة، فاتصل بـ خدمة عملاء Brother أو موزع Brother المحلي.</li> </ul>                                                                                                    |                                                                                                    |                                           |
| استبدل وحدة الأسطوانة للونالمحدد في شاشة LCD.                                                                                                    | لقد حان الوقت لاستبدال وحدة الأسطوانة.                                                                         | Supplies (المستلزمات)                     |
| أعد تعيين عداد وحدات الأسطوانات.                                                                                                    | إذا تم عرض هذه الرسالة حتى بعد استبدال وحدة الأسطوانة<br>أخرم حديدة. فيذا بعد أنه لم تتم إعادة تعييز عداد وحدة | (استبدال الاسطوانة) Keplace Drum          |
| معلومات ذات صلة: استبدال وحدة الأسطوانة                                                                                                    | بحري جديدة، فهن يعني أنه م تم يطور عبين عدر وحدة<br>الأسطوانة.                                                 |                                           |
| استبدل خرطوشة الحبر التي تخص اللون المحدد في شاشة LCD.                                                                                                    | أوشكت خرطوشة الحبر على نهاية عمرها الافتراضي. يقوم الجهاز                                                      | (استبدال الحبر) Replace Toner             |
| ►► معلومات ذات صلة: استبدال خرطوشة الحبر                                                                                                    | بإيقاف كل عمليات الطباعة.<br>بينما تكون الذاكرة متاحة، يتم تخزين الفاكسات في الذاكرة.                          |                                           |
| استبدل علبة الحبر المستهلك بأخرى جديدة.                                                                                                    | لقد حان الوقت لاستبدال علبة الحبر المستهلك.                                                                    | استبدال علبة) Replace WT Box              |
| ◄◄ معلومات ذات صلة: استبدل علبة الحبر المستبلك                                                                                                    |                                                                                                    | الحبر المستهلك)                           |

| الإجراء                                                                                                    | السبب                                                                                                    | رسائل الخطأ                                                                                                    |
|----------------------------------------------------------------------------------------------------|----------------------------------------------------------------------------------------------------|----------------------------------------------------------------------------------------------------|
| اضغط على 🔀. للمسح الضوئي على الوحمين، استخدم ورقًا بحجم A4. ويجب أن يكون                                                                                                    | المستند طويل للغاية بحيث يتعذر مسحه ضوئيًا على الوجمين.                                                    | Scan Unable (تعذر المسح الضوئي)                                                                                                    |
| الورق الآخر في نطاق الحجم التالي:<br>العاما : 3 147 ال 6 355 ما                                                                                                    |                                                                                                    |                                                                                                    |
| العرض: من 105 ملم إلى 215.9 ملم                                                                                                    |                                                                                                    |                                                                                                    |
| <ul> <li>اضغط مع الاستمرار على () لإيقاف تشغيل الجهاز، ثم قم بتشغيله مرة أخرى.</li> </ul>                                                                                          | توجد مشكلة ميكانيكية بالجهاز .                                                                             | scan Unable (تعذر المسح الضويَّ)<br>###                                                                                                |
| <ul> <li>إذا استمرت المشكلة، فاتصل على خدمة عملاء Brother.</li> </ul>                                                                                                    |                                                                                                    |                                                                                                    |
| اضغط مع الاستمرار على 🕕 لإيتاف تشغيل الجهاز، وانتظر لثوانٍ قليلة ثم قم بتشغيله مرة                                                                                                 | لا ترتفع درجة حرارة مثبت الحبر إلى درجة الحرارة المحددة في<br>الوقت المحدد.                                | Self-Diagnostic (التشخيص<br>الناتي)                                                                                                    |
| اخرى. اترك الجهاز في وضع السكون لمدة TC دفيقة مع تشعيله.                                                                                                    | مثبت الحبر ساخنة للغاية.                                                                                   |                                                                                                    |
| افتح الغطاء الخانمي (درج الإخراج المواجه للأعلى) لتسمح بإخراج الصفحة المطبوعة من درج<br>الإخراج المواجه للأعلى. قم بإزالة الصفحات المطبوعة ثم اضغط على Retry (إعادة<br>المحاولة) . | طول الورق في الدرج قصير لدرجة أن الجهاز لا يكنه تقديمه إلى<br>درج الإخراج المواجه للأسفل.                  | ورق قصير) Short paper                                                                                                    |
| اختر حجم ورق يدعمه الدرج المحدد.                                                                                                    | لا يدعم الدرج المحدد حجم الورق المحدد في برنامج تشغيل<br>الطابعة.                                          | Size Error (خطاً في الحجم)                                                                                                    |
| اضغط على 🔀 (إذا لزم الأمر).                                                                                                    | حجم الورق المحدد في إعداد حجم ورق الجهاز غير متاح للطباعة<br>التلقائية على الوحمين.                        | Size Error 2-sided (خطأ في<br>الحجم متعلق بالوجمين)                                                                                    |
| قم بتحميل ورق بحجم صحيح في الدرج وقم بتعيين الدرج لحجم الورق ذلك.<br>انته حسب بروي العالمة ما الحسب                                                                                | الورق المتوفر في الدرج حجمه ليس صحيحًا وغير متاح للطباعة                                                   |                                                                                                    |
| المحر عبم ورق قد قد الصباعة على الوضيع.<br>حجم الورق المتوفر للطباعة التلقائية على الوجمين هو A4.                                                                                  | التلقائية على الوحمين.                                                                                     |                                                                                                    |
| ة بتحميل ورق بحجم صحيح في الدرج ثم عين حجم الورق لهذا الدرج.                                                                                                    | حجم الورق الموجود في الدرج ليس هو الحجم الصحيح.                                                            | Size Mismatch (الحجم غير<br>متطابق )                                                                                                   |
| اطلب وحدة حزام جديدة قبل أن تعرض شاشة LCD Replace Belt                                                                                                    | أوشكت وحدة الحزام على نهاية عمرها الافتراضي.                                                               | Supplies (المستلزمات)                                                                                                    |
| (اسبدان اخزام) .                                                                                                    |                                                                                                    | Belt End Soon (ينہي عمر الحزام<br>قريئا)                                                                                               |
| استبدل وحدة الحزام بأخرى جديدة.                                                                                                    | لقد حان الوقت لاستبدال وحدة الحزام.                                                                        | Supplies (المستلزمات)                                                                                                    |
| معلومات ذات صلة : استبدل وحدة الحزام                                                                                                    |                                                                                                    | Replace Belt (استبدال الحزام)                                                                                                    |
| اطلب خرطوشة حبر جديدة قبل أن تعرض شاشة LCD Replace Toner<br>(استبدال الحبر) .                                                                                                    | إذا ظهرت هذه الرسالة على شاشة LCD. فسيطل بإمكانك<br>الطباعة. أوشكت خرطوشة الحبر على نهاية عمرها الافتراضي. | Supplies (المستازمات)<br>:Toner Low (مستوى الحبر منخفض:)                                                                               |
|                                                                                                    |                                                                                                    | X<br>(تمالح تركم المعالية المتعالية المعالية الم                                                                                       |
|                                                                                                    |                                                                                                    | (تسير العارفة م إلى نون حرصوب المجبر أو وعده المسطولة<br>التي أوشكت على نهاية عمرها الافتراضي. BK=اسود،<br>C=ازرق. M=أرجواني. Y=أصفر.) |
| اطلب علبة حبر مستهلك جديدة قبل أن تعرض شاشة LCD Replace WT                                                                                                    | علبة الحبر المستهلك ممتلئة تقريبًا.                                                                        | Supplies (المستلزمات)                                                                                                    |
| . ٢٠٠٢ (اسليدان عليه الحبر المسهان).                                                                                                    |                                                                                                    | WT Box End Soon (ينتهي عمر علبة ا<br>الحبر المستهلك قريتًا)                                                                            |
| اسحب وحدات الأسطوانات إلى الخارج. أخرج جميع خراطيش الحبر بالكامل، ثم أدخلها مرة أخرى<br>داخل وحدات الأسطوانات.                                                                     | لم يتم تركيب خرطوشة حبر واحدة أو أكثر أو تم تركيبها ولكن<br>بشكل صحيح.                                     | Toner Error (خطأ في الحبر)                                                                                                    |
| تأكد من عدم لمس أي شيء لشاشة اللمس.                                                                                                    | تم الضغط على شاشة اللمس قبل اكتمال بدء التشغيل.                                                            | Touchscreen                                                                                                    |
| أدخل قطعة ورق صلبة بين الجزء السفلي من شاشة اللمس وإطارها وحركها للأمام والخلف لدفع<br>أية أجسام صغيرة للخارج.                                                                     | قد تلتصق أجسام صغيرة بين الجزء السفلي من شاشة اللمس<br>وإطارها.                                            | initialisation failed (فشلت تهيئة شاشة اللمس)                                                                                          |
| افصل الجهاز عن واجمة USB المباشرة.                                                                                                    | تم توصيل جماز USB أو محرك أقراص USB محمول<br>مشغر أو غير مدعوم بواجمة USB المباشرة.                        | Unusable Device (جماز غير قابل<br>للاستخدام)                                                                                           |
| • افصل الجهاز عن واجمة USB المباشرة.                                                                                                    | هناك جماز USB معيب أو جماز USB يستهلك طاقة<br>منتقد مد الدرجة USB المالية ت                                | Unusable Device (جماز غیر قابل)<br>۱۱۰۰ سال                                                                                            |
| <ul> <li>اضغط مع الاستمرار على () لإيقاف تشغيل الجهاز، ثم قم بتشغيله مرة أخرى.</li> </ul>                                                                                          | مرتفعة ثم توصيلة بوادهة فالات المباسرة.                                                                    | الاستعام)<br>Remove the Device. Turn                                                                                                   |
|                                                                                                    |                                                                                                    | the power off and back (أزل الجهاز. قم بإيقاف<br>تشغيل الطاقة واعادة تشغيلها مرة أخرى. (                                               |

| الإجراء            | السبب                                                  | رسائل الخطأ                                                 |
|--------------------|--------------------------------------------------------|-------------------------------------------------------------|
| أعد مل، درج الورق. | نفد الورق من الدرج المحدد أثناء النسخ وتعذرت تغذية درج | جم) Wrong Paper Size MP                                     |
|                    | الجهاز ذي الاولوية التالية بورق من نفس الحجم.<br>ا     | الورق خطا في الدرج متعدد الاغراض)<br>Wrong Paper Size T1 (ح |
|                    |                                                        | الورق خطأ في الدرج رقم 1)                                   |

## 🔽 معلومات ذات صلة

- استكشاف الأخطاء وإصلاحما
- نقل الفاكسات الخاصة بك أو تقرير يومية الفاكس
  - التحميل والطباعة باستخدام درج الورق
- التحميل والطباعة باستخدام الدرج متعدد الأغراض
  - استبدال المستلزمات
  - استبدال خرطوشة الحبر
  - استبدال وحدة الأسطوانة
    - استبدل وحدة الحزام
  - استبدل علبة الحبر المستهلك
    - تنظيف أسلاك الشحن
      - معايرة إخراج اللون

┢ الصفحة الرئيسية > استكشاف الأخطاء وإصلاحما > رسائل الخطأ والصيانة > نقل الفاكسات الخاصة بك أو تقرير يومية الفاكس

نقل الفاكسات الخاصة بك أو تقرير يومية الفاكس

#### الطرز ذات العلاقة: MFC-L3710CW/MFC-L3735CDN/MFC-L3745CDW/MFC-L3750CDW/MFC-L3770CDW

#### إذا عرضت شاشة LCD:

- ## (تعذرت الطباعة) Print Unable •
- Scan Unable (تعذر المسح الضوئي)

نوصي بنقل الفاكسات إلى جمماز فاكس آخر أو إلى الكمبيوتر.

يمكنك أيضًا نقل تقرير يومية الفاكس لرؤية ما إذا كانت هناك أية فاكسات يجب نقلها.

في حالة ظهور رسالة خطأ على شاشة LCD بعد نقل الفاكسات، افصل جماز Brother من مصدر الطاقة لعدة دقائق، ثم أعد توصيله.

#### 💧 معلومات ذات صلة

- رسائل الخطأ والصيانة
- نقل الفاكسات إلى جماز فاكس آخر
  - نقل الفاكسات إلى الكمبيوتر
- نقل تقرير يومية الفاكس إلى جحاز فاكس آخر

┢ الصفحة الرئيسية > استكشاف الأخطاء وإصلاحما > رسائل الخطأ والصيانة > نقل الفاكسات الخاصة بك أو تقرير يومية الفاكس > نقل الفاكسات إلى جماز فاكس آخر

## نقل الفاكسات إلى جماز فاكس آخر

## الطرز ذات العلاقة: MFC-L3710CW/MFC-L3735CDN/MFC-L3745CDW/MFC-L3750CDW/MFC-L3770CDW

إذا لم تكن قد قمت بتعيين معرّف المحطة الخاص بك، فلا يمكنك الدخول إلى وضع نقل الفاكسات.

- 1. اضغط على 🙀 (الإصادات) All Settings < Settings ( الحدمة) Service ( (الحدمة) > Data Transfer ( الحدمة) محتل المعاد ( نقل المالك ) البيانات) > Fax Transfer ( نقل العاكس).
  - 2. ثم بأحد الإجراءات التالية:
  - إذا عرضت شاشة LCD No Data (لا توجد بيانات)، فهذا يعني عدم وجود فاكسات متبقية في ذاكرة الجهاز. اضغط على Close (إغلاق).
    - أدخل رقم الفاكس الذي سيتم إعادة توجيه الفاكسات إليه.
      - . (بدء الفاكس) Fax Start (بدء الفاكس).

#### 🔽 معلومات ذات صلة

نقل الفاكسات الخاصة بك أو تقرير يومية الفاكس

#### ┢ الصفحة الرئيسية > استكشاف الأخطاء وإصلاحما > رسائل الخطأ والصيانة > نقل الفاكسات الخاصة بك أو تقرير يومية الفاكس > نقل الفاكسات إلى الكمبيوتر

## نقل الفاكسات إلى الكمبيوتر

## الطرز ذات العلاقة: MFC-L3710CW/MFC-L3735CDN/MFC-L3745CDW/MFC-L3750CDW/MFC-L3770CDW

- تأكد من تثبيت البرنامج وبرامج التشغيل على الكمبيوتر، ثم قم بتشغيل استلام فاكس عن طريق الكمبيوتر على الكمبيوتر.
   قم بأحد الإجراءات التالية:
  - (Windows 7) •
- من القائة 👩 (Start) (ابدا))، حدد All Programs (كافة البرامج) > Brother Utilities Brother .
- انقر فوق القائمة المنسدلة وحدد اسم الطراز الخاص بك (إذا لم يكن محددًا بالفعل). انقر فوق PC-FAX في شريط التنقل الأيسر، ثم انقر فوق استقبال.
  - (Windows 10, Windows 8)  $\cdot$

انقر فوق 🚰 التحريق (Brother Utilities)، ثم انقر فوق التائمة المنسدلة وحدد اسم الطراز الحاص بك (إذا لم يكن محددًا بالفعل). انقر فوق PC-FAX في شريط التنقل الأيسر، ثم انقر فوق **استقبال**.

2. تأكد من تعيين PC Fax Receive (استلام الفاكس على جماز الكمبيوتر) على الجهاز.

إذا كانت الفاكسات موجودة في ذاكرة الجهاز عند قيامك بإعداد استلام فاكس عن طريق الكمبيوتر، فإن شاشة LCD تعرض ?Send Fax to PC (هل تود إرسال فاكس إلى جماز الكمبيوتر؟) .

- 3. قم بأحد الإجراءات التالية:
- لنقل جميع الفاكسات إلى الكمبيوتر، اضغط على Yes (نعم).
- للخروج وترك الفاكسات في الذاكرة، اضغط على NO (لا).
  - 4. اضغط على 🚺 .

## 🚺 معلومات ذات صلة

نقل الفاكسات الحاصة بك أو تقرير يومية الفاكس

┢ الصفحة الرئيسية > استكشاف الأخطاء وإصلاحما > رسائل الخطأ والصيانة > نقل الفاكسات الخاصة بك أو تقرير يومية الفاكس > نقل تقرير يومية الفاكس إلى جماز فاكس آخر

نقل تقرير يومية الفاكس إلى جماز فاكس آخر

## الطرز ذات العلاقة: MFC-L3710CW/MFC-L3735CDN/MFC-L3745CDW/MFC-L3750CDW/MFC-L3770CDW

إذا لم تكن قد قمت بتعيين "معترف المحطة" الخاص بك، فلا يمكنك الدخول إلى وضع نقل الفاكسات.

- 1. اضغط على 🙀 (الإمادات) All Settings < Settings ( الحدمة) > Service ( الحدمة) > Data Transfer ( نقل البيانات) > Report Transfer ( نقل التقرير ).
  - أدخل رقم الفاكس الذي سيتم إعادة توجيه دفتر يومية الفاكس إليه.
    - 3. اضغط على Fax Start (بدء الفاكس).

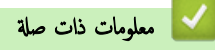

نقل الفاكسات الخاصة بك أو تقرير يومية الفاكس

Brother Web Connect المؤيسية > استكشاف الأخطاء وإصلاحما > رسائل الخطأ عند استخدام ميزة Brother Web Connect

# رسائل الخطأ عند استخدام ميزة Brother Web Connect

تظهر رسالة خطأ على جماز Brother الذي بحوزتك في حالة حدوث خطأ. تظهر أكثر رسائل الحطأ شيوعًا في الجدول.

يمكنك حل معظم الأخطاء بنفسك. إذا كنت بحاجة إلى المزيد من المساعدة، حتى بعد قراءة هذا الجدول، فسيقدم لك Brother Solutions Center أحدث تلميحات حول استكشاف الأخطاء وإصلاحها. انتقل إلى Brother Solutions Center على الموقع support.brother.com.

## خطأ في التوصيل

| الإجراء                                                                                                    | السيب                                                                                                | رسائل الخطأ                                                                                                    |
|----------------------------------------------------------------------------------------------------|----------------------------------------------------------------------------------------------------|----------------------------------------------------------------------------------------------------|
| <ul> <li>تحقق من جودة اتصال الشبكة.</li> <li>الما ما ما ما ما ما ما ما ما ما ما ما ما م</li></ul>                                                                                                    | الجهاز غير متصل بإحدى الشبكات.                                                                       | Connection Error 02 (خطأ في الاتصال<br>02)                                                                                                    |
| <ul> <li>في حالة الضغط على زر WED (شبكه الويب) بمجرد<br/>تشغيل الجهاز، فربما لم يتم بعد إنشاء الاتصال بالشبكة. انتظر وحاول<br/>مرة أخرى.</li> </ul>                                                                      |                                                                                                    | Network connection failed.<br>Verify that the network<br>في connection is good.<br>بالشبكة. تحقق من انتهت مملة الخادم، اتصل بسؤولك.)                   |
| <ul> <li>تأكد من صحة إعدادات الشبكة، أو انتظر وحاول مرة أخرى لاحمًا.</li> <li>في حالة الضغط على زر Web (شبكة الويب) بمجرد<br/>تشغيل الجهاز، فربما لم يتم بعد إنشاء الاتصال بالشبكة. انتظر وحاول<br/>مرة أخرى.</li> </ul> | <ul> <li>إعدادات الشبكة أو الحادم غير صحيحة.</li> <li>توجد مشكلة تتعلق بالشبكة أو الخادم.</li> </ul> | Connection Error 03 (خطأ في الاتصال<br>03)<br>Connection failed to server.<br>دفشل Check network settings.<br>الاتصال بالخادم. تحقق من إعادات الشبكة.) |
| اضبط التاريخ والوقت بشكل صحيح. لاحظ أنه في حالة فصل سلك طاقة<br>الجهاز، فقد يتم إعادة تعيين إعدادات التاريخ والوقت إلى إعدادات المصنع.                                                                                   | إعدادات التاريخ والوقت غير صحيحة.                                                                    | 07 Connection Error (خطأ في الاتصال<br>(07<br>Connection failed to server.<br>Wrong Date&Time.<br>بالخادم. خطأ في التاريخ والوقت.)                     |

#### خطأ في المصادقة

| سائل الخطأ                                                                                                    | السبب                                                                                                    | الإجراء                                                                                                    |
|----------------------------------------------------------------------------------------------------|----------------------------------------------------------------------------------------------------|----------------------------------------------------------------------------------------------------|
| Authentication Error 01 (خطأ ,<br>في المصادقة 01)                                                                                                    | رمز PIN الذي أدخلته للوصول إلى الحساب غير صحيح. رمز PIN<br>هو الرقم المكون من أربعة أرقام الذي تم إدخاله عند تسجيل الحساب على | أدخل رمز <b>PIN</b> الصحيح.                                                                                                    |
| Incorrect PIN code. Enter<br>PIN correctly. (رمز PIN غير صحيح.<br>دخل PIN بطريقة صحيحة.)                                                                                                    | الجهاز .                                                                                                    |                                                                                                    |
| اخطا) Authentication Error 02                                                                                                    | المعرف المؤقت الذي تم إدخاله غير صحيح.                                                                                        | أدخل الهوية المؤقتة الصحيحة.                                                                                                    |
| ي المصادقة U2)<br>Incorrect or expired ID, or<br>this temporary ID is already<br>used. Enter correctly or<br>reissue temporary ID.<br>Temporary ID is valid for 24<br>hours after it is issued.<br>(المؤف المؤقت بالفعل. أدخل المعرف بطريقة صحيحة أو أعد<br>صداره بصفة مؤقتة. حيث يظل المعرف المؤقت صالحًا لمدة<br>24 ساعة بعد إصداره.) | انتهت صلاحية الموقنة التي تم إدخالها. تكون الهوية المؤقنة صالحة لمدة<br>ساعة.                                                 | تقدم بطلب للوصول إلى Brother Web Connect مرة<br>أخرى واحصل على هوية مؤقنة جديدة ثم استخدم الهوية الجديدة لتسجيل<br>الحساب على الجهاز. |
| Authentication Error 03 (خطأ<br>في المصادقة 03)<br>Display name has already<br>been registered. Enter<br>another display name.<br>م العرض بالفعل. أدخل اسم عرض آخر.)                                                                                                    | الاسم الذي ادخلته كاسم للعرض مسجل بالفعل لمستخدم خدمة آخر.                                                                    | ادخل اسم للعرض آخر                                                                                                    |

## خطأ في الخادم

| رسائل الخطآ                                                                                                    | السبب                                                                                                    | الإجراء                                                                                                    |
|----------------------------------------------------------------------------------------------------|----------------------------------------------------------------------------------------------------|----------------------------------------------------------------------------------------------------|
| (01 في الخادم 201 (خطا في الخادم 01)<br>Authentication failed. Do<br>the following: 1. Go to<br>http://bwc.brother.com to<br>get a new temporary ID. 2.<br>Press OK and enter your new<br>temporary ID in the next<br>(فشلت المادقة. قم بالإجراءات التالية:<br>1 انتقل إلى //there.com<br>مديد. 2. اضغط على OK (موافق) وأدخل المترف<br>الموقت الجديد الخاص بك في الشاشة التالية.) | انتهت صلاحية معلومات المصادقة (اللازمة للوصول إلى الخدمة) الخاصة<br>بالحجهاز أو أنها غير صالحة.                                                                                | تقدم بطلب للوصول إلى Brother Web Connect مرة<br>أخرى لتحصل على هوية مؤقنة جديدة ثم استخدم الهوية الجديدة لتسجيل<br>الحساب على الجهاز.                      |
| Server Error 03 (خطأ في الخادم 03)<br>Failed to upload.<br>Unsupported file or corrupt<br>data. Confirm data of file.<br>(فشل التحيل. الملف غير معتمد أو البيانات تالغة. أكد<br>بيانات الملف.)                                                                                                    | الملف الذي تحاول تحميله قد يكون به إحدى المشكلات التالية:<br>• تخطى الملف حد الحدمة من عدد وحدات البكسل أو حجم الملف وما<br>إلى ذلك.<br>• نوع الملف غير مدعوم.<br>• المف تالف. | لا يمكن استخدام الملف:<br>• تحقق من القيود الخاصة بالتنسيق أو حجم الحدمة.<br>• احفظ الملف كوع مختلف.<br>• وإن أمكن، احصل على إصدار جديد غير تالف من الملف. |
| Server Error 13 (خطأ في الخادم 13)<br>Service temporarily<br>unavailable. Try again<br>الخدمة غير متوفرة مؤقتًا. حاول مرة أخرى<br>في وتت لاحق.)                                                                                                    | ثمة مشكلة بالحدمة ولا يكن استخدامها الآن.                                                                                                    | انتظر وحاول مرة أخرى. إن ظهرت الرسالة مرة أخرى، فقم بالوصول إلى<br>الحدمة من كمبيوتر للتأكد من توفرها.                                                     |

## خطأ في الاختصار

| الحطا                                                                                                    | السبب                                                              | الإجراء                                          |
|----------------------------------------------------------------------------------------------------|--------------------------------------------------------------------|--------------------------------------------------|
| Shortcut Error (خطأ في الاختصار<br>)                                                                                                    | لا يمكن استخدام الاختصار لأن الحساب قد محذف بعد تسجيل<br>الاختصار. | احذف الاختصار، ثم سجل الحساب والاختصار مرة أخرى. |
| Account is invalid. Plea<br>register account a<br>shortcut again aft<br>(الحساب) deleting this shortcu<br>صالح. يُرجى تسجيل الحساب والاختصار مرة أخرى بعد<br>هذا الاختصار.) |                                                                    |                                                  |

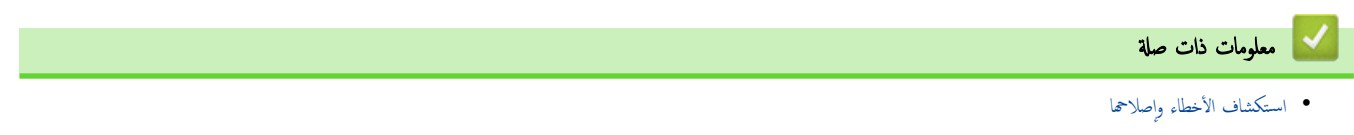
#### الصفحة الرئيسية > استكشاف الأخطاء وإصلاحما > انحشار المستندات

### انحشار المستندات

- المستند محشور في أعلى وحدة تغذية المستندات التلقائية
  - المستند محشور أسفل غطاء المستندات
- إزالة بقايا الورق الصغيرة المحشورة في وحدة تغذية المستندات التلقائية

┢ الصفحة الرئيسية > استكشاف الأخطاء وإصلاحما > انحشار المستندات > المستند محشور في أعلى وحدة تغذية المستندات التلقائية

المستند محشور في أعلى وحدة تغذية المستندات التلقائية

#### الطرز ذات البلائة: /DCP-L3551CDW/MFC-L3710CW/MFC-L3735CDN/MFC-L3745CDW/MFC-L3750CDW MFC-L3770CDW

- م بإزالة أي ورق غير محشور من وحدة تغذية المستندات التلقائية.
  - افتح غطاء وحدة تغذية المستندات التلقائية.
- . اسحب المستند المحشور للخارج إلى جمة اليسار. إذا تهتك المستند أو تمزق، فتأكد من إخراج أي مخلفات أو قصاصات ورقية لمنع حدوث انحشار في المستقبل.

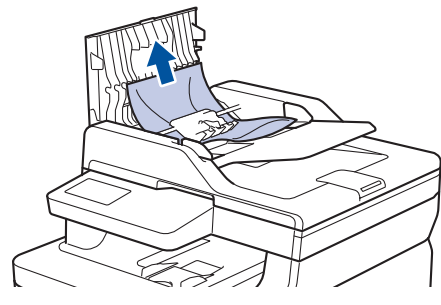

- أغلق غطاء وحدة تغذية المستندات التلقائية.
  - 5. قم بأحد الإجراءات التالية:
- (DCP-L3551CDW) •
- اضغط على **Stop/Exit (إيقاف/خروج)**.
- (MFC-L3710CW/MFC-L3735CDN/MFC-L3745CDW/MFC-L3750CDW/MFC-L3770CDW) •

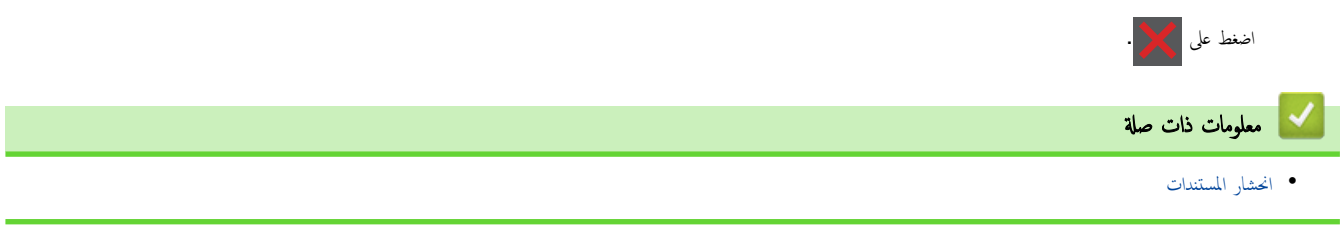

┢ الصفحة الرئيسية > استكشاف الأخطاء وإصلاحما > انحشار المستندات > المستند محشور أسفل غطاء المستندات

المستند محشور أسفل غطاء المستندات

#### الطرز ذات البلائة: /DCP-L3551CDW/MFC-L3710CW/MFC-L3735CDN/MFC-L3745CDW/MFC-L3750CDW MFC-L3770CDW

- قم بإزالة أي ورق غير محشور من وحدة تغذية المستندات التلقائية.
  - 2. ارفع غطاء المستندات.
- 3. اسحب المستند المحشور للخارج إلى جمة اليمين. إذا تهتك المستند أو تمزق، فتأكد من إخراج أي مخلفات أو قصاصات ورقية لمنع حدوث انحشار في المستقبل.

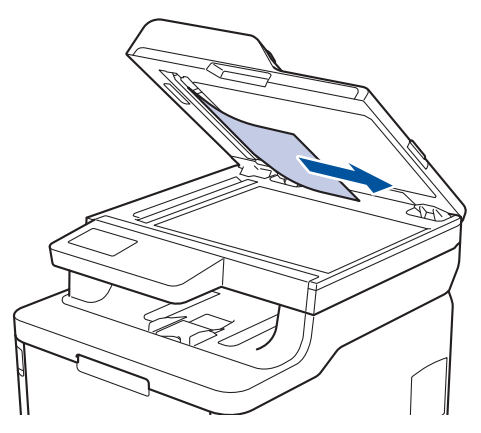

- 4. أغلق غطاء المستندات.
- 5. قم بأحد الإجراءات التالية:
- DCP-L3551CDW) اضغط على Stop/Exit (ايتاف/خروج).
- (MFC-L3710CW/MFC-L3735CDN/MFC-L3745CDW/MFC-L3750CDW/MFC-L3770CDW) •

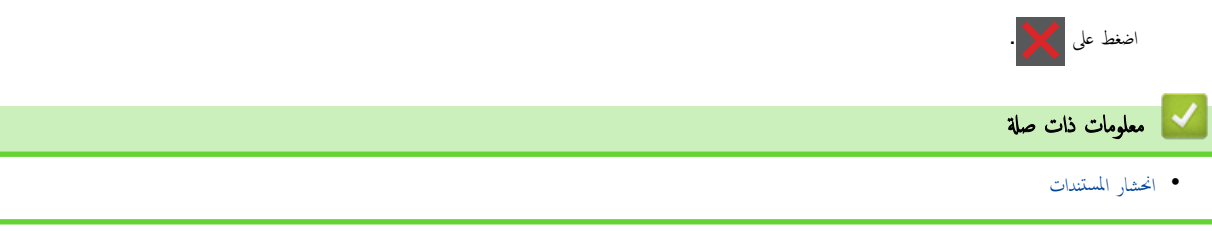

┢ الصفحة الرئيسية > استكشاف الأخطاء وإصلاحما > انحشار المستندات > إزالة بقايا الورق الصغيرة المحشورة في وحدة تغذية المستندات التلقائية

إزالة بقايا الورق الصغيرة المحشورة في وحدة تغذية المستندات التلقائية

الطرز ذات العلاقة: /DCP-L3551CDW/MFC-L3710CW/MFC-L3735CDN/MFC-L3745CDW/MFC-L3750CDW MFC-L3770CDW

- 1. ارفع غطاء المستندات.
- أدخل جزءًا من الورق الصلب، مثل مجموعة البطاقات، في ADF (وحدة تغذية المستندات التلقائية) لدفع أي بقايا ورق صغير للخارج.

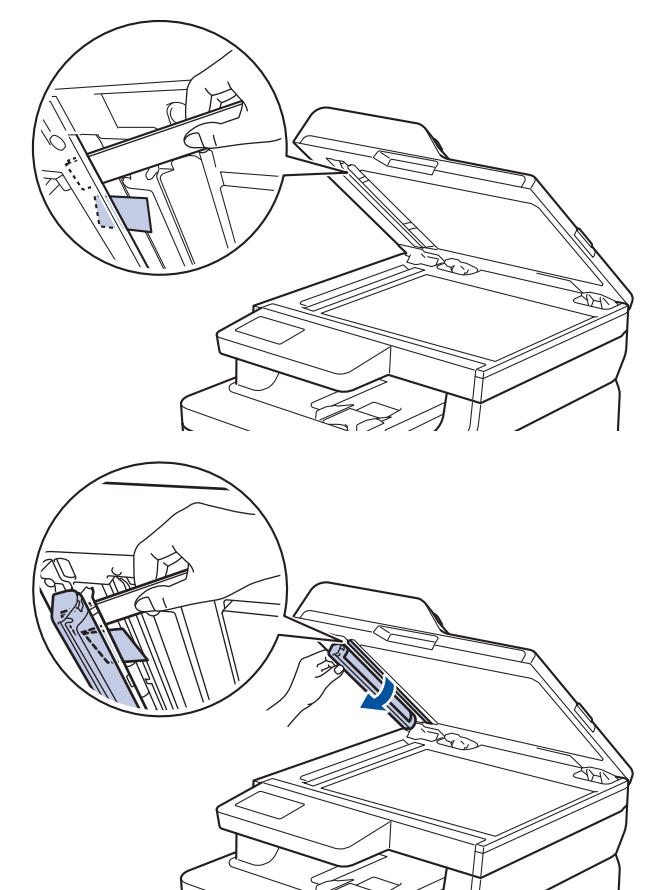

- أغلق غطاء المستندات.
- 4. ثم بأحد الإجراءات التالية:
- (DCP-L3551CDW) •
- اضغط على **Stop/Exit (إيقاف/خروج)**.
- (MFC-L3710CW/MFC-L3735CDN/MFC-L3745CDW/MFC-L3750CDW/MFC-L3770CDW) .

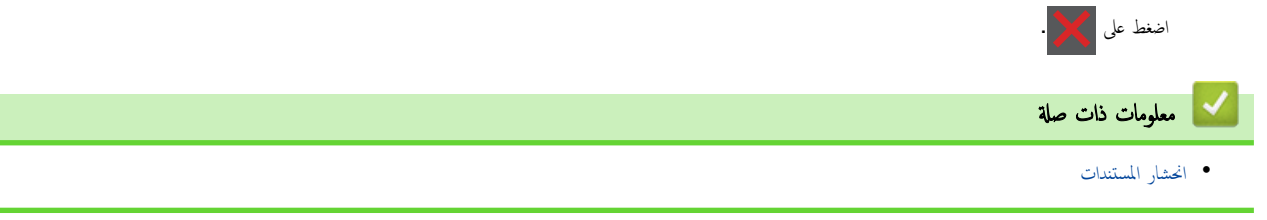

#### ┢ الصفحة الرئيسية > استكشاف الأخطاء وإصلاحما > انحشار الورق

### انحشار الورق

قم بإزالة كل الأوراق من درج الورق دائمًا وقم بتسوية رزمة الورق عند إضافة الورق الجديد. سيساعد ذلك في منع تغذية صفحات متعددة من الورق عبر الجهاز في وقت واحد ومنع انحشار الورق.

- انحشر الورق في الدرج متعدد الأغراض
- انحشر الورق في فتحة التغذية اليدوية
  - انحشار الورق في درج الورق
- انحشار الورق في درج خروج الورق
- انحشر الورق في الجزء الخلفي للجهاز
  - انحشر الورق داخل الجهاز
  - انحشار الورق أسفل درج الورق

### انحشر الورق في الدرج متعدد الأغراض

#### الطرز ذات العلاقة: MFC-L3770CDW

إذا أظهرت لوحة تحكم الجهاز أو برنامج Status Monitor انحشار الورق في الدرج متعدد الأغراض بالجهاز، فاتبع الخطوات التالية.

- أزل الورق من الدرج متعدد الأغراض.
- أزل أي ورق محشور في الدرج متعدد الأغراض أو في المنطقة المحيطة به.

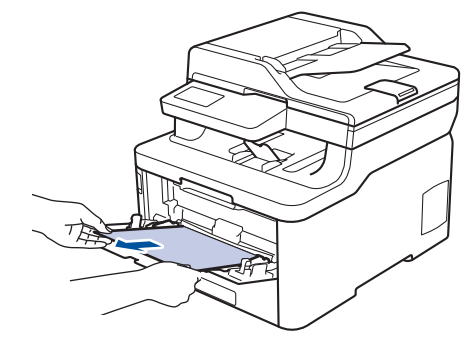

- قم بفرد رزمة الورق، ثم ضعها مرة أخرى في الدرج متعدد الأغراض.
- أعد تحميل الورق في الدرج متعدد الأغراض وتأكد من أنه لا يتجاوز مؤشرات الحد الأقصى لارتفاع الورق (1) الموجودة على جانبي الدرج.

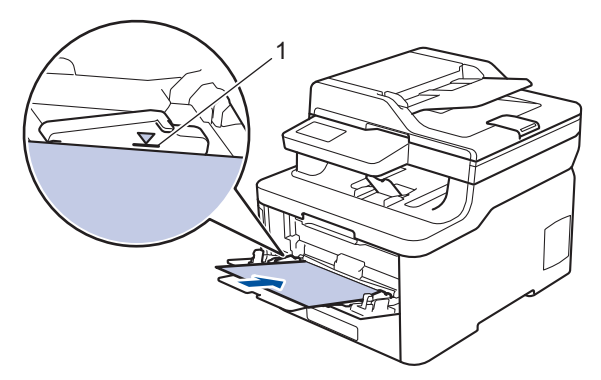

اتبع الإرشادات الواردة على شاشة LCD للجهاز.

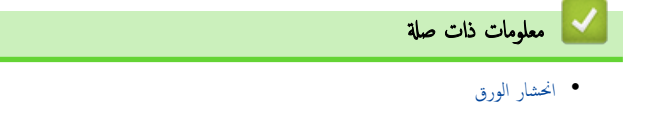

┢ الصفحة الرئيسية > استكشاف الأخطاء وإصلاحما > انحشار الورق > انحشر الورق في فتحة التغذية اليدوية

انحشر الورق في فتحة التغذية اليدوية

#### الطرز ذات البلاتة: /DCP-L3510CDW/DCP-L3551CDW/MFC-L3710CW/MFC-L3735CDN/MFC-L3745CDW MFC-L3750CDW

إذا أظهرت لوحة تحكم الجهاز أو برنامج Status Monitor وجود انحشار للورق في فتحة التغذية اليدوية بالجهاز، فاتبع الخطوات التالية:

أزل برفق أي ورق محشور داخل فتحة التغذية اليدوية أو المنطقة المحيطة بها.

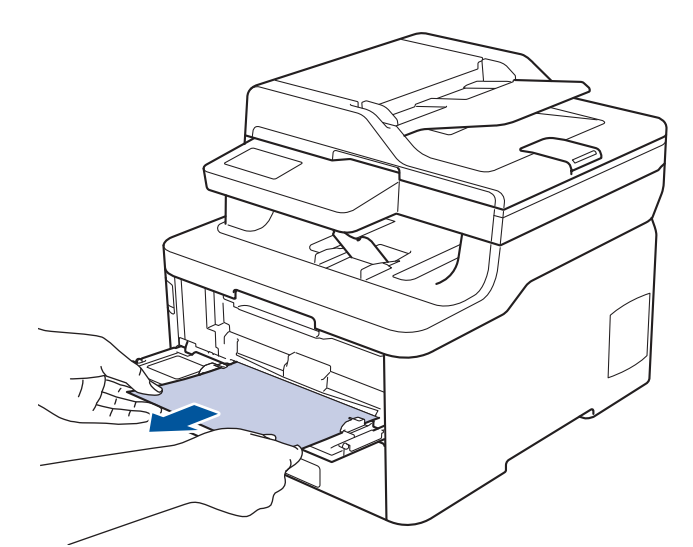

- أعد تحميل الورق في فتحة التغذية اليدوية.
  - . قم بأحد الإجراءات التالية:
- DCP-L3510CDW/DCP-L3551CDW •

اضغط على Mono Start (بد**ه أحادي)** أو Colour Start (**بده بالألوان)** لاستئناف الطباعة.

MFC-L3710CW/MFC-L3735CDN/MFC-L3745CDW/MFC-L3750CDW ·

اضغط على Retry (إعادة المحاولة) لاستئناف الطباعة.

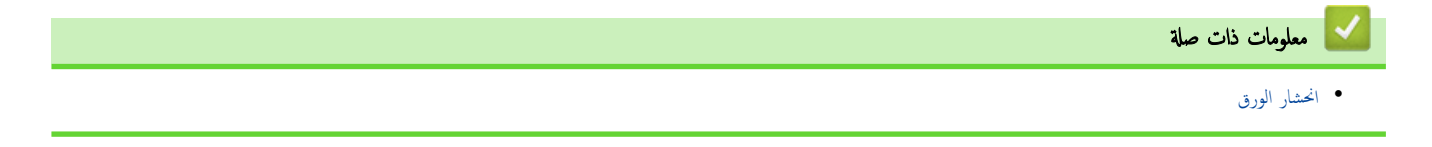

┢ الصفحة الرئيسية > استكشاف الأخطاء وإصلاحما > انحشار الورق > انحشار الورق في درج الورق

انحشار الورق في درج الورق

إذا أظهرت لوحة تحكم الجهاز أو برنامج Status Monitor انحشار الورق في درج الورق، فاتبع الخطوات التالية:

اسحب درج الورق بشكل كامل خارج الجهاز.

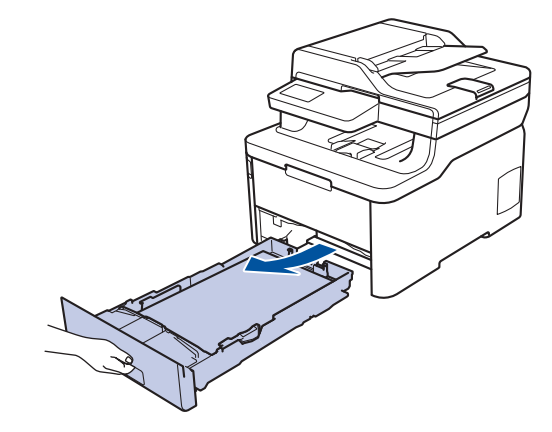

2. اسحب الورق المحشور للخارج ببطء.

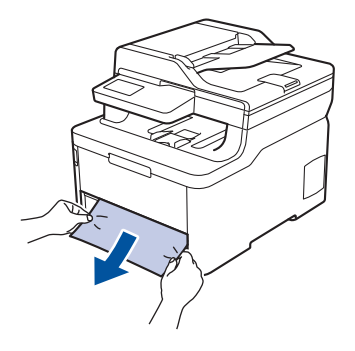

م يسمح لك سحب الورق المحشور للخارج لأسفل باستخدام كلتا اليدين بإزالة الورق بسهولة أكمر.

3. انفخ في رزمة الورق لمنع انحشاره مجددًا، وأزلق موجمات الورق لتتناسب مع حجمه.

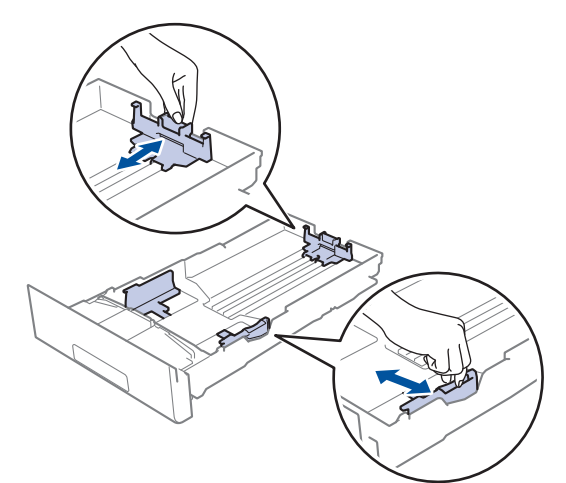

4. تأكد أن مستوى الورق تحت علامة الحد الأقصى لكمية الورق (▼ ♥ ♥).

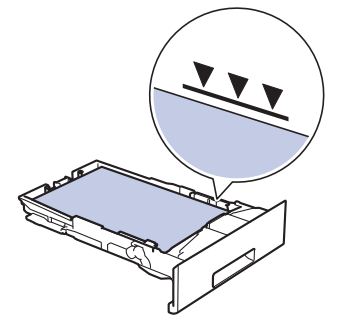

### أعد وضع درج الورق بإحكام داخل الجهاز.

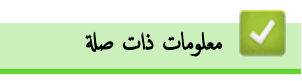

• انحشار الورق

┢ الصفحة الرئيسية > استكشاف الأخطاء وإصلاحما > انحشار الورق > انحشار الورق في درج خروج الورق

# انحشار الورق في درج خروج الورق

- عند انحشار الورق في درج خروج الورق، اتبع الخطوات التالي:
  - استخدم كلتا يديك لفتح الماسح الضوئي.

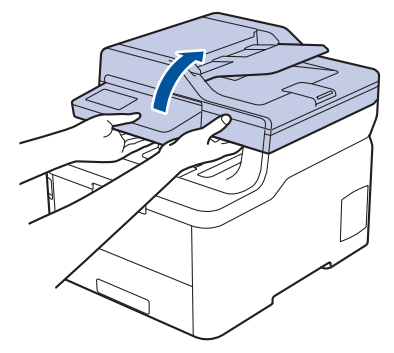

2. أخرج الورق.

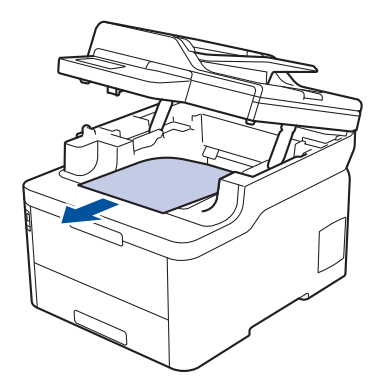

ادفع الماسح الضوئي لأسفل بكلتا يديك لغلقه.

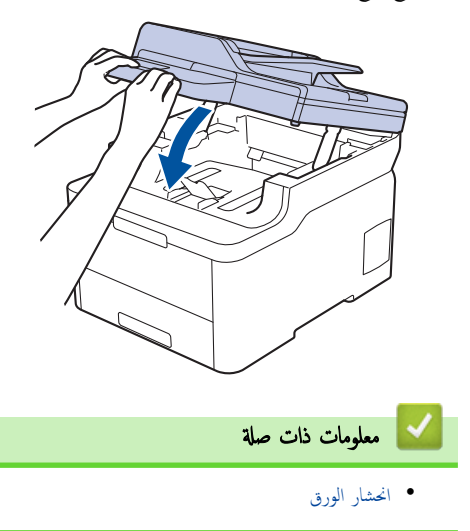

┢ الصفحة الرئيسية > استكشاف الأخطاء وإصلاحما > انحشار الورق > انحشر الورق في الجزء الخلفي للجهاز

انحشر الورق في الجزء الخلفي للجهاز

إذا أظهرت لوحة نحكم الجهاز أو برنامج Status Monitor وجود انحشار للورق في الجزء الخلفي للجهاز (الخلف)، فاتبع الخطوات التالية:

- اترك الجهاز قيد التشغيل دون استخدامه لمدة 10 دقائق لإتاحة الفرصة للمروحة الداخلية لتبريد الأجزاء الساخنة جدًا داخل الجهاز.
  - 2. افتح الغطاء الخلفي.

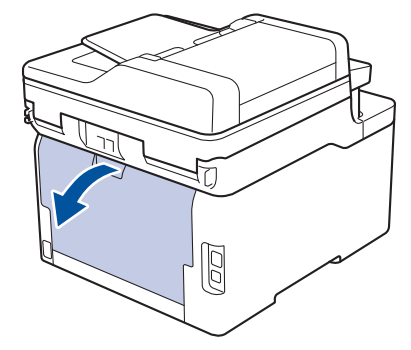

.3 اسحب الألسنة الخضراء الموجودة على الجانبين الأيمن والأيسر تجاهك لتحرير غطاء مثبت الحبر.

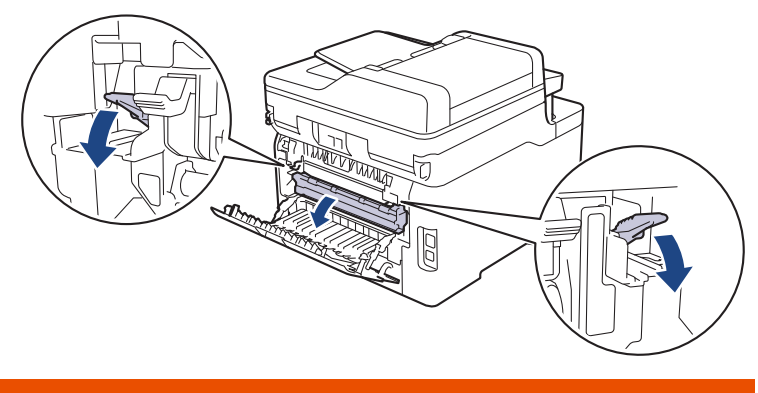

🛕 تحذير

سطح ساخن

ستكون الأجزاء الداخلية للجهاز ساخنة جدًا. انتظر حتى يبرد الجهاز قبل لمسه.

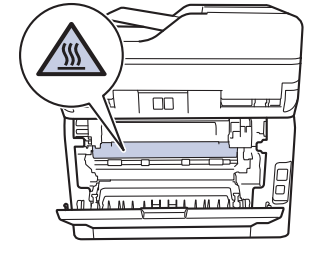

🖉 إذا تم سحب أذرع المظاريف الرمادية داخل الغطاء الخلفي لأسفل إلى موضع المظروف، فارفع هذه الأذرع إلى الموضع الأصلي قبل سحب الألسنة الحضراء لأسفل.

استخدام كلتا يديك لسحب الورق المحشور برفق خارج مثبت الحبر.

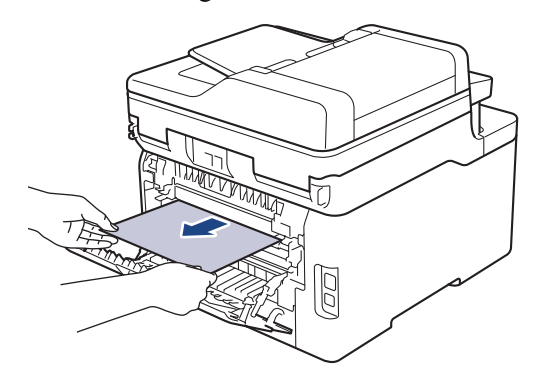

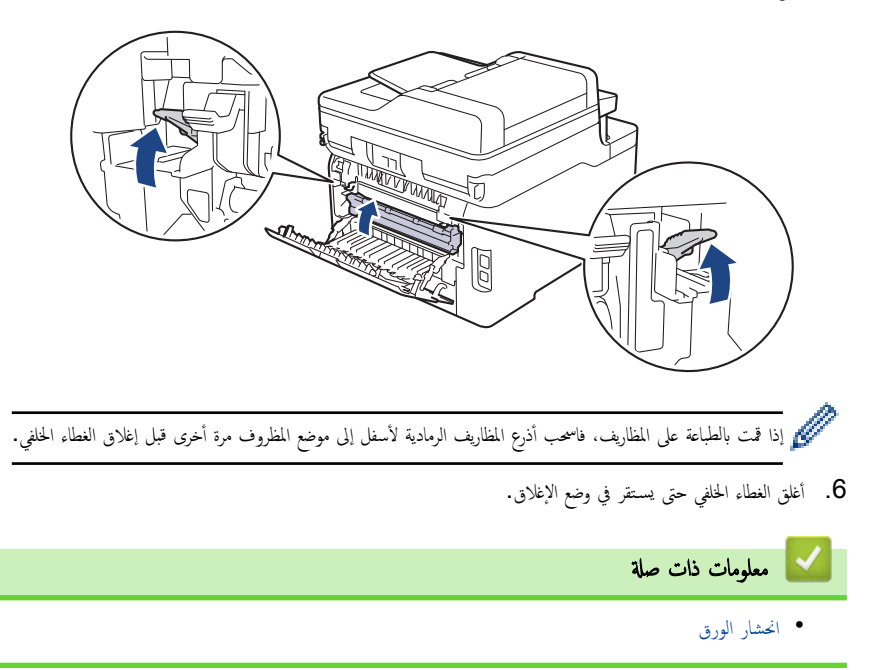

┢ الصفحة الرئيسية > استكشاف الأخطاء وإصلاحما > انحشار الورق > انحشر الورق داخل الجهاز

#### انحشر الورق داخل الجهاز

إذا أظهرت لوحة تحكم الجهاز أو برنامج Status Monitor انحشار الورق داخل الجهاز، فاتبع الخطوات التالية:

- اترك الجهاز قيد التشغيل دون استخدامه لمدة 10 دقائق لإتاحة الفرصة للمروحة الداخلية لتبريد الأجزاء الساخنة جدًا داخل الجهاز.
  - افتح الغطاء العلوي حتى يستقر في وضع الفتح.

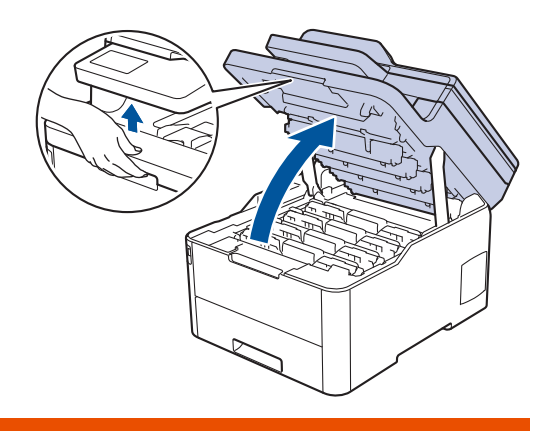

# 🔺 تحذير

#### سطح ساخن

ستكون الأجزاء الداخلية للجهاز ساخنة جدًا. انتظر حتى يبرد الجهاز قبل لمسه.

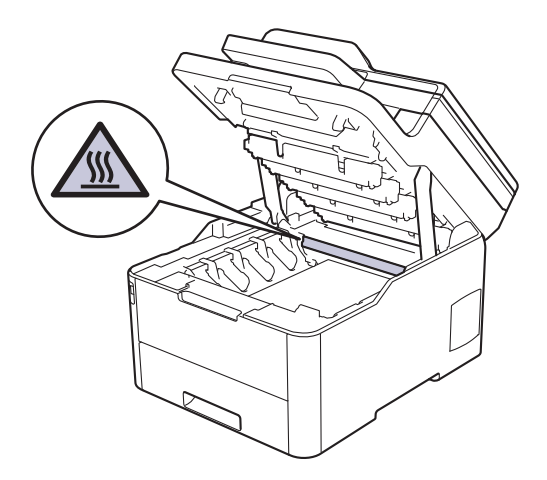

3. أزل جميع مجموعات وحدة الأسطوانة وخرطوشة الحبر.

#### 🛕 تنبيه

نوصي بوضع مجموعات وحدة الأسطوانة وخرطوشة الحبر على سطح مستو ونظيف مع وضع ورق يمكن التخلص منه أسفلها في حالة سكب مسحوق الحبر أو بعثرته دون قصد.

### هام

لمنع تلف الجهاز بسبب الكهرباء الساكنة، لا تلمس الأقطاب الكهربائية المشار إليها في الرسم التوضيحي.

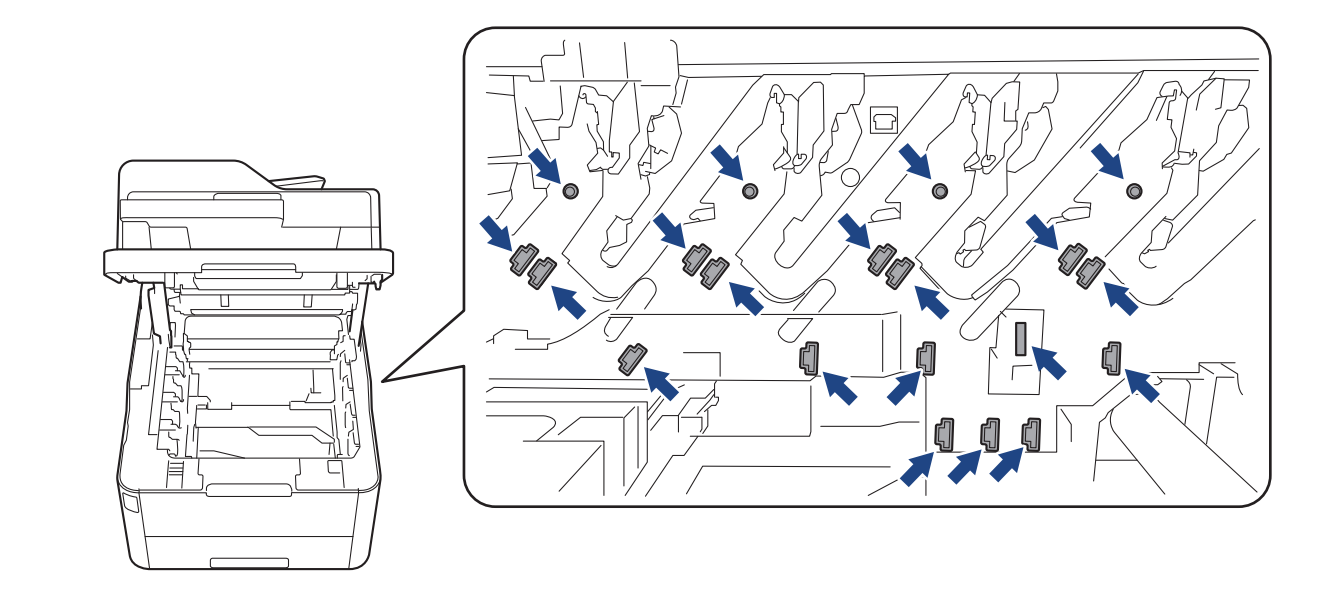

أزل برفق الورق المحشور ببطء.

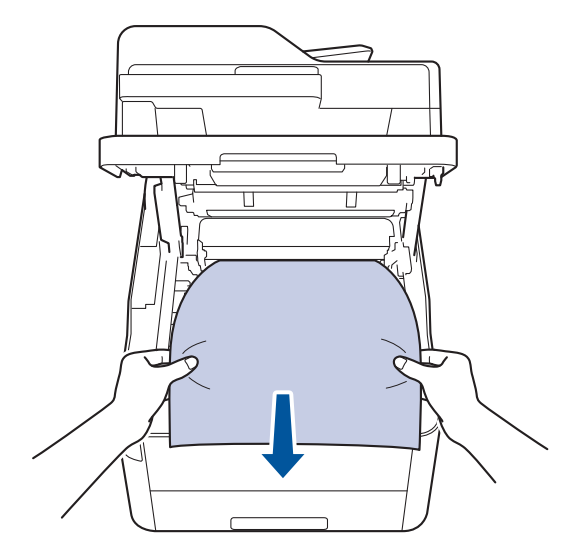

5. أعد إدخال كل مجموعة من مجموعات وحدة الأسطوانة وخرطوشة الحبر في الجهاز. تأكد من تطابق لون خرطوشة الحبر مع لون الملصق نفسه الموجود على الجهاز لجميع مجموعات وحدة الأسطوانة وخرطوشة الحبر الأربعة.

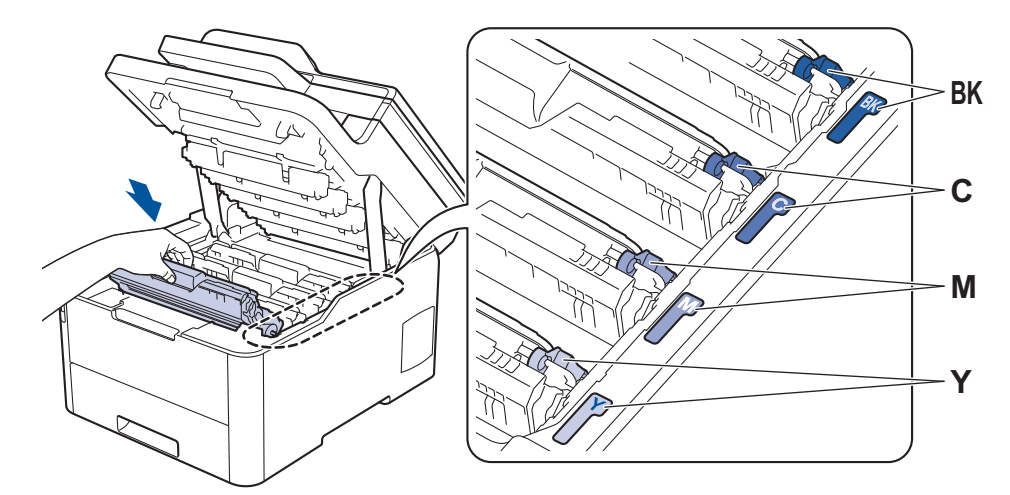

أغلق الغطاء العلوي للجهاز.

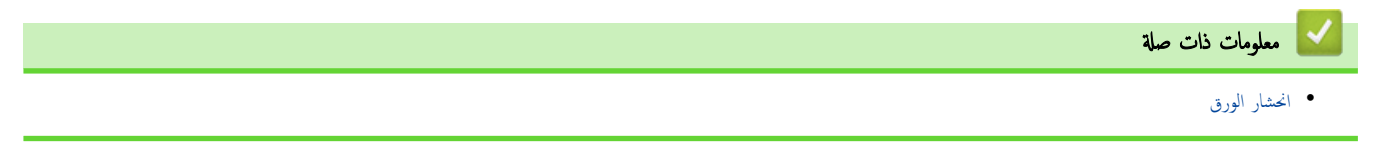

┢ الصفحة الرئيسية > استكشاف الأخطاء وإصلاحما > انحشار الورق > انحشار الورق أسفل درج الورق

انحشار الورق أسفل درج الورق

إذا أظهرت لوحة تحكم الجهاز أو برنامج Status Monitor انحشار الورق في درج الورق، فاتبع الخطوات التالية:

- اترك الجهاز قيد التشغيل دون استخدامه لمدة 10 دقائق لإتاحة الفرصة للمروحة الداخلية لتبريد الأجزاء الساخنة جدًا داخل الجهاز.
  - 2. اسحب درج الورق بشكل كامل خارج الجهاز.

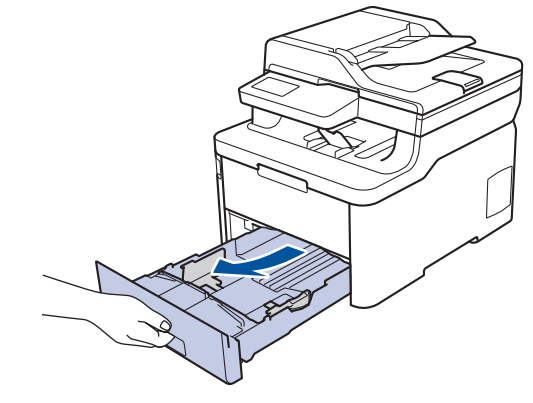

.3 تأكد من عدم بقاء أي ورق محشور داخل الجهاز.

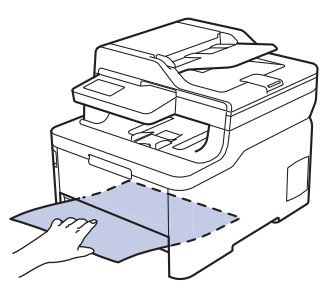

.4 إذا لم ينحشر الورق داخل الجهاز، فأخرج الورق من درج الورق، وقم بقلبه، وتحقق من أسفل درج الورق.

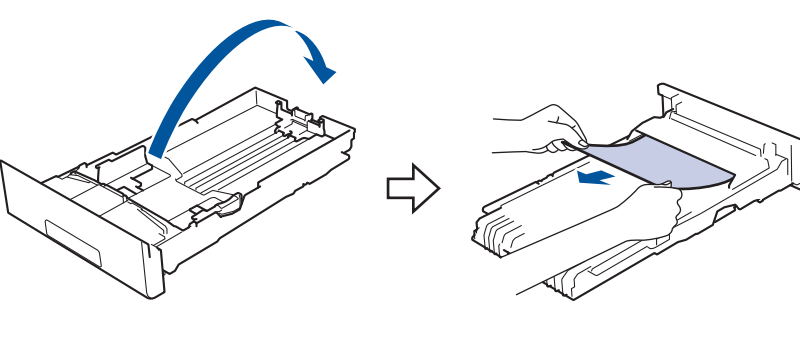

إذا لم ينحشر الورق في درج الورق، فافتح الغطاء الخلفي.

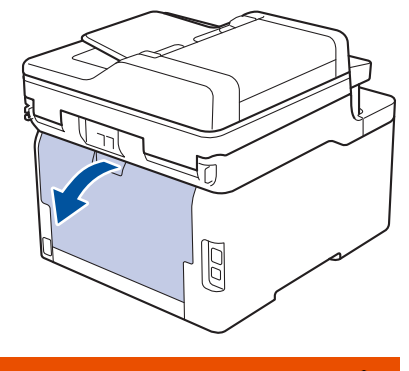

🔺 تحذير

سطح ساخن

ستكون الأجزاء الداخلية للجهاز ساخنة جدًا. انتظر حتى يبرد الجهاز قبل لمسه.

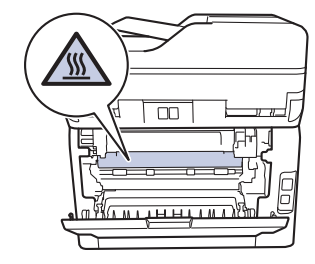

استخدام كلتا يديك لسحب الورق المحشور برفق خارج الجزء الحالمي من الجهاز.

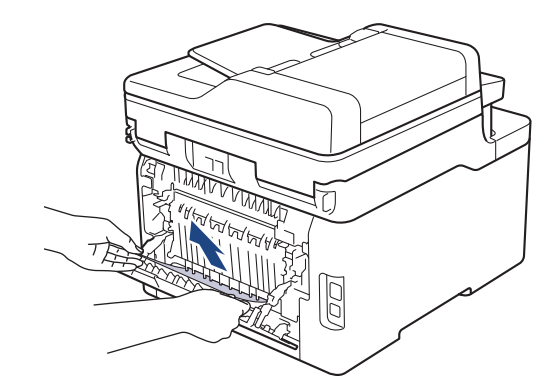

- أغلق الغطاء الخلفي حتى يستقر في وضع الإغلاق.
  - أعد وضع درج الورق بإحكام داخل الجهاز.

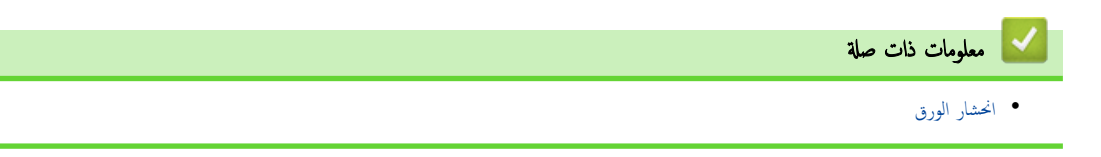

#### الصفحة الرئيسية > استكشاف الأخطاء وإصلاحما > مشاكل الطباعة

# مشاكل الطباعة

إذاكنت لا تزال بحاجة إلى المساعدة، حتى بعد قراءة هذا الجدول انتقل إلى Brother Solutions Center على العنوان <u>support.brother.com</u>.

| اقتراحات                                                                                                    | مشكلات                                                                                    |
|----------------------------------------------------------------------------------------------------|-------------------------------------------------------------------------------------------|
| تأكد من أن الجهاز ليس في وضع إيقاف التشغيل.                                                                                                    | لا توجد مطبوعات                                                                           |
| إذا كان الجهاز في وضع "إيقاف التشغيل" فاضغط على 🕛 في لوحة التحكم ثم أرسل بيانات الطباعة مرة                                                                                                    |                                                                                           |
| أخرى.                                                                                                    |                                                                                           |
| تأكد من اختيار برنامج تشغيل الطابعة الصحيح وتثبيته.<br>ــــــــــــــــــــــــــــــــــــ                                                                                                    |                                                                                           |
| تحقق لرؤية ما إذا كان Status Monitor أو لوحة تحكم الجهاز تعرض حالة الخطأ.                                                                                                    |                                                                                           |
| تحقق من اتصال الجهاز بالانترنت:                                                                                                    |                                                                                           |
| Windows Server 2008 R2, Windows 7 •                                                                                                    |                                                                                           |
| انفر فوق 🁧 (ابدأ) >الأجمزة والطابعات. انفر بزر الماوس الأبين فوق -Brother XXX                                                                                                    |                                                                                           |
| استخداء الطامة دون عرض ما يتم طباعته. انقر فوق طابعة في شريط القائمة. تأكد من عدم تحديد<br>استخداء الطامة دون اتصال.                                                                                                    |                                                                                           |
| Windows Server 2008                                                                                                    |                                                                                           |
| اند بين (Start) (لامة البحكر) < Control Panel< (المة البحكر) <                                                                                                    |                                                                                           |
| لا فرق Printers >>>>>>>>>>>>>>>>>>>>>>>>>>>>>>>>>>>>                                                                                                    |                                                                                           |
| Windows Server 2012, Windows 8 •                                                                                                    |                                                                                           |
| حرّك الماوس إلى الزاوية البينى السفلى لسطح الكتب. عندما يظهر شريط القائمة، انقر فوق <b>إعدادات &gt;</b><br><b>لوحة التحك</b> م. في المجموعة <b>الأجمزة والصوت</b> ، انقر فوق <b>الأجمزة والطابعات.</b> انقر بزر الماوس الأين فوق<br>Brother XXX-XXXX. انقر فوق عرض ما يتم طباعته. في حالة ظهور خيارات برنامج<br>تشغيل الطابعة، حدد برنامج تشغيل الطابعة المستخدم. انقر فوق <b>طابعة</b> في شريط القائمة وتأكد من عدم<br>تحديد استخدام الطابعة دون اتصال. |                                                                                           |
| <ul> <li>نظاما التشغيل Windows 10 وWindows Server 2016</li> </ul>                                                                                                    |                                                                                           |
| انقر فوق 🚑 > ظام Windows > لوحة التحكم. في المجموعة الأجمزة والصوت، انقر فوق<br>عرض الأجمزة والطابعات. انقر بزر الماوس الأبين فوق Brother XXX-XXXB. انقر فوق<br>عرض ما يتم طباعته. في حالة ظهور خيارات برنامج تشغيل الطابعة، حدد برنامج تشغيل الطابعة<br>المستخدم. انقر فوق طابعة في شريط القائة وتأكد من عدم تحديد استخدام الطابعة دون اتصال.<br>• Windows Server 2012 R2                                                                               |                                                                                           |
| انقر فوق <b>لوحة التحك</b> م على الشاشة Start (ا <b>بدا).</b> في المجموعة Control Panel ( <b>لوحة</b><br>التحكم)، انقر فوق ع <b>رض الأحمزة والطابعات.</b> انقر بزر الماوس الأين فوق <b>-Brother XXX</b> . انقر فوق <b>عرض ما يتم طباعته.</b> في حالة ظهور خيارات برنامج تشغيل الطابعة، حدد برنامج<br>تشغيل الطابعة المستخدم. انقر فوق Hardware and Sound (الاجمزة والصوت) في<br>شريط القائمة، وتأكد من عدم تحديد <b>استخدام الطابمة دون اتصال.</b>       |                                                                                           |
| Mac •                                                                                                    |                                                                                           |
| انقر فوق القائمة <b>System Preferences (تضيلات النظام)</b> . ثم حدد الخيار<br><b>Printers &amp; Scanners (الطابعات والماسحات الضوئية)</b> . عندما يكون الجهاز غير متصل<br>بالإنترنت، قم بحذفه باستخدام الزر، ثم قم بإضافته باستخدام الزر ــــــــ                                                                                                    |                                                                                           |
| ةم بإلغاء محمة الطباعة ومسحها من ذاكرة الجهاز. قد تكون النسخة المطبوعة غير مكمماته. أرسل بيانات الطباعة مرة<br>أخرى.                                                                                                    | لا يقوم الجهاز بالطباعة أو توقف عن الطباعة.                                               |
| هناك منطقة غير قابلة للطباعة أعلى وأسفل الصفحة. قم بتعيين الهوامش العلوية والسفلية للمستند للسباح بهذا.                                                                                                    | تظهر رؤوس الصفحات أو تذبيلها عند عرض المستند على الشاشة، لكنها لا تظهر عند طباعة المستند. |
| ة بإلغاء محمة الطباعة ومسحها من ذاكرة الجهاز. قد تكون النسخة المطبوعة غير مكتملة. أرسل بيانات الطباعة مرة<br>أخرى.                                                                                                    | يقوم الجهاز بالطباعة بشكل غير متوقع أو يقوم بالطباعة عديمة الفائدة.                       |
| تحقق من الإعدادات في التطبيق الخاص بك للتأكد من ضبطها على العمل مع جمازك.                                                                                                    |                                                                                           |
| تأكد من تحديد برنامج تشغيل الطابعة Brother في نافذة الطباعة الخاص بالتطبيق.                                                                                                    |                                                                                           |

| مشكلات                                                                                                    | اقتراحات                                                                                                    |
|----------------------------------------------------------------------------------------------------|----------------------------------------------------------------------------------------------------|
| يطبع الجهاز أول صفحتين بطريقة صحيحة ثم يطبع بعض الصفحات بحيث تحتوي على نصوص مفقودة.                                                                     | تحقق من الإعدادات في التطبيق الخاص بك للتأكد من ضبطها على العمل مع جمازك.                                                                                                    |
|                                                                                                    | لا يستقبل جمازك كل البيانات المرسلة من الكمبيوتر. تأكد أنك قمت بتوصيل كمل الواجمة بشكل صحيح.                                                                                                    |
| لا يقوم الجهاز بالطباعة على وجمي الورقة حتى إذا تم ضبط إعداد برنامج تشغيل الطابعة على الطباعة على الوجمين<br>ويدم الجهاز الطباعة التلقائية على الوجمين. | تحقق من إعداد حجم الورق في برنامج تشغيل الطابعة. يجب عليك تحديد ورق بحجم A4. يتراوح وزن الورق<br>المدعوم من 60 حتى 163 ج/م2.                                                                                                    |
| سرعة الطباعة بطيئة للغاية.                                                                                                    | حاول تغيير إعداد برنامج تشغيل الطابعة. يحتاج أعلى مستوى دقة إلى زيادة وقت معالجة البيانات والارسال<br>والطباعة.                                                                                                    |
|                                                                                                    | إذا كنت قد قمت بتمكين «وضع الهدوء»، فقم بتعطيله على برنامج تشغيل الطابعة أو من إعداد قائمة الجهاز.                                                                                                    |
| لا يقوم الجهاز بتغذية الورق.                                                                                                    | عند وجود ورق في درج الورق، تأكد من أنه موضوع بشكل مستقيم. وإذا كان الورق ملتويًا، فقم بتسويته. في<br>بعض الأحيان يكون من المفيد إزالة الورق، قم بقلب رزمة الورق وإعادتها مرة أخرى في درج الورق.                                                                                                    |
|                                                                                                    | قلل كية الورق في درج الورق، ثم أعد المحاولة.                                                                                                    |
|                                                                                                    | (الطرز المزودة بدرج متعدد الأغراض) تأكد من عدم تحديد <b>الدرج متعدد الأغراض</b> من أجل <b>مصدر الورق</b> في<br>برنامج تشغيل الطابعة.<br>(الطرز المزودة بفتحة التغذية اليدوية) تأكد من عدم تحديد <b>يدوي</b> من أجل <b>مصدر الورق</b> في برنامج تشغيل<br>الطابعة.                                                                                                    |
|                                                                                                    | ة بتنظيف أسطوانات التقاط الورق.                                                                                                    |
| لا يقوم الجهاز بتغذية الورق من الدرج متعدد الأغراض.                                                                                                    | قم بتهوية الورق جيدًا وضعه مرة أخرى في الدرج متعدد الأغراض بإحكام.                                                                                                    |
| (الطرز المزودة بدرج متعدد الأغراض)                                                                                                    | تأكد من تحديد <b>الدرج متعدد الأغراض</b> ك <b> مصدر الورق</b> في برنامج تشغيل الطابعة.                                                                                                    |
| لا يقوم الجهاز بتغذية العرق من فتحة التغذية اليدوية.<br>(الطرز المزودة بفتحة التغذية اليدوية)                                                           | استخدِم كلتا يديك لإدخال ورقة واحدة بإحكام في فتحة التغذية اليدوية حتى تضغط الحافة العلوية للورقة على<br>أسطوانات تغذية الورق. استمر في الضغط على الورقة على الأسطوانات حتى يقوم الجهاز بإمساك الورقة وسحبها<br>أكثر.                                                                                                    |
|                                                                                                    | ضع ورقة واحدة فقط في فتحة التغذية اليدوية.                                                                                                    |
|                                                                                                    | تأكد من تحديد <b>يد<i>وي ك</i> مصدر الورق</b> في برنامج تشغيل الطابعة.                                                                                                    |
| لا يقوم الجمهاز بتغذية الأظرف.                                                                                                    | (الطرز المزودة بفتحة التغذية اليدوية) ثم بتحميل مظروف واحدكل مرة في فتحة التغذية اليدوية. يجب إعداد<br>التطبيق للطباعة بحجم المظاريف التي تستخدما. يتم ذلك عادةً في قائمة Page Setup (إعداد الصفحة)<br>أو Document Setup (إعداد المستند) من التطبيق لديك.<br>(الطرز المزودة بدرج متعدد الأغراض) قم بتحميل الأظرف في الدرج متعدد الأغراض. يجب إعداد التطبيق للطباعة<br>بحجم المظاريف التي تستخدما. يتم ذلك عادةً في قائمة Page Setup (إعداد الصفحة) أو |

# 🔽 معلومات ذات صلة

- استكشاف الأخطاء وإصلاحها
- التحميل والطباعة باستخدام درج الورق
  - تنظيف أسطوانات التقاط الورق
- التحميل والطباعة باستخدام الدرج متعدد الأغراض

┢ الصفحة الرئيسية > استكشاف الأخطاء وإصلاحما > تحسين جودة الطباعة

#### تحسين جودة الطباعة

إذا واجمت مشكلة خاصة بجودة الطباعة، فقم بطباعة صفحة اختبار أولًا. إذا ظهرت الصفحة المطبوعة بشكل جيد، فقد لا يكون الجهاز هو المشكلة. تحقق من توصيلات كبل الواجمة وحاول طباعة مستند مختلف. إذا كانت هناك مشكلة متعلقة بالجودة في المستند المطبوع أو صفحة لاختبار المطبوعة من الجهاز، فراجع أمثلة جودة الطباعة الردينة واتبع التوصيات الموجودة في الجدول.

#### هام

قد يتسبب استخدام مستلزمات غير أصلية في التأثير على جودة الطباعة وأداء المكونات المادية وموثوقية الجهاز.

- للحصول على أفضل جودة طباعة، نقترح استخدام وسائط الطباعة الموصى بها. تأكد من استخدام ورق يفي بمواصفاتنا.
  - تتحقق من أنه تم تركيب مجموعات وحدة الأسطوانة وخرطوشة الحبر بشكل صحيح.

| التوصية                                                                                                    | أمثلة على تدهور جودة الطباعة                                                                                                    |
|----------------------------------------------------------------------------------------------------|----------------------------------------------------------------------------------------------------|
| ة بضبط هوامش الطباعة في تطبيق المستند الذي تستخدمه وأعد طباعة المهمة.                                                                                                    | BCDEFGH المحروم المحلوط الأفقية، أو اختفاء حروف في الهوامش العليا أو اليسرى أو المحرو المحلوع المحلوط الأفقية، أو اختفاء حروف في الهوامش العليا أو السفلى أو اليسرى أو |
| <ul> <li>اختر Text (نص) أو Receipt (إيصال) في إعداد جودة النسخ.</li> <li>اضبط كثافة النسخ وتباينه.</li> </ul>                                                                                                    | المحمد الرقيقة في المستند الأصلي خفيفة أو باهتة في النسخة                                                                                                    |
| <ul> <li>استخدم شاشة LCD الخاصة بالجهاز لإجراء المعايرة. &gt;&gt; معلومات ذات صلة: معايرة الجراج اللعون</li> <li>اضبط كثافة النسخ والتباين في حالة إجراء النسخ.</li> <li>تأكد من إيقاف تشغيل وضع «توفير الحبر» في شاشة LCD أو برنامج تشغيل الطابعة.</li> <li>تأكد من إيقاف تشغيل وضع "توفير الحبر» في شاشة علاما أو برنامج تشغيل الطابعة.</li> <li>تأكد أن إعداد نوع الوسائط في برنامج تشغيل الطابعة يتوافق مع نوع الورق الذي تستخدمه.</li> <li>تأكد أن إعداد نوع الوسائط في برنامج تشغيل الطابعة يتوافق مع نوع الورق الذي تستخدمه.</li> <li>تأكد أن إعداد نوع الوسائط في برنامج تشغيل الطابعة يتوافق مع نوع الورق الذي تستخدمه.</li> <li>تأكد أن إعداد نوع الوسائط في برنامج تشغيل الطابعة يتوافق مع نوع الورق الذي تستخدمه.</li> <li>تأكد أن إعداد نوع الوسائط في برنامج تشغيل الطابعة يتوافق مع نوع الورق الذي تستخدمه.</li> <li>تأكد أن إعداد نوع الوسائط في برنامج تشغيل الطابعة يتوافق مع نوع الورق الذي تستخدمه.</li> <li>تأكد أن إعداد نوع الوسائط في برنامج تشغيل الطابعة يتوافق مع نوع الورق الذي تستخدمه.</li> <li>تأكد أن إعداد نوع الوسائط في برنامج تشغيل الطابعة يتوافق مع نوع الورق الذي تستخدمه.</li> <li>تأكد أن إعداد نوع الوسائط في برنامج تشغيل الطابعة يتوافق مع نوع الورق الذي تستخدمه.</li> <li>تأكد أن إعداد نوع الوسائط في برنامج تشغيل الطابعة يتوافق مع نوع الورق الذي تستخدمه.</li> </ul> | الألوان خفيفة أو باهنة في الصفحة بأكملها                                                                                                    |

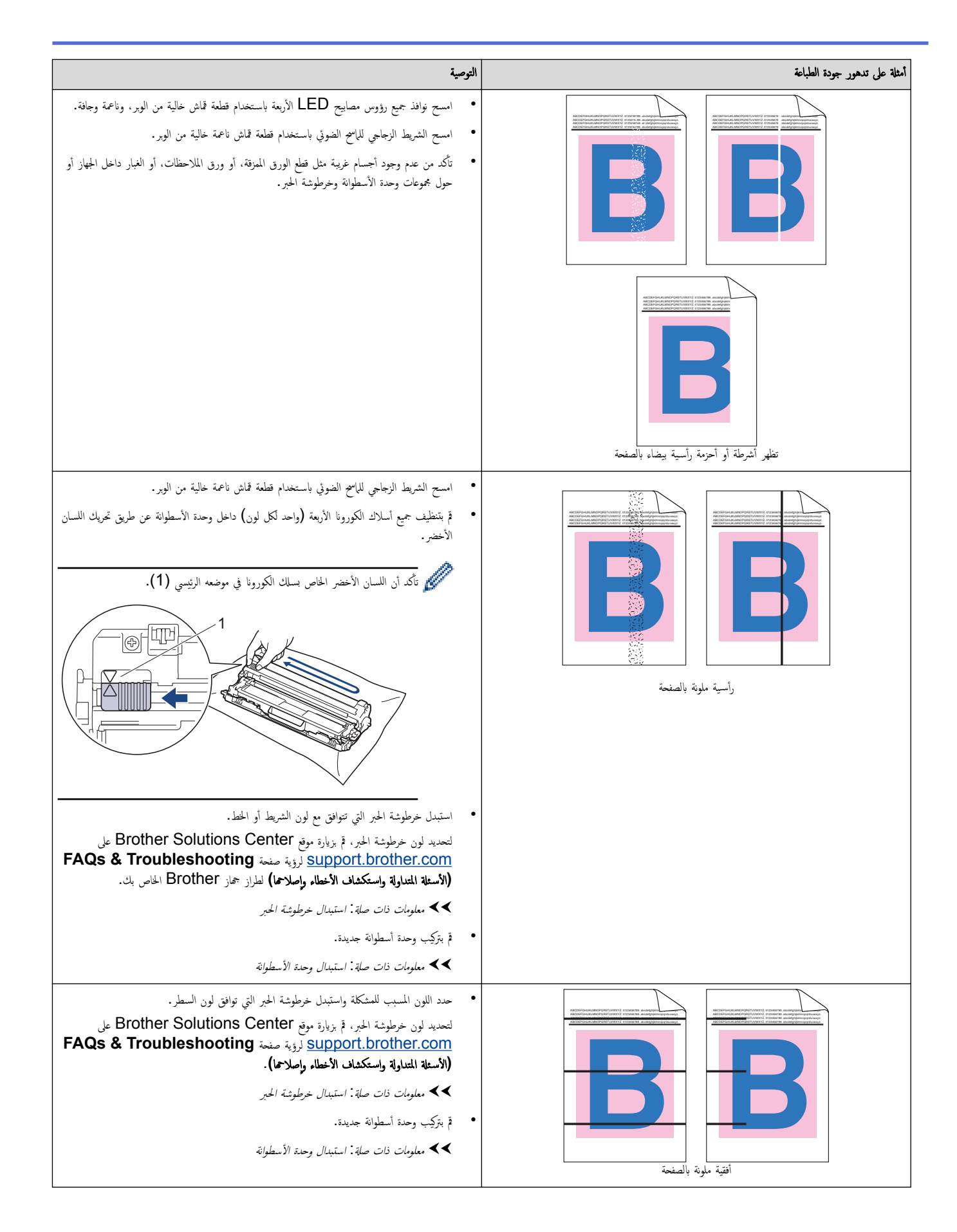

| التوصية                                                                                                    | أمثلة على تدهور جودة الطباعة                                                                                                    |  |
|----------------------------------------------------------------------------------------------------|----------------------------------------------------------------------------------------------------|--|
| <ul> <li>تأكد أن إعداد نوع الوسائط في برنامج تشغيل الطابعة يتوافق مع نوع الورق الذي تستخدمه.</li> <li>تحقق من بيئة الجهاز. قد تؤدي الظروف مثل الرطوبة العالية ودرجات الحرارة المرتفعة إلى حدوث مشكلة جودة الطباعة هذه.</li> <li>إذا لم يتم حل المشكلة بعد طباعة بضع صفحات، فقد تحتوي الأسطوانة على مادة غريبة مثل الصفغ المكون من ملصق، قد التصقت على سطح الأسطوانة. قم بتنظيف وحدة الأسطوانة.</li> <li>قم بتركيب وحدة أسطوانة جديدة.</li> <li>قم بتركيب وحدة أسطوانة جديدة.</li> </ul>                                                                                                    | tion and the second second sec     |  |
| <ul> <li>حدد اللون المسبب للمشكلة وقم بتركيب خرطوشة حبر جديدة.</li> <li>لتحديد لون خرطوشة الحبر، قم بزيارة موقع Brother Solutions Center على Support.brother.com لوزية مضمة FAQs &amp; Troubleshooting لوزية صفحة (الاسئلة المتداولة واستكشاف الأخطاء وإصلاحما).</li> <li>حماومات ذات صلة: استبدال خرطوشة الحبر.</li> <li>معلومات ذات صلة: استبدال وحدة الأسطوانة</li> </ul>                                                                                                    | BB<br>et al<br>bit distance of the second second |  |
| <ul> <li>إذا لم يتم حل المشكلة بعد طباعة بضع صفحات، فقد تحتوي الأسطوانة على مادة غريبة مثل الصعغ المكون من ملصق، قد التصقت على سطح الأسطوانة.</li> <li>حماومات ذات صلة: تنظيف وحدة الأسطوانة.</li> <li>قم بتركيب وحدة أسطوانة جديدة.</li> <li>حماومات ذات صلة: استبدال وحدة الأسطوانة.</li> </ul>                                                                                                    | 3.7 in.<br>(94 mm)<br>3.7 in.<br>(94 mm)<br>هلونة عند 94 مام                                                                                                    |  |
| <ul> <li>حدد اللون المسبب للمشكلة وقم بتركيب خرطوشة حبر جديدة.</li> <li>لتحديد لون خرطوشة الحبر، قم بزيارة موقع Brother Solutions Center على</li> <li><b>FAQs &amp; Troubleshooting</b> لوؤية صفحة support.brother.com</li> <li>(الاسطة المتداولة واستكشاف الأخطاء وإصلاحما).</li> <li>معلومات ذات صلة: استبدال خرطوشة الحبر.</li> </ul>                                                                                                    | 1.1 in.       (29 mm)       1.1 in.       (29 mm)       1.1 in.       (29 mm)       المونة عند 29 مام                                                                                                    |  |
| <ul> <li>تحقق من بيئة الجهاز. قد تؤدي الظروف مثل الرطوبة العالية ودرجات الحرارة المرتفعة إلى حدوث مشكلة جودة الطباعة هذه.</li> <li>حدد اللون المسبب للمشكلة وضع خرطوشة حبر جديدة لهذا اللون.</li> <li>حدد اللون المسبب للمشكلة وضع خرطوشة حبر جديدة لهذا اللون.</li> <li>تحديد لون خرطوشة الحبر، قم يزيارة موقع Support.brother.com على (الاسعلة المتداولة واستكشاف الأخطاء وإصلاحما).</li> <li>قم بتركب وحدة أسطوانة جديدة.</li> <li>بينة الحبر، قالا الاضلام وحدة الحبر، قم يزيارة موقع الحبر، قم يزيارة موقع من من من من من من من من من من من من من</li></ul>                                           | تتار الحبر أو يتم الحبر                                                                                                    |  |
| <ul> <li>لتحسين كتافة اللون. قم بمعايرة الألوان باستخدام شاشة LCD.</li> <li>لضبط وضع طباعة الألوان للحواف الأكثر حدة، قم بإجراء تسجيل الألوان باستخدام شاشة LCD.</li> <li>اضبط كثافة النسخ والتباين في حالة إجراء النسخ.</li> <li>تأكد من إيقاف تشغيل وضع «توفير الحبر» في شاشة LCD أو برنامج تشغيل الطابعة.</li> <li>إذا لم تكن جودة الطباعة للجزء الأسود كما توقعت، فحدد خانة الاختيار تحسين الطباعة باللون الأسود في برنامج تشغيل الطابعة.</li> <li>امسح خانة الاختيار تحسين اللون الرمادي في برنامج تشغيل الطابعة.</li> <li>امسح خانة الاختيار تحسين اللون الرمادي في برنامج تشغيل الطابعة.</li> </ul> | اختلاف لون المطبوعات عما توقعته                                                                                                    |  |

| التوصية                                                                                                    | أمثلة على تدهور جودة الطباعة                                                                                                    |  |
|----------------------------------------------------------------------------------------------------|----------------------------------------------------------------------------------------------------|--|
| <ul> <li>حدد اللون المسبب للمشكلة وضع خرطوشة حبر جديدة لهذا اللون.</li> <li>لتحديد لون خرطوشة الحبر، قم يزيارة موقع Support.brother.com على العديد لون خرطوشة الحبر، قم يزيارة موقع صفحة FAQs &amp; Troubleshooting على (الاستله المتعاولة واستكشاف الانخطاء واصلاحما).</li> <li>حماومات ذات صابة: استبدال خرطوشة الحبر.</li> <li>قم بتركيب وحدة أسطوانة جديدة.</li> <li>تأكد أن الجهاز موضوع على سطح مستو وصلب.</li> <li>قم يتركيب وحدة أسطوانة جديدة.</li> <li>قم يتركيب وحدة أسطوانة جديدة.</li> <li>قم يتركيب وحدة أسطوانة حديدة.</li> <li>قم يتركيب وحدة أسطوانة جديدة.</li> <li>قم يتركيب وحدة أسطوانة حديدة.</li> <li>قم يتركيب وحدة أسطوانة حديدة.</li> <li>قم يتركيب وحدة أسطوانة حديدة.</li> <li>قم يتركيب وحدة أسطوانة حديدة.</li> <li>قم يتركيب وحدة أسطوانة حديدة.</li> <li>قم يتركيب وحدة أسطوانة حديدة.</li> <li>قم يتركيب وحدة أسطوانة حديدة.</li> <li>قم يتركيب وحدة أسطوانة حديدة.</li> <li>قم يتركيب وحدة أسطوانة حديدة.</li> <li>قم يتركيب وحدة أسطوانة المندة المعلوانة.</li> <li>قم يتركيب وحدة أسطوانة حديدة.</li> <li>قم يتركيب وحدة أسطوانة جديدة.</li> <li>قم يتركيب وحدة حرام جديدة.</li> <li>قم يتركيب وحدة حرام جديدة.</li> <li>حملومات ذات صلة: استبدال وحدة الأسطوانة.</li> <li>تما يتركيب وحدة حرام جديدة.</li> <li>تما يتركيب وحدة حرام جديدة.</li> </ul> | I de la constantia de la constantia de l |  |
| <ul> <li>قم بإجراء المعايرة باستخدام شاشة LCD.</li> <li>اضبط كثافة النسخ والتباين في حالة إجراء النسخ.</li> <li>امسح خانة الاختيار تحسين اللون الرمادي في برنامج تشغيل الطابعة.</li> <li>حدد اللون المسبب للمشكلة وضع خرطوشة حبر جديدة لهذا اللون.</li> <li>حدد اللون المسبب للمشكلة وضع خرطوشة حبر جديدة لهذا اللون.</li> <li>حدد اللون المسبب للمشكلة وضع خرطوشة حبر جديدة لهذا اللون.</li> <li>حدد اللون المسبب للمشكلة وضع خرطوشة حبر جديدة لهذا اللون.</li> <li>حدد اللون المسبب للمشكلة وضع خرطوشة حبر جديدة لهذا اللون.</li> <li>حدد اللون المسبب للمشكلة وضع خرطوشة حبر جديدة لهذا اللون.</li> <li>حدد اللون المسبب للمشكلة وضع خرطوشة حبر جديدة لهذا اللون.</li> <li>حدد اللون المسبب للمشكلة وضع خرطوشة حبر جديدة لهذا اللون.</li> <li>حدد اللون المسبب للمشكلة وضع خرطوشة حبر جديدة لهذا اللون.</li> <li>(الاستلا المتداولة واستكشاف الأخطاء وإصلاحا).</li> <li>معاومات ذات صلة: استبدال خرطوشة الحبر.</li> <li>معاومات ذات صلة: استبدال وحدة الأسطوانة.</li> </ul>                                                                                                    | المراجع الصفحة المراجع الصفحة المراجع الصفحة المراجع الصفحة المراجع الصفحة المراجع الصفحة المراجع الصفحة المراجع الصفحة المراجع الصفحة المراجع الصفحة المراجع الصفحة المراجع الصفحة المراجع الصفحة المراجع الصفحة المراجع الصفحة المراجع المراجع                                                                                                    |  |
| <ul> <li>تأكد من إيقاف تشغيل وضع «توفير الحبر» في شاشة LCD أو برنامج تشغيل الطابعة.</li> <li>قم بتغيير دقة الطباعة.</li> <li>في حالة استخدام أحد برامج تشغيل الطابعة، حدد تحسين طباعة التقوش في إعداد الطباعة الخاص بعلامة التبويب إعدادات أساسية.</li> </ul>                                                                                                    | WXYZ       A       B       C       D       E       E       E       E       E       E                                                                                                    |  |
| <ul> <li>تحقق من نوع الورق وجودته.</li> <li>تأكد من غلق الغطاء الحالمي بشكل صحيح.</li> <li>تأكد أن النراعين الرماديين داخل الغطاء الحالمي في الوضع العلوي.</li> <li>تأكد أن إعداد نوع الوسائط في برنامج تشغيل الطابعة يتوافق مع نوع الورق الذي تستخدمه.</li> </ul>                                                                                                    | BBB<br>BBB<br>Adquate search                                                                                                    |  |
| <ul> <li>تحقق من بيئة الجهاز. قد تؤدي الظروف مثل الرطوبة المنخفضة ودرجات الحرارة المنخفضة إلى حدوث مشكلة جودة الطباعة هذه.</li> <li>تأكد أن إعداد نوع الوسائط في برنامج تشغيل الطابعة يتوافق مع نوع الورق الذي تستخدمه.</li> <li>تأكد أن الذراعين الرماديين داخل المنطاء الخلفي في الوضع العلوي.</li> <li>قم بتركيب وحدة أسطوانة جديدة.</li> </ul>                                                                                                    | B<br>B<br>B<br>B<br>B<br>B<br>C                                                                                                    |  |

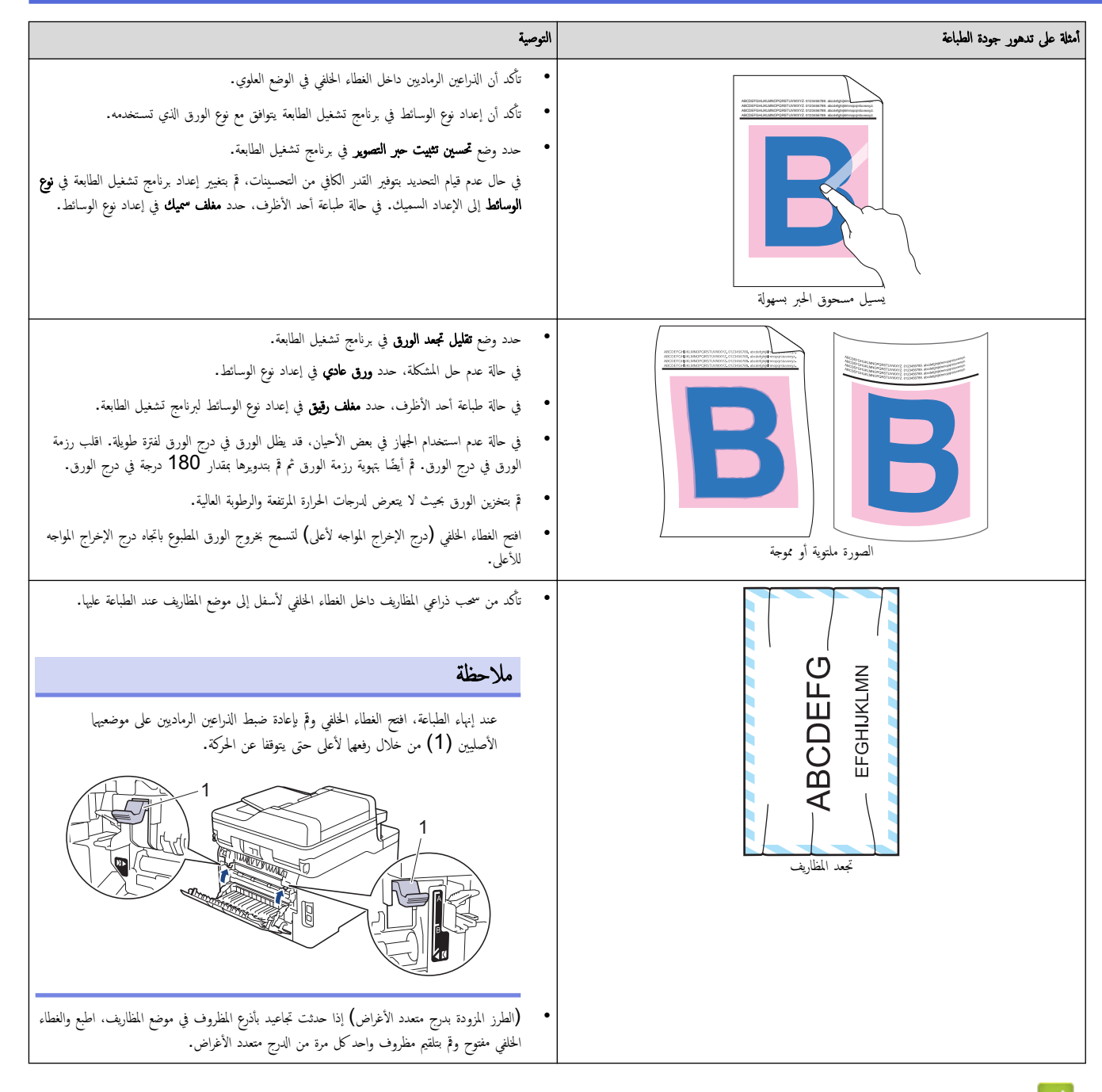

#### 🔽 معلومات ذات صلة

- استكشاف الأخطاء وإصلاحما
  - تنظيف وحدة الأسطوانة
  - معايرة إخراج اللون
- خفض استهلاك مسحوق الحبر
  - استبدال خرطوشة الحبر
  - استبدال وحدة الأسطوانة
    - استبدل وحدة الحزام
  - نظف رؤوس LED

### مشاكل الهاتف والفاكس

#### المارز ذات البلاتة: MFC-L3710CW/MFC-L3735CDN/MFC-L3745CDW/MFC-L3750CDW/MFC-L3770CDW

#### خط الهاتف أو التوصيلات

| اقتراحات                                                                                                    | مشكلات                                |
|----------------------------------------------------------------------------------------------------|---------------------------------------|
| تحقق من جميع توصيلات الأسلاك للخط. تأكد من توصيل سلك خط الهاتف في مقبس الهاتف بالحائط ومقبس الخط بالجهاز. في حالة الاشتراك في خدمات DSL أو خدمات<br>VOIP، اتصل بموفر الحدمة الخاص بك للحصول على إرشادات الاتصال.                                  | الاتصال لا يعمل. (لا توجد نغمة اتصال) |
| (متاحة فقط لبعض الدول.)                                                                                                    | -                                     |
| تغيير إعداد «النغبة/النبض»                                                                                                    |                                       |
| في حالة توصيل هاتف خارجي بالجهاز، يمكنك إرسال فاكس يدوي عن طريق رفع سماعة الهاتف الخارجي والاتصال بالرقم باستخدام الهاتف الخارجي. انتظر حتى تسمع نغمات استلام الفاكم<br>قبل إرسال الفاكس.                                                         |                                       |
| في حالة عدم وجود نغمة اتصال. قم بتوصيل هاتف معروف يعمل جيدًا وسلك خط هاتف في المقبس. ثم ارفع سهاعة الهاتف الخارجي واستمع إلى نغمة الطلب. إذا كانت ما تزال لا توجد<br>نغمة اتصال. فاطلب من شركة الهاتف التي تتعامل معها فحص الحط و/أو مقبس الحائط. |                                       |
| تأكد أن الجهاز في وضع الاستلام الصحيح لعملية الإعداد التي قمت بها.                                                                                                    | الجهاز لا يرد عند الاتصال به.         |
| تحقق من وجود نغمة طلب. إذا أمكن ذلك، فاتصل بجهازك لسهاعه وهو يرد. إذا استمر عدم الحصول على رد، فتحقق من توصيل سلك خط الهاتف في مقبس الهاتف بالحائط ومقبس<br>الحط بالجهاز. في حالة عدم وجود رنين عند الاتصال بجهازك، اطلب من شركة الهاتف فحص الخط. |                                       |

#### التعامل مع المكالمات الواردة

| اقتراحات                                                                                                    | مشكلات                           |
|----------------------------------------------------------------------------------------------------|----------------------------------|
| إذا قمت بالرد على هاتف ملحق أو خارجي، فاضغط على «رمز التنشيط عن بُعد» الخاص بك (إعداد المصنع هو *51). إذا قمت بالرد على الهاتف الخارجي، فاضغط على زر «بدء» لاستلام<br>الفاكس.                                                                                                    | إرسال مكالمة فاكس إلى<br>الجهاز. |
| عندما يقوم الجهاز بالرد، قم بإنهاء المكالمة.                                                                                                    |                                  |
| إذا كانت لديك ميزة «انتظار المكالمات» أو «البريد الصوتي» أو جماز للرد الآلي أو نظام إنذار أو ميزة مخصصة أخرى على خط هاتف واحد بجهازك، فقد يتسبب هذا في وجود مشكلة في إرسال<br>الفاكسات أو استلامها.                                                                                                    | مزایا مخصصة علی خط<br>واحد.      |
| <b>على سبيل المثال:</b> في حابة الاشتراك في ميزة «انتظار المكامات» أو خدمة مخصصة أخرى ومرور إشارتها عبر الحط أثناء قيام الجهاز بإرسال فاكس أو استلامه. قد تتسبب الإشارة في مقاطعة الفاكسات أو<br>تعطيلها بشكل مؤقت. ينبغي أن تساعد ميزة وضع تصحيح الأخطاء (ECM) من Brother في التغلب على هذه المشكلة. ترتبط هذه الحالة بمجال أنظمة الهواتف وهي شائعة في جميع الأجمزة التي<br>تقوم بإرسال المعلومات واستلاما على خط واحد مشترك به مزايا مخصصة. إذا كان تجنب أي قدر ضئيل من المقاطعة أمر حيوي بالنسبة لعملك، فإننا نوصي باستخدام خط هاتف منفصل ليس به مزايا<br>مخصصة. |                                  |

### استلام الفكسات

| اقتراحات                                                                                                    | مشكلات                |
|----------------------------------------------------------------------------------------------------|-----------------------|
| تحقق من جميع توصيلات الأسلاك للخط. تأكد من توصيل سلك خط الهاتف في مقبس الهاتف بالحائط ومقبس الخط بالجهاز. في حالة الاشتراك في خدمات DSL أو خدمات VoIP، اتصل بموفر الحدمة<br>الخاص بك للحصول على إرشادات الاتصال. إذا كنت تستخدم نظام VoIP، فحاول تغيير إعداد VoIP إلى <i>أساسي (لـ VoIP). وسيترتب</i> على هذا خفض سرعة المودم وإيقاف تشغيل وضع تصحيح<br>الاخطاء (ECM). | يتعذر استلام<br>فاکس. |
| تأكد أن الجهاز في وضع الاستلام الصحيح. يتم تحديد هذا عن طريق الأجمزة الأخرى وخدمات مشترك الهاتف المتاحة لديك على نفس الخط الذي يوجد عليه جماز Brother.                                                                                                    |                       |
| <ul> <li>إذا كان لديك خط فاكس مخصصًا وتريد أن يجيب جماز Brother الذي بحوزتك تلقائيًا على جميع الفاكسات الواردة، فيجب عليك تحديد وضع «فاكس فقط».</li> </ul>                                                                                                    |                       |
| <ul> <li>في حالة مشاركة حماز Brother الذي بحوزتك لأحد الحطوط مع حماز رد آلي خارجي، يجب عليك تحديد وضع «TAD خارجي». في وضع «TAD خارجي»، سيقوم حماز Brother المناكبة مثاركة حماز المحاليان الموتيين ترك رسالة على حماز الرد لديك.</li> </ul>                                                                                                    |                       |
| <ul> <li>إذا كان جماز Brother الذي بحوزتك مشتركًا في خط مع هواتف أخرى وتريده أن يرد تلقائيًا على جميع الفاكسات الواردة، فبجب عليك تحديد وضع «فاكس/لهاتف». في وضع «فاكس/لهاتف»، في وضع «فاكس/لهاتف»، في وضع «فاكس/لهاتف»، سيقوم جماز Brother الذي بحوزتك باستقبال الفاكسات تلقائيًا ويصدر عنه رئين زائف/رئين مزدوج سريع لتنبيهك للرد على المكالمات الصوتية.</li> </ul>  |                       |
| <ul> <li>إذا كنت لا تريد أن يرد حماز Brother الذي بحوزتك تلقائيًا على أي فأكسات واردة، فيجب عليك تحديد وضع «يدوي». في وضع «يدوي»، يجب عليك الرد على كل مكالمة واردة وتنشيط<br/>الجهاز لاستلام الفأكسات.</li> </ul>                                                                                                    |                       |
| ريما يكون هناك جماز أو خدمة أخرى في موقعك ترد على المكالمة قبل أن يرد عليها جماز Brother. لاختبار هذا الأمر، اخفض إعداد تأخير الزنين:                                                                                                    |                       |
| <ul> <li>في حالة تعيين «وضع الاستلام» على «فاكس فقط» أو «فاكس/هاتف»، فقلل «تأخير الرنين» إلى رنة واحدة.</li> </ul>                                                                                                    |                       |
| • في حالة تعيين «وضع الاستلام» على «TAD خارجي»، فقلل عدد الرنات المبرمج على جماز الرد الآلي لديك إلى رنتين.                                                                                                    |                       |
| • في حالة تعيين «وضع الاستلام» على «يدوي» «لا» تقم بضبط إعداد «تأخير الرنين».                                                                                                    |                       |

| اقتراحات                                                                                                    | مشكلات                                                 |
|----------------------------------------------------------------------------------------------------|--------------------------------------------------------|
| اجعل أحدهم يرسل إليك فاكتما تجريبيًا:                                                                                                    | يتعذر استلام                                           |
| <ul> <li>إذا استلمت الفاكس التجريبي بنجاح. فهذا يعني أن جمازك يعمل بشكل صحيح. تذكر إعادة تعيين إعداد «تأخير الرنين» أو إعداد حجاز الرد الآلي مرة أخرى على الإعداد الأصلي. إذا تكررت مشكلات<br/>الاستلام بعد إعادة تعيين «تأخير الرنين». فهذا يعني أن هناك شخصًا أو جمازًا أو خدمة مشترك معينة ترد على مكالمة الفاكس قبل أن تتوفر فرصة للجهاز للرد عليها.</li> </ul> | مشكلات اقتر<br>يتعذر استلام<br>فاكس.<br>في<br>.1<br>.2 |
| • إذا لم تتمكن من استلام الفاكس، فهذا يعني أن هناك جماز أو خدمة مشترك أخرى تتداخل مع استلام الفاكس أو أن هناك مشكلة متعلقة بخط الهاتف.                                                                                                    | -                                                      |
| في حالة استخدام جماز للرد الآلي على الهاتف (الوضع «TAD خارجي») على نفس الخط الذي يوجد عليه جماز Brother، تأكد من إعداد جماز الرد الآلي لديك بشكل صحيح.                                                                                                    |                                                        |
| <ol> <li>اضبط جماز الرد الآلي على الرد بعد رنة واحدة أو رنتين.</li> </ol>                                                                                                    |                                                        |
| <ol> <li>.</li></ol>                                                                                                    |                                                        |
| <ul> <li>ق بتسجيل خمس ثواني من الصمت فب بداية رسالتك الصادرة.</li> </ul>                                                                                                    |                                                        |
| <ul> <li>اجعل فترة تحدثك محددة بمعدل 20 ثانية.</li> </ul>                                                                                                    |                                                        |
| <ul> <li>عليك إنهاء رسالتك الصادرة باستخدام رمز التنشيط عن بُعد بالنسبة للأشخاص الذين يرسلون فاكسات يدوية. على سبيل المثال: «بعد صدور الرنين، اترك رسالة أو اضغط على *51 وزر<br/>Start لإرسال فاكس.»</li> </ul>                                                                                                    |                                                        |
| 3. اضبط جماز الرد الآلي لديك نجيث يرد على المكالمات.                                                                                                    |                                                        |
| 4. اضبط «وضع الاستلام» بجهاز Brother لديك على «TAD خارجي».                                                                                                    |                                                        |
| تأكد من تشغيل ميزة اكتشاف الفاكس في جماز Brother. اكتشاف الفاكس هي ميزة تسمح لك باستلام أي فاكس حتى إذا قمت بالرد على المكالمة على هاتف خارجي أو هاتف ملحق.                                                                                                    |                                                        |
| إذا كنت تواجه كثيرًا أخطاء في الإرسال نتيجة لحدوث تداخل محتمل على خط الهاتف أو إذا كنت تستخدم نظام VoIP، فحاول تغيير إعداد «التوافق» إلى <i>أساسي (لـ VoIP).</i>                                                                                                    |                                                        |
| اتصل بالمسئول للتحقق من إعدادات ميزة Secure Function Lock.                                                                                                    |                                                        |

إرسال الفاكسات

| اقتراحات                                                                                                    | مشكلات                                                   |
|----------------------------------------------------------------------------------------------------|----------------------------------------------------------|
| تحقق من جميع توصيلات الأسلاك للخط. تأكد من توصيل سلك خط الهاتف في مقبس الهاتف بالحائط ومقبس الخط بالجهاز. في حالة الاشتراك في خدمات DSLأو خدمات VoIP،<br>اتصل بموفر الحدمة للحصول على إرشادات الاتصال.                                                                                                    | يتعذر إرسال فاكس.                                        |
| تأكد من الضغط على ﴿الفاكس» وأن الجهاز في وضع ﴿الفاكس».                                                                                                    |                                                          |
| ة بطباعة «تقرير التحقق من الإرسال» وتحقق من عدم وجود أي خطأ.                                                                                                    |                                                          |
| اتصل بالمسئول للتحقق من إعدادات ميزة Secure Function Lock.                                                                                                    |                                                          |
| اطلب من الطرف الآخر التحقق من وجود ورق في الجهاز المستلم.                                                                                                    |                                                          |
| حاول تغيير الدقة إلى Fine أو S.Fine. قم بإنشاء نسخة للتحقق من تشغيل الماسح الضوئي بالجهاز. إذا كانت جودة النسخة سيئة، فقم بتنظيف الماسح الضوئي.                                                                                                    | جودة إرسال سيئة.                                         |
| من المحتمل وجود تشويش مؤقت أو سكون في الخط. حاول إرسال الفاكس مرة أخرى. إذا كنت ترسل رسالة فاكس من جماز كمبيوتر وحصلت على (النتيجة):ERROR (خطأ) في<br>تقرير تأكيد الإرسال، فقد تكون الذاكرة قد نفدت بالجهاز. لتفريغ مساحة إضافية من الذاكرة، يمكنك إيقاف تشغيل تخزين الفاكسات وطباعة رسائل الفاكسات الموجودة في الذاكرة أو إلغاء فأكس<br>متأخر. إذا استمرت المشكلة، فاتصل بشركة الهاتف لفحص خط الهاتف الخاص بك. | «تقرير التحقق من الإرسال» يقول أن<br>«النتيجة» هي:«خطأ». |
| إذا كنت تواجه كثيرًا أخطاء في الإرسال نتيجة لحدوث تداخل محتمل على خط الهاتف أو إذا كنت تستخدم نظام VOIP، فحاول تغيير إعداد «التوافق» إلى «أساسي (لـ VOIP)».                                                                                                    |                                                          |
| تأكد من تحميل المستند بشكل صحيح. عند استخدام وحدة تفذية المستندات التلقائية، ينبغي أن يكون المستند متجهًا لأعلى. عند استخدام زجاج الماسح الضوئي، ينبغي أن يكون المستند<br>متجهًا لأسفل.                                                                                                    | الفاكسات المرسلة تكون فارغة.                             |
| في العادة تظهر الخطوط الرأسية السوداء على الفاكسات التي ترسلها بسبب وجود اتساخ أو سائل تصحيح على الشريط الزجاجي. قم بتنظيف الشريط الزجاجي.                                                                                                    | ظهور خطوط سوداء رأسية عند<br>الإرسال.                    |

#### طباعة الفاكسات المستلمة

| اقتراحات                                                                                                    | مشكلات                                            |
|----------------------------------------------------------------------------------------------------|---------------------------------------------------|
| يحدث هذا في العادة بسبب عدم توصيل الهاتف بشكل جيد. قم بإنشاء نسخة، وإذا ظهرت هذه النسخة بشكل جيد فرما لديك اتصال غير جيد مع وجود تشوش أو تداخل في | • طباعة مكثفة                                     |
| خط الهاتف. أطلب من الحجهه الاخرى إرسال الفاهس مرة الحرى.                                                                                          | • خطوط أفقية                                      |
|                                                                                                    | <ul> <li>اقتطاع الجمل العلوية والسفلية</li> </ul> |
|                                                                                                    | • أسطر مفقودة                                     |
|                                                                                                    | BCDEFGH<br>bcdefghijk<br>\BCD<br>ibcde<br>11234   |

| مشكلات                                         | اقتراحات                                                                                                    |
|------------------------------------------------|----------------------------------------------------------------------------------------------------|
| ظهور خطوط سوداء رأسية عند الاستلام             | قد تكون أسلاك الكورونا المستخدمة للطباعة متسخة.ة بتنظيف أسلاك الكورونا الموجودة في وحدة الأسطوانة.                                          |
|                                                | قدكون الماسحة الضوئية للمرسل متسخة. اطلب من المرسل إنشاء نسخة لترى ما إذاكانت المشكلة مرتبطة بجهاز الإرسال. حاول الاستلام من جماز فأكس آخر. |
| تظهر الفاكسات المستلمة كصفحات مقسومة أو فارغة. | الهامشان الأيسر والأيمن ممسوحان أو تمت طباعة صفحة فردية على صفحتين.                                                                         |
|                                                | ة بتشغيل «اختزال تلقائي».                                                                                                    |

# 🔽 معلومات ذات صلة

- استكشاف الأخطاء وإصلاحما
- تعيين أكتشاف نغمة الاتصال
- تعيين توافق خط الهاتف لأنظمة التداخل وVOIP (نقل الصوت عبر بروتوكول الإنترنت)

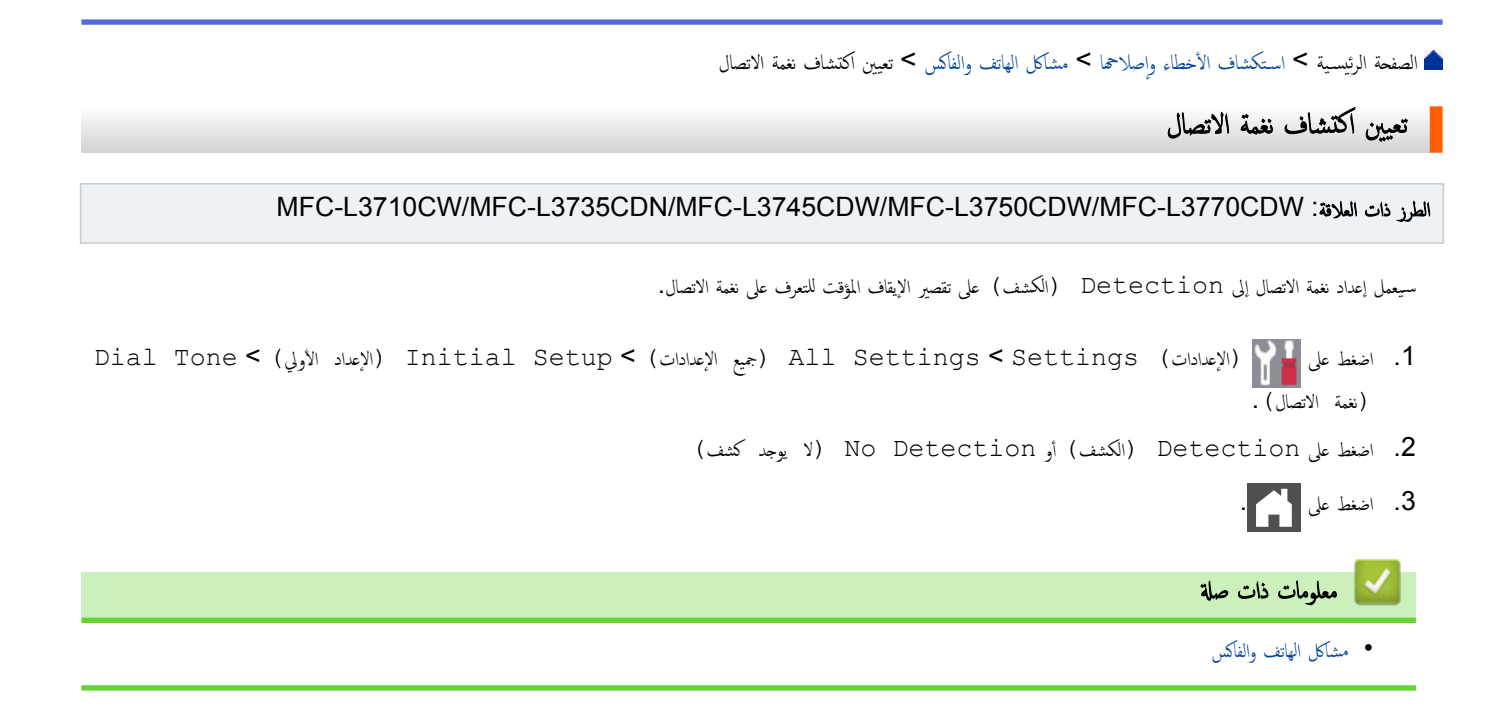

┢ الصفحة الرئيسية > استكشاف الأخطاء وإصلاحما > مشاكل الهاتف والفاكس > تعيين توافق خط الهاتف لأنظمة التداخل وVoIP (نقل الصوت عبر بروتوكول الإنترنت)

تعيين توافق خط الهاتف لأنظمة التداخل وVOIP (نقل الصوت عبر بروتوكول الإنترنت)

#### الطرز ذات العلاقة: MFC-L3710CW/MFC-L3735CDN/MFC-L3745CDW/MFC-L3750CDW/MFC-L3770CDW

قد يتم حل مشاكل إرسال الفاكسات واستلامحا نظرًا للتدخل الممكن على خط الهاتف عن طريق انخفاض سرعة المودم لتقليل الأخطاء عند إرسال الفاكس. إذا كنت تستخدم خدمة نقل الصوت عبر (IP (VoIP، توصي شركة Brother بنغيير التوافق إلى أساسي (لـ VoIP).

- VoIP و إن VoIP هو نوع من نظام الهاتف الذي يستخدم اتصال الإنترنت، بدلاً من خط الهاتف التقليدي.
  - يقوم مزودو خدمة الهاتف غالبًا بتضمين VoIP في حزمة واحدة مع خدمات الإنترنت والكبل.
- 1. اضغط على 11 (الإعدادات) All Settings < Settings (الإعدادات) > Initial Setup (الإعداد الأولي) > (التوافق).
  - .2 اضغط على الخيار الذي تريده.
  - حدد High (مرتفع) لضبط سرعة المودم على 33600 بت في الثانية.
  - · حدد Normal (عادي) لضبط سرعة المودم على 14400 بت في الثانية.
- حدد Basic(for VoIP) (أساسي "لـ VoIP") لحفض سرعة المودم إلى 9600 بت في الثانية وإيقاف تشغيل وضع تصحيح الأخطاء (ECM"). إذا لم تتكرر مشكلة التداخل على خط الهاتف، فمن الأفضل استخدام هذا الحيار فقط عند الحاجة.
  - 3. اضغط على 🖌 .

🔽 معلومات ذات صلة

مشاكل الهاتف والفاكس

#### الصفحة الرئيسية > استكشاف الأخطاء وإصلاحها > مشكلات الشبكة

### مشكلات الشبكة

- رسائل الخطأ
- استخدم أداة إصلاح اتصال الشبكة (Windows)
- أين يمكنني العثور على إعدادات الشبكة الخاصة بجهاز Brother الذي بحوزتي؟
  - لا يمكننى إكمال تهيئة إعداد الشبكة اللاسلكية
- لا يستطيع جماز Brother الذي بحوزتي الطباعة أو المسح الضوئي أو استلام فاكس الإنترنت عبر الشبكة
  - أريد التحقق من عمل أجمزة الشبكة الخاصة بي بشكل صحيح

#### رسائل الخطأ

ستظهر رسالة خطأ على جماز Brother الذي بحوزتك في حالة حدوث خطأ. تظهر أكثر رسائل الخطأ شيوعًا في الجدول.

### DCP-L3510CDW/DCP-L3551CDW

| الإجراء                                                                                                    | السبب                                                                                                    | رسائل الخطأ                                                                                                    |
|----------------------------------------------------------------------------------------------------|----------------------------------------------------------------------------------------------------|----------------------------------------------------------------------------------------------------|
| بعد إنهاء الانصال الحالي بين جماز Brother الذي بحوزتك وجماز محمول آخر، حاول تهيئة إعدادات شبكة<br>Wi-Fi Direct مرة أخرى. يكنك تأكيد حالة الاتصال عن طريق طباعة «تقرير تهيئة الشبكة».                                                                                                    | يتم توصيل الحد الأقصى لعدد الأجمزة المحمولة بشبكة -Wi<br>Fi Direct بالفعل عندما يكون حماز Brother<br>هو مالك المجموعة (G/O).                                                                                                   | Cannot Connect (يتعذر<br>الاتصال)<br>Maximum limit of<br>connected devices<br>المع been reached.<br>المصل إلى الحد الأقصى من الأجحزة<br>المصلة) |
| <ul> <li>تأكد من صحة Username (سم المستغدم) و Password (كلمة المرور) في مناكد من صحة Authentication Setting (عداد المسادقة). إذا كان اسم المستخدم جزءا من عجال، فأدخل اسم المستخدم بأحد الأسلوبين التاليين: SNTP @domain أو إعدادات .</li> <li>تأكد من مطابقة توقيت خادم ملف السجل لتوقيت خادم SNTP، أو إعدادات .</li> <li>تأكد من مطابقة توقيت خادم ملف السجل لتوقيت خادم SNTP، أو إعدادات .</li> <li>تأكد من مينية إعدادات التوقيت في خادم SNTP بشكل صحيح بحيث يكون التوقيت مطابقاً لتوقيت المستخدم المستخدم .</li> <li>تأكد من مينية إعدادات التوقيت في خادم SNTP بشكل صحيح بحيث يكون التوقيت مطابقاً لتوقيت المستخدم المستخدم الموقيت .</li> <li>تأكد من مينية إعدادات التوقيت في خادم SNTP بشكل صحيح بحيث يكون التوقيت مطابقاً لتوقيت .</li> <li>تأكد من تعيين إعدادي SNTP المستخدم الله من تعدم وجود خادم المستخدم للمصادقة بواسطة بروتوكول Kerberos التاريخ والوقت .</li> <li>SNTP المستخدم المصادقة بواسطة مراكد الأدان عدام الأدان .</li> <li>تأكد من تعيين إعدادي عادات SNTP التاريخ والوقت .</li> <li>تأكد من تعيين إعدادي عادات التوقيت في خادم الأدان الماعدة التاريخ والوقت .</li> </ul> | إعداد المصادقة الخاص بك لميزة «تخزين سجل الطباعة على<br>الشبكة» غير صحيح.                                                                                                    | Authentication<br>Error, contact your<br>في administrator.<br>المصادقة، اتصل بمسؤولك.)                                                          |
| المستخدم بواسطه الحادم الذي يوفر المصادفة.<br>تأكد من عدم وجود أجمزة أخرى تحاول الاتصال بشبكة Wi-Fi Direct، ثم حاول تهيئة إعدادات<br>شبكة Wi-Fi Direct مدة أخرى.                                                                                                    | هناك أجمزة أخرى تحاول الاتصال بشبكة Wi-Fi<br>Direct في نفس الدقيق.                                                                                                    | Connection Error (خطأ<br>في الإتصال)                                                                                                    |
| <ul> <li>انقل الجهاز المحمول ليكون أكثر قربًا من جماز Brother.</li> <li>انقل جماز Brother الذي بحوزتك والجهاز المحمول إلى منطقة خالية من العوائق.</li> <li>في حالة استخدام طريقة كود PIN من أجل WPS، تأكد من إدخال كود PIN الصحيح.</li> </ul>                                                                                                    | لا يستطيع جماز Brother وحمازك المحمول الاتصال<br>خلال تهيئة شبكة Wi-Fi Direct.                                                                                                    | ي Connection Fail (تعذر<br>الاتصال)                                                                                                    |
| <ul> <li>تأكد من صحة اسم الدليل المحزن.</li> <li>تأكد أن الدليل المحزن يدعم إمكانية الكتابة.</li> <li>تأكد أن الملف ليس في وضع التأمين.</li> </ul>                                                                                                    | لا يستطيع جماز Brother الوصول إلى المجلد الوجمة<br>لميزة «تخزين سجل الطباعة على الشبكة».                                                                                                    | File Access Error,<br>contact your<br>administrator.<br>الوصول للمك، اتصل بسؤواك.)                                                              |
| انتظر لمدة 60 ثانية تقريبًا حتى تختفي هذه الرسالة من على شاشة LCD.                                                                                                    | في الأداة المساعدة Web Based، قست بتحديد الحيار<br>Management، قست بتحديد الحيار<br>Cancel Print (إنغام الطباعة) في Error<br>الاخطام) من Detection Setting (إعداد اكتشاف<br>Store Print Log to (تخزين سجل الطباعة على الشبكة). | Log Access Error (خطأ<br>في الوصول للسجل)                                                                                                    |
| <ul> <li>تأكد أن جمازك والجهاز المحمول في وضع Wi-Fi Direct.</li> <li>انقل الجهاز المحمول ليكون أكثر قربًا من جماز Brother.</li> <li>انقل الجهاز المحمول ليكون أكثر قربًا من جماز Brother.</li> <li>انقل جماز Brother الذي بحوزتك والجهاز المحمول إلى منطقة خالية من العوائق.</li> <li>إذا كنت تقوم بتهيئة شبكة Wi-Fi Direct يدويًا، فتأكد من إدخال كلمة المرور الصحيحة.</li> <li>إذا كان لجهازك المحمول صفحة تهيئة تبين كيفية الحصول على عنوان IP. فتأكد أن عنوان IP الخاص بجهازك المحمول الحمول مقلم عنوان DHCP.</li> </ul>                                                                                                    | عند تهيئة شبكة Wi-Fi Direct، لا يستطيع حجاز<br>Brother العثور على جحازك المحمول.                                                                                                    | لا يوجد جماز) No Device                                                                                                    |
| <ul> <li>تأكد من صحة عنوان الحادم.</li> <li>تأكد من اتصال الحادم بالشبكة.</li> <li>تأكد من اتصال الجهاز بالشبكة.</li> </ul>                                                                                                    | لا يستطيع جماز Brother الاتصال بالخادم الحاص بميزة<br>«تخزين سجل الطباعة على الشبكة».                                                                                                    | , Server Timeout<br>contact your<br>administrator. (اتهت<br>مملة الخادم، اتصل بمسؤولك.)                                                         |

| الإجراء                                                                                                | السبب                                                                              | رسائل الخطأ                     |
|----------------------------------------------------------------------------------------------------|------------------------------------------------------------------------------------|---------------------------------|
| <ul> <li>تأكد من تهيئة إعدادات الوصول إلى توقيت SNTP بشكل صحيح في الأداة المساعدة Web</li> </ul>       | لا يحصل جماز Brother على التوقيت من خادم<br>المدة = SNTP أ أناب است عدمة بإياما من | Wrong Date&Time,                |
|                                                                                                    | التوقيب • • • • • • • • • • • • • • • • • • •                                      | administrator. (خطأ في          |
| من صحبه إعدادات Dated Time (التاريخ والوقت) جهازك في الأداة المساعدة Dated Time (التاريخ والوقت) جهازك |                                                                                    | التاريخ والوقت، اتصل بمسؤولك. ) |

### MFC-L3710CW/MFC-L3735CDN/MFC-L3745CDW/MFC-L3750CDW/MFC-L3770CDW

| الإجراء                                                                                                    | السبب                                                                                                    | رسائل الخطأ                                                                                                    |
|----------------------------------------------------------------------------------------------------|----------------------------------------------------------------------------------------------------|----------------------------------------------------------------------------------------------------|
| بعد إنهاء الاتصال الحالي بين جماز Brother الذي بحوزتك وجماز محمول آخر، حاول تهيئة إعدادات شبكة<br>Wi-Fi Direct مرة أخرى. يكنك تأكيد حالة الاتصال عن طريق طباعة «تقرير تهيئة الشبكة».                                                                                                    | يتم توصيل الحد الأقصى لعدد الأجمزة المحمولة بشبكة -Wi<br>Fi Direct بالفعل عندما يكون جماز Brother<br>هو مالك المجموعة (G/O).                                                                               | The maximum number<br>of devices are<br>already connected<br>using Wi-Fi Direct.<br>(تم توصيل الحد الأصى لعدد الأجمزة بالغعل<br>(Wi-Fi Direct. باستخدام |
| <ul> <li>تأكد من صحة Username (سم المستغدم) وPassword (كلمة المرور) في متأكد من صحة Password (العماد المصادقة). إذا كان اسم المستخدم جزءًا من Authentication Setting (اعداد المصادقة). إذا كان اسم المستخدم جزءًا من .\user</li> <li>تأكد من مطابقة توقيت خادم ملف السجل لتوقيت خادم SNTP، أو إعدادات</li> <li>تأكد من مطابقة توقيت خادم ملف السجل لتوقيت خادم SNTP، أو إعدادات</li> <li>تأكد من مطابقة توقيت في خادم ملف السجل لتوقيت خادم SNTP، أو إعدادات</li> <li>تأكد من مينية إعدادات التوقيت في خادم SNTP بشكل صحيح بحيث يكون التوقيت مطابقاً لتوقيت المستخدم بالحادة بواسطة بروتوكول SNTP بشكل صحيح بحيث يكون التوقيت مطابقاً عدم لتوقيت المستخدم للمصادقة بواسطة بروتوكول Kerberos أو إعدادات</li> <li>تأكد من تهينية إعدادات التوقيت في خادم SNTP بشكل صحيح بحيث يكون التوقيت مطابقاً لتوقيت المستخدم للمصادقة بواسطة بروتوكول Kerberos أو إعدادات</li> <li>تأكد من تهينية إعدادات التوقيت في خادم SNTP بشكل صحيح بحيث يكون التوقيت مطابقاً لتوقيت المستخدم للمصادقة بواسطة بروتوكول SNTP بشكل صحيح بحيث يكون التوقيت مطابقاً لتوقيت المستخدم للمصادقة بواسطة بروتوكول Kerberos وجود خادم SNTP بقد من يتوين إعدادي Bate&amp;Time (التاريع والوقت) لي عدم وجود خادم SNTP بتوكل محيح باستخدام الأداة المساعدة والوقت) بعد وجود خادم SNTP (النطية الومنية) بشكل صحيح باستخدام الأداة المساعدة والوقت) بعد والوقت المستخدم بواسطة الزدارة التائة على الويب أو لوحة التحكم حتى يقوم الحادة.</li> </ul> | إعداد المصادقة المخاص بك لميزة «تمتوين سجل الطباعة على<br>الشبكة» غير صحيح.                                                                                                    | Authentication<br>Error, contact your<br>administrator.<br>المصادقة، اتصل بمسؤولك.)                                                                     |
| <ul> <li>تأكد من عدم وجود أجمزة أخرى تحاول الانصال بشبكة Wi-Fi Direct، ثم حاول تهيئة<br/>إعدادات شبكة Wi-Fi Direct مرة أخرى.</li> </ul>                                                                                                    | هناك أجحزة أخرى تحاول الاتصال بشبكة Wi-Fi<br>Direct في نفس الوقت.                                                                                                    | Connection Error (خطأ<br>في الاتصال)                                                                                                    |
| <ul> <li>انقل الجهاز المحمول ليكون أكثر قربًا من جماز Brother.</li> <li>انقل جماز Brother الذي بحوزتك والجهاز المحمول إلى منطقة خالية من العوائق.</li> <li>في حالة استخدام طريقة كود PIN من أجل WPS، تأكد من إدخال كود PIN الصحيح.</li> </ul>                                                                                                    | لا يستطيع جماز Brother وجمازك المحمول الاتصال<br>خلال تهيئة شبكة Wi-Fi Direct.                                                                                                    | Connection Failed<br>(فئل الاتصال)                                                                                                    |
| <ul> <li>تأكد من صحة اسم الدليل المخزن.</li> <li>تأكد أن الدليل المخزن يدعم إمكانية الكتابة.</li> <li>تأكد أن الملف ليس في وضع التأمين.</li> </ul>                                                                                                    | لا يستطيع جماز Brother الوصول إلى المجلد الوجمة<br>لميزة «تخزين سمجل الطباعة على الشبكة».                                                                                                    | File Access Error,<br>contact your<br>administrator. (خطأ في<br>الوصول للمك، أتصل بسؤولك.)                                                              |
| انتظر لمدة 60 ثانية تقريبًا حتى تختفي هذه الرسالة من على شاشة LCD.                                                                                                    | في الأداة المساعدة Web Based<br>Management، قمت بتحديد الحيار<br>Cancel Print (إلغام الطباعة) في Error<br>الاخطام) من Detection Setting (إعاد اكتشاف<br>Store Print Log to (تخزين سجل الطباعة على الشبكة). |                                                                                                    |
| <ul> <li>تأكد أن جمازك والجهاز الهمول في وضع Wi-Fi Direct.</li> <li>انقل الجهاز الهمول ليكون أكثر قربًا من جماز Brother.</li> <li>انقل جماز Brother الذي بموزتك والجهاز المحمول إلى منطقة خالية من العوائق.</li> <li>إذا كنت تقوم بتهيئة شبكة Wi-Fi Direct يدويًا، فتأكد من إدخال كلمة المرور الصحيحة.</li> <li>إذا كان لجهازك المحمول صفحة تهيئة تبين كيفية الحصول على عنوان IP، فتأكد أن عنوان IP الحاص بجهازك المحمول بقرويكول .</li> </ul>                                                                                                    | عند تهيئة شبكة Wi-Fi Direct، لا يستطيع حماز<br>Brother العثور على جمازك المحمول.                                                                                                    | لا يوجد جماز) No Device                                                                                                    |
| <ul> <li>تأكد من صحة عنوان الحادم.</li> <li>تأكد من اتصال الحادم بالشبكة.</li> <li>تأكد من اتصال الجهاز بالشبكة.</li> </ul>                                                                                                    | لا يستطيع حماز Brother الاتصال بالخادم الخاص بميزة<br>«تغزين سمجل الطباعة على الشبكة».                                                                                                    | ,Server Timeout<br>contact your<br>administrator. (اتپت محلة<br>الخادم، اتصل بمسؤولك.)                                                                  |

| الإجراء                                                                                                    |                                                                          | السبب              | رسائل الخطأ                                              |
|----------------------------------------------------------------------------------------------------|--------------------------------------------------------------------------|--------------------|----------------------------------------------------------|
| <ul> <li>تأكد من تهيئة إعدادات الوصول إلى توقيت SNTP بشكل صحيح في الأداة المساعدة Web</li> <li>Based Management</li> </ul>      | , حماز Brother على التوقيت من خادم<br>SNTP أو أنك لم تقم بتهيئة «التاريخ | لا يحصل<br>التوقيت | Wrong Date&Time,<br>contact your                         |
| <ul> <li>تحقق من صحة إعدادات Date&amp;Time (التاريخ والوقت) بجهازك في الأداة المساعدة Web</li> <li>Based Management.</li> </ul> | > للجهاز .                                                               | والوقت>            | administrator. (خطأ في<br>التاريخ والوقت، اتصل بمسؤولك.) |

🔽 معلومات ذات صلة

• مشكلات الشبكة

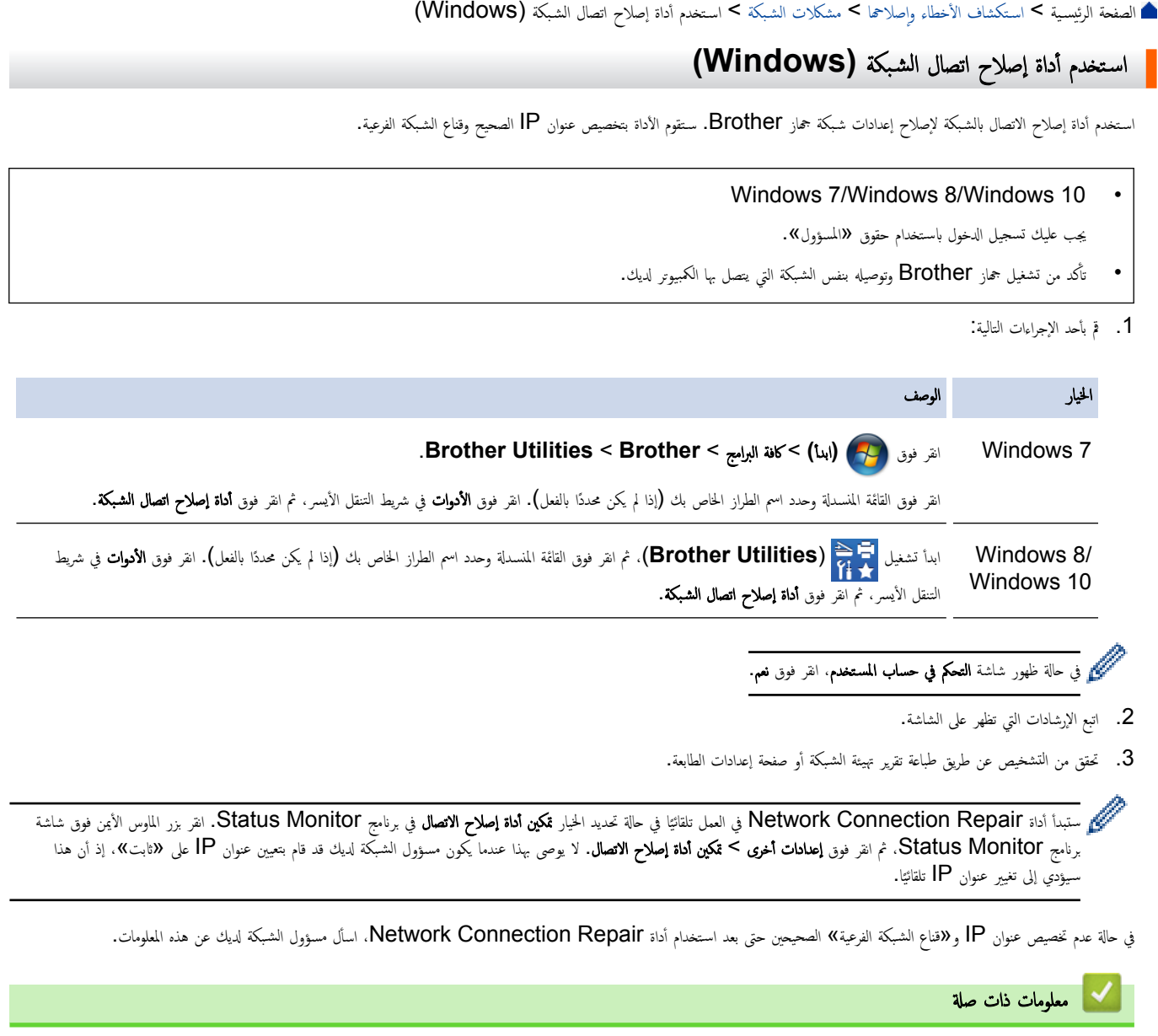

- مشكلات الشبكة
- لا يستطيع جماز Brother الذي بحوزتي الطباعة أو المسح الضوئي أو استلام فاكس الإنترنت عبر الشبكة
  - أريد التحقق من عمل أجمزة الشبكة الخاصة بي بشكل صحيح

┢ الصفحة الرئيسية > استكشاف الأخطاء وإصلاحما > مشكلات الشبكة > أين يمكنني العثور على إعدادات الشبكة الخاصة بجهاز Brother الذي بجوزتي؟

أين يمكنني العثور على إعدادات الشبكة الخاصة بجهاز Brother الذي بحوزتي؟

تغيير إعدادات الجهاز من الكمبيوتر

# لا يمكنني إكمال تهيئة إعداد الشبكة اللاسلكية

#### الطرز ذات العلائة: /DCP-L3510CDW/DCP-L3551CDW/MFC-L3710CW/MFC-L3745CDW/MFC-L3750CDW MFC-L3770CDW

ة بإيقاف تشغيل جماز التوجيه اللاسلكي الخاص بك ثم تشغيله مرة أخرى. ثم حاول تهيئة الإعدادات اللاسلكية مرة أخرى. إذا لم تتمكن من حل المشكلة، فاتبع الأرشادات التالية: تحقق من المشكلة باستخدام تقرير WLAN.

| الواجمة           | الإجراء                                                                                                    | السبب                                                                                                    |
|-------------------|----------------------------------------------------------------------------------------------------|----------------------------------------------------------------------------------------------------|
| اللاسلكية         | <ul> <li>تأكد من أن إعدادات الأمان تستخدم Wireless Setup Helper (مساعد الإصاد اللاسلكي). لمزيد من<br/>المعلومات وتنزيل الأداة المساعدة، انتقل إلى صفحة Downloads (العتنيلات) الخاصة بالطراز الذي بحوزتك على<br/>Brother Solutions Center على العنوان .</li> </ul> | إعدادات الأمان لديك (SSID/مغتاح الشبكة) غير<br>صحيحة.                                                                                      |
|                   | <ul> <li>حدد وتأكد من استخدام إعدادات الأمان الصحيحة.</li> </ul>                                                                                                    |                                                                                                    |
|                   | <ul> <li>انظر الإرشادات المرفقة مع نقطة الوصول/جماز التوجيه اللاسلكي عبر شبكة LAN للحصول على معلومات حول كيفية<br/>العثور على إعدادات الأمان.</li> </ul>                                                                                                    |                                                                                                    |
|                   | <ul> <li>قد يستخدم اسم جمة التصنيع أو رقم الطراز الخاص بنقطة الوصول/جماز التوجيه اللاسلكي عبر شبكة LAN كإعدادات<br/>أمان افتراضية.</li> </ul>                                                                                                    |                                                                                                    |
|                   | <ul> <li>استشر جمة تصنيع نقطة الوصول/جماز التوجيه أو موفر خدمة الإنترنت أو مسؤول الشبكة.</li> </ul>                                                                                                    |                                                                                                    |
| اللاسلكية         | تأكد من الساح بعنوان MAC الخاص بجهاز Brother الذي بحوزتك في عامل التصفية. يمكنك العثور على «عنوان<br>MAC» في لوحة التحكم بجهاز Brother الخاص بك.                                                                                                    | عنوان MAC الخاص بجهاز Brother الذي<br>بحوزتك غير مسموح به.                                                                                 |
| اللاسلكية         | <ul> <li>أدخل اسم SSID الصحيح أو «مفتاح الشبكة» يدويًا.</li> </ul>                                                                                                    | نقطة الوصول/جماز التوجيه اللاسلكي عبر شبكة LAN<br>ذ ب الت ال (اد ت ش SSID)                                                                 |
|                   | <ul> <li>تحقق من اسم SSID أو «مفتاح الشبكة» في الإرشادات المرفقة مع نقطة الوصول/جماز التوجيه اللاسلكي عبر شبكة<br/>وقم بإعادة تهيئة إعداد الشبكة اللاسلكية.</li> </ul>                                                                                            | في وضع النسلل (3 يقوم بيت 1000).                                                                                                    |
| شبکة Wi-Fi Direct | • تحقق من SSID وكلمة المرور.                                                                                                    | إعدادات الأمان لديك (SSID/كلمة المرور) غير<br>ص                                                                                            |
|                   | <ul> <li>عندما تقوم بتهيئة الشبكة يدويًا، يتم عرض SSID وكلمة المرور على جماز Brother. إذا كان جمازك المحمول يدعم<br/>التهيئة اليدوية، فسيتم عرض SSID وكلمة المرور على شاشة جمازك المحمول.</li> </ul>                                                              | محيحة.                                                                                                    |
| شبکة Wi-Fi Direct | في حالة فصل حمازك المحمول (بعد استخدام شبكة Wi-Fi Direct بست دقائق تقريبًا)، حاول إجراء التهيئة بزر واحد<br>باستخدام WPS (يوصى به) وتعيين جماز Brother كيالك بمحوعة.                                                                                              | أنت تستخدم نظام التشغيل Android <sup>™</sup> 4.0.                                                                                          |
| شبکة Wi-Fi Direct | انقل حماز Brother الخاص بك ليكون بعيدًا عن الجهاز المحمول قرابة 3.3 أقدام (1 متر) عندما تقوم بتهيئة إعدادات شبكة<br>Wi-Fi Direct.                                                                                                    | حماز Brother الخاص بك موضوع بعيدًا جدًا عن<br>جمازك المحمول.                                                                               |
| شبکة Wi-Fi Direct | انقل جحاز Brother الخاص بك إلى منطقة خالية من العوائق.                                                                                                    | هناك بعض العوائق (الحوائط أو الأثاث على سبيل<br>المثال) بين جمازك والجهاز المحمول.                                                         |
| شبکة Wi-Fi Direct | انقل الأجمزة الأخرى بعيمًا عن جماز Brother أو الجهاز المحمول.                                                                                                    | يوجد كمبيوتر لاسلكي أو حماز يدعم تقنية<br>®Bluetooth، أو فرن ميكروويف. أو هاتف<br>لاسلكي رقمي بالقرب من حماز Brother أو الجهاز<br>المحمول. |
| شبکة Wi-Fi Direct | <ul> <li>ق بإيقاف تشغيل جماز Brother الخاص بك ثم تشغيله مرة أخرى. ثم حاول تهيئة إعدادات شبكة Wi-Fi Direct مرة أخرى.</li> </ul>                                                                                                    | إذا كنت قد تحققت من كلا ما سبق وقمت بتجربته.<br>ولكمك ما تزال عاجرًا عن إكمال تهيئة شبكة Wi-Fi                                             |
|                   | • في حالة استخدام حماز Brother كعميل، تحقق من عدد الأجمزة المسموح بها في شبكة Wi-Fi Direct الحالية، ثم<br>تحقق من عدد الأجمزة المتصلة.                                                                                                    | Direct، فقم بالتالي:                                                                                                    |

#### بالنسبة لنظام التشغيل Windows

إذا تمت مقاطعة اتصالك اللاسلكي وكنت قد تحققت من كل ما سبق وقمت بتجربته، فإننا نوصي باستخدام أداة Network Connection Repair.

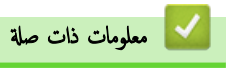

مشكلات الشبكة

📤 الصفحة الرئيسية > استكشاف الأخطاء وإصلاحما > مشكلات الشبكة > لا يستطيع جماز Brother الذي بحوزتي الطباعة أو المسح الضوئي أو استلام فاكس الإنترنت عبر الشبكة

لا يستطيع جماز Brother الذي بحوزتي الطباعة أو المسح الضوئي أو استلام فاكس الإنترنت عبر الشبكة

| الواجحة        | الإجراء                                                                                                    | السبب                                                                                                 |
|----------------|----------------------------------------------------------------------------------------------------|----------------------------------------------------------------------------------------------------|
| سلكية/لاسلكية  | Windows •                                                                                                    | يقوم برنامج الأمان لديك بحظر وصول جمازك إلى                                                           |
|                | ة بتكوين برنامج الحماية/جدار الحماية للطرف الثالث للسماح بالمسح الضوئي عبر الشبكة. لإضافة منفذ 54925 للمسح الضوئي<br>عبر الشبكة، اكتب المعلومات أدناه:                                                                                                    | الشبكة. (لا تعمل ميزة المسح الضوئي عبر<br>الشبكة. )                                                   |
|                | - في ١٨٣م:                                                                                                    |                                                                                                    |
|                | اكتب أي وصف، على سبيل المثال Brother NetScan.                                                                                                    |                                                                                                    |
|                | - في <b>رة المنذ:</b><br>اكتب <b>54925</b> .                                                                                                    |                                                                                                    |
|                | - في البروتوكول:                                                                                                    |                                                                                                    |
|                | يم تحديد UDP.                                                                                                    |                                                                                                    |
|                | انظر دليل الإرشادات المرفق مع برنامج الأمان/جدار الحماية للطرف الخارجي أو اتصل بالجهة المصتعة للبرنامج.                                                                                                    |                                                                                                    |
|                | Mac •                                                                                                    |                                                                                                    |
|                | (Brother iPrint&Scan)                                                                                                    |                                                                                                    |
|                | في شريط قائمة Finder (الباحث). انتر فوق Go (تعفيد) > Applications (التعليبقات)، ثم انتر فترًا<br>مزدوجًا فوق أيقونة Brother iPrint&Scan. سنظهر نافذة Brother iPrint&Scan. انتر فوق زر<br>حدد الجلول ثم انه التعادات الته تقام على الثالثة لاعادة تحديد جمان الذي كمة المخاص بان. |                                                                                                    |
|                | محمد (چهور م اینج منتیک این تشیر علی است. بردن عدید مدر استیک اختی بن.<br>(. نامه تشغیل (TWAIN)                                                                                                    |                                                                                                    |
|                | في شريط قائمة Finder (الباحث). انتر فوق Go (تعفيد) > Applications (التطبيقات) ><br>في شريط قائمة Finder (الباحث). انتر فوق TWAIN Driver Utility < Brother (ما تعفيد) مواقد التعاميد.                                                                                             |                                                                                                    |
|                | وستطهر نافذة Device Selector. أعد تحديد اسم شبكتك وتأكد أن Status (الحالة) هي idle (عاطل). ثم                                                                                                    |                                                                                                    |
|                | انقر فوق OK (موافق).                                                                                                    |                                                                                                    |
| سلكية/لاسلكية  | ة بتعيين برنامج الحماية/جدار الحماية للطوف الثالث للمساح باستلام الفاكس عن طريق الكمبيوتر . لإضافة منفذ <b>54926</b> لاستلام الفاكس<br>عن طريق الكمبيوتر عبر الشبكة، اكتب المعلومات أدناه:                                                                                       | يمنع برنامج الحماية وصول جمازك إلى الشبكة. (ميزة<br>استلام الفاكس عن طريق الكمبيوتر عبر الشبكة لا<br> |
|                | • في الاسم:                                                                                                    | تعمل.)<br>(Windows)                                                                                   |
|                | اكتب أي وصف، على سبيل المثال Brother PC-FAX Rx.                                                                                                    | (vindewe)                                                                                             |
|                | • في رقم المعند:<br>اكتب 54926.                                                                                                    |                                                                                                    |
|                | • في البروتوكول:                                                                                                    |                                                                                                    |
|                | يتم تحديد UDP.                                                                                                    |                                                                                                    |
|                | انظر دليل الإرشادات المرفق مع برنامج الأمان/جدار الحماية للطرف الخارجي أو اتصل بالجهة المصنعة للبرنامج.                                                                                                    |                                                                                                    |
| سلكية/لاسلكية  | ريما تمنع بعض برامج الحماية الوصول إلى دون إظهار مربع حوار تنبيه الأمان حتى بعد التثبيت بنجاح.<br>للساح بالوصول، انظر تعليمات برنامج الحماية أو اسأل الشركة المصنعة للبرنامج.                                                                                                    | يمنع برنامج الحماية وصول جمازك إلى الشبكة.                                                            |
| سلكية الاسلكية | <ul> <li>ق بتأكيد عنوان IP وقناء الشبكة الفرعية.</li> </ul>                                                                                                    | لم يقم جماز Brother بتعيين عنوان IP متاح.                                                             |
|                | تحقق من صحة كل من عناوين IP وأفنعة الشبكة الفرعية للكمبيوتر لديك وجماز Brother ووجودهم على الشبكة نفسها.                                                                                                    |                                                                                                    |
|                | للحصول على مزيد من المعلومات حول كيفية التحقق من عناوين IP وقناع الشبكة الفرعية، استشر مسئول شبكة الاتصال.                                                                                                    |                                                                                                    |
|                | Windows •                                                                                                    |                                                                                                    |
|                | ة بتأكيد عنوان IP وقناع الشبكة الفرعية باستخدام أداة إصلاح اتصال الشبكة.                                                                                                    |                                                                                                    |
| سلكية /لاسلكية | <ul> <li>إذا كانت محمة الطباعة غير الناجحة لا تزال في قائمة انتظار الطباعة بالكبيوتر، فاحذفها.</li> </ul>                                                                                                    | لا تزال محمة الطباعة غير الناجحة موجودة في قائمة                                                      |
|                | <ul> <li>بخلاف ذلك، انقر نقرًا مزدوجًا فوق أيقونة الطابعة في المجلد التالي وقم بإلغاء جميع المستندات.</li> </ul>                                                                                                    | انتظار الطباعة بالكمبيوتر.                                                                            |
|                | Windows 7 -                                                                                                    |                                                                                                    |
|                | انقر فوق 🥶 (ابدًا) > الأجمزة والطابعات.                                                                                                    |                                                                                                    |
|                | Windows 8 -                                                                                                    |                                                                                                    |
|                | حرّك الماوس إلى الزاوية اليمنى السفلى لسطح المكتب. عندما يظهر شريط القائمة، انقر فوق <b>الإعدادات &gt; لوحة التحكم</b> . في<br>مجموع <b>ة الأجمزة والصوت</b> ، انقر فوق <b>عرض الأجمزة والطابعات.</b>                                                                            |                                                                                                    |
|                | - نظاما التشغيل Windows 10 وWindows Server 2016                                                                                                    |                                                                                                    |
| الواجمة   | لإجراء                                                                                                    | السبب                                          |
|-----------|----------------------------------------------------------------------------------------------------|------------------------------------------------|
|           | انفر فوق 拱 > ظ <b>ام Windows &gt; لومة التحك</b> ر. في مجموعة ا <b>لأجمزة والصوت</b> ، انفر فوق <b>عرض الأجمزة</b>                                                                                            |                                                |
|           | والطابعات.                                                                                                    |                                                |
|           | Windows Server 2008 -                                                                                                    |                                                |
|           | انقر فوق <b>ابدأ &gt; لوحة التحكم &gt; الطابعات.</b>                                                                                                    |                                                |
|           | Windows Server 2012 -                                                                                                    |                                                |
|           | حرّك الماوس إلى الزاوية اليمنى السفلى لسطح المكتب. عندما يظهر شريط القائمة، انقر فوق <b>الإعدادات &gt; لوحة التحكم.</b> في<br>المجموع <b>ة الأجمزة</b> ، انقر فوق <b>عرض الأجمزة والطابعات &gt; الطابعات.</b> |                                                |
|           | Windows Server 2012 R2 -                                                                                                    |                                                |
|           | انقر فوق Control Panel (لوحة التحكم) في شاشة Start (ابنا). في المجموعة Hardware<br>(الأحمرة والصوت)، انقر فوق عرض الأحمرة والطابعات.                                                                          |                                                |
|           | Mac -                                                                                                    |                                                |
|           | انقر فوق System Preferences (تضيلات النظام) > Printers & Scanners (الطابعات والماسحات الضوئية).                                                                                                    |                                                |
| اللاسلكية | : بطباعة تقرير WLAN للتحقق من رمز الخطأ الموجود على التقرير المطبوع.                                                                                                    | لا يتصل جماز <b>Brother</b> بالشبكة اللاسلكية. |

- 🔽 معلومات ذات صلة
  - مشكلات الشبكة
- استخدم أداة إصلاح اتصال الشبكة (Windows)
- أريد التحقق من عمل أجمزة الشبكة الخاصة بي بشكل صحيح

┢ الصفحة الرئيسية > استكشاف الأخطاء وإصلاحما > مشكلات الشبكة > أريد التحقق من عمل أجمزة الشبكة الخاصة بي بشكل صحيح

أريد التحقق من عمل أجمزة الشبكة الخاصة بي بشكل صحيح

| الواجمة       | لإجراء                                                                                                    | الفحص                                                                        |
|---------------|----------------------------------------------------------------------------------------------------|------------------------------------------------------------------------------|
| سلكية/لاسلكية | نحقق مما يلي:                                                                                                    | تحقق من تشغيل جماز Brother الذي                                              |
|               | • توصيل سلك الطاقة بشكل صحيح وتشغيل جماز Brother.                                                                       | بحوزتك ونقطة الوصول/جماز التوجيه أو محور<br>اتصال الشبكة.                    |
|               | • تشغيل نقطة الوصول/جماز التوجيه أو محور الاتصال ووميض زر الارتباط الخاص به.                                            |                                                                              |
|               | <ul> <li>إزالة جميع مواد التغليف الواقية من الجهاز.</li> </ul>                                                          |                                                                              |
|               | · تركيب خرطوشة الحبر ووحدة الأسطوانة بشكل صحيح.                                                                         |                                                                              |
|               | <ul> <li>تم إغلاق غطاء الجهاز تمامًا.</li> </ul>                                                                        |                                                                              |
|               | <ul> <li>تم إدخال الورق بشكل صحيح في درج الورق.</li> </ul>                                                              |                                                                              |
|               | • (للشبكات السلكية) يتم توصيل كبل شبكة بإحكام بجهاز Brother وبجهاز التوجيه أو محور الاتصال.                             |                                                                              |
| سلكية/لاسلكية | ة بطباعة «تقرير تهيئة الشبكة» وتحقق من أن Ethernet Link Status أو Wireless Link Status<br>هي Link OK.                   | تحقق من <b>Link Status</b> في تقرير<br>تهيئة الشبكة أو صفحة إعدادات الطابعة. |
| سلكية/لاسلكية | تحقق من اتصال حماز Brother من الكبيوتر باستخدام عنوان IP أو اسم العقدة في مطالبة أوامر Windows أو<br>تطبيقMac Terminal: | تحقق أن بإمكانك "فحص اتصال" جماز<br>Brother من الكمبيوتر .                   |
|               | ضغط على <ipaddress> أو <nodename>.</nodename></ipaddress>                                                               |                                                                              |
|               | <ul> <li>ناجح: جماز Brother الذي بحوزتك يعمل بشكل صحيح ومتصل بنفس الشبكة التي يتصل بها الكمبيوتر.</li> </ul>            |                                                                              |
|               | •      غير ناحج: حجاز Brother الذي بحوزتك غير متصل بنفس الشبكة التي يتصل بها الكمبيوتر .<br>(نظام التشغيل Windows)      |                                                                              |
|               | ت<br>اسأل مسؤول الشبكة واستخدم أداة Network Connection Repair لإصلاح عنوان IP وقناع الشبكة الفرعية.                     |                                                                              |
|               | (نظام التشغيل Mac)                                                                                                    |                                                                              |
|               | تأكد من تعيين عنوان <b>IP و«ق</b> ناع الشبكة الفرعية» بشكل صحيح.                                                        |                                                                              |
| اللاسلكية     | ة بطباعة «تقرير شبكة WLAN» لفحص رمز الخطأ على التقرير المطبوع.                                                          | تحقق من اتصال جماز <b>Brother</b> الذي<br>بحوزتك بالشبكة اللاسلكية.          |

إذا كنت قد تحققت من كل ما سبق وقمت بتجربته ولكنك ما تزال تواجه مشكلات، فانظر الإرشادات المرفقة مع نقطة الوصول/جماز التوجيه اللاسلكي عبر شبكة LAN للعثور على معلومات SSID و«مفتاح الشبكة» وتعيينها بشكل صحيح.

# 🖌 معلومات ذات صلة

- مشكلات الشبكة
- استخدم أداة إصلاح اتصال الشبكة (Windows)
- لا يستطيع جماز Brother الذي بحوزتي الطباعة أو المسح الضوئي أو استلام فاكس الإنترنت عبر الشبكة

# مشکلات Google Cloud Print

| اقتراحات                                                                         | الصعوبة                                                                      |
|----------------------------------------------------------------------------------|------------------------------------------------------------------------------|
| تأكد أن الجهاز في وضع التشغيل.                                                   | جماز Brother غير معروض على قائمة الطابعات.                                   |
| تاگد من تىكىن ™Google Cloud Print.                                               |                                                                              |
| تأكد من تسجيل الجهاز على ™Google Cloud Print. إن لم يكن مسجلاً، فحاول تسجيله مرة |                                                                              |
| أخرى.                                                                            |                                                                              |
| تأكد أن الجهاز في وضع التشغيل.                                                   | تتعذر الطباعة.                                                               |
| تأكد من إعدادات الشبكة لديك.                                                     |                                                                              |
| قد تكون بعض الملفات غير قابلة للطباعة، أو قد لا تظهر تمامًا كما تُعرض.           |                                                                              |
| تأكد من اتصال الجهاز بشبكة باستخدام خدمة الوصول إلى الإنترنت.                    | لا يکنني تسجيل حماز Brother عل <sup>™</sup> Google Cloud Print.              |
| تحقق من ضبط التاريخ والوقت بشكل صحيح على الجهاز.                                 |                                                                              |
| تأكد من أن جحاز Brother في وضع السكون أثناء التسجيل على ™Google Cloud Print.     | لا أرى رسالة تأكيد على جماز Brother عندما أحاول التسجيل على Google Cloud<br> |
|                                                                                  | ™Print، حتى بعد تكرار خطوات التسجيل.                                         |

🚽 معلومات ذات صلة

استكشاف الأخطاء وإصلاحما

# مشكلات AirPrint

| الصعوبة                                                                                              | اقتراحات                                                                                                    |
|----------------------------------------------------------------------------------------------------|----------------------------------------------------------------------------------------------------|
| جماز Brother غير معروض على قائمة الطابعات.                                                           | تأكد أن حجاز Brother في وضع التشغيل.                                                                          |
|                                                                                                    | تأكد من إعدادات الشبكة.                                                                                       |
|                                                                                                    | حرك الجهاز المحمول بالقرب من نقطة الوصول√لموجه اللاسلكي، أو بالقرب من جماز Brother الخاص بك.                  |
| تتعذر الطباعة.                                                                                       | تأكد أن جماز Brother في وضع التشغيل.                                                                          |
|                                                                                                    | تأكد من إعدادات الشبكة.                                                                                       |
| أحاول طباعة مستند متعدد الصفحات من جماز يعمل بنظام التشغيل iOS، ولكن تتم طباعة الصفحة الأولى<br>تتدا | تأكد من أن جمازك يعمل بأحدث إصدار من iOS.                                                                     |
| فنظ .                                                                                                | راجع مقالة الدع التالية المخاصة بأجمزة Apple لمزيد من المعلومات حول :AirPrint<br>support.apple.com/kb/HT4356. |
|                                                                                                    |                                                                                                    |

| صالة | ذات | معاممات | ~ |
|------|-----|---------|---|
| صله  | 00  | معتومات |   |

استكشاف الأخطاء وإصلاحما

## الصفحة الرئيسية > استكشاف الأخطاء وإصلاحما > مشاكل أخرى

# مشاكل أخرى

| اقتراحات                                                                                                    | مشكلات                                                                         |
|----------------------------------------------------------------------------------------------------|--------------------------------------------------------------------------------|
| قد تؤدي الظروف العكسية لتوصيل الطاقة (مثل البرق أو الارتفاع المفاجئ للطاقة) إلى تعطل آليات الأمان                                                              | يتعذر تشغيل الجهاز .                                                           |
| الداخلية. افصل سلك الطاقة. وانتظر لمدة عشرة دقائق، ثم قم بتوصيل سلك الطاقة واضغط على 🅧 لتشغيل                                                                  |                                                                                |
| الجهاز.                                                                                                    |                                                                                |
| وإذا لم يتم حل المشكلة وكنت تستخدم قاطع تيار كمربائيًا. فافصل القاطع وتأكد من أنه لا يمثل المشكلة. قم                                                          |                                                                                |
| بتوصيل سلك طاقة الجهاز مباشرة بمتبس تيار ثهرباتي معروف صالح للعمل ومختلف. إذا استمر عدم إمداد الطاقة.<br>فحاول استخدام كل طاقة مختلف.                          |                                                                                |
| (Windows)                                                                                                    | لا يستطيه الحما: طباعة بانات EPS والذر تتضير: بانامج تشغيل الطابعة BR-Script3. |
| الطباعة البيانات بتنسبيق EPS، قم بما يلي:                                                                                                    |                                                                                |
| 1. بالنسبة لنظامي التشغيل Windows Server 2008 R2, Windows 7:                                                                                                   |                                                                                |
| انفر فوق الزر 🚱 <b>ابدًا &gt; الأحمزة والطابعات.</b>                                                                                                    |                                                                                |
| بالنسبة لنظام التشغيل Windows Server 2008:                                                                                                    |                                                                                |
| انقر فوق الزر 🚱 (Start) (ابدأ) > Control Panel (ابوحة التحكم) >                                                                                                |                                                                                |
| الاعوزة والصوت) > Printers (الاعوزة والصوت) > Printers (الطابعات).                                                                                             |                                                                                |
| بالنسبة لنطامي التشغيل Windows 8 وWindows Server 2012.                                                                                                    |                                                                                |
| حرّك الماوس إلى الزاوية اليمنى السفلى لسطح المكتب. عندما يظهر شريط القائمة، انقر فوق <b>الإعدادات &gt;</b>                                                     |                                                                                |
| <b>لوحة التحكم.</b> في المجموعة <b>الأجمزة والصوت <sup>1</sup>،</b> انقر فوق <b>عرض الأجمزة والطابعات.</b>                                                     |                                                                                |
| بالنسبة لنطامي التشغيل Windows 10 وWindows Server 2016:                                                                                                    |                                                                                |
| انقر فوق 👥 > ظ <b>ام Windows &gt; لوحة التحكم.</b> في مجموعة <b>الأجمزة والصوت</b> ، انقر فوق<br>عاض <b>الأجمزة والطائمات.</b>                                 |                                                                                |
| بالنسبة لنظام التشغيل Windows Server 2012 R2:                                                                                                    |                                                                                |
| انقر فوق <b>لوحة التحك</b> م على شاشة Start (ابدا). في جموعة Control Panel (لوحة<br>التحكم)، انقر فوق عرض الأجمزة والطابعات.                                   |                                                                                |
| 2. انفر بزر الماوس الأبين فوق أيقونة Brother XXX-XXXX BR-Script3 وحدد                                                                                          |                                                                                |
| خصائص الطابعة .                                                                                                    |                                                                                |
| <ol> <li>من علامة التبويب إعدادات الجهاز، اختر بروتوكول الاتصال الثنائي ذو العلامات (TBCP) في بروتوكول الاخام.</li> </ol>                                      |                                                                                |
| (Windows)                                                                                                    | Brother - hor stack N                                                          |
| في حالة ظهور تحذير لبرنامج الأمان على شاشة الكمبيوتر أثناء التثبيت، قم بتغيير إعدادات برنامج الأمان للسباح<br>بتشغيل يرنامج إعداد منتج Brother أو يرنامج آخر . | د يعن طيب برقامج المالقاتان.                                                   |
| (Mac)                                                                                                    |                                                                                |
| إذا كنت تستخدم وظيفة جدار الحماية لبرنامج الحماية من التجسس أو مكافحة الفيروسات. فقم بتعطيلها بشكل<br>مؤقت ثم قم بتثبيت برنامج Brother.                        |                                                                                |

## 1 بالنسبة لنظام Windows Server 2012: مجوعة الأجمزة والصوت

# صعوبات النسخ

| مشکلات                             | اقتراحات                                                                                                    |
|------------------------------------|----------------------------------------------------------------------------------------------------|
| يتعذر إنشاء نسخة.                  | تأكد من الضغط على «نسخ» وأن الجهاز في وضع «النسخ».                                                                                                    |
|                                    | اتصل بالمسئول للتحقق من إعدادات ميزة Secure Function Lock.                                                                                                    |
| يظهر خط أسود رأسي في النُسَخ.<br>ا | تحدث الحطوط الرأسية السوداء في العادة بسبب وجود اتساخ أو سائل تصحيح على الشريط الزجاجي، أو أن<br>أسلاك الكورونا متسخة. قم بتنظيف الشريط الزجاجي وزجاج الماسح الضوئي والقضيب الأبيض والجزء البلاستيكي<br>الأبيض فوقهم. |
| النسخ فارغة.                       | تأكد من تحميل المستند بشكل صحيح.                                                                                                    |

# صعوبات المسح الضوئي

| اقتراحات                                                                                                    | مشكلات                                                               |
|----------------------------------------------------------------------------------------------------|----------------------------------------------------------------------|
| تأكد من تحديد برنامج التشغيل Brother TWAIN أو WIA كصدر رئيسي في تطبيق المسح<br>الضوئي لديك. على سبيل المثال، في قروفريقا .Nuance <sup>™</sup> PaperPort <sup>™</sup> 14SE حسم المثال، في قروفريقا .Desktop (جسكنا محطم) Scan Settings (جميكنا محطم) Select<br>Brother TWAIN/WIA. ليغشة جمار, ديدحظ (ديدتح) | تظهر أخطاء TWAIN أو WIA عند بدء المسح الضوئي. (نظام التشغيل Windows) |
| تأكد من تحديد برنامج التشغيل Brother TWAIN كمصدر رئيسي.                                                                                                    | تظهر أخطاء TWAIN عند بدء المسح الضوئي. (Mac)                         |
| حاول زيادة دقة المسح الضوئي.                                                                                                    | برنامج التعرف الضوئي على الأحرف (OCR) لا يعمل.                       |
| اتصل بالمستول للتحقق من إعدادات ميزة Secure Function Lock.                                                                                                    | يتعذر إجراء المسح الضوئي.                                            |

# صعوبات متعلقة بالبرامج

| مشكلات                          | اقتراحات                                                                            |
|---------------------------------|-------------------------------------------------------------------------------------|
| يتعذر تثبيت البرامج أو الطباعة. | (نظام التشغيل Windows)                                                              |
|                                 | قم بتشغيل تثبيت البرامج مرة أخرى. سيقوم هذا البرنامج بإصلاح البرامج وإعادة تثبيتها. |

🔽 معلومات ذات صلة

استكشاف الأخطاء وإصلاحما

### التحقق من معلومات الجهاز

اتيع الإرشادات التالية للتحقق من الرقم المسلسل وإصدار البرنامج التابت لجهاز Brother. >> DCP-L3510CDW/DCP-L3551CDW => MFC-L3710CW/MFC-L3735CDN/MFC-L3745CDW/MFC-L3750CDW/MFC-L3770CDW

### DCP-L3510CDW/DCP-L3551CDW

### 1. اضغط على Menu (القائمة).

- 2. اضغط على له أو ▼ لعرض الخيار .Machine Info (معلومات الجهاز) ، ثم اضغط على OK (موافق).
  - 3. اضغط على ∆ أو ▼ لتحديد أحد الخيارات التالية:

| الخيار                      | الوصف                                                    |
|-----------------------------|----------------------------------------------------------|
| (الرقم التسلسلي) Serial No. | تحقق من الرقم التسلسلي لجهازك.                           |
|                             | تحقق من إصدار البرامج الثابتة الخاصة بجهازك.             |
| Page Counter (عداد الصفحات) | تحقق من إجرالي عدد الصفحات التي طبعها الجهاز.            |
|                             | التحقق من العمر الافتراضي للمستلزمات التي ما تزال متاحة. |

- 4. اضغط على OK (موافق).
- 5. اضغط على Stop/Exit (إيقاف/خروج).

### MFC-L3710CW/MFC-L3735CDN/MFC-L3745CDW/MFC-L3750CDW/MFC-L3770CDW

- 1. اضغط على 📊 (الإعدادات) Settings ( (هي الإعدادات) Machine Info. < All Settings (معلومات الجهاز).
  - Identification (1998) التالية:

| الوصف                                             | الحيار                                        |
|---------------------------------------------------|-----------------------------------------------|
| تحقق من الرقم التسلسلي لجهازك.                    | (الرم التسلسلي) Serial No.                    |
|                                                   | -<br>Firmware Version (إصدار البرامج الثابتة) |
| م<br>قم بتحديث جحازك بأحدث البرامج الثابتة.       |                                               |
|                                                   |                                               |
| تحقق من إجمالي عدد الصفحات التي طبعها الجهاز.     | عداد الصفحات) Page Counter                    |
| تحقق من النسبة المئوية لمدة خدمة الموارد المتاحة. | Parts Life (العمر الافتراضي لقطع الغيار)      |

- . اضغط على .3
- معلومات ذات صلة
   استكشاف الأخطاء واصلاحما

#### إعادة ضبط جماز Brother

### >> DCP-L3510CDW/DCP-L3551CDW << MFC-L3710CW/MFC-L3735CDN/MFC-L3745CDW/MFC-L3750CDW/MFC-L3770CDW <<

#### DCP-L3510CDW/DCP-L3551CDW

### 1. اضغط على Menu (القائمة).

2. اضغط على له أو ▼ لعرض الخيار Initial Setup (الإعداد الأولى) ، ثم اضغط على OK (موافق).

- 3. اضغط على له أو ▼ لعرض الخيار Reset (إعادة التعيين) ، ثم اضغط على OK (موافق).
- .4 أو ▼ لاختيار نوع إعادة التعيين الذي ترغب في تنفيذه، ثم اضغط على OK (موافق).

🖉 لا تتوافر وظائف إعادة التعيين الفرعية في بعض الطرز .

. اضغط على الخيار الموجود في الجدول لإعادة تعيين الجهاز أو الخروج من العملية.

# الخيار الوصف ▲ أعد تعيين الجهاز. ▼ سيخرج الجهاز من العملية ويقوم بإلغاء قائمة إعادة التعيين.

تعرض شاشة ?**LCD** Reboot OK (هل توافق على إعادة التشغيل؟).

- اضغط على الخيار الموجود في الجدول لإعادة تشغيل الجهاز أو الخروج من العملية.
  - الخيار الوصف
  - أعد تمهيد الجهاز. سيبدأ الجهاز إعادة التعيين.
  - ▼ ليخرج الجهاز من العملية دون إعادة تمهيد.

💋 في حالة عدم تمهيد جمازك، لن تكتمل عملية إعادة التعيين وستظل إعداداتك دون تغيير.

### MFC-L3710CW/MFC-L3735CDN/MFC-L3745CDW/MFC-L3750CDW/MFC-L3770CDW

- 1. اضغط على 🚺 (الإعدادات) All Settings < Settings (الإعداد الأولي) > Reset (بطدة على التجين) . التعبين).
  - 2. اسحب لأعلى أو لأسفل أو اضغط على ♦ أو ▼ لعرض نوع وظائف إعادة التعيين، ثم اضغط على وظيفة إعادة التعيين التي تريد استخدامها.
  - مسلم المسلم المسلم المسلم المسلم المسلم المسلم المسلم المسلم المسلم المسلم Machine Reset (إعادة تعيين الجهاز) .
    - إذا قمت بتجاهل الجهاز أو نقله، فنوصي بإكمال Factory Reset (إعاد تعيين المصنع) لمسح البيانات الشخصية في الجهاز.
- (سيقوم الجهاز Machine will reboot after resetting. Press [OK] for 2 seconds to confirm. .3 باعادة التشغيل بعد إعادة التعيين. اضغط على [OK] (موافق) لمدة ثانيتين للتأكيد.). اضغط على OK (موافق) لمدة ثانيتين للتأكيد.

م يحكنك أيضًا إعادة تعيين إعدادات الشبكة عن طريق الضغط على المعادات ) Settings > (جميع الإعدادات ) Network < All Settings ( الشبكة ) > Network Reset ( الشبكة ) .

ستتم إعادة تشغيل الجهاز.

استكشاف الأخطاء واصلاحما

معلومات ذات صلة

نظرة عامة على وظائف إعادة التعيين

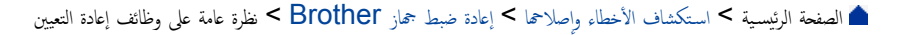

نظرة عامة على وظائف إعادة التعيين

تتوفر وظائف إعادة التعيين التالية:

المسل كبل الواجمة قبل اختيارك لوظيفة إعادة تعيين إعدادات الشبكة، أو وظيفة إعادة تعيين جميع الإعدادات أو وظيفة إعادة تعيين إعدادات المصنع.

## DCP-L3510CDW/DCP-L3551CDW

إعادة تعيين الجهاز

تؤدي هذه الوظيفة إلى إعادة تعيين الإعدادات التالية:

- مهام الفاكس المبرمجة الموجودة في الذاكرة (لطرز (MFC))
   (فاكس مؤجل وإرسال مجموعة)
  - رسالة صفحة الغلاف (لطرز MFC)
  - خيارات الفاكس عن بُعد (لطرز MFC)

(رمز الوصول عن بعد ومساحة تخزين الفاكس وإعادة توجيه الفاكسات وإرسال فاكس عبر الكمبيوتر واستلام الفاكس عبر الكمبيوتر (نظام تشغيل Windows فقط))

- قفل الإعدادات (لطرز MFC)
  - إعداد اللغة
- إعادة تعيين إعدادات الشبكة (لطرز الشبكة)

يمكنك إعادة تعيين خادم الطباعة على إعدادات المصنع الافتراضية الخاصة به (مثل كلمة المرور ومعلومات عنوان IP).

#### 3. إعادة تعيين إعدادات دفتر العناوين والفاكس (لطرز MFC)

تؤدي هذه الوظيفة إلى إعادة تعيين الإعدادات التالية:

- دفتر العناوين
- (الاتصال بلمسة واحدة / الاتصال السريع / مجموعات الإعداد)
  - محام الفاكس المبرمجة الموجودة في الذاكرة
    - معترف المحطة
    - (الاسم والرقم)
    - رسالة صفحة الغلاف
    - خيارات الفاکس عن بُعد
- (رمز الوصول عن بعد، وتخزين الفاكس، وإعادة توجيه الفاكس، واستلام فاكس عن طريق الكمبيوتر (Windows فقط))
  - التقرير
  - (تقرير تأكيد الإرسال/ قائمة فهرس الهاتف/يومية الفاكس)
    - كلمة مرور قفل الإعداد
      - 4. إعادة تعيين كافة الإعدادات

يمكنك إعادة تعيين جميع إعدادات الجهاز مرة أخرى إلى الإعدادات التي تم تعيينها بالمصنع. تستغرق إعادة تعيين كافة الإعدادات وقتًا أقل من إعادة تعيين المصنع.

5. إعادة تعيين إعدادات المصنع

استخدم وظيفة «إعادة تعيين الإعدادات» لإعادة تعيين جميع إعدادات الجهاز على الإعدادات التي تم تعيينها في المصنع في الأصل. تستغرق إعادة تعيين إعدادات المصنع وفئًا أكبر من إعادة تعيين كافة الإعدادات.

توصى Brother بشدة بأن تقوم بهذه العملية قبل التخلص من الجهاز.

مسيب المسيب المسيب المحتيار وظيفة إعادة تعيين إعدادات الشبكة أو وظيفة إعادة تعيين كافة الإعدادات أو وظيفة إعادة تعيين إعدادات المصنع.

### MFC-L3710CW/MFC-L3735CDN/MFC-L3745CDW/MFC-L3750CDW/MFC-L3770CDW

- إعادة تعيين الجهاز قم بإعادة تعيين جميع إعدادات الجهاز التي قمت بتغييرها، مثل التاريخ والوقت وتأخير الرنين. سيبقى دفتر العناوين وتقارير الفاكس وسجل المكالمات. (لطرز MFC)
  - إعادة تعيين إعدادات الشبكة (لطرز الشبكة)

يكنك إعادة تعيين خادم الطباعة على إعدادات المصنع الافتراضية الخاصة به (مثل كلمة المرور ومعلومات عنوان IP).

3. إعادة تعيين إعدادات دفتر العناوين والفاكس (لطرز MFC)

تؤدي هذه الوظيفة إلى إعادة تعيين الإعدادات التالية.

- دفتر العناوين
- (العناوين والمجموعات)
- محام الفاكس المبرمجة الموجودة في الذاكرة (الفاكس المتأخر)
  - (الفائس الماء
  - معترف المحطة
  - (الاسم والرقم)
  - رسالة صفحة الغلاف
  - إعدادات استلام الفاكس
- (رمز الوصول عن بعد، وتخزين الفاكس، وإعادة توجيه الفاكس، واستلام فاكس عن طريق الكمبيوتر (Windows فقط))
  - التقرير
  - (تقرير التحقق من الإرسال / قائمة فهرس الهاتف / دفتر يومية الفاكس)
    - كلمة مرور قفل الإعداد
      - إعادة تعيين جميع الإعدادات

مَّ بإعادة تعيين جميع إعدادات الجهاز إلى الإعدادات التي تم تعيينها من قبل المصنع. تستغرق إعادة تعيين كافة الإعدادات وقتًا أقل من إعادة تعيين المصنع.

5. إعادة تعيين إعدادات المصنع

استخدم وظيفة «إعادة تعيين الإعدادات» لإعادة تعيين جميع إعدادات الجهاز على الإعدادات التي تم تعيينها في المصنع في الأصل.

تستغرق إعادة تعيين إعدادات المصنع وقتًا أكبر من إعادة تعيين كافة الإعدادات.

توصي Brother بشدة بأن تقوم بهذه العملية قبل التخلص من الجهاز.

المسلح المسلك الواجمة قبل اختيار وظيفة إعادة تعيين إعدادات الشبكة أو وظيفة إعادة تعيين كافة الإعدادات أو وظيفة إعادة تعيين إعدادات المصنع.

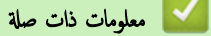

• إعادة ضبط جماز Brother

## ┢ الصفحة الرئيسية > الصيانة الدورية

# الصيانة الدورية

- استبدال المستلزمات
  - تنظيف الجهاز
- معايرة إخراج اللون
- تصحيح محاذاة طباعة الألوان (تسجيل الألوان)
  - تحقق من العمر الافتراضي المتبقي للقطعة
    - تعبئة جماز Brother وشحنه
      - استبدال قطع الصيانة الدورية

┢ الصفحة الرئيسية > الصيانة الدورية > استبدال المستلزمات

### استبدال المستلزمات

يجب عليك استبدال الملحقات عندما يشير الجهاز إلى انتهاء عمرها لافتراضي.

قد يتسبب استخدام مستلزمات ليست من إنتاج **Brother في** التأثير على جودة الطباعة وأداء المكونات المادية وموثوقية الجهاز. تعد خرطوشة الحبر ووحدة الأسطوانة ملحقين منفصلين. تأكد من تركيب كل منها كمجموعة. قد يختلف اسم الطراز للملحقات وفقًا للمولة.

#### ملاحظة

- تأكد من إحكام قفل الملحقات المستعملة في حاوية بحيث لا يتناثر مسحوق الحبر خارج الخرطوشة.
- تخلص من العناصر المستهلكة المستخدمة طبقًا للقوانين والتنظيات المحلية، مع فصلها عن النفايات المنزلية. إذا كانت لديك أية أسئلة، فاتصل بالمكتب المحلي للتخلص من النفايات التابع له. احرص على إعادة إغلاق العناصر المستهلكة بإحكام حتى لا تنسكب المادة الداخلية.
  - نوصي بوضع الملحقات المستعملة والجديدة في قطعة من الورق لتفادي انسكاب المادة الداخلية أو تناثرها دون قصد.
  - في حالة استخدام ورق لا يعتبر مكافئًا مباشرًا لوسائط الطباعة الموصى بها، فقد يقل العمر الافتراضي للملحقات وأجزاء الجهاز.
- يعتمد العمر المتوقع لكل من خراطيش الحبر على المعيار ISO/IEC 19798. سيختلف معدل تكرار الاستبدال وفقًا لحجم الطباعة ونسبة التغطية وأنواع الوسائط المستخدمة وتشغيل *إ*يقاف تشغيل الجهاز.
  - سيختلف تكرار استبدال الملحقات باستثناء خراطيش الحبر وفقًا لحجم الطباعة وأنواع الوسائط المستخدمة وتشغيل/إيقاف تشغيل الجهاز.
    - تعامل مع خرطوشة الحبر بعناية. وإذا ما تناثر مسحوق الحبر على يديك أو ملابسك، فامسحها أو اغسلها بماء بارد في الحال.
      - لتجنب مشكلات جودة الطباعة، لا تلمس الأجزاء المظلمة الموضحة في الرسوم التوضيحية.

خرطوشة الحبر

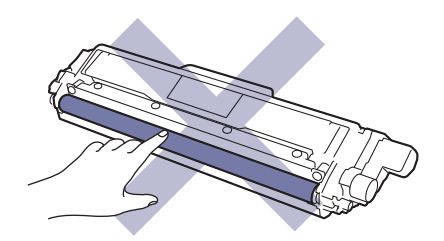

وحدة الأسطوانة

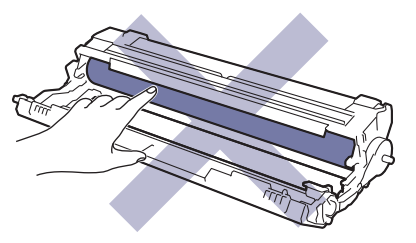

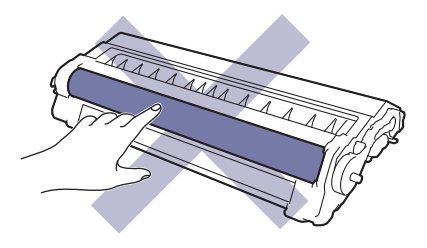

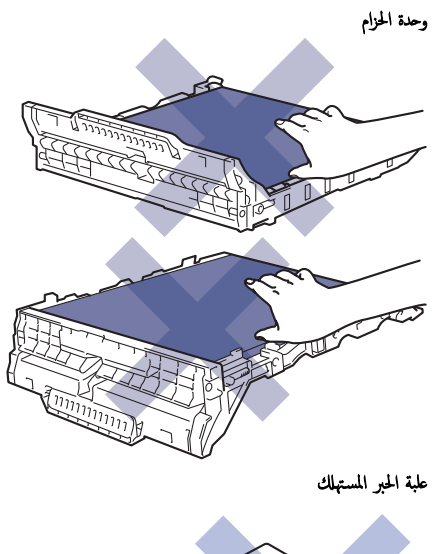

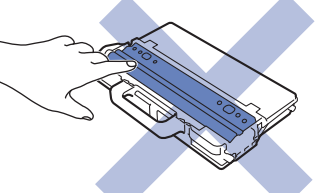

## معلومات ذات صلة

- الصيانة الدورية
- استبدال خرطوشة الحبر
- استبدال وحدة الأسطوانة
  - استبدل وحدة الحزام
- استبدل علبة الحبر المستهلك
  - رسائل الخطأ والصيانة
    - الملحقات

┢ الصفحة الرئيسية > الصيانة الدورية > استبدال المستلزمات > استبدال خرطوشة الحبر

## استبدال خرطوشة الحبر

قبل بدء إجراء الاستبدال >> معلومات ذات صلة: استبدال المستلزمات

- 1. تأكد أن الجهاز في وضع التشغيل.
- افتح الغطاء العلوي حتى يستقر في وضع الفتح.

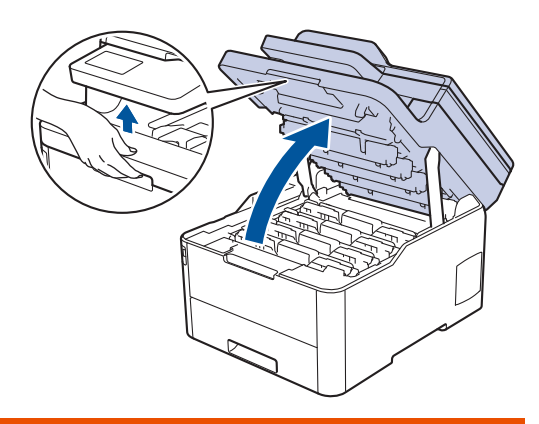

🔺 تحذير

سطح ساخن

ستكون الأجزاء الداخلية للجهاز ساخنة جدًا. انتظر حتى يبرد الجهاز قبل لمسه.

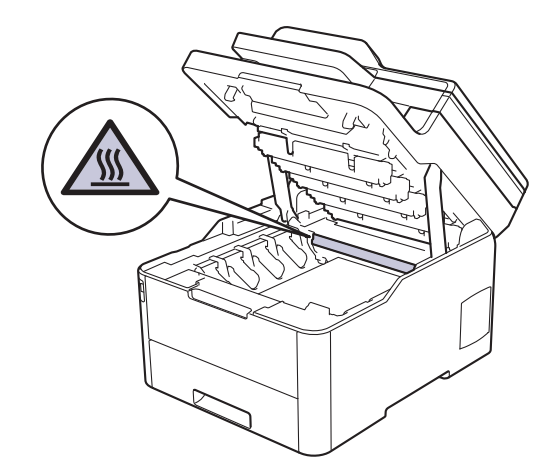

أزل مجموعة وحدة الأسطوانة وخرطوشة الحبر التي تخص الألوان المشار إليها في شاشة LCD.

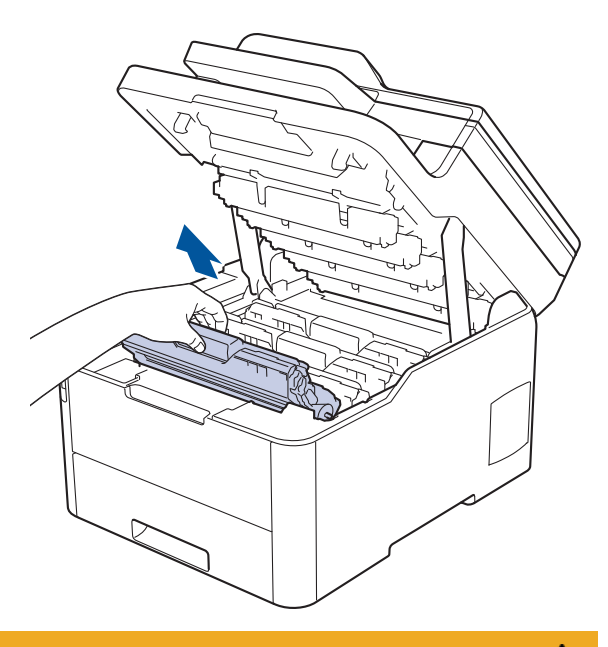

# له تنبيه

نوصي بوضع مجموعات وحدة الأسطوانة وخرطوشة الحبر على سطح مستو ونظيف مع وضع ورق يمكن التخلص منه أسفلها في حالة سكب مسحوق الحبر أو بعثرته دون قصد.

# هام

لمنع تلف الجهاز بسبب الكهرباء الساكنة، لا تلمس الأقطاب الكهربائية المشار إليها في الرسم التوضيحي.

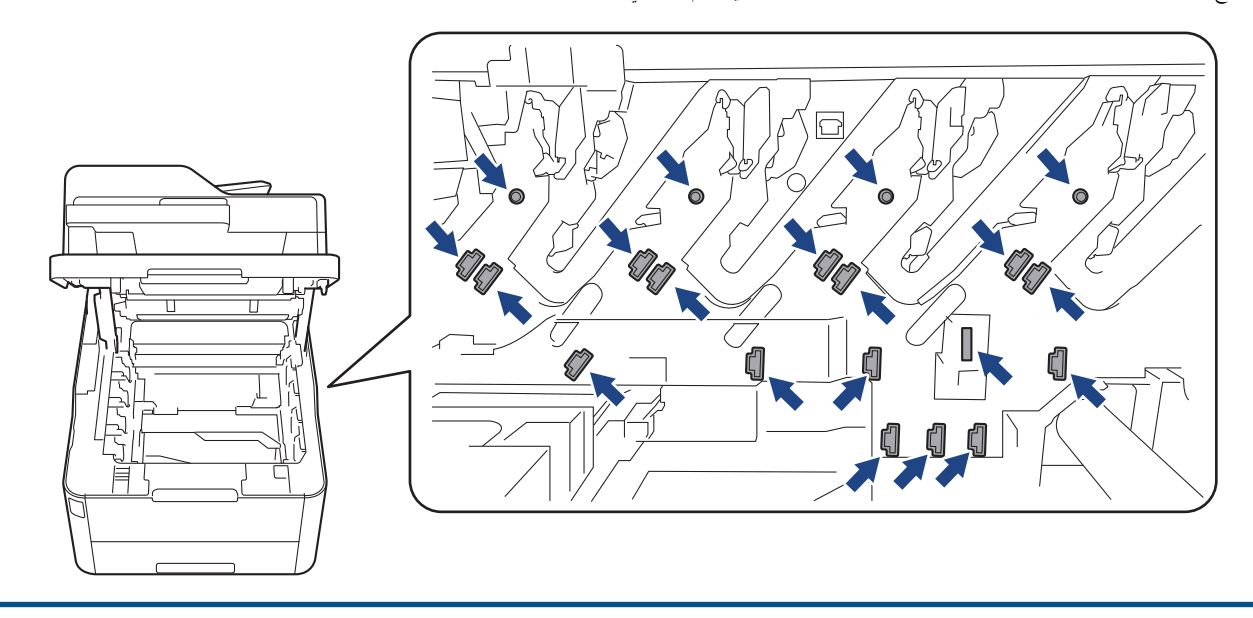

ادفع ذراع القفل الخضراء إلى أسفل ثم أزل خرطوشة الحبر من وحدة الأسطوانة.

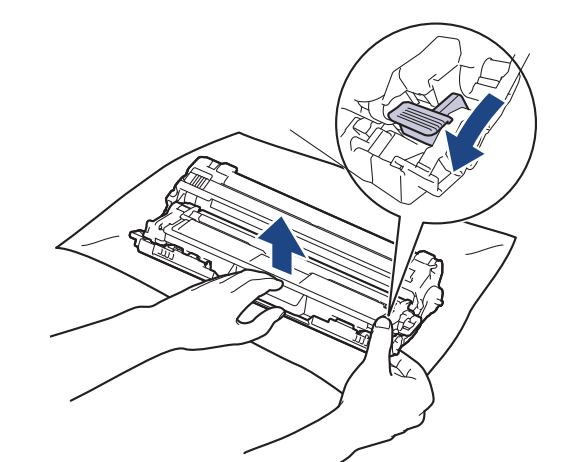

- ق بإخراج خرطوشة الحبر الجديدة من عبوتها.
  - انزع الغطاء الواقي.

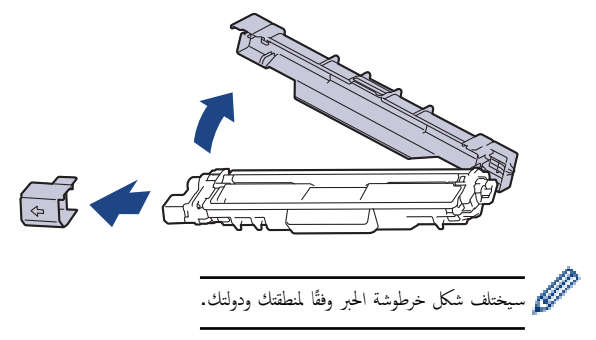

أدخل خرطوشة الحبر الجديدة بإحكام في وحدة الأسطوانة حتى تسمع صوت استقرارها في مكانها.

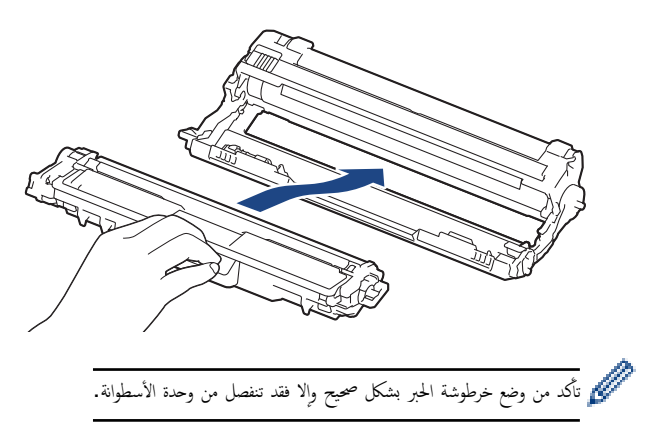

8. قم بتنظيف سلك الكورونا داخل وحدة الأسطوانة عن طريق تحريك اللسان الأخضر برفق من اليسار لليمين ومن اليمين لليسار عدة مرات. كرر هذا الأمر مع جميع أسلاك كورونا.

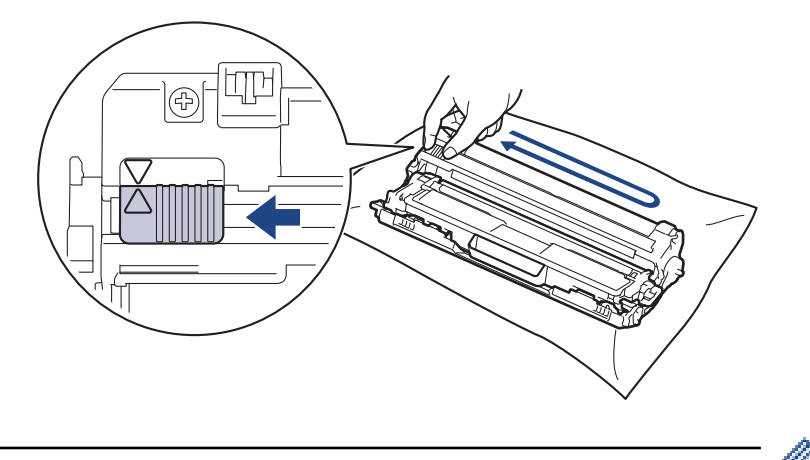

- مسيسيسيسيسيسيسيسيسي الموضع الرئيسي (له). يجب محاذاة اتجاه السهم الموجود على اللسان مع اتجاه السهم الموجود على وحدة الأسطوانة. فإذا لم تقم بذلك، فربما يظهر خط عمودي على الصفحات المطبوعة.
  - 9. مرر مجموعات وحدة الأسطوانة وخرطوشة الحبر في الجهاز. وتأكد من تطابق لون خرطوشة الحبر مع لون الملصق نفسه الموجود على الجهاز.

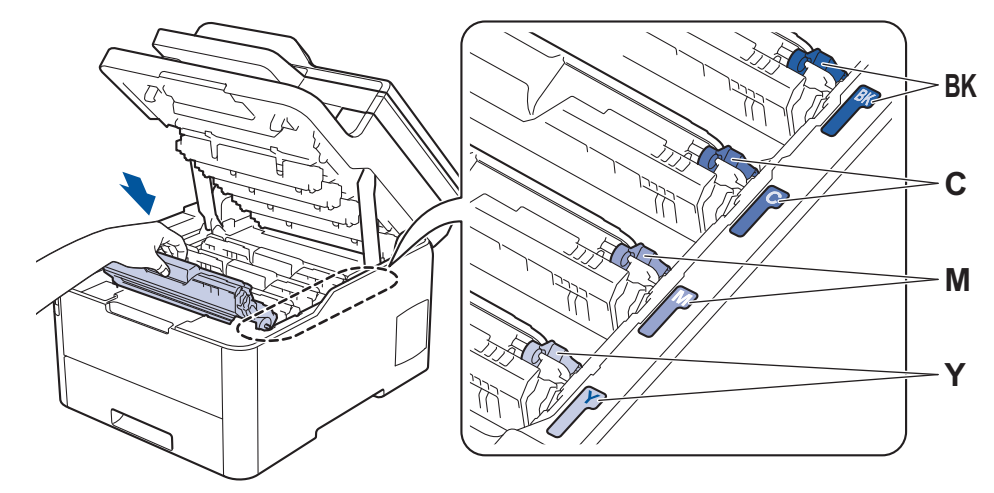

10. أغلق الغطاء العلوي للجهاز.

- - تُعد خرطوشة الحبر التي تأتي مع جماز Brother خرطوشة حبر جديدة.
  - من المستحسن الاحتفاظ بخرطوشة حبر جديدة جاهزة للاستخدام عندما ترى تحذير انخفاض مسحوق الحبر.
- لضهان الحصول على طباعة عالية الجودة، نوصي بأن تستخدم خراطيش الحبر الأصلية من Brother فقط. عند الرغبة في شراء خرطوشات حبر، اتصل بخدمة عملاء Brother أو موزع
   Brother المحلي الذي تتعامل معه.
  - لا تقم بإخراج خرطوشة الحبر الجديدة من عبواتها حتى تكون مستعدًا لتركيبها.
  - · إذ إنه في حالة ترك خرطوشة الحبر دون عبوتها لفترة طويلة، فسوف يقل العمر الافتراضي للحبر.
- توصي Brother بشدة بأن "لا" تقوم بإعادة ملء خرطوشة الحبر المقدمة مع حمازك. كما نوصي بشدة بأن تتابع استخدام خراطيش الحبر البديلة الأصلية من Brother فقط. قد يتسبب استخدام أو محاولة استخدام مسحوق حبر و/أو خراطيش من إنتاج حمات أخرى في حماز Brother في تلف الجهاز و/أو قد يتسبب في الحصول على جودة طباعة غير مرضية. لا تنطبق تغطية ضابنا المحدود على أي مشكلة ناتجة عن استخدام مسحوق حبر و/أو خراطيش من إنتاج حمات أخرى. لحماية استثماراتك والحصول على الأداء الأمثل من جماز Brother، نوصي بشدة باستخدام ملحقات الأصلية من Brother.

#### 🔽 معلومات ذات صلة

- استبدال المستلزمات
- رسائل الخطأ والصيانة
- تحسين جودة الطباعة

استبدال وحدة الأسطوانة

قبل بدء إجراء الاستبدال ٢< معلومات ذات صلة: استبدال المستلزمات

```
>> استبدال وحدة الأسطوانة
```

```
>> إعادة تعيينَ عداد الأسطُوانات (DCP-L3510CDW/DCP-L3551CDW)
>> إعادة تعيين عداد الأسطوانات (MFC-L3710CW/MFC-L3735CDN/MFC-L3745CDW/MFC-L3750CDW/MFC-L3770CDW)
```

### استبدال وحدة الأسطوانة

- 1. تأكد أن الجهاز في وضع التشغيل.
- افتح الغطاء العلوي حتى يستقر في وضع الفتح.

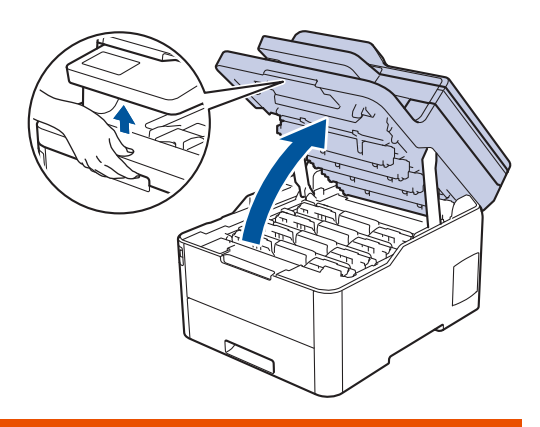

# 🛕 تحذير

#### سطح ساخن

ستكون الأجزاء الداخلية للجهاز ساخنة جدًا. انتظر حتى يبرد الجهاز قبل لمسه.

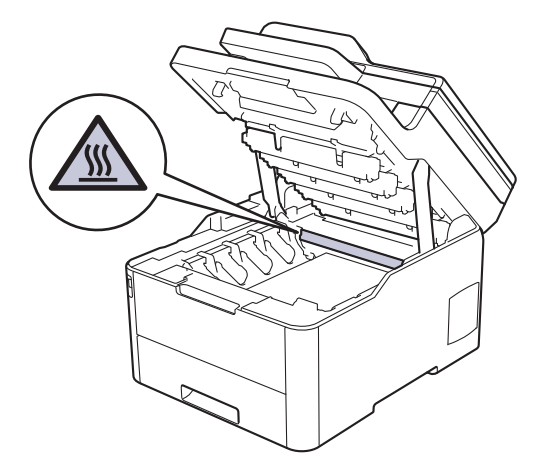

أزل مجموعة وحدة الأسطوانة وخرطوشة الحبر التي تخص الألوان المشار إليها في شاشة LCD.

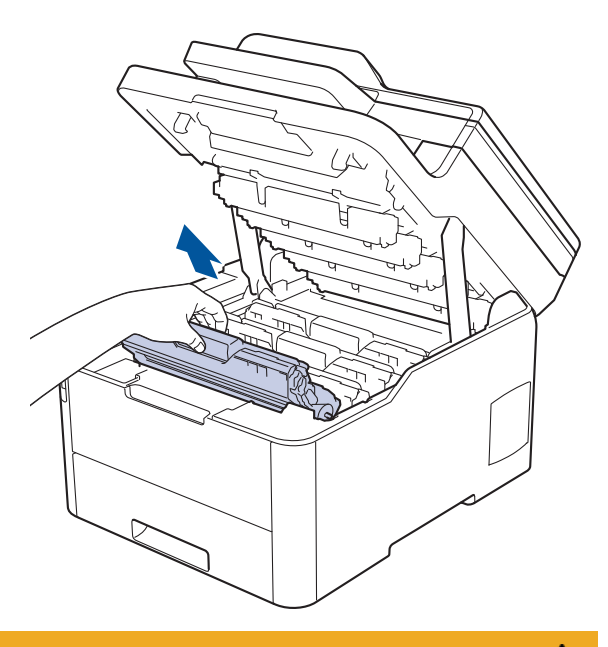

# له تنبيه

نوصي بوضع مجموعات وحدة الأسطوانة وخرطوشة الحبر على سطح مستو ونظيف مع وضع ورق يمكن التخلص منه أسفلها في حالة سكب مسحوق الحبر أو بعثرته دون قصد.

# هام

لمنع تلف الجهاز بسبب الكهرباء الساكنة، لا تلمس الأقطاب الكهربائية المشار إليها في الرسم التوضيحي.

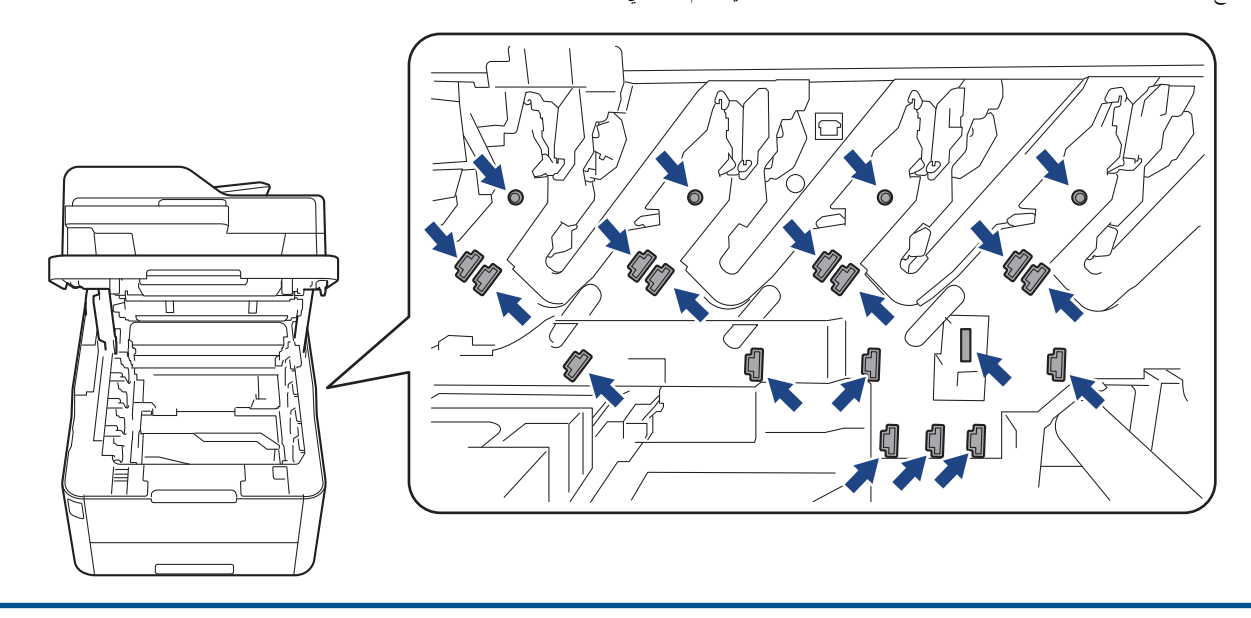

ادفع ذراع القفل الخضراء إلى أسفل ثم أزل خرطوشة الحبر من وحدة الأسطوانة.

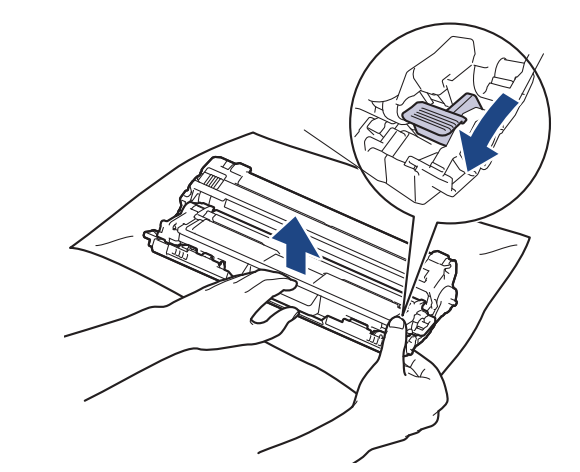

- ق بإخراج وحدة الأسطوانة الجديدة من عبوتها.
  - انزع الغطاء الواقي.

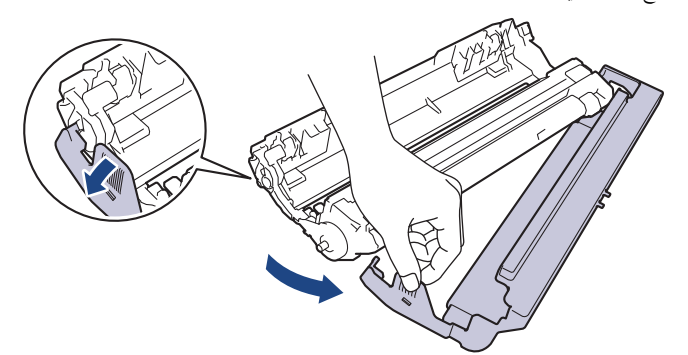

أعد إدخال خرطوشة الحبر بإحكام في وحدة الأسطوانة الجديدة حتى تسمع صوت استقرارها في مكانها.

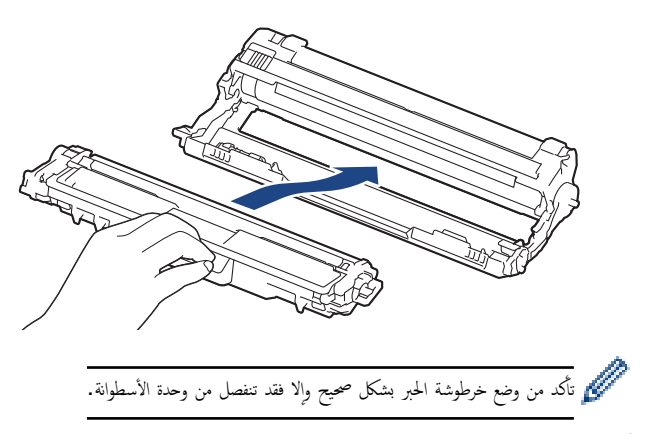

8. قم بتنظيف سلك الكورونا داخل وحدة الأسطوانة عن طريق تحريك اللسان الأخضر برفق من اليسار للمين ومن اليمين لليسار عدة مرات. كرر هذا الأمر مع جميع أسلاك كورونا.

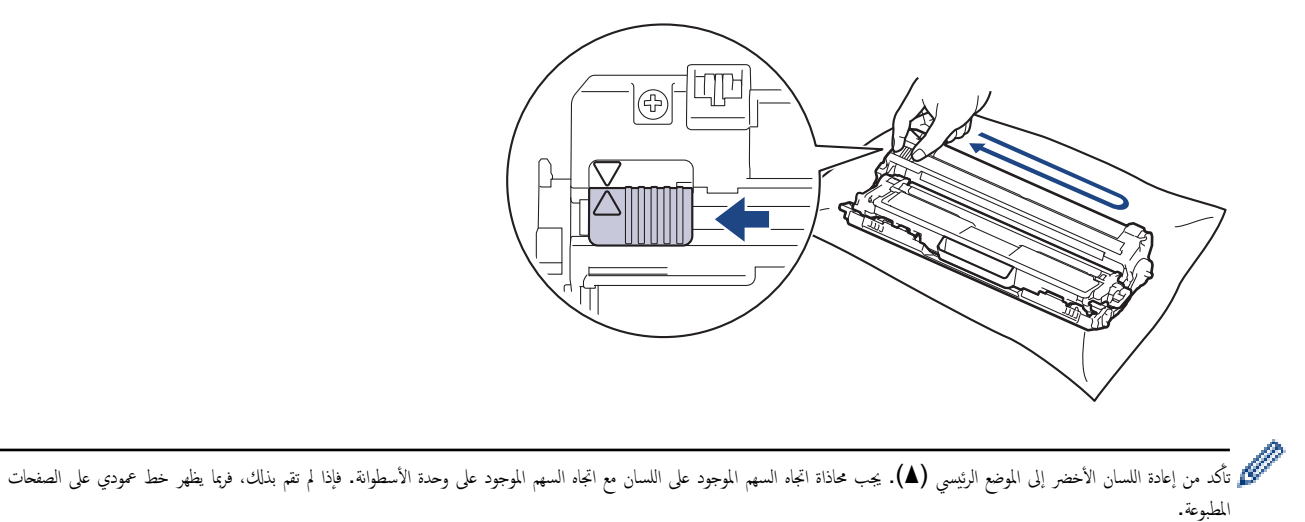

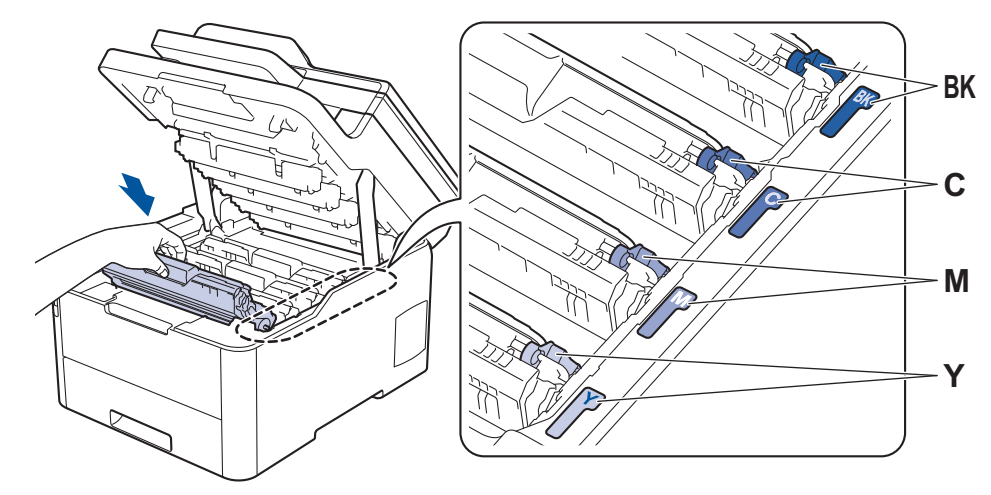

10. أغلق الغطاء العلوي للجهاز.

11. أعد تعيين عداد الأسطوانة عن طريق اتباع القسم التالي.

#### ملاحظة

- يحدث تأكل الأسطوانة واهترائها نتيجة لاستخدامحا ودورانها وتفاعلها مع الورق ومسحوق الحبر والمواد الأخرى الموجودة في مسار الورق. عندما تصل أسطوانة ما إلى حد الدوران المحدد بالمصنع الموافق لإنتاجية الصفحات المقدرة، ستطالبك شاشة LCD الخاصة بالمنتج باستبدال الأسطوانة. سيستمر المنتج في العمل، إلا أن جودة الطباعة قد لا تكون مثالية.
  - في حالة وضع وحدة الأسطوانة خارج عبوتها تحت أشعة الشمس المباشرة (أو الضوء الصناعي لفترات طويلة)، فإنها قد تتلف.
- هناك العديد من العوامل التي تحدد العمر الافتراضي الفعلي للأسطوانة، مثل درجة الحرارة والرطوبة ونوع الورق ونوع مسحوق الحبر المستخدم وما إلى ذلك. في الظروف المثالية، يقدر متوسط عمر الأسطوانة الافتراضي بـ 18000 صفحة تقريئا استنادًا إلى صفحة واحدة لكل وظيفة [صفحات أحادية الجانب بحجم A4/letter]. قد يتأثر عدد الصفحات بعدة عوامل، من بينها على سبيل المثال لا الحصر نوع الوسائط وحجمها.

نظرًا لأننا لا يمكنا التحكم في العوامل العديدة التي تحدد العمر الافتراضي الفعلي للأسطوانة، فلا يمكننا ضهان الحصول على حد أدنى لعدد الصفحات التي ستتم طباعتها بواسطة الأسطوانة.

- للحصول على الأداء الأمثل، استخدم فقط مسحوق حبر Brother الأصلي.
  - يجب عدم استخدام الجهاز إلا في بيئة نظيفة خالية من الغبار وبها تهوية جيدة.

إن الطباعة باستخدام وحدة أسطوانة من إنتاج حمة أخرى بخلاف Brother لن تتسبب في تقليل جودة الطباعة فحسب، بل ستقلل أيضًا من جودة الجهاز نفسه وعمره الافتراضي. لا تنطبق تغطية الضهان على المشكلات الناتجة عن استخدام وحدة أسطوانة من إنتاج حمة أخرى بخلاف Brother.

## هام

- لتجنب المشكلات في جودة الطباعة أو تلف الجهاز، لا تقم بإعادة تعيين عداد الأسطوانة إلا إذا كنت تستبدل وحدة الأسطوانة.
- · إذا قمت بإعادة تعيين عداد الأسطوانة دون استبدال وحدة الأسطوانة، فلن يكون الجهاز قادرًا على حساب عمر الأسطوانة الافتراضي المتبقى على نحو صحيح.
  - · قد يتسبب استخدام مستلزمات ليست من إنتاج Brother في التأثير على جودة الطباعة، وأداء المكونات المادية، وموثوقية الجهاز.

## إعادة تعيين عداد الأسطوانات (DCP-L3510CDW/DCP-L3551CDW)

- 1. تأكد أن الجهاز في وضع التشغيل.
  - 2. تأكد من غلق غطاء الجهاز.
- .3 اسحب OK (موافق) لأسفل أثناء الضغط على ▲.
- .4 اضغط على OK (موافق) لتحديد Drum (الأسطوانة).
- .5 اضغط على ▲ أو ▼ لعرض لون الحبر الذي يخص وحدة الأسطوانة التي استبدلتها للتو، ثم اضغط على OK (موافق).
  - اضغط على ل لإعادة تعيين عداد الأسطوانات.

## إعادة تعيين عداد الأسطوانات (/MFC-L3735CDN/MFC-L3745CDW/MFC-L3750CDW) (MFC-L3770CDW)

تأكد أن الجهاز في وضع التشغيل.

2. اضغط مع الاستمرار على 🚺 🚺 لمدة خمس ثوانٍ تقريبًا.

- 3. اضغط على Drum (الأسطوانة) .
- حدد لون الحبر الذي يخص وحدة الأسطوانة التي استبدلتها للتو.
  - 5. اضغط على Yes (نعم).

# 🔽 معلومات ذات صلة

- استبدال المستلزمات
- رسائل الخطأ والصيانة
- تحسين جودة الطباعة

استبدل وحدة الحزام

قبل بدء إجراء الاستبدال 🗲 معلومات ذات صلة: استبدال المستلزمات

### >> استبدل وحدة الحزام

```
>> إعادة تعيين عداد وحدة الحزام (DCP-L3510CDW/DCP-L3551CDW)
>> إعادة تعيين عداد وحدة الحزام (MFC-L3710CW/MFC-L3735CDN/MFC-L3745CDW/MFC-L3750CDW/MFC-L3770CDW)
```

## استبدل وحدة الحزام

- 1. تأكد أن الجهاز في وضع التشغيل.
- افتح الغطاء العلوي حتى يستقر في وضع الفتح.

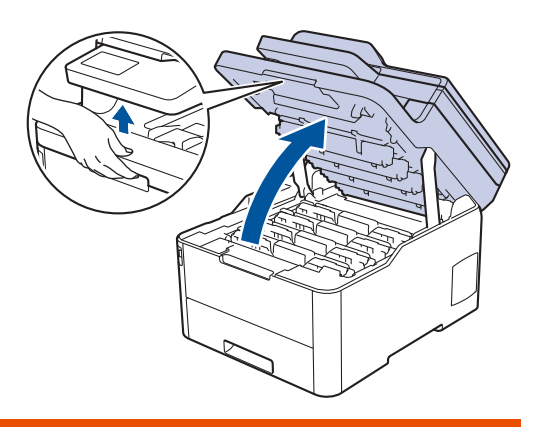

# 🛕 تحذير

#### سطح ساخن

ستكون الأجزاء الداخلية للجهاز ساخنة جدًا. انتظر حتى يبرد الجهاز قبل لمسه.

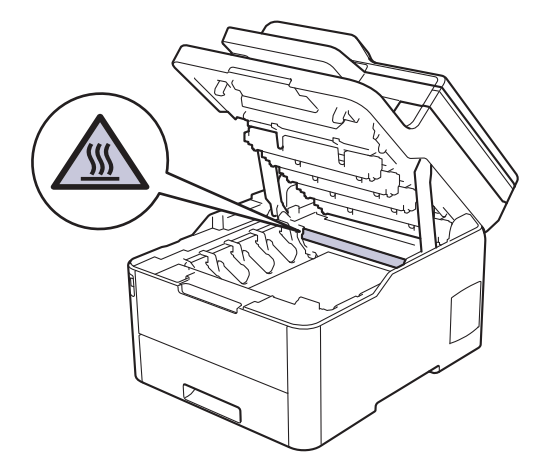

أزل جميع مجموعات وحدة الأسطوانة وخرطوشة الحبر.

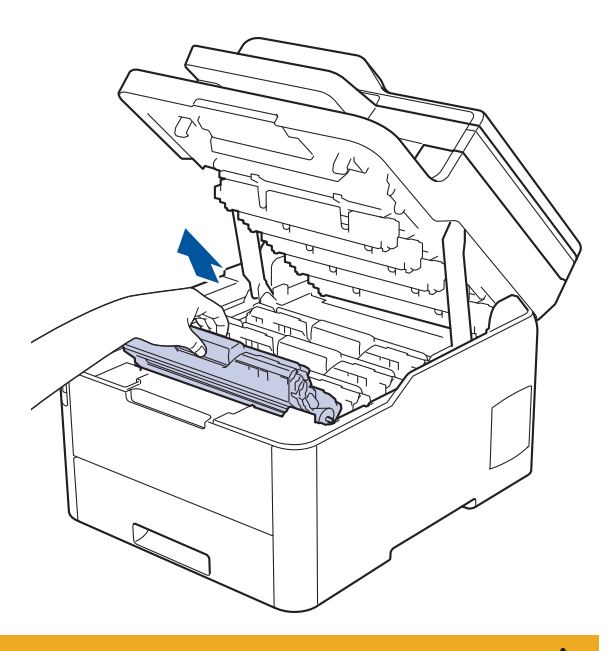

# له تنبيه

نوصي بوضع مجموعات وحدة الأسطوانة وخرطوشة الحبر على سطح مستو ونظيف مع وضع ورق يمكن التخلص منه أسفلها في حالة سكب مسحوق الحبر أو بعثرته دون قصد.

# هام

لمنع تلف الجهاز بسبب الكهرباء الساكنة، لا تلمس الأقطاب الكهربائية المشار إليها في الرسم التوضيحي.

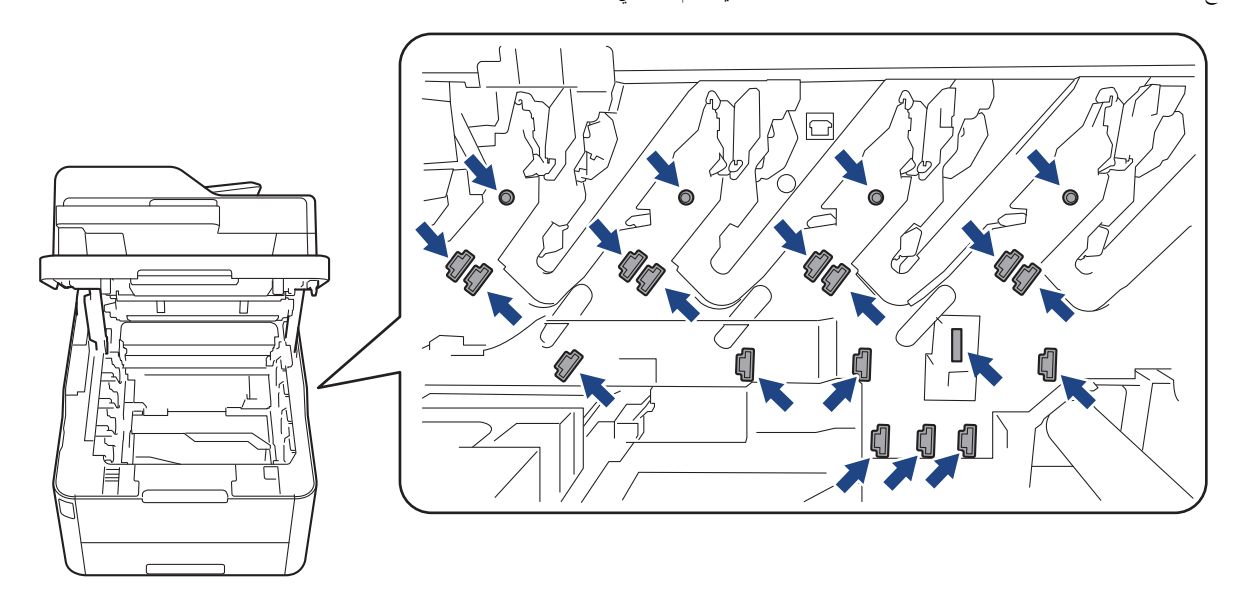

4. أمسك المقبض الأخضر لوحدة الحزام وارفع وحدة الحزام لأعلى. ثم اسحبها إلى الخارج دون ملامستها للجهاز.

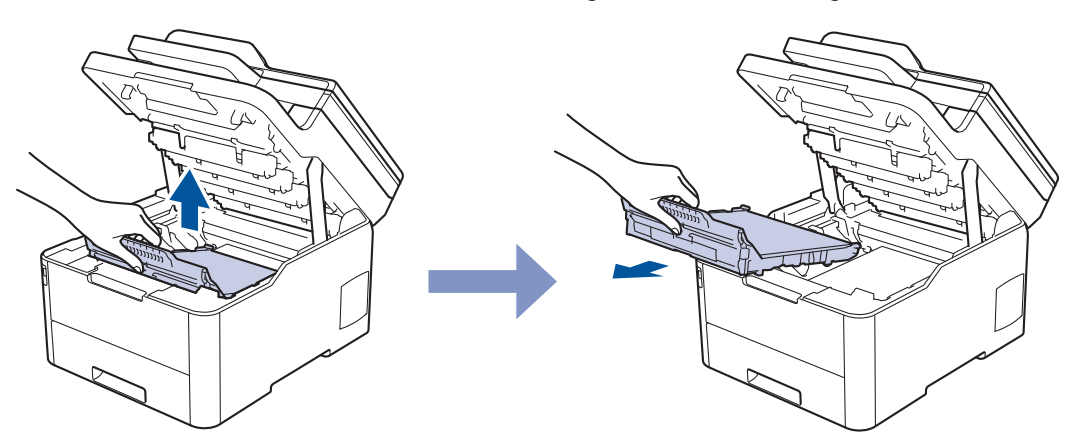

### أفرغ وحدة الحزام الجديدة وأدخلها في الجهاز.

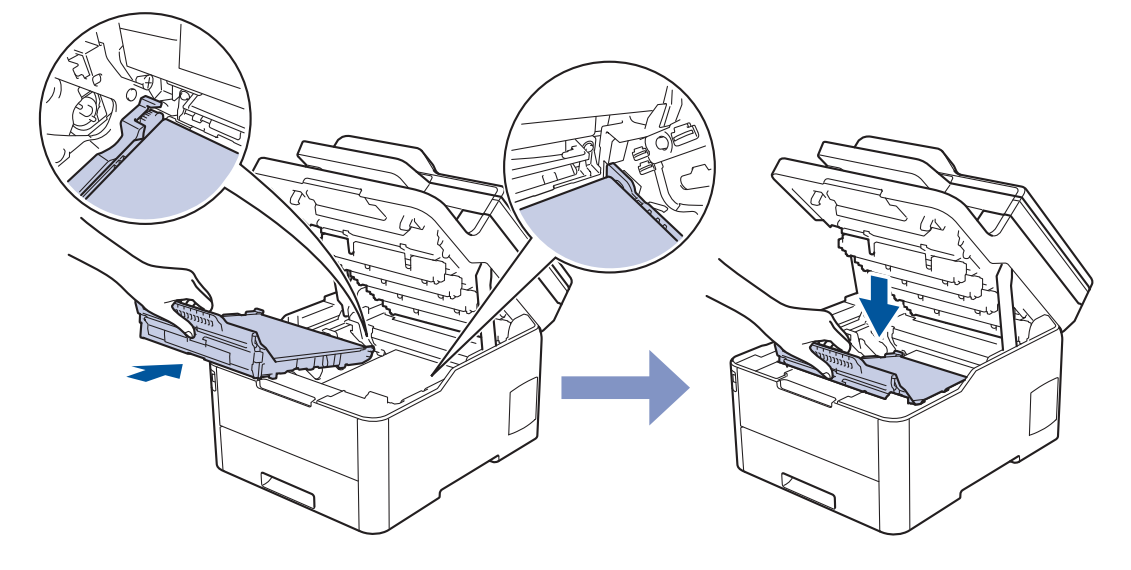

### ملاحظة

لتجنب مشكلات جودة الطباعة، لا تلمس الأجزاء المظللة الموضحة في الرسوم التوضيحية.

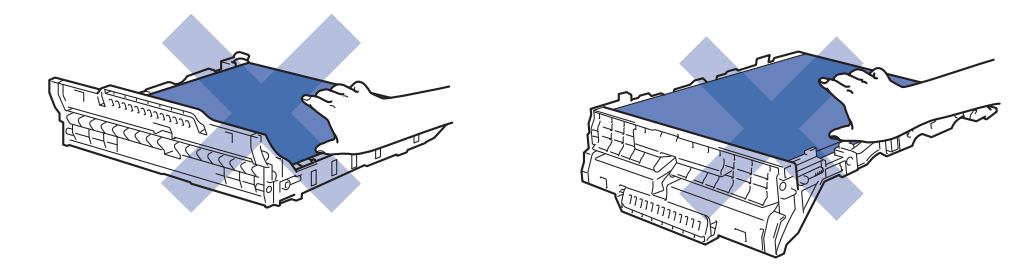

6. أعد إدخال كل مجموعة من مجموعات وحدة الأسطوانة وخرطوشة الحبر في الجهاز. تأكد من تطابق لون خرطوشة الحبر مع لون الملصق نفسه الموجود على الجهاز لجميع مجموعات وحدة الأسطوانة وخرطوشة الحبر الأربعة.

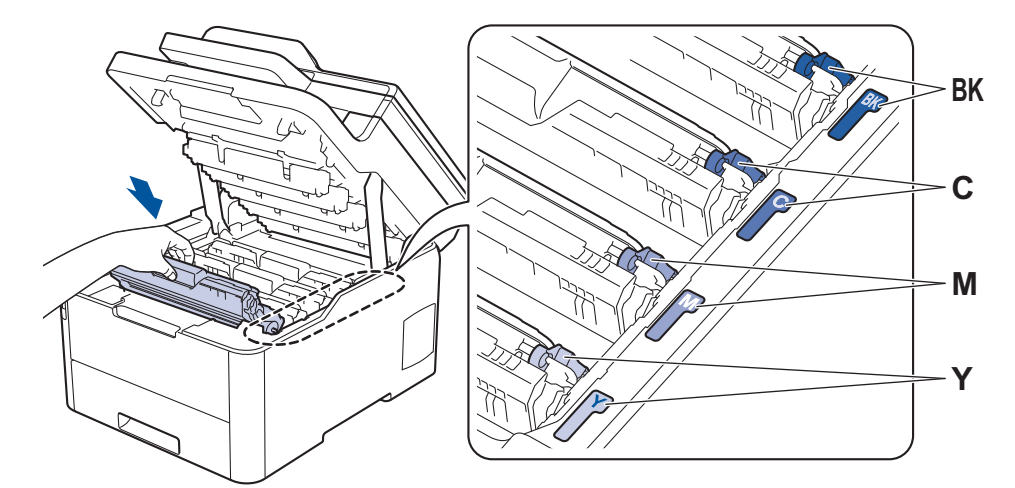

- أغلق الغطاء العلوي للجهاز.
- أعد تعيين عداد وحدة الحزام عن طريق اتباع القسم التالي.

### هام

- لتجنب المشكلات في جودة الطباعة أو تلف الجهاز، لا تقم بإعادة تعيين عداد وحدة الحزام إلا إذا كنت تستبدل وحدة الحزام.
- قد يتسبب استخدام مستلزمات ليست من إنتاج Brother في التأثير على جودة الطباعة، وأداء المكونات المادية، وموثوقية الجهاز.

## إعادة تعيين عداد وحدة الحزام (DCP-L3510CDW/DCP-L3551CDW)

- 1. تأكد أن الجهاز في وضع التشغيل.
  - 2. تأكد من غلق غطاء الجهاز.
- .3 اسحب OK (موافق) لأسفل أثناء الضغط على ▲.
- 4. اضغط على له أو ▼ لعرض الخيار Belt (الحزام) ، ثم اضغط على OK (موافق).
  - 5. اضغط على ڵ لإعادة تعيين عداد الحزام.

## إعادة تعيين عداد وحدة الحزام (//MFC-L3735CDN/MFC-L3745CDW/MFC-L3750CDW) (MFC-L3770CDW)

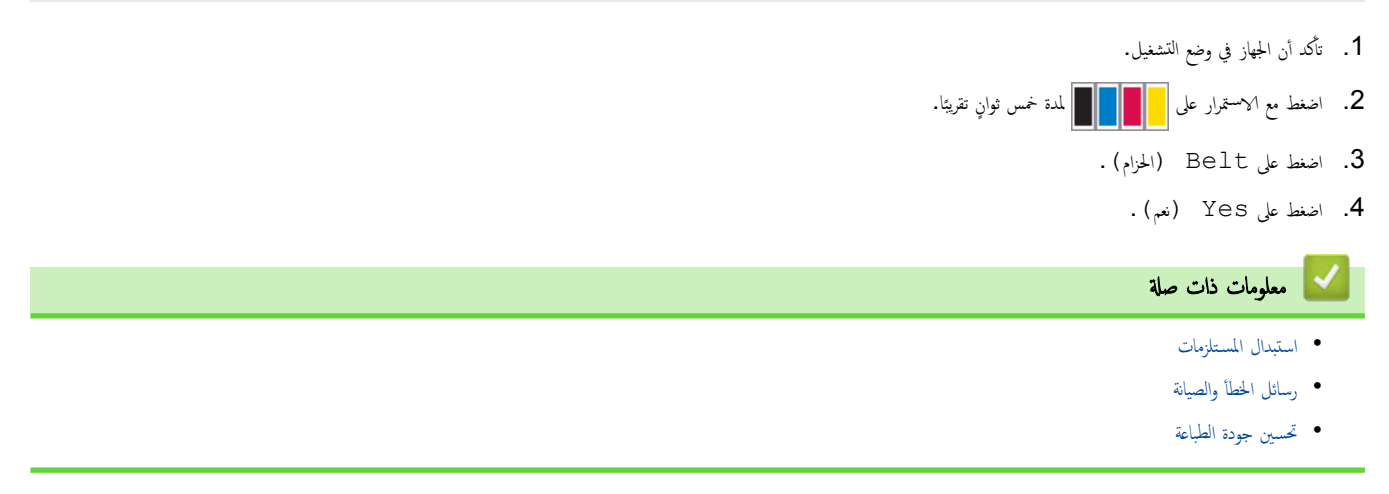

┢ الصفحة الرئيسية > الصيانة الدورية > استبدال المستلزمات > استبدل علبة الحبر المستهلك

استبدل علبة الحبر المستهلك

قبل بدء إجراء الاستبدال >> معلومات ذات صلة: استبدال المستلزمات

- 1. تأكد أن الجهاز في وضع التشغيل.
- افتح الغطاء العلوي حتى يستقر في وضع الفتح.

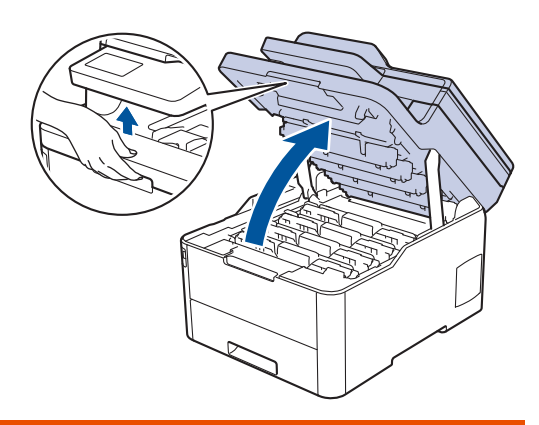

🔺 تحذير

سطح ساخن

ستكون الأجزاء الداخلية للجهاز ساخنة جدًا. انتظر حتى ييرد الجهاز قبل لمسه.

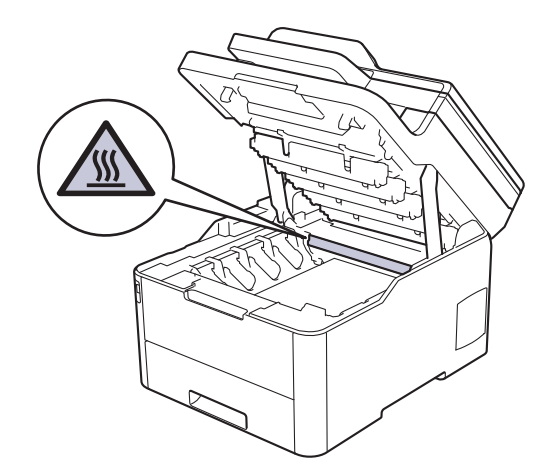

أزل جميع مجموعات وحدة الأسطوانة وخرطوشة الحبر.

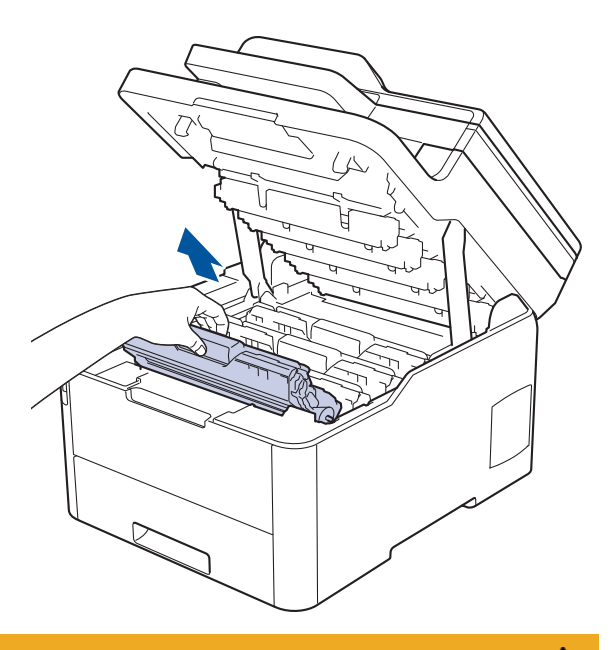

# له تنبيه

نوصي بوضع مجموعات وحدة الأسطوانة وخرطوشة الحبر على سطح مستو ونظيف مع وضع ورق يمكن التخلص منه أسفلها في حالة سكب مسحوق الحبر أو بعثرته دون قصد.

# هام

لمنع تلف الجهاز بسبب الكهرباء الساكنة، لا تلمس الأقطاب الكهربائية المشار إليها في الرسم التوضيحي.

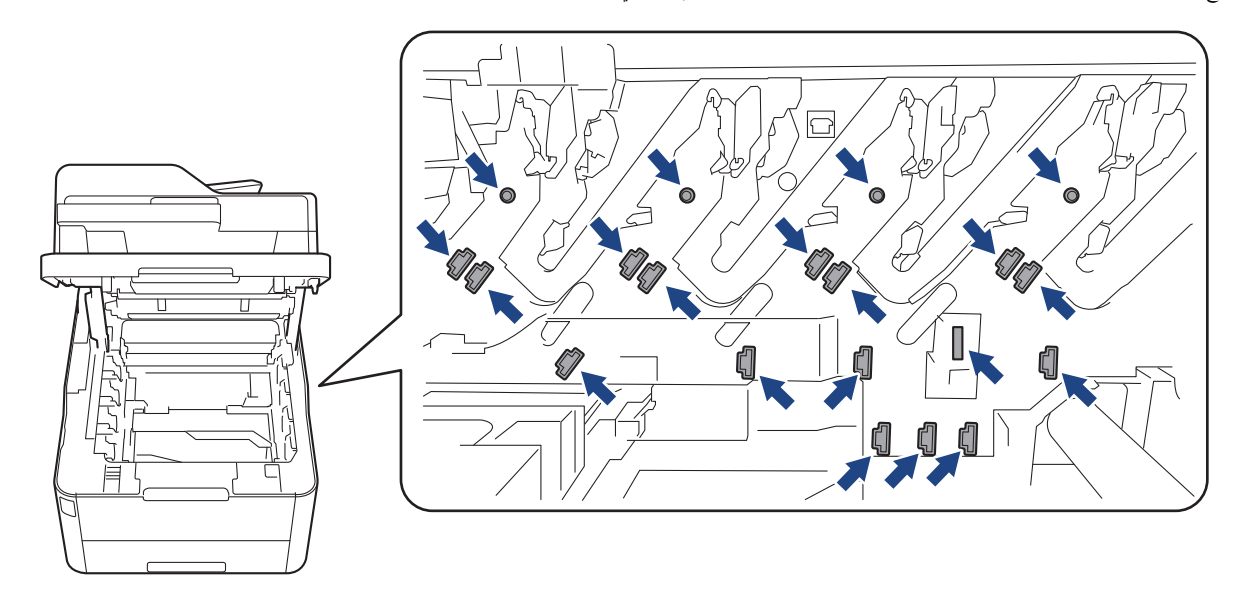

4. أمسك المقبض الأخضر لوحدة الحزام وارفع وحدة الحزام لأعلى. ثم اسحبها إلى الخارج دون ملامستها للجهاز.

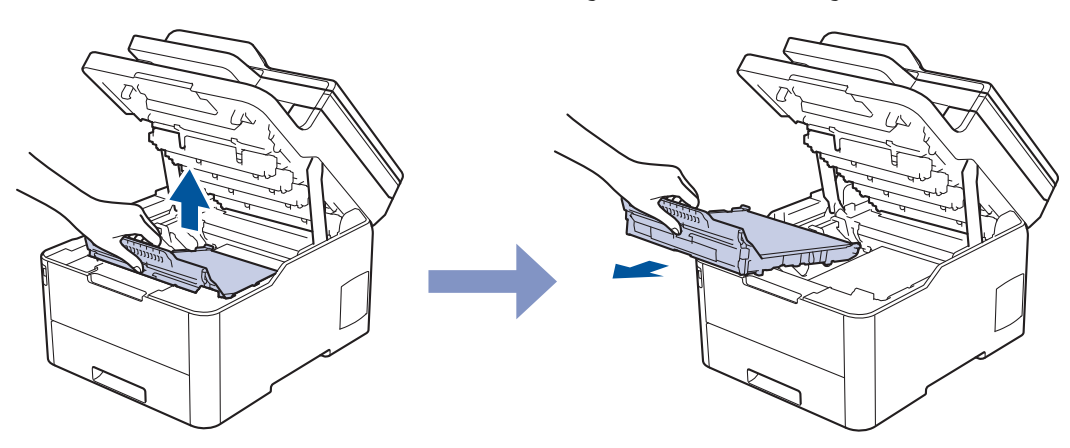

### ملاحظة

لتجنب مشكلات جودة الطباعة، لا تلمس الأجزاء المظللة الموضحة في الرسوم التوضيحية.

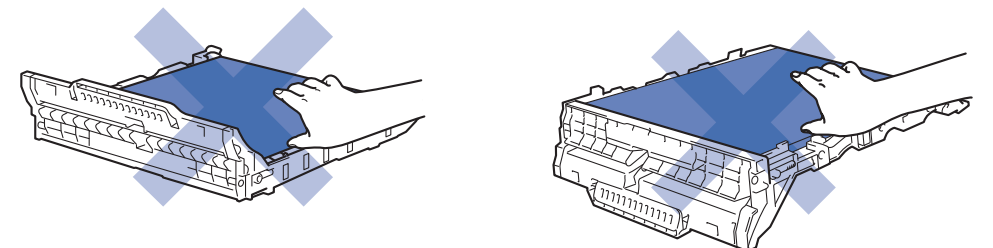

أزل مادة التغليف البرتقالية وتخلص منها.

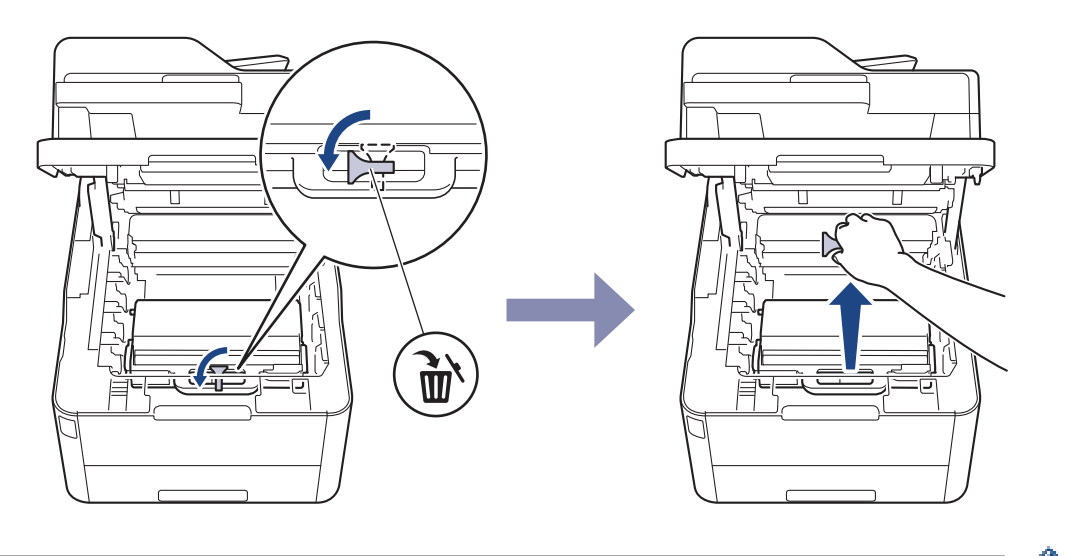

- 🖉 تعتبر هذه المخطوة ضرورية عند استبدال علبة الحبر المستهلك للمرة الأولى، وهي غير مطلوبة عند استبداله بعد ذلك. ويتم تركيب قطع التغليف ذات اللون البرتقالي في المصنع لحماية الجهاز أثناء عملية الشحن.
  - أمسك المقبض الأخضر الخاص بعلبة الحبر المستهلك ثم أزل العلبة من الجهاز.

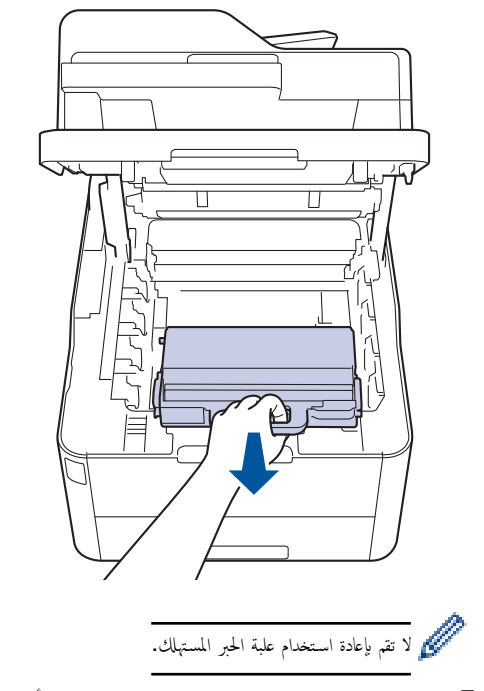

7. أخرج علبة الحبر المستهلك الجديدة من عبوتها وركبها في الجهاز. وتأكد من استواء علبة الحبر المستهلك ومن تثبيتها في مكانها بإحكام.

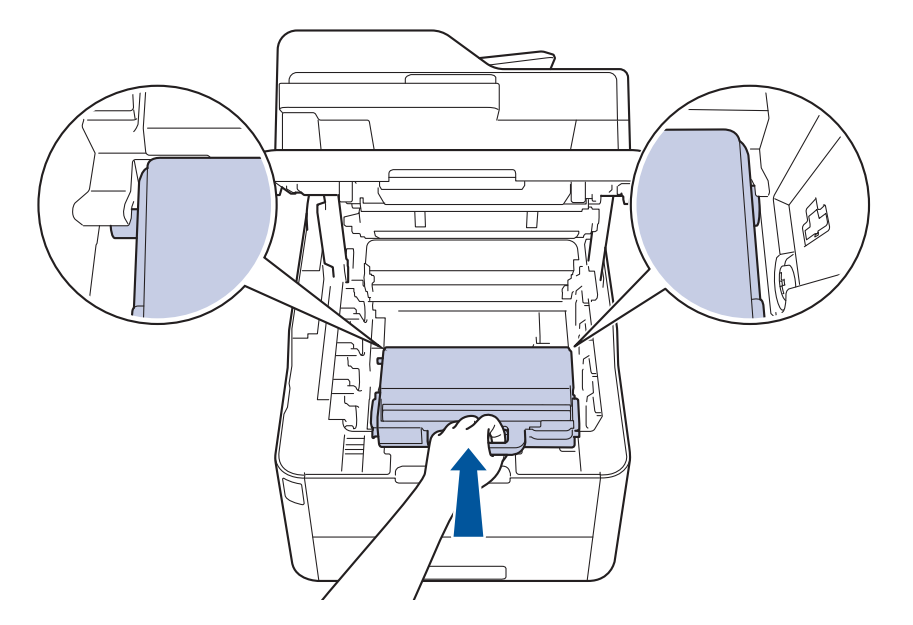

### ملاحظة

لتجنب مشكلات جودة الطباعة، لا تلمس الأجزاء المظللة الموضحة في الرسوم التوضيحية.

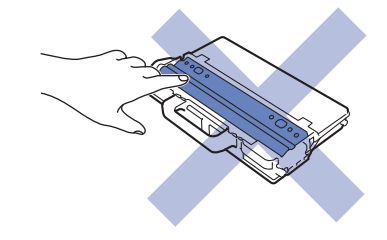

8. أعد إدخال وحدة الحزام في الجهاز.

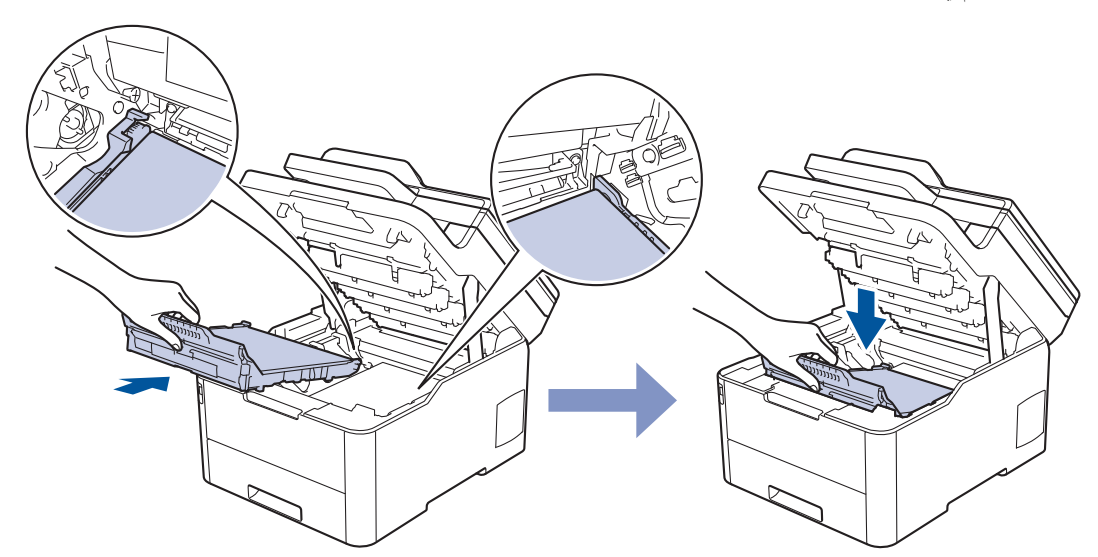

9. أعد إدخال كل مجموعة من مجموعات وحدة الأسطوانة وخرطوشة الحبر في الجهاز. تأكد من تطابق لون خرطوشة الحبر مع لون الملصق نفسه الموجود على الجهاز لجميع مجموعات وحدة الأسطوانة وخرطوشة الحبر الأربعة.

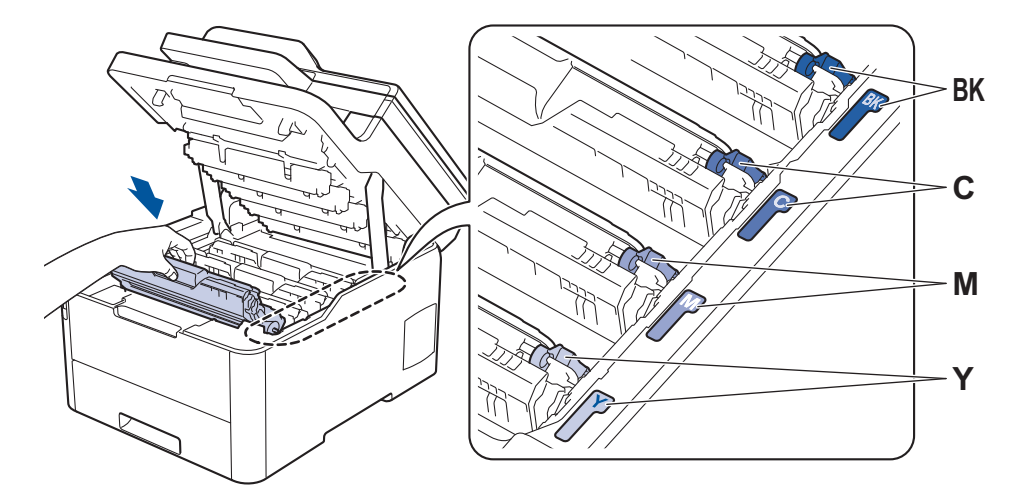

10. أغلق الغطاء العلوي للجهاز.

| 🔽 معلومات ذات صلة                        |
|------------------------------------------|
| • استبدال المستلزمات                     |
| <ul> <li>رسائل الخطأ والصيانة</li> </ul> |

#### 首 الصفحة الرئيسية > الصيانة الدورية > تنظيف الجهاز

### تنظيف الجهاز

قم بتنظيف الأجزاء الخارجية والداخلية للجهاز بشكل منتظم باستخدام قطعة قماش جافة وخالية من الوبر.

عند استبدال خرطوشة الحبر أو وحدة الأسطوانة، تأكد من تنظيف الجزء الداخلي للجهاز. في حالة وجود بقع من الحبر على الصفحات المطبوعة، نظِّف الجزء الداخلي للجهاز بقطعة قماش جافة وخالية من الوبر.

## 🛕 تحذير

 لا تستخدم أية مواد قابلة للاشتعال أو أي نوع من الرش أو أية مواد تنظيف تحتوي على الأمونيا أو الكحول لتنظيف الأجزاء الداخلية أو الخارجية للمنتج. فقد يؤدي القيام بذلك إلى حدوث حريق. وبدلاً من ذلك، استخدم فقط قطعة قماش جافة وخالية من الوبر.

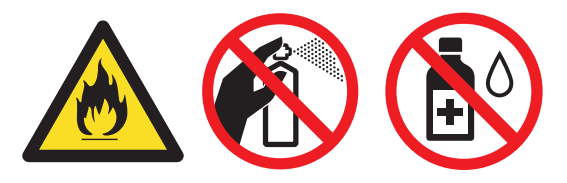

## هام

- لا تستخدم كحول الإيزوبروبانول لإزالة الأوساخ من لوحة التحكم. فربما يؤدي إلى كسر اللوحة.
  - لتجنب مشكلات جودة الطباعة، لا تلمس الأجزاء المظللة الموضحة في الرسوم التوضيحية.

#### خرطوشة الحبر

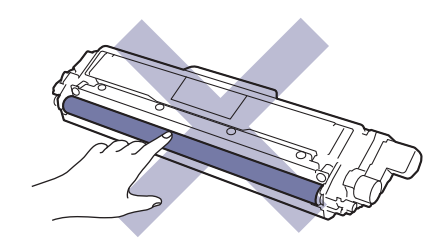

وحدة الأسطوانة

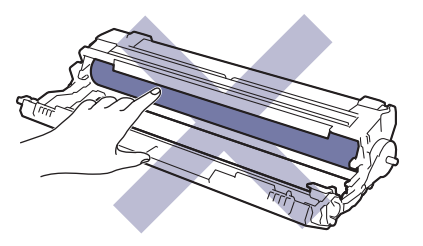

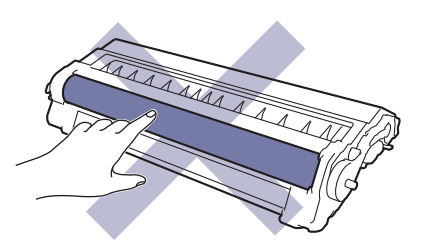

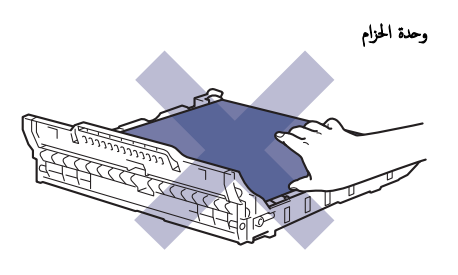

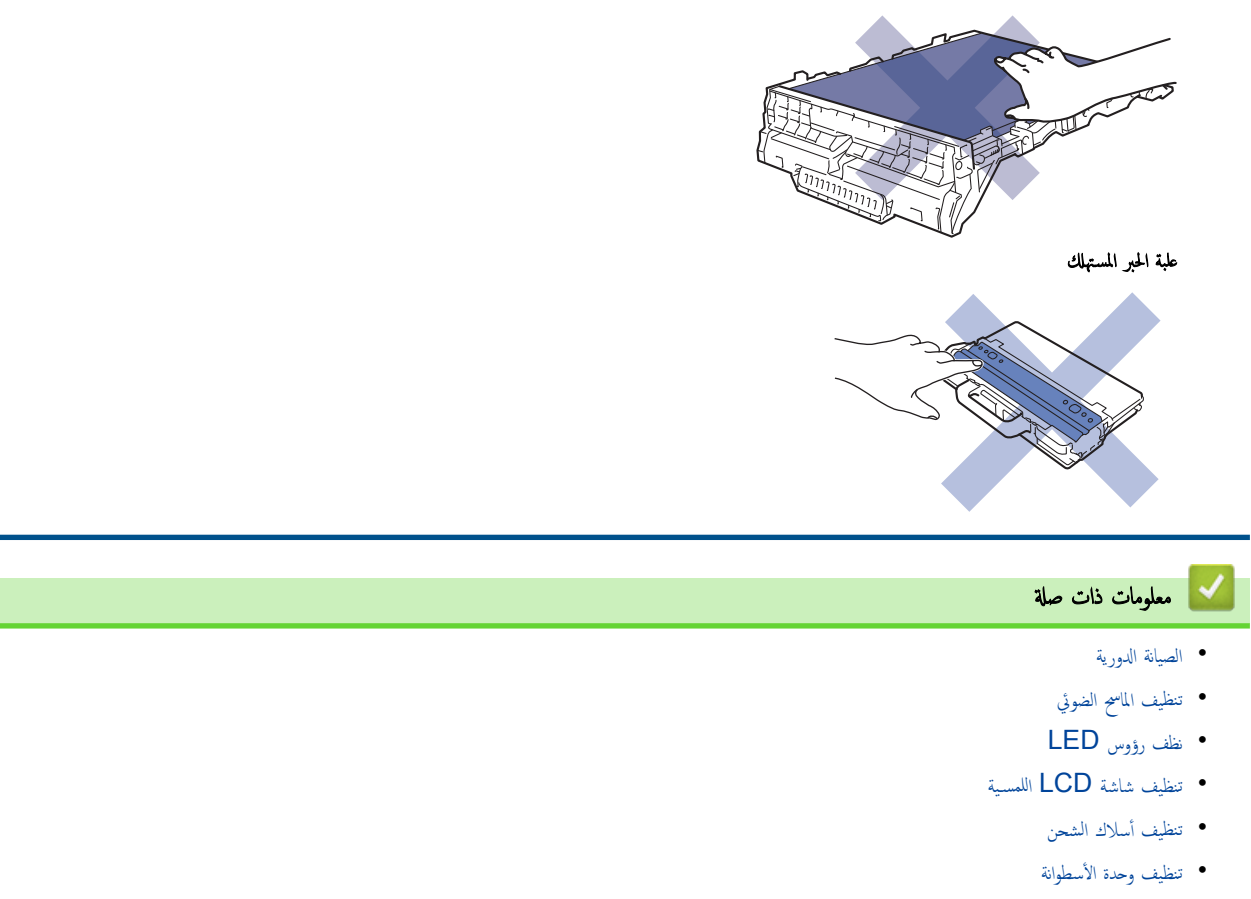

تنظيف أسطوانات التقاط الورق

## تنظيف الماسح الضوئي

- اضغط مع الاستمرار على (ل) لإيقاف تشغيل الجهاز.
- اوفع غطاء المستندات (1). قم بتنظيف السطح البلاستيكي الأبيض (2) وزجاج الماسحة الضوئية (3) أسفله باستخدام قطعة قماش ناعمة خالية من الوبر ومرطبة بالماء.

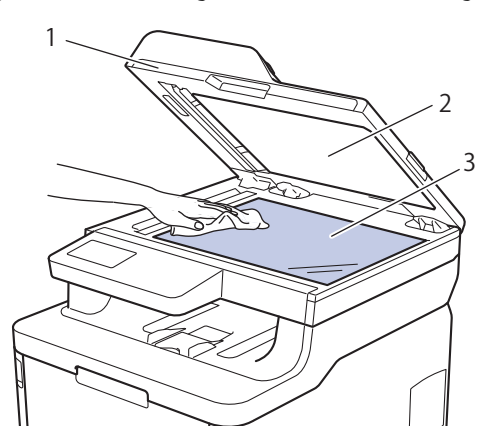

3. في وحدة تغذية المستندات التلقائية، قم بتنظيف القضيب الأبيض (1) وشريط زجاج الماسحة الضوئية (2) أسفله باستخدام قطعة قماش ناعمة خالية من الوبر ومرطبة بالماء.

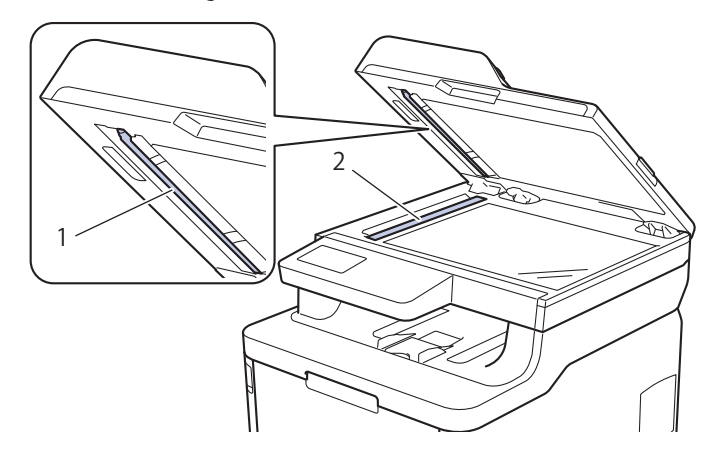

افتح غطاء زجاج الماسح الضوئي (1)، ثم قم بتنظيف الشريط الأبيض الآخر (2) وشريط زجاج الماسح الضوئي (3) (الطرز المدعومة فقط).

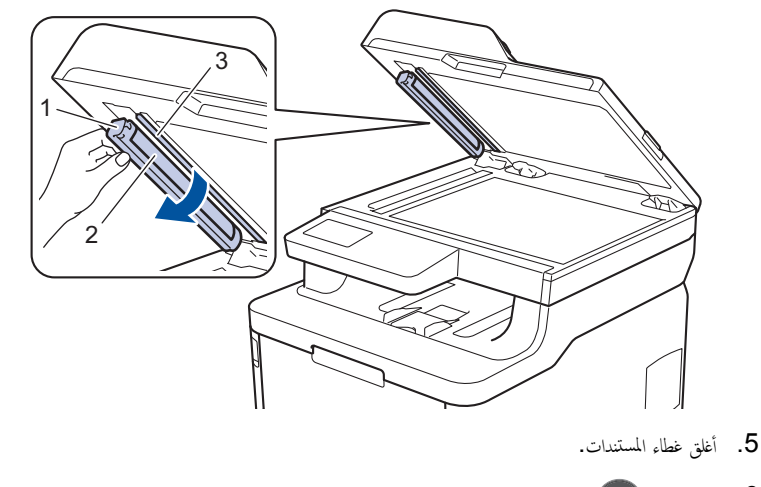

6. اضغط على 🕛 لتشغيل الجهاز.

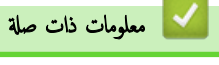

• تنظيف الجهاز

# نظف رؤوس LED

- في حالة وجود مشكلة في جودة الطباعة، مثل الألوانالفاتحة أو الباهتة، أو الخطوط البيضاء، أو الأشرطة التي توجد أسفل الصفحة، نظف رؤوس LED كما يلي:
  - .1 اضغط مع الاستمرار على (1) لإيقاف تشغيل الجهاز.
    - افتح الغطاء العلوي حتى يستقر في وضع الفتح.

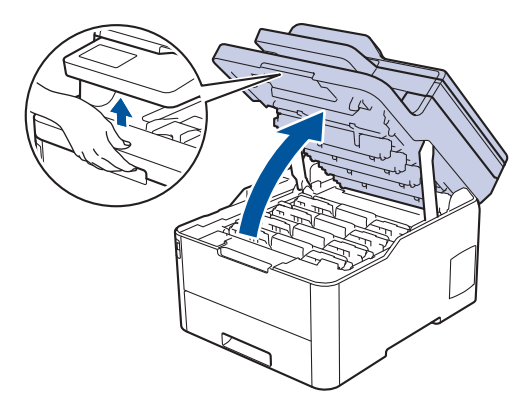

3. امسح كل نافذة من نوافذ رأس (1) LED باستخدام قطعة قماش خالية من الوبر، وناعمة، وجافة. لا تلمس النوافذ بأصابعك.

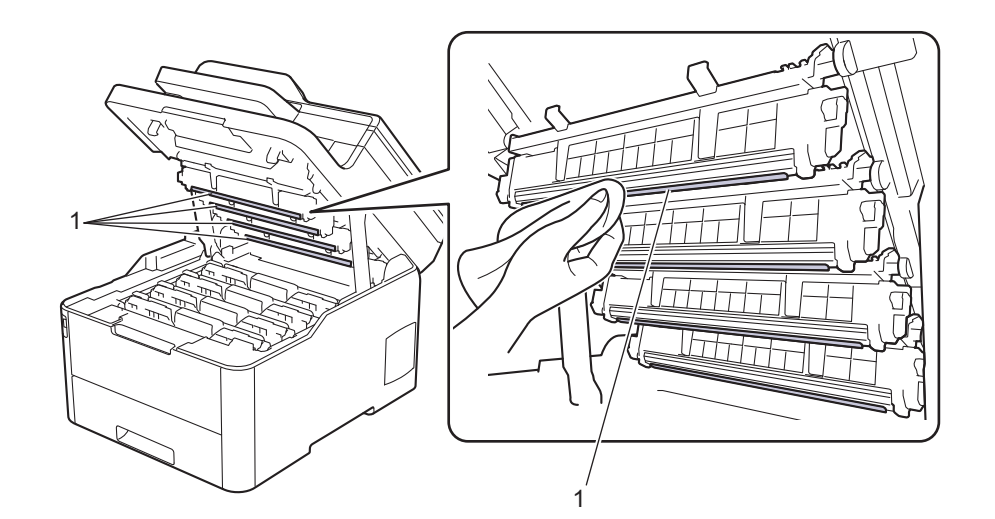

- أغلق الغطاء العلوي للجهاز.
- 5. اضغط على 🕧 لتشغيل الجهاز.

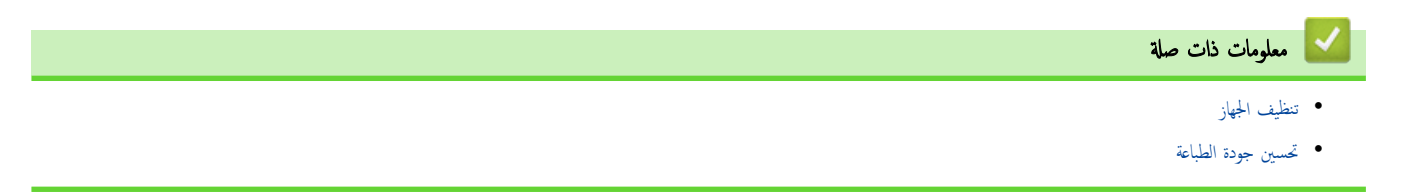
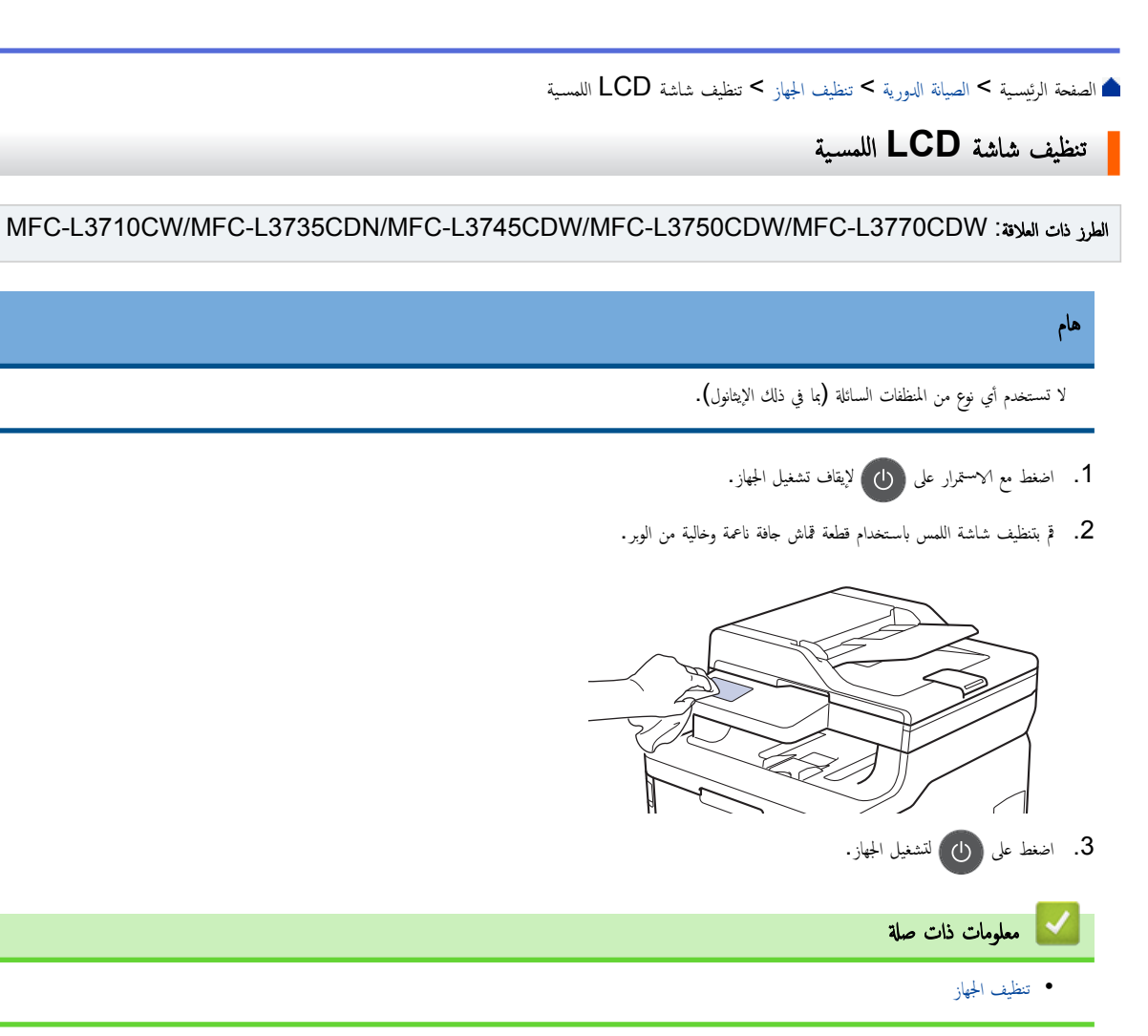

# تنظيف أسلاك الشحن

افتح الغطاء العلوي حتى يستقر في وضع الفتح.

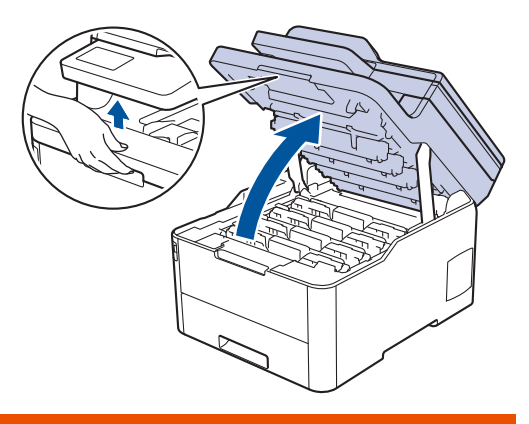

# کم تحذیر

# سطح ساخن

ستكون الأجزاء الداخلية للجهاز ساخنة جدًا. انتظر حتى يبرد الجهاز قبل لمسه.

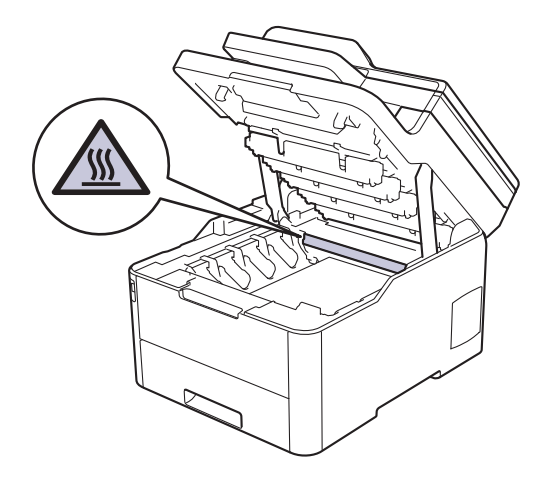

أزل مجموعات وحدة الأسطوانة وخرطوشة الحبر.

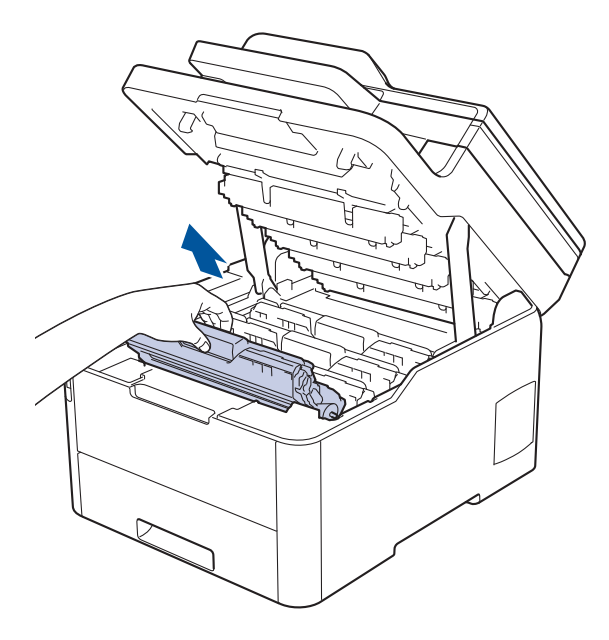

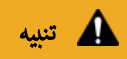

نوصي بوضع مجموعات وحدة الأسطوانة وخرطوشة الحبر على سطح مستو ونظيف مع وضع ورق يمكن التخلص منه أسفلها في حالة سكب مسحوق الحبر أو بعثرته دون قصد.

# هام

لمنع تلف الجهاز بسبب الكهرباء الساكنة، لا تلمس الأقطاب الكهربائية المشار إليها في الرسم التوضيحي.

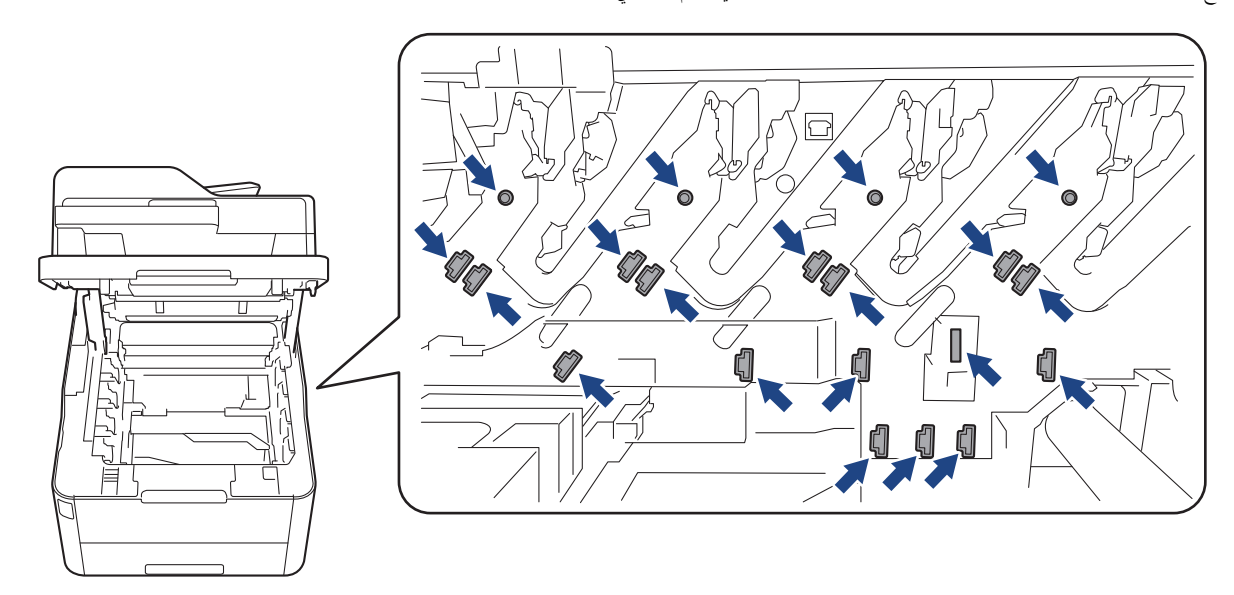

3. قم بتنظيف سلك الكورونا داخل وحدة الأسطوانة عن طريق تحريك اللسان الأخضر برفق من اليسار للمين ومن اليمين لليسار عدة مرات. كرر هذا الأمر مع جميع أسلاك كورونا.

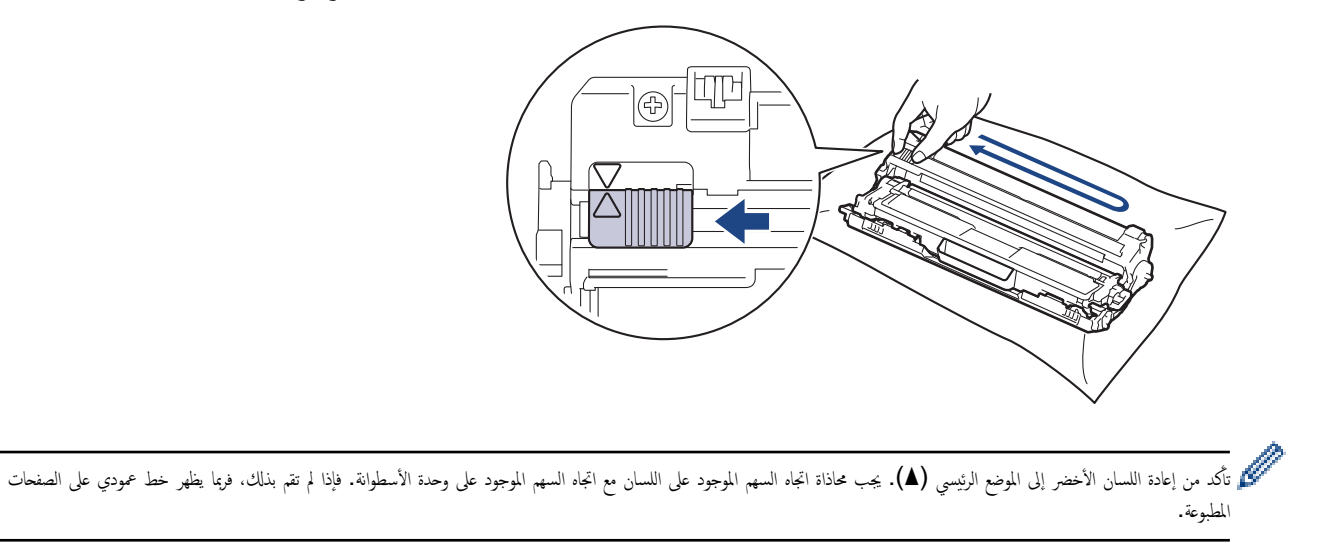

.4 مرر مجموعات وحدة الأسطوانة وخرطوشة الحبر في الجهاز. وتأكد من تطابق لون خرطوشة الحبر مع لون الملصق نفسه الموجود على الجهاز.

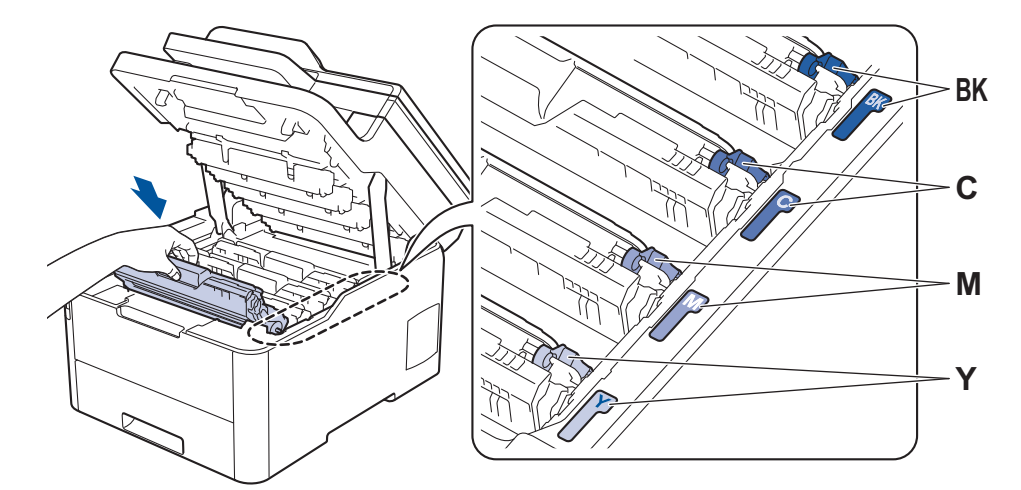

أغلق الغطاء العلوي للجهاز.

| معلومات ذات صلة      | <ul> <li>Image: A start of the start of the start of</li></ul> |
|----------------------|----------------------------------------------------------------------------------------------------|
| تنظيف الجهاز         | •                                                                                                    |
| رسائل الخطأ والصيانة | •                                                                                                    |

#### تنظيف وحدة الأسطوانة

إذا كانت مطبوعاتك تحتوي على نقط بلون أسود أو أبيض أو علامات متكررة أخرى بينها مسافات تبلغ 94 ملم، فإن الأسطوانة قد تكون بها مواد غريبة مثل الصمغ المتكون من ملصق مثبت على سطح الأسطوانة.

>> DCP-L3510CDW/DCP-L3551CDW << MFC-L3710CW/MFC-L3735CDN/MFC-L3745CDW/MFC-L3750CDW/MFC-L3770CDW <<

#### DCP-L3510CDW/DCP-L3551CDW

- 1. تأكد أن الجهاز في وضع الاستعداد.
- 2. اضغط على Menu (القائمة).
- 3. اضغط على ڵ أو ♥ لتحديد التالي:
- a. حدد Print Reports (تقارير الطباعة) . اضغط على OK (موافق).
- b. حدد Drum Dot Print (طباعة نقاط الأسطوانة). اضغط على OK (موافق).
  - يقوم الجهاز بطباعة ورقة فحص نقاط الأسطوانة.
  - 4. اضغط مع الاستمرار على 🕛 لإيقاف تشغيل الجهاز.
    - افتح الغطاء العلوي حتى يستقر في وضع الفتح.

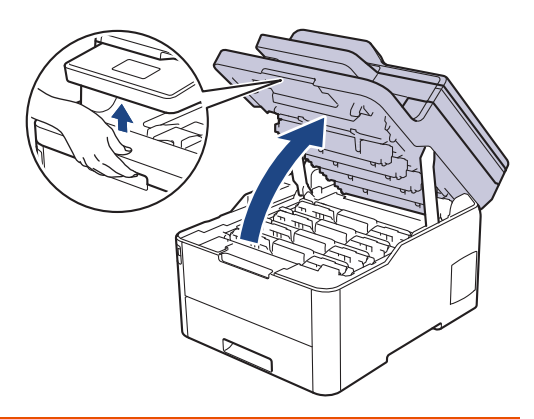

🛕 تحذير

سطح ساخن

ستكون الأجزاء الداخلية للجهاز ساخنة جدًا. انتظر حتى يبرد الجهاز قبل لمسه.

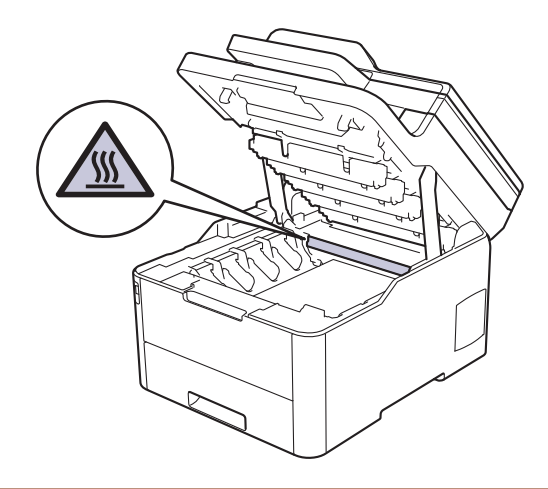

6. تكون ألوان النقاط المطبوعة الموجودة على ورقة فحص نقاط الأسطوانة هي ألوان الأسطوانة التي ينبغي عليك تنظيفها. أزل مجموعة وحدة الأسطوانة وخرطوشة الحبر التي تطابق الألوان المسببة للمشكلة.

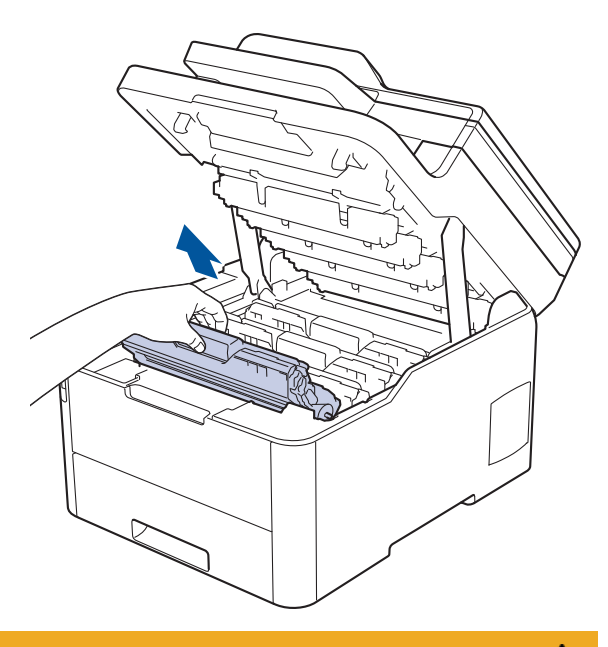

# له تنبيه

نوصي بوضع مجموعات وحدة الأسطوانة وخرطوشة الحبر على سطح مستو ونظيف مع وضع ورق يمكن التخلص منه أسفلها في حالة سكب مسحوق الحبر أو بعثرته دون قصد.

# هام

لمنع تلف الجهاز بسبب الكهرباء الساكنة، لا تلمس الأقطاب الكهربائية المشار إليها في الرسم التوضيحي.

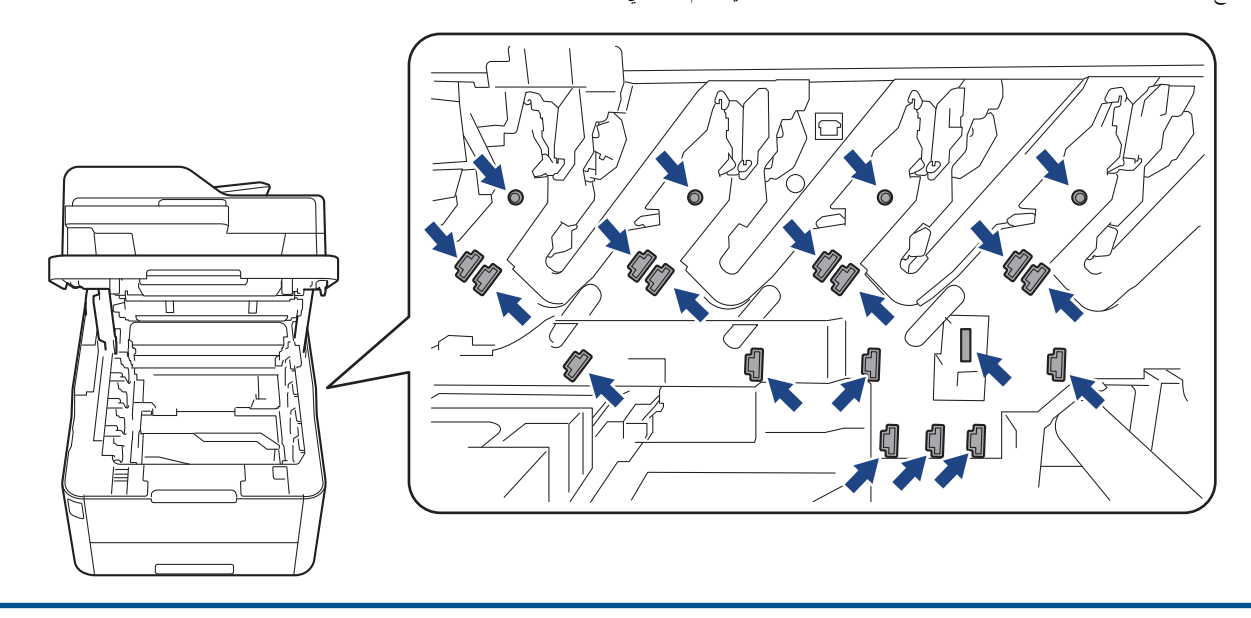

ادفع ذراع القفل الخضراء إلى أسفل ثم أزل خرطوشة الحبر من وحدة الأسطوانة.

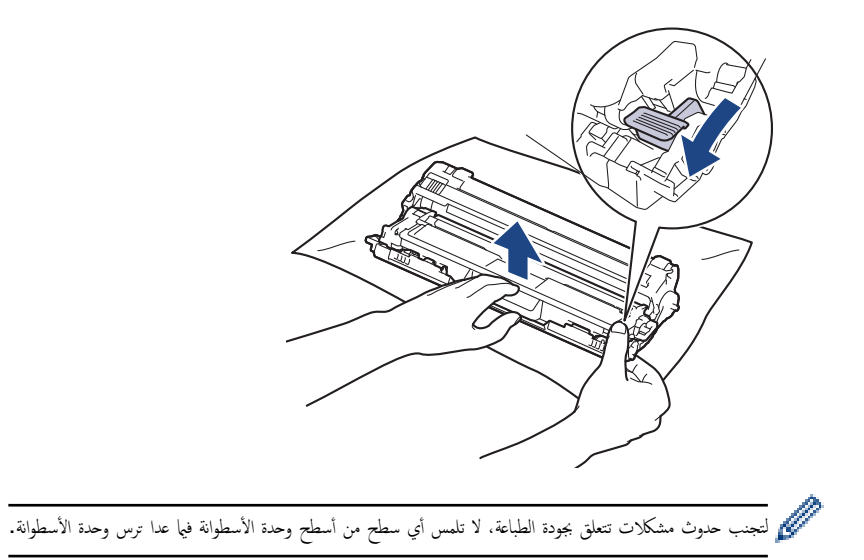

8. ارفع إطار وحدة الأسطوانة بواسطة المقبض ثم أدره عكس اتجاه عقارب الساعة، كما هو مشار إليه.

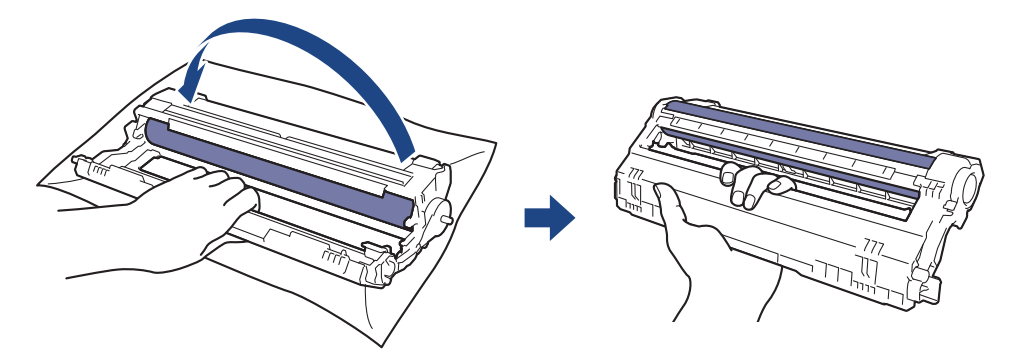

9. أرخ قبضتك بحيث يسقط الإطار إلى الأمام، ومن ثم استخدم يدك اليمنى لتحديد موقع ترس وحدة الأسطوانة داخل الجانب الأبين من الإطار.

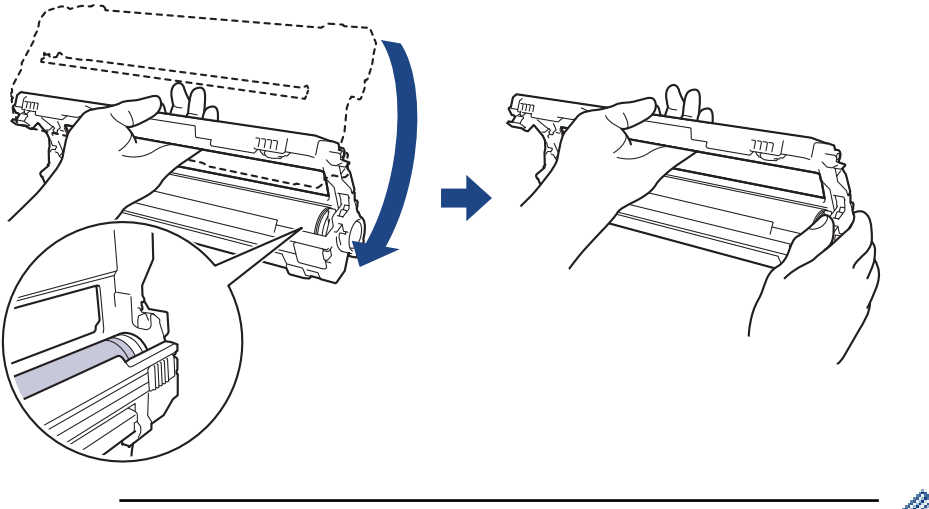

- 10. قم بإمالة يدك اليسرى إلى أعلى لترفع الغطاء بحيث تكون الشبكة المرقمة مرئية، كما هو مشار إليه. استخدم يدك اليمنى لإدارة الأسطوانة مع النظر بحثًا عن المخلفات أو العلامات على سطح الأسطوانة.

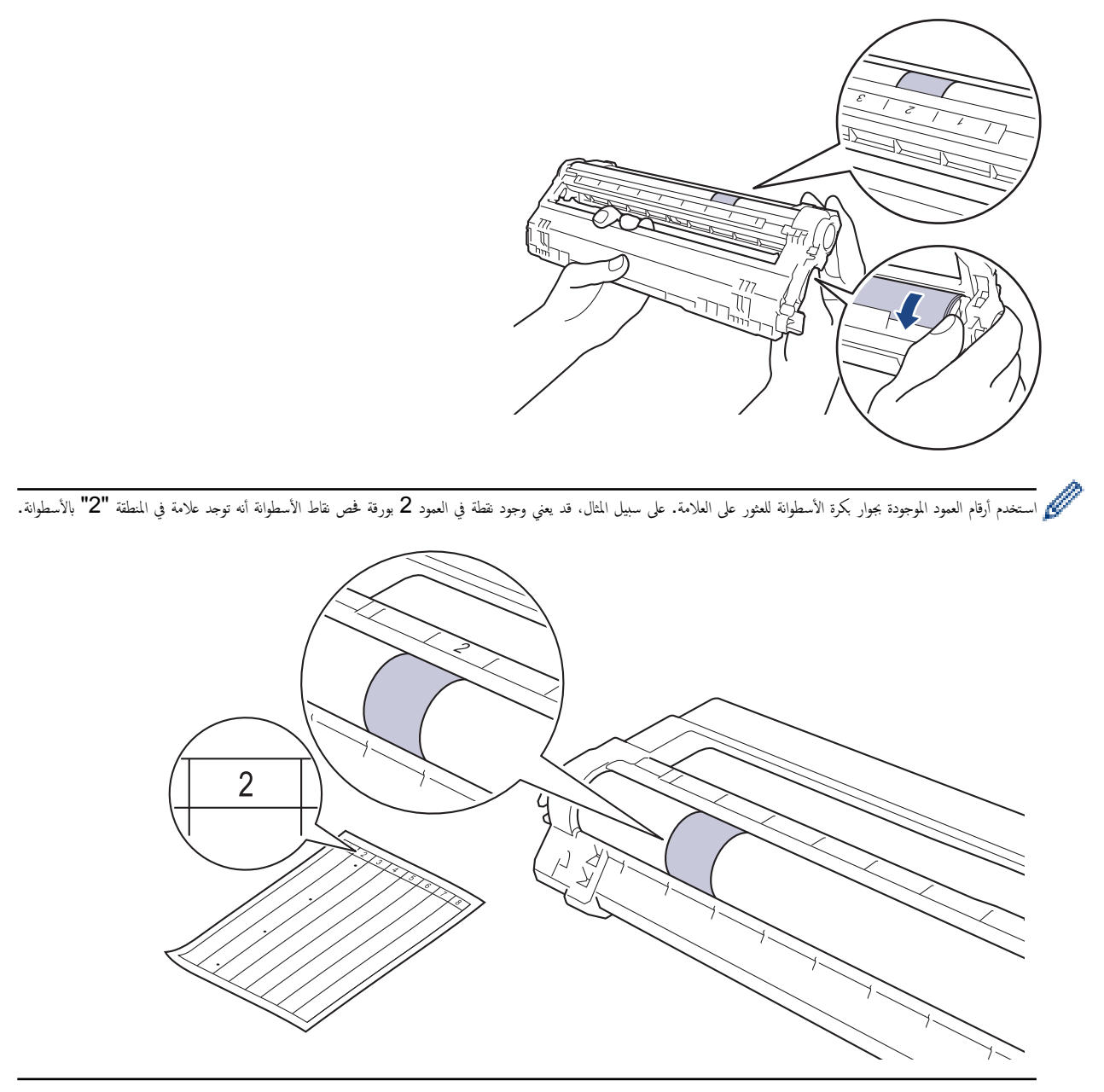

11. امسح سطح الأسطوانة برفق باستخدام قطعة قطن جافة حتى تزول العلامة الموجودة على السطح.

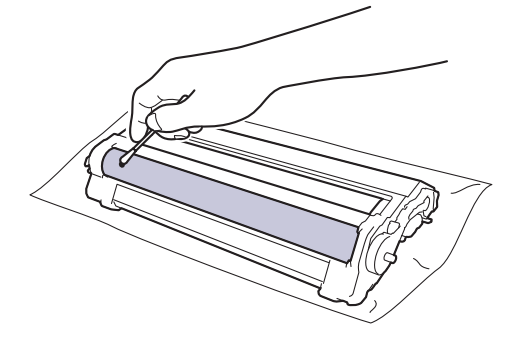

ملاحظة

لا تقم بتنظيف سطح الأسطوانة الحساسة للضوء بجسم حاد أو باستخدام أي سوائل.

<sup>12.</sup> أعد إدخال خرطوشة الحبر بإحكام في وحدة الأسطوانة حتى تسمع صوت استقرارها في مكانها.

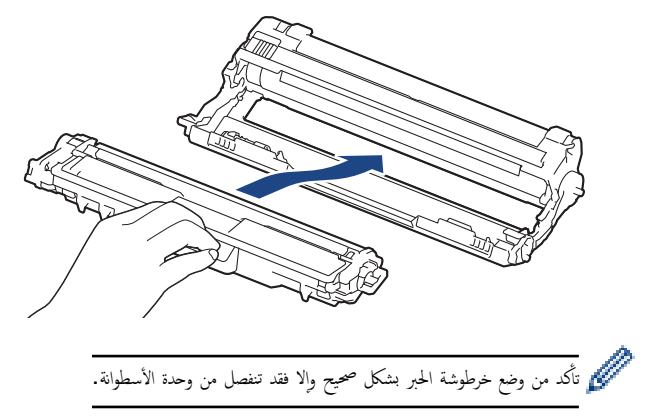

13. مرر مجموعات وحدة الأسطوانة وخرطوشة الحبر في الجهاز. وتأكد من تطابق لون خرطوشة الحبر مع لون الملصق نفسه الموجود على الجهاز.

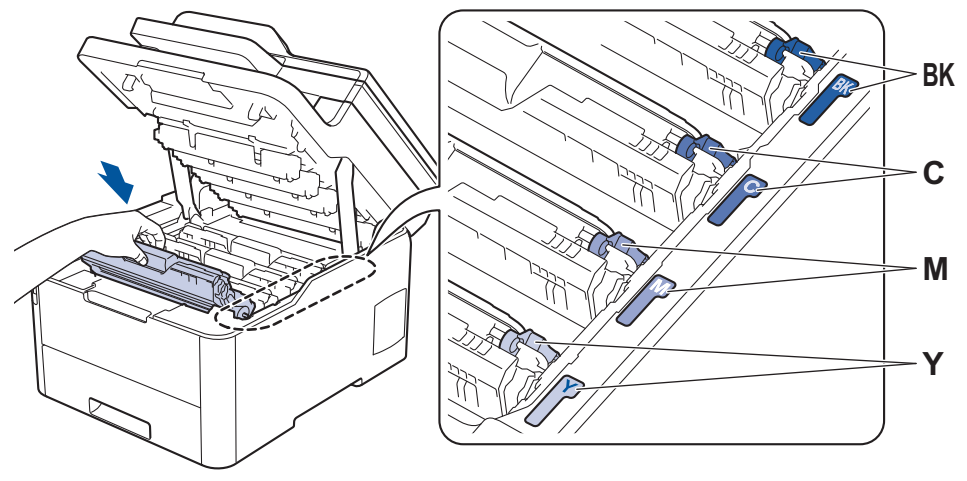

- 14. أغلق الغطاء العلوي للجهاز.
- 15. اضغط على 🕧 لتشغيل الجهاز.

- تأكد أن الجهاز في وضع الاستعداد.
- 2. اضغط على ٢٠ (الإعدادات) Print Reports < All Settings (تقارير الطباعة) > Settings (الإعدادات) Print Reports < All Settings (مغلو على ٢٠ (الإعدادات) Print (طباعة نقاط الأسطوانة).
  - Idea at Yes (iso,).
     يقوم الجهاز بطباعة ورقة فحص نقاط الأسطوانة.
  - 4. اضغط مع الاستمرار على 🕧 لإيقاف تشغيل الجهاز.
    - افتح الغطاء العلوي حتى يستقر في وضع الفتح.

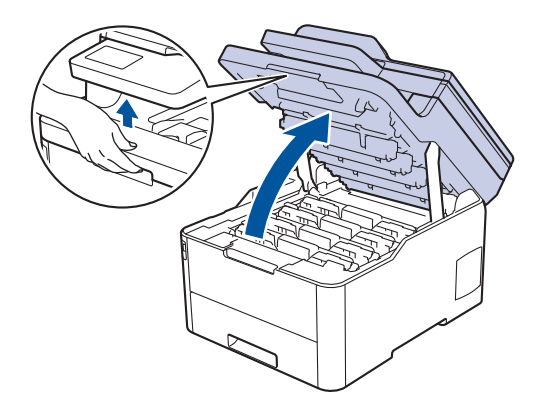

# ن تحذير

#### سطح ساخن

ستكون الأجزاء الداخلية للجهاز ساخنة جدًا. انتظر حتى يبرد الجهاز قبل لمسه.

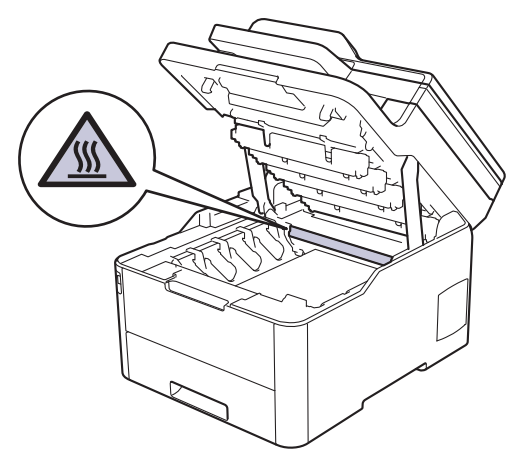

6. تكون ألوان النقاط المطبوعة الموجودة على ورقة فحص نقاط الأسطوانة هي ألوان الأسطوانة التي ينبغي عليك تنظيفها. أزل مجموعة وحدة الأسطوانة وخرطوشة الحبر التي تطابق الألوان المسببة للمشكلة.

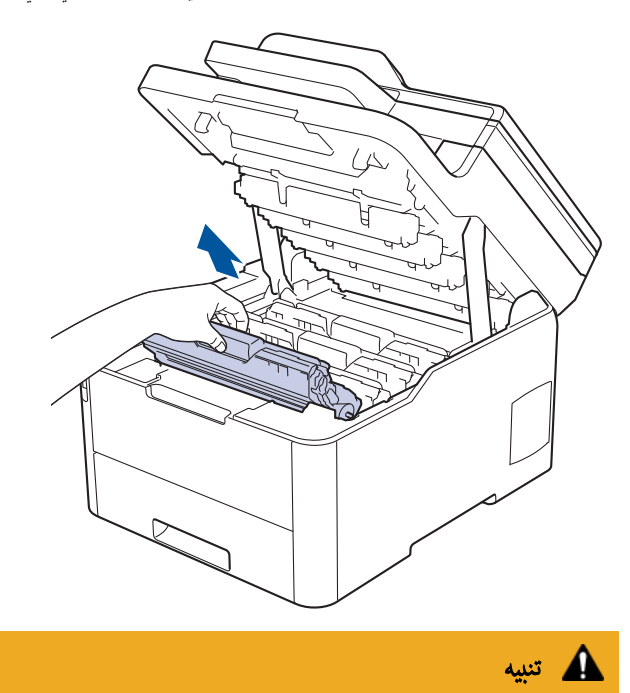

نوصي بوضع مجموعات وحدة الأسطوانة وخرطوشة الحبر على سطح مستو ونظيف مع وضع ورق يمكن التخلص منه أسفلها في حالة سكب مسحوق الحبر أو بعثرته دون قصد.

# هام

لمنع تلف الجهاز بسبب الكهرباء الساكنة، لا تلمس الأقطاب الكهربائية المشار إليها في الرسم التوضيحي.

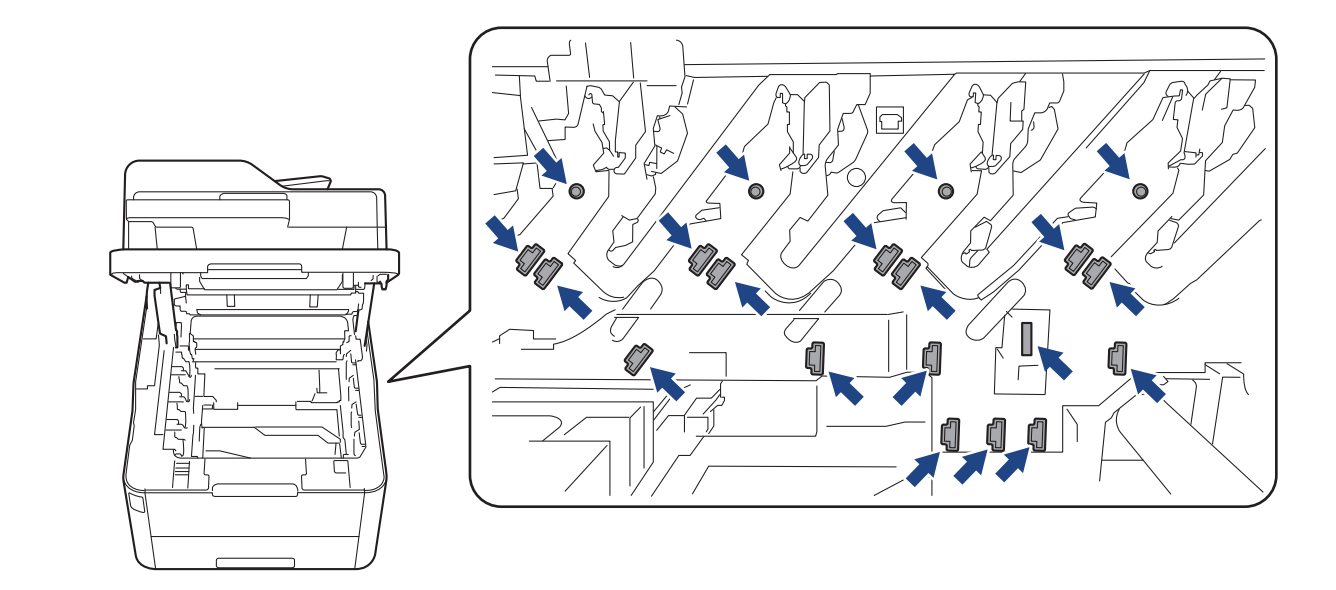

ادفع ذراع القفل الخضراء إلى أسفل ثم أزل خرطوشة الحبر من وحدة الأسطوانة.

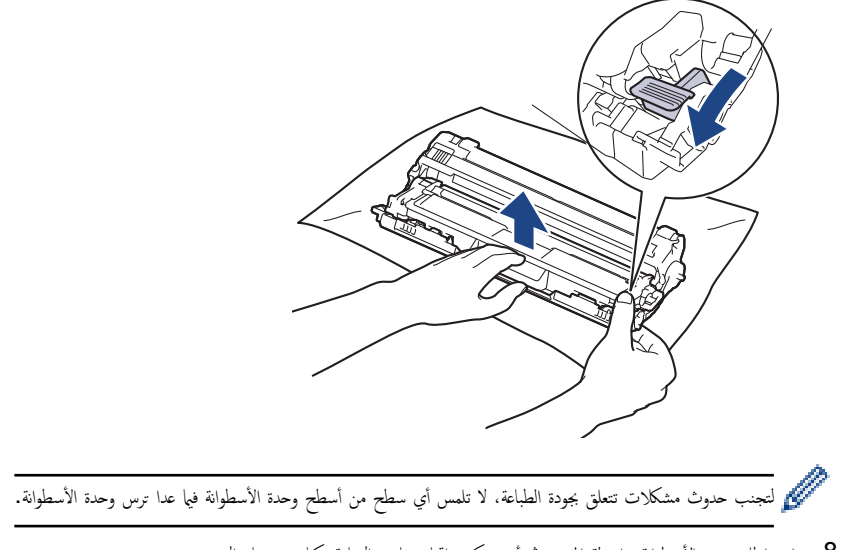

8. ارفع إطار وحدة الأسطوانة بواسطة المقبض ثم أدره عكس اتجاه عقارب الساعة، كما هو مشار إليه.

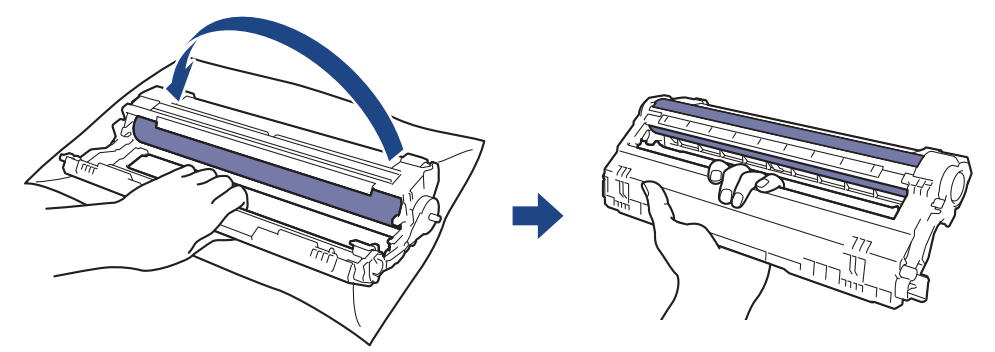

9. أرخ قبضتك بحيث يسقط الإطار إلى الأمام، ومن ثم استخدم يدك اليمنى لتحديد موقع ترس وحدة الأسطوانة داخل الجانب الأيمن من الإطار .

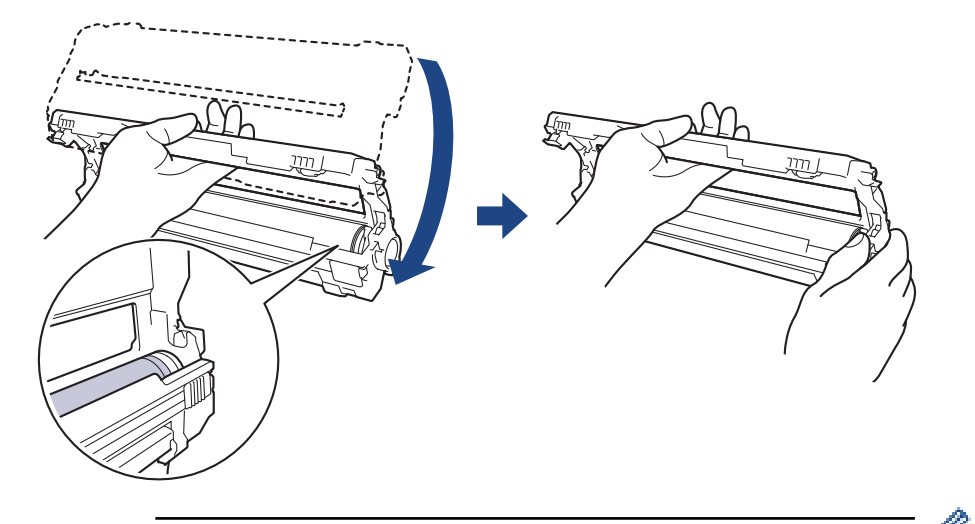

10. قم بإمالة يدك اليسرى إلى أعلى لترفع الغطاء بحيث تكون الشبكة المرقمة مرئية، كما هو مشار إليه. استخدم يدك اليمنى لإدارة الأسطوانة مع النظر بحثًا عن المخلفات أو العلامات على سطح الأسطوانة.

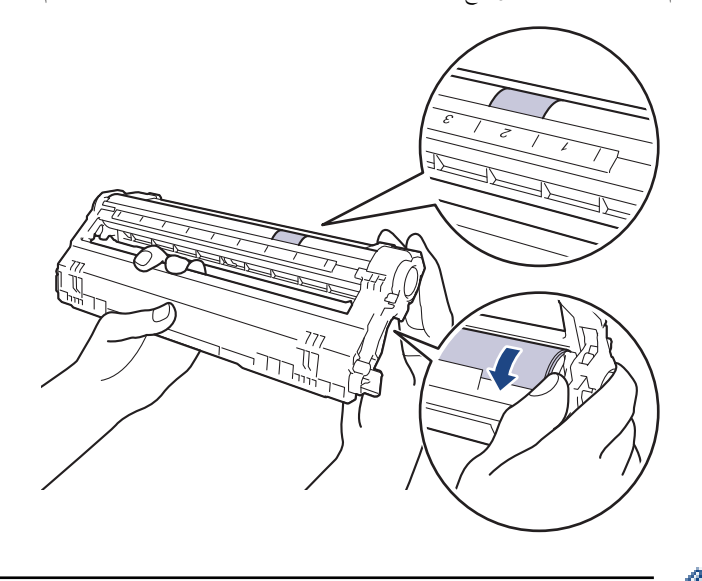

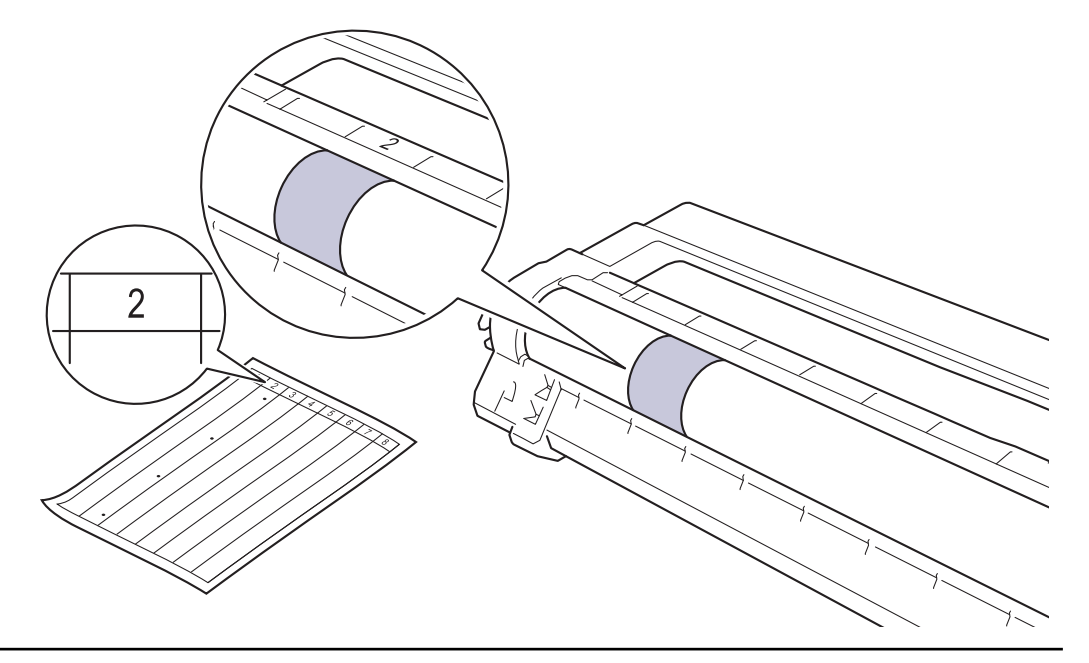

11. امسح سطح الأسطوانة برفق باستخدام قطعة قطن جافة حتى تزول العلامة الموجودة على السطح.

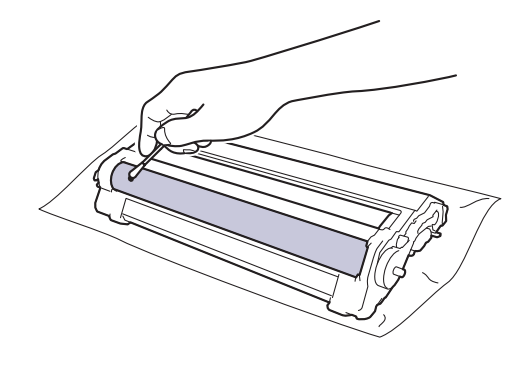

ملاحظة

- لا تقم بتنظيف سطح الأسطوانة الحساسة للضوء بجسم حاد أو باستخدام أي سوائل.
- 12. أعد إدخال خرطوشة الحبر بإحكام في وحدة الأسطوانة حتى تسمع صوت استقرارها في مكانها.

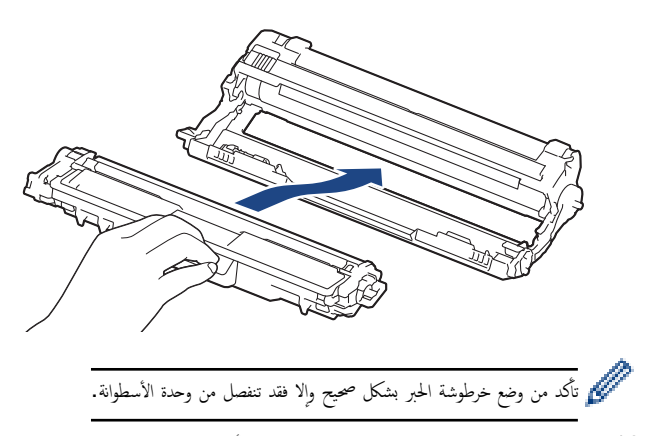

13. مرر مجموعات وحدة الأسطوانة وخرطوشة الحبر في الجهاز. وتأكد من تطابق لون خرطوشة الحبر مع لون الملصق نفسه الموجود على الجهاز.

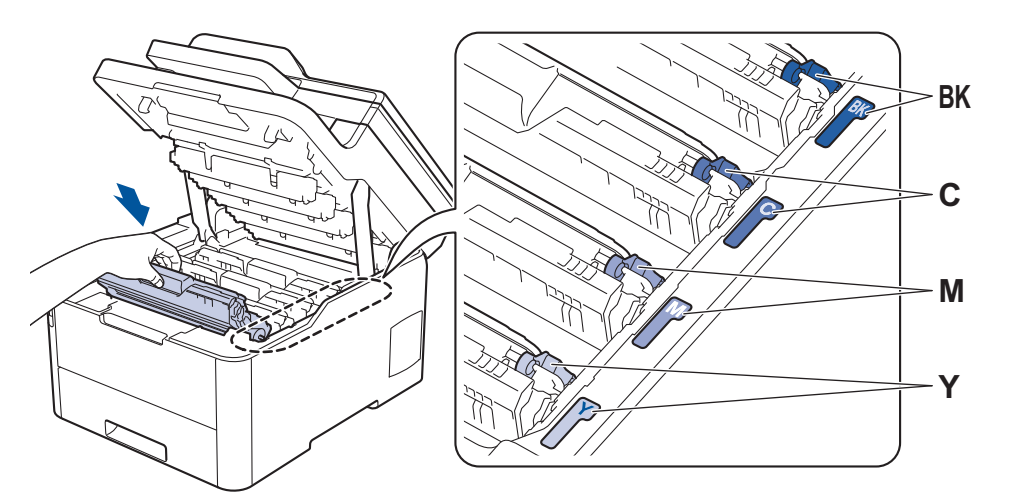

- 14. أغلق الغطاء العلوي للجهاز.
- 15. اضغط على 🕧 لتشغيل الجهاز.

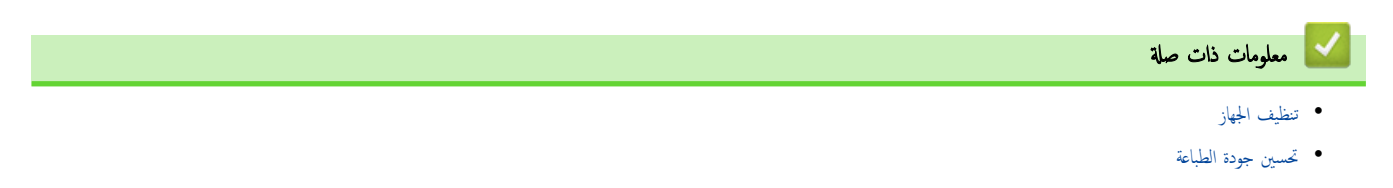

┢ الصفحة الرئيسية > الصيانة الدورية > تنظيف الجهاز > تنظيف أسطوانات التقاط الورق

#### تنظيف أسطوانات التقاط الورق

قد يحول تنظيف أسطوانات التقاط الورق بصفة دورية دون انحشار الورق بضهان تلقيمه بطريقة صحيحة.

إذا كنت تواجه مشكلات متعلقة بتغذية الورق، فقم بتنظيف أسطوانات التقاط الورق على النحو التالي:

- .1 اضغط مع الاستمرار على (1) لإيقاف تشغيل الجهاز.
  - اسحب درج الورق بشكل كامل خارج الجهاز.

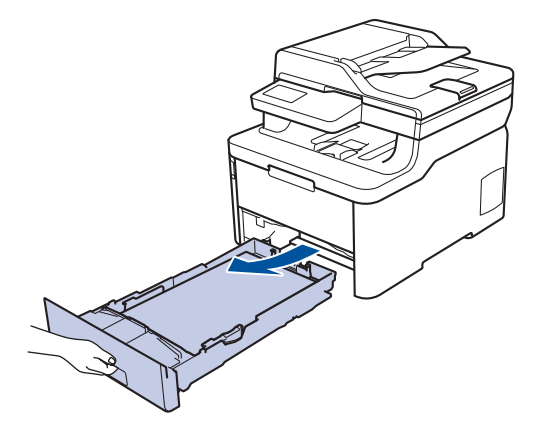

- .3 إذا تم تحميل ورق أو التصق شيء ما داخل درج الورق، فقم بإزالته.
- اعصر بإحكام قطعة قماش خالية من الوبر كانت مغموسة في ماء فاتر، ثم امسح لوحة الفصل بدرج الورق بها لإزالة الأتربة.

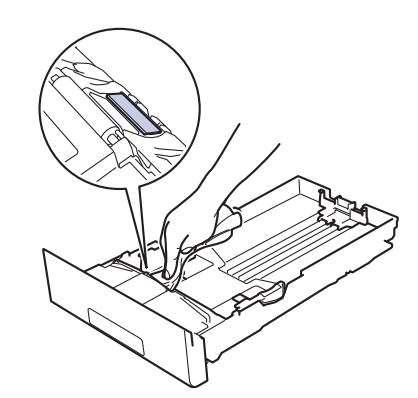

امسح أسطوانتي الالتقاط داخل الجهاز لإزالة الأتربة.

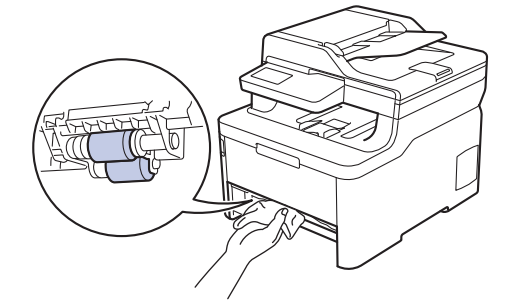

- أعد تحميل الورق ثم ضع درج الورق بإحكام داخل الجهاز.
  - 7. اضغط على 🕧 لتشغيل الجهاز.

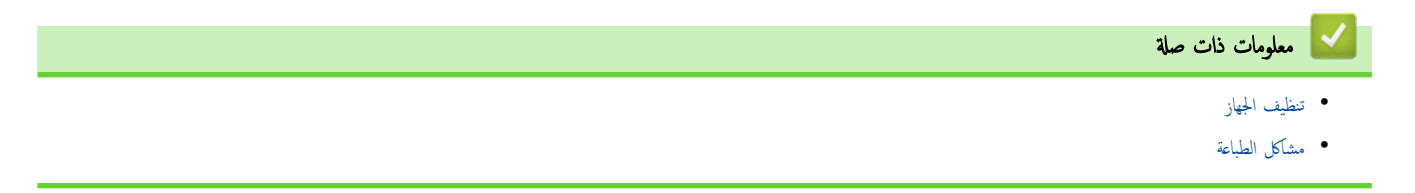

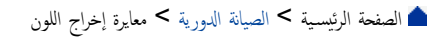

### معايرة إخراج اللون

قد تختلف كثافة المخرجات لكل لون وفقًا للبيئة التي يوجد بها الجهاز، بما في ذلك عوامل مثل درجة الحرارة والرطوبة. تساعدك معايرة الجهاز على تحسى كثافة اللون المخرج.

🖉 ان كنت تستخدم برنامج تشغيل الطابعة مع نظام التشغيل Mac، فيقوم البرنامج تلقائيًا باستعادة بيانات المعايرة. لاستعادة البيانات يدويًا، لا بد من إجراء المعايرة باستخدام Status Monitor من Brother.

#### >> DCP-L3510CDW/DCP-L3551CDW << MFC-L3710CW/MFC-L3735CDN/MFC-L3745CDW/MFC-L3750CDW/MFC-L3770CDW <<

#### DCP-L3510CDW/DCP-L3551CDW

- 1. اضغط على Menu (القائمة).
- 2. اضغط على ڵ أو ♥ لتحديد التالي:
- a. حدد Printer (الطابعة). اضغط على OK (موافق).
- b. حدد Clr Correction (تصحيح اللون) . اضغط على OK (موافق).
  - Calibration . دد Calibration (المعايرة) . اضغط على OK (موافق).
    - d. حدد Calibrate (معايرة). اضغط على OK (موافق).
      - . اضغط على ▲ لتحديد الخيار Yes (نعم).

📈 تبدأ المعايرة تلقائيًا، وسوف تستغرق بضع دقائق.

4. اضغط على Stop/Exit (إيقاف/خروج).

- العلوم المالية المالية المالية (حبر) Calibration < Toner (المالية) > Calibrate (سالية).
   اضط على Yes (نم).
   أس تبدأ المالية تلقائيا، وسوف تستغرق بضع دقائق.
   أس تبدأ المالية تلقائيا، وسوف تستغرق بضع دقائق.
   اضط على أس المالية المالية المالية المالية المالية.
   الصيلة الدورية
   وسائل الحطاً والصيلة.
  - تحسين جودة الطباعة

┢ الصفحة الرئيسية > الصيانة الدورية > معايرة إخراج اللون > إعادة تعيين إعدادات معايرة الجهاز

إعادة تعيين إعدادات معايرة الجهاز

إن كان لون الخرج مختلف عما تراه في الشاشة، فجرب إعادة ضبط معلمات معايرة الجهاز.

```
DCP-L3510CDW/DCP-L3551CDW <<
MFC-L3710CW/MFC-L3735CDN/MFC-L3745CDW/MFC-L3750CDW/MFC-L3770CDW <<
```

### DCP-L3510CDW/DCP-L3551CDW

- 1. اضغط على Menu (القائمة).
- 2. اضغط على ڵ أو ♥ لتحديد التالي:
- a. حدد Printer (الطابعة) . اضغط على OK (موافق).
- b. حدد Clr Correction (تصحيح اللون). اضغط على OK (موافق).
  - Calibration (المعايرة) . اضغط على OK (موافق).
    - d. حدد Reset (إعادة التعيين). اضغط على OK (موافق).
      - 3. اضغط على له لتحديد الخيار Reset (إعادة التعيين) .
        - 4. اضغط على Stop/Exit (إيقاف لخروج).

| (إعادة التعيين) . | Reset < (المعايرة) | Calibration < Toner | 1. اضغط على 🚺 🚺 (حبر)  |
|-------------------|--------------------|---------------------|------------------------|
|                   |                    |                     | 2. اضغط على Yes (نعم). |
|                   |                    |                     | 3. اضغط على 🖌 .        |
|                   |                    |                     | 🔽 معلومات ذات صلة      |
|                   |                    |                     | • معايرة إخراج اللون   |

الصفحة الرئيسية > الصيانة الدورية > تصحيح محاذاة طباعة الألوان (تسجيل الألوان)

تصحيح محاذاة طباعة الألوان (تسجيل الألوان)

إن كانت المساحات المصتة من الألوان أو الصور بها هوامش زرقاء أو أرجوانية أو صفراء، فاستخدام وظيفة تسجيل الألوان. >> DCP-L3510CDW/DCP-L3551CDW >> MFC-L3750CDW/MFC-L3735CDN/MFC-L3745CDW/MFC-L3750CDW/MFC-L3770CDW

### DCP-L3510CDW/DCP-L3551CDW

- 1. اضغط على Menu (القائمة).
- 2. اضغط على ڵ أو ▼ لتحديد التالي:
- a. حدد Printer (الطابعة) . اضغط على OK (موافق).
- b. حدد Clr Correction (تصحيح اللون). اضغط على OK (موافق).
  - C. حدد Registration (التسجيل). اضغط على OK (موافق).
    - . اضغط على ▲ لتحديد الخيار Yes (نعم).

🌽 يبدأ تسجيل الألوان تلقائيًا، وسوف يستغرق حوالي 10 ثوانٍ أو أكثر.

4. اضغط على Stop/Exit (إيقاف *اخروج)*.

| (التسجيل) . | 1. اضغط على 🚺 (حبر) Registration < Toner .                       |
|-------------|------------------------------------------------------------------|
|             | 2. اضغط على Yes (نعم) .                                          |
|             | يبدأ تسجيل الألوان تلقائيًا، وسوف يستغرق حوالي 10 ثوانٍ أو أكثر. |
|             | 3. اضغط على 🖍 .                                                  |
|             | 🔽 معلومات ذات صلة                                                |
|             | <ul> <li>الصيانة الدورية</li> </ul>                              |

┢ الصفحة الرئيسية > الصيانة الدورية > تحقق من العمر الافتراضي المتبقي للقطعة

تحقق من العمر الافتراضي المتبقى للقطعة

#### DCP-L3510CDW/DCP-L3551CDW << MFC-L3710CW/MFC-L3735CDN/MFC-L3745CDW/MFC-L3750CDW/MFC-L3770CDW <<

#### DCP-L3510CDW/DCP-L3551CDW

- 1. اضغط على Menu (القائمة).
- 2. اضغط على ڵ أو ▼ لتحديد التالي:
- a. حدد .Machine Info (معلومات الجهاز) . اضغط على OK (موافق).
- b. حدد Parts Life (العمر الافتراضي لقطع الغيار) . اضغط على OK (موافق).
- 3. اضغط على ▲ أو ▼ لتحديد نوع المسح الضوئي الذي ترغب في التحقق منه، ثم اضغط على OK (موافق). تعرض شاشة LCD عمر الجزء المتبقى تقريتا.
  - 4. اضغط على Stop/Exit (إيقاف/خروج).

#### MFC-L3710CW/MFC-L3735CDN/MFC-L3745CDW/MFC-L3750CDW/MFC-L3770CDW

Parts < Settings (الإعدان ) Machine Info. > (جميع الإعدان ) > All Settings < Settings (الإعدان ) > Life
 السر الافتراضي لقط الغبار).
 العنط على جزء الجهاز الذي تريد فحمه.
 تعرض شائة LCD عر الجزء المتبقي تقريتا.
 اضغط على آلي المحر الحرفي المتبقي تقريتا.
 العنط على آلي المحر الحرفي المحرفي المحرفي المحرفي المحرفي المحرفي المحرفي المحرفي المحرفي المحرفي المحرفي المحرفي المحرفي المحرفي المحرفي المحرفي المحرفي المحرفي المحرفي المحرفي المحرفي المحرفي المحرفي المحرفي المحرفي المحرفي المحرفي المحرفي المحرفي المحرفي المحرفي المحرفي المحرفي المحرفي الذي تريد المحرفي المحرفي

# تعبئة جماز Brother وشحنه

# 🛕 تحذير

- هذا المنتج ثقيل ويزن أكثر من 21.9 كجم. للوقاية من الإصابات المحتملة، يجب أن يوفع المنتج شخصان على الأقل من خلال إمساكه من الأمام والخلف.
  - عند نقل الجهاز، احمله كما هو مبين في الرسم التوضيحي.

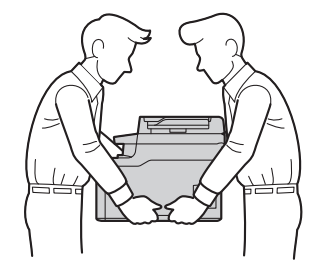

🛁 استارم الأمر لأي سبب من الأسباب شحن الجهاز، فتم بإعادة تعبئته بحذر في عبوته الأصلية لتجنب حدوث أي تلف أثناء النقل. ويجب أن تكون وسيلة النقل مضمونة بشكل كافي. 🖉

- اضغط مع الاستمرار على (1) لإيقاف تشغيل الجهاز. اترك الجهاز مغلقًا لمدة 10 دقائق على الأقل كي يبرد.
  - .2 افصل جميع الكبلات ثم قم بفصل سلك الطاقة من مأخذ التيار الكهربائي.
    - ضع الجهاز داخل الكيس الذي جاء فيه في الأصل.
- 4. قم بتعبئة الجهاز والمواد المطبوعة وسلك طاقة التيار المتردد (إن وجد) في الصندوق الكرتوني الأصلي مع مواد التعبئة الأصلية كما هو موضح.

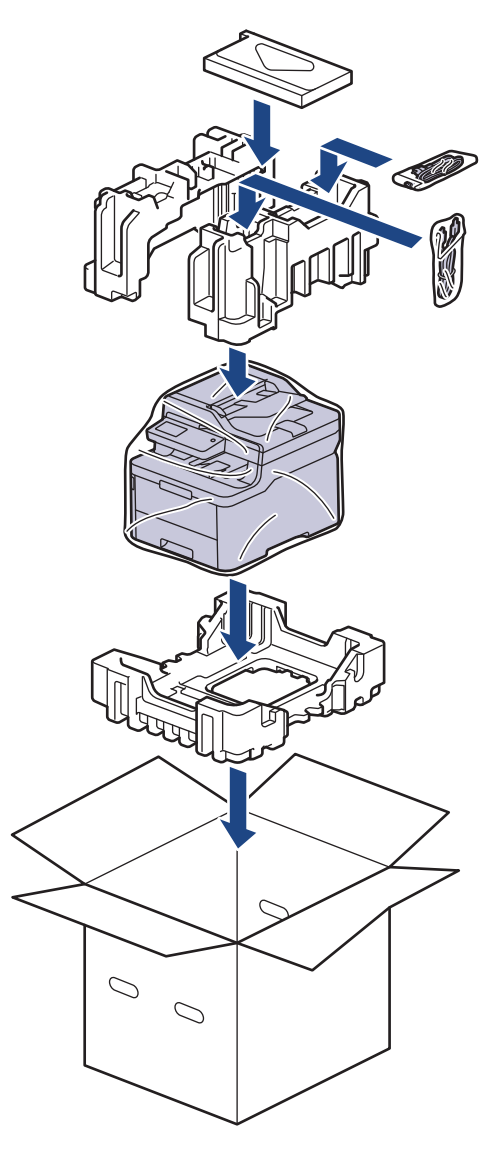

أغلق الصندوق الكرتوني وثبته بشريط لإغلاقه.

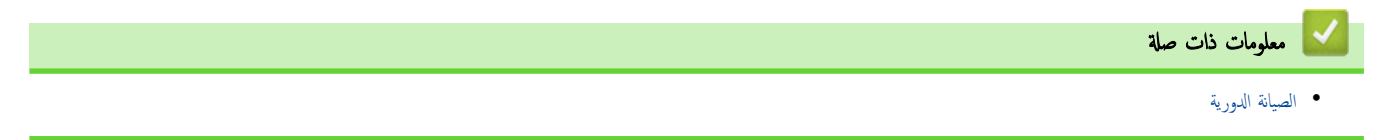

┢ الصفحة الرئيسية > الصيانة الدورية > استبدال قطع الصيانة الدورية

# استبدال قطع الصيانة الدورية

استبدل القطع التالية بشكل منتظم للحفاظ على جودة الطباعة. يجب استبدال القطع المدرجة أدناه بعد طباعة 50000 صفحة تقريبًا <sup>1</sup> التي تخص وحدة مثبت الحبر، ومجموعة تلقيم الورق لدرج الورق، ومجموعة تلقيم الورق للمرج متعدد الأغراض.

اتصل بخدمة عملاء Brother أو موزع Brother عند ظهور الرسالة التالية على شاشة LCD:

| الرسالة على شاشة LCD                                                    | الوصف                                          |
|-------------------------------------------------------------------------|------------------------------------------------|
| Replace Fuser (استبدال مثبت الحبر)<br>2                                 | استبدل وحدة تثبيت الحبر.                       |
| Replace PF Kit1 (استبدال مجموعة<br>نلقم الورق رمّ 1) <sup>2</sup>       | استبدل مجموعة تلقيم الورق لدرج الورق.          |
| استبدال محموعة Replace PF KitMP<br>تلقم الورق في الدرج متعدد الأغراض) 2 | استبدل مجموعة تلقيم الورق للمرج متعدد الأغراض. |

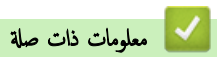

• الصيانة الدورية

<sup>1</sup> صفحات أحادية الوجه بحجم Letter أو A4

<sup>2</sup> يتوقف معدل تكرار عمليات الاستبدال على درجة تعقيد الصفحات المطبوعة ونسبة التغطية ونوع الوسائط المستخدمة.

#### ┢ الصفحة الرئيسية > إعدادات الجهاز

# إعدادات الجهاز

تخصيص الإعدادات والميزات وإنشاء الاختصارات والعمل مع الخيارات المعروضة على شاشة LCD الخاصة بالجهاز لتجعل جماز Brother أداة عمل أكثر كفاءة.

- تغيير إعدادات الجهاز من لوحة التحكم
  - تغيير إعدادات الجهاز من الكمبيوتر

الصفحة الرئيسية > إعدادات الجهاز > تغيير إعدادات الجهاز من لوحة التحكم

# تغيير إعدادات الجهاز من لوحة التحكم

- في حالة انقطاع الطاقة (تخزين الذاكرة)
  - إعدادات عامة
  - حفظ إعدادات المفضلة كاختصار
    - تقارير الطباعة
    - جداول الإعدادات والميزات

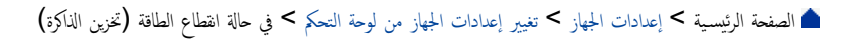

# في حالة انقطاع الطاقة (تخزين الذاكرة)

يتم تخزين إعدادات القوائم الحاصة بك بشكل دائم، ولن يتم فقدانها في حالة انقطاع الطاقة.سيتم فقدان الإعدادات المؤقتة (على سبيل المثال، التبابين ووضع السفر).

• أثناء انقطاع التيار الكهربائي، يحتفظ الجهاز بالتاريخ والوقت ومحام مؤقت الفاكس المبرمجة (على سبيل المثال: الفاكس المتأخر) لمدة 60 ساعة تقريبًا. لن يتم فقدان محام الفاكس الأخرى الموجودة في ذاكرة الجهاز.

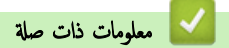

تغيير إعدادات الجهاز من لوحة التحكم

#### الصفحة الرئيسية > إعدادات الجهاز > تغيير إعدادات الجهاز من لوحة التحكم > إعدادات عامة

#### إعدادات عامة

- تعديل مستوى صوت الجهاز
- التغيير للتوقيت الصيفي تلقائيًا
- تعيين العد التنازلي لوضع السكون
  - حول وضع السكون العميق
- تعيين وضع إيقاف التشغيل تلقائيًا
  - تعيين التاريخ والوقت
  - تعيين المنطقة الزمنية
- ضبط سطوع الإضاءة الخلفية لشاشة LCD
- تغيير مدى بقاء الإضاءة الخلفية لشاشة LCD
  - تعيين معرّف المحطة
  - تعيين وضع طلب النغمة أو النبضة
    - خفض استهلاك مسحوق الحبر
  - منع الاتصال رقم خطأ (تقييد الاتصال)
    - تقليل ضوضاء الطباعة
    - تغيير اللغة على شاشة LCD

┢ الصفحة الرئيسية > إعدادات الجهاز > تغيير إعدادات الجهاز من لوحة التحكم > إعدادات عامة > تعديل مستوى صوت الجهاز

#### تعديل مستوى صوت الجهاز

#### >> DCP-L3510CDW/DCP-L3551CDW << MFC-L3710CW/MFC-L3735CDN/MFC-L3745CDW/MFC-L3750CDW/MFC-L3770CDW <<

#### DCP-L3510CDW/DCP-L3551CDW

- 1. اضغط على Menu (القائمة).
- 2. اضغط على ڵ أو ▼ لتحديد التالي:
- a. حدد General Setup (إعداد عام) . اضغط على OK (موافق).
  - b. حدد Beep (نغمة التنبيه) . اضغط على OK (موافق).
- 3. اضغط على له أو ▼ لعرض الخيار High (مرتفع) أو Med (متوسط) أو Low (منخفض) أو Off (إيقاف التشغيل)، ثم اضغط على OK (موافق).

#### MFC-L3710CW/MFC-L3735CDN/MFC-L3745CDW/MFC-L3750CDW/MFC-L3770CDW

- م بأحد الإجراءات التالية:
- لطرز MFC:

اضغط على 🙀 (الإعدادات) General Setup (جيع الإعدادات) > General Setup (إعداد عام) > Volume (إعداد عام) > Volume (الإعدادات) .

• لطرازات DCP:

اضغط على 🔐 (الإعدادات) All Settings < Settings (جميع الإعدادات) > General Setup (إعداد عام) > Beep (نعبة التنبيه) .

.1 اضغط على أحد الخيارات التالية (لطرز MFC):

(ستختلف الخيارات وفقًا للطراز.)

- (رنين) Ring •
- تعديل مستوى صوت الرنين.
- Beep (نغمة التنبيه)

```
اضبط مستوى صوت التنبيه التي تسمعها عندما تضغط على زر عن طريق الخطأ أو بعد إرسال فاكس أو استلامه.
```

- Speaker (مكبر الصوت)
   اضبط مستوى صوت السياعة.
- 3. حدد الخيار Off (إيقاف تشغيل) أو Low (منخفض) أو Med (متوسط) أو High (مرتفع)، ثم اضغط على الخيار الذي ترغب به.
  - 4. اضغط على 🔁

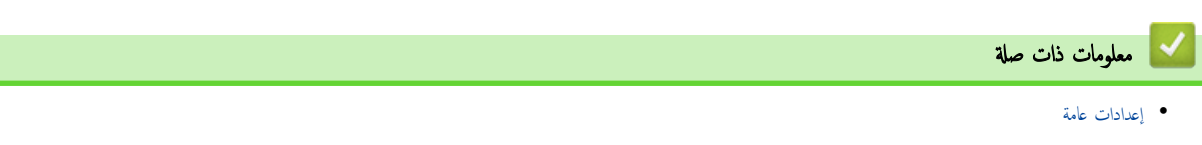

┢ الصفحة الرئيسية > إعدادات الجهاز > تغيير إعدادات الجهاز من لوحة التحكم > إعدادات عامة > التغيير للتوقيت الصيفى تلقائتًا

#### التغيير للتوقيت الصيفي تلقائيًا

يمكنك برمجة الجهاز للتغيير تلقائيًا إلى «التوقيت الصيفي».

سيقوم الجهاز بإعادة تعيين نفسه ساعة واحدة مقدمًا في الربيع، وساعة واحدة مؤخرًا في الحريف. تأكد من تعيين التاريخ والوقت الصحيحين في إعداد «التاريخ والوقت».

```
لا تتوفر هذه الميزة إلا في بعض الدول فقط.
```

```
>> DCP-L3510CDW/DCP-L3551CDW << 
MFC-L3710CW/MFC-L3735CDN/MFC-L3745CDW/MFC-L3750CDW/MFC-L3770CDW <<</p>
```

# DCP-L3510CDW/DCP-L3551CDW

- 1. اضغط على Menu (القائمة).
- 2. اضغط على ڵ أو ♥ لتحديد التالي:
- a. حدد Initial Setup (الإعداد الأولي) . اضغط على OK (موافق).
  - b. حدد Date&Time (التاريخ والوقت). اضغط على **OK (موافق)**.
- C. حدد Auto Daylight (ضبط التوقيت الصيفي تلقائيًا). اضغط على OK (موافق).
- 3. اضغط على له أو ▼ لعرض On (تشغيل) أو الخيار Off (إيقاف التشغيل)، ثم اضغط على OK (موافق).
  - 4. اضغط على Stop/Exit (إيقاف/خروج).

- 1. اضغط على 🙀 (الإعدادت) All Settings < Settings (الإعداد الأولي) > & Date & (الإعداد الأولي) > & Date & (الإعداد الأولي) > & Date & (التاريخ والوقت) > Initial Setup (التاريخ والوقت) > Auto Daylight (التاريخ والوقت) > Time
  - .2 اضغط على On (تشغيل) أو Off (إيقاف التشغيل).
    - 3. اضغط على 🎦 .
    - 🔽 معلومات ذات صلة
      - إعدادات عامة

┢ الصفحة الرئيسية > إعدادات الجهاز > تغيير إعدادات الجهاز من لوحة التحكم > إعدادات عامة > تعيين العد التنازلي لوضع السكون

### تعيين العد التنازلي لوضع السكون

يستطيع «وضع السكون» (أو «وضع توفير الطاقة») تقليل استهلاك الطاقة. عندما يكون الجهاز في «وضع السكون»، فإنه يعمل وكانه في وضع إيقاف التشغيل. وسوف ينشط الجهاز ويبدأ الطباعة عندما يتلقى محمة طباعة أو فاكس. استعن بهذه الإرشادات لتعيين فترة التأخير (عد تنازلي) التي يدخل بعدها الجهاز إلى «وضع السكون».

- يمكنك اختيار المدة التي يجب أن يكون الجهاز فيها في وضع السكون قبل أن ينتقل إلى «وضع السكون».
  - ستتم إعادة تشغيل المؤقت في حالة تنفيذ أي عملية بالجهاز، مثل استلام محمة طباعة.

DCP-L3510CDW/DCP-L3551CDW << MFC-L3710CW/MFC-L3735CDN/MFC-L3745CDW/MFC-L3750CDW/MFC-L3770CDW <<

### DCP-L3510CDW/DCP-L3551CDW

- 1. اضغط على Menu (القائمة).
- 2. اضغط على له أو لا لعرض الخيار General Setup (إعداد عام) ، ثم اضغط على OK (موافق).
  - 3. اضغط على له أو V لعرض الخيار Ecology (علم البيئة) ، ثم اضغط على OK (موافق).
- 4. اضغط على له أو ♥ لعرض الخيار Sleep Time (وقت السكون) ، ثم اضغط على OK (موافق).
- أدخل طول المدة الزمنية (50 دقيقة كحد أقصى) التي يظل فيها الجهاز خاملًا قبل الدخول إلى وضع السكون، ثم اضغط على OK (موافق).
  - 6. اضغط على Stop/Exit (إيقاف/خروج).

#### MFC-L3710CW/MFC-L3735CDN/MFC-L3745CDW/MFC-L3750CDW/MFC-L3770CDW

- 1. اضغط على 11 (الإعدادات) All Settings < Settings (إعداد عام) Ecology ( (إعداد تام) General Setup ( (علم الإعدادات) Sleep Time ( (علم البيئة) Sleep Time ( وقت السكون).
  - أدخل المدة الزمنية (الحد الأقصى 50 دقيقة) التي سيظل فيها الجهاز خاملاً قبل الدخول إلى وضع السكون، ثم اضغط على OK (موافق).
    - 3. اضغط على 3

🚺 معلومات ذات صلة

• إعدادات عامة

┢ الصفحة الرئيسية > إعدادات الجهاز > تغيير إعدادات الجهاز من لوحة التحكم > إعدادات عامة > حول وضع السكون العميق

# حول وضع السكون العميق

إذا كان الجهاز في وضع السكون ولا يستقبل أي محام لمدة زمنية معينة، فسيدخل الجهاز تلقائيًا في وضع السكون العميق. يتوقف طول المدة الزمنية على طرازك المعين والإعدادات الخاصة بك. يستهلك وضع السكون العميق طاقة أقل من وضع السكون.

| الحالات التي سوف تنشط الجهاز                                | لوحة تحكم الجهاز في وضع السكون العميق                        | الطرز القابلة للتطبيق |
|-------------------------------------------------------------|--------------------------------------------------------------|-----------------------|
| • يستلم الحهاز محمة.                                        | تعرض شاشة LCD Deep Sleep (وضع السكون                         | DCP-L3510CDW/         |
| <ul> <li>يضغط شخص ما على زر بلوحة التحكم.</li> </ul>        | العميق) .                                                    | DCP-L3551CDW          |
| • يستلم الجهاز محمة.                                        | تنطفئ الإضاءة الخلفية لشاشة LCD ويسطع مؤشر الطاقة LED ويعتم. | MFC-L3710CW/          |
|                                                             |                                                              | MFC-L3735CDN/         |
| <ul> <li>يضغط شخص ما على أو () أو على شاشة اللمس</li> </ul> |                                                              | MFC-L3745CDW/         |
| .LCD                                                        |                                                              | MFC-L3750CDW/         |
|                                                             |                                                              | MFC-L3770CDW          |

| معلومات ذات صلة | <ul> <li>Image: A start of the start of the start of</li></ul> |
|-----------------|----------------------------------------------------------------------------------------------------|
| إعدادات عامة    | •                                                                                                    |

┢ الصفحة الرئيسية > إعدادات الجهاز > تغيير إعدادات الجهاز من لوحة التحكم > إعدادات عامة > تعيين وضع إيقاف التشغيل تلقائيًا

#### تعيين وضع إيقاف التشغيل تلقائتيا

إذاكن الجهاز في «وضع السكون العميق» لمدة زمنية معينة، فسوف ينتقل الجهاز إلى «وضع إيقاف التشغيل» تلقائيًا بناءً على الطراز المستخدم والإعدادات المحددة. لا يدخل الجهاز في وضع إيقاف التشغيل عندما يكون متصلاً بشبكة أو خط هاتف، أو عند وجود بيانات طباعة آمنة في الناكة(متوفر لطرز معينة فقط).

لبدء الطباعة، اضغط على () بلوحة التحكم ثم أرسل محمة الطباعة.

#### >> DCP-L3510CDW/DCP-L3551CDW << MFC-L3710CW/MFC-L3735CDN/MFC-L3745CDW/MFC-L3750CDW/MFC-L3770CDW <>

### DCP-L3510CDW/DCP-L3551CDW

- 1. اضغط على Menu (القائمة).
- 2. اضغط على له أو لا لعرض الخيار General Setup (إعداد عام) ، ثم اضغط على OK (موافق).
  - .3 اضغط على ▲ أو ▼ لعرض الخيار Ecology (علم البيئة) ، ثم اضغط على OK (موافق).
- 4. اضغط على له أو ▼ لعرض الحيار Auto Power Off (إيقاف التشغيل التلقائي) ، ثم اضغط على OK (موافق).
- 5. اضغط على ▲ أو ▼ لتحديد العرض8hours (8 ساعات) أو 4hours (4 ساعات) أو 2hours (2 ساعة) أو Off (1 ساعة) أو Off (إيقاف التشغيل).
  ثم اضغط على ▲ أو ▼ لمحديد العرض8hours (8 ساعات) أو 4hours (4 ساعات) أو Off (1 ساعة) أو Off (1 ساعة) أو Off (1 ساعة) أو Ahours ثم اضغط على ▲ أو € لمحديد العرض8hours (8 ساعات) أو 4hours (1 ساعة) أو Off (1 ساعة) أو Off (1 ساعة) أو Off (1 ساعة) أو Ahours (1 ساعة) أو Ahours (1 ساعة) أو Off (1 ساعة) أو Ahours (8 ساعات) أو Ahours (1 ساعة) أو Off (1 ساعة) أو Off (1 ساعة) أو Ahours (1 ساعة) أو Ahours (1 ساعة) أو Off (1 ساعة) أو Ahours (1 ساعة) أو Off (1 ساعة) أو Ahours (1 ساعة) أو Ahours (1 ساعة) أو Off (1 ساعة) أو Ahours (1 ساعة) أو Ahours (
  - 6. اضغط على Stop/Exit (إيقاف/خروج).

#### MFC-L3710CW/MFC-L3735CDN/MFC-L3745CDW/MFC-L3750CDW/MFC-L3770CDW

- 1. اضغط على 🚺 (الإعدادات) All Settings < Settings (جميع الإعدادات) > General Setup (إعداد عام) > Ecology (عام البيئة) > Auto Power Off (إيقاف التشغيل التلقائي).
- 2. اضغط على الخيار Off (إيقاف التشغيل) أو 1hour (1 ساعة) أو 2hours (2 ساعة) أو 4hours (4 ساعات) أو 8hours (8 ساعات) الذي تريده.
  - 3. اضغط على 🤇 .

🚺 معلومات ذات صلة

• إعدادات عامة

┢ الصفحة الرئيسية > إعدادات الجهاز > تغيير إعدادات الجهاز من لوحة التحكم > إعدادات عامة > تعيين التاريخ والوقت

#### تعيين التاريخ والوقت

#### >> DCP-L3510CDW/DCP-L3551CDW << MFC-L3710CW/MFC-L3735CDN/MFC-L3745CDW/MFC-L3750CDW/MFC-L3770CDW <<

#### DCP-L3510CDW/DCP-L3551CDW

#### 1. اضغط على Menu (القائمة).

- 2. اضغط على ڵ أو ♥ لتحديد التالي:
- a. حدد Initial Setup (الإعداد الأولي). اضغط على OK (موافق).
  - b. حدد Date&Time (التاريخ والوقت). اضغط على OK (موافق).
  - C. حدد Date&Time (التاريخ والوقت) . اضغط على OK (موافق).
- 3. اضغط على ∆ أو ♥ لتعيين آخر رقمين من السنة. اضغط على OK (موافق). كرر هذه الخطوات لتعيين الشهر واليوم.
- 4. اضغط على له أو ¥ لعرض 12h Clock (الوقت بصيغة 12 ساعة) أو الخيار 24h Clock (الوقت بصيغة 24 ساعة)، ثم اضغط على OK (موافق).
  - 5. قم بأحد الإجراءات التالية:
- إذا حددت 12h Clock (الوقت بصيغة 12 ساعة) باعتباره التنسيق في إعداد Date&Time (التاريخ والوقت) ، فاضغط على له أو V لتعيين الساعة. اضغط على (موافق). كرر هذه الخطوات لتعيين الدقائق.

اضغط على له أو ▼ لعرض AM (صباحًا) أو الخيار PM (مساءً) ، ثم اضغط على O**K (موافق).** 

- إذا حددت 24h Clock (الوقت بصيغة 24 ساعة) باعتباره التنسيق في إعداد Date&Time (التاريخ والوقت)، فاضغط على ▲ أو ▼ لتعيين الساعة. اضغط على
   (موافق). كرر هذه الخطوات لتعيين الدقائق.
  - (على سبيل المثال: أدخل 19:45 لـ 7:45 مساءً.)
    - 6. اضغط على Stop/Exit (إيقاف/خروج).

### MFC-L3710CW/MFC-L3735CDN/MFC-L3745CDW/MFC-L3750CDW/MFC-L3770CDW

- Date & < (الإعدادات) Initial Setup < (جيع الإعدادات) All Settings < Settings (الإعداد الأولي) > All Settings (التوادخ والوقت) ) Date (التارخ والوقت) > Time
  - أدخل آخر رقمين من السنة باستخدام شاشة LCD، ثم اضغط على OK (موافق).
    - أدخل الرقمين للشهر باستخدام شاشة LCD، ثم اضغط على OK (موافق).
    - أدخل الرقمين لليوم باستخدام شاشة LCD، ثم اضغط على OK (موافق).
      - 5. اضغط على Time (الوقت).
  - أدخل الوقت (بتنسيق 24 ساعة) باستخدام شاشة LCD، ثم اضغط علىOK (موافق).
     إعلى سبيل المثال: أدخل 19:45 لـ 7:45 مساء.)
    - 7. اضغط على 7

### 🔽 معلومات ذات صلة

• إعدادات عامة

┢ الصفحة الرئيسية > إعدادات الجهاز > تغيير إعدادات الجهاز من لوحة التحكم > إعدادات عامة > تعيين المنطقة الزمنية

تعيين المنطقة الزمنية

يمكنك تعيين المنطقة الزمنية لموقعك على الجهاز.

#### DCP-L3510CDW/DCP-L3551CDW << MFC-L3710CW/MFC-L3735CDN/MFC-L3745CDW/MFC-L3750CDW/MFC-L3770CDW <<

# DCP-L3510CDW/DCP-L3551CDW

- 1. اضغط على Menu (القائة).
- 2. اضغط على ڵ أو ▼ لتحديد التالي:
- a. حدد Initial Setup (الإعداد الأولي) . اضغط على **OK (موافق).** 
  - b. حدد Date&Time (التاريخ والوقت) . اضغط على OK (موافق).
  - C. حدد Time Zone (المنطقة الزمنية) . اضغط على OK (موافق).
    - 3. اضغط على ♦ أو ▼ لتحديد المنطقة الزمنية. اضغط على OK (موافق).
      - 4. اضغط على Stop/Exit (إيقاف/خروج).

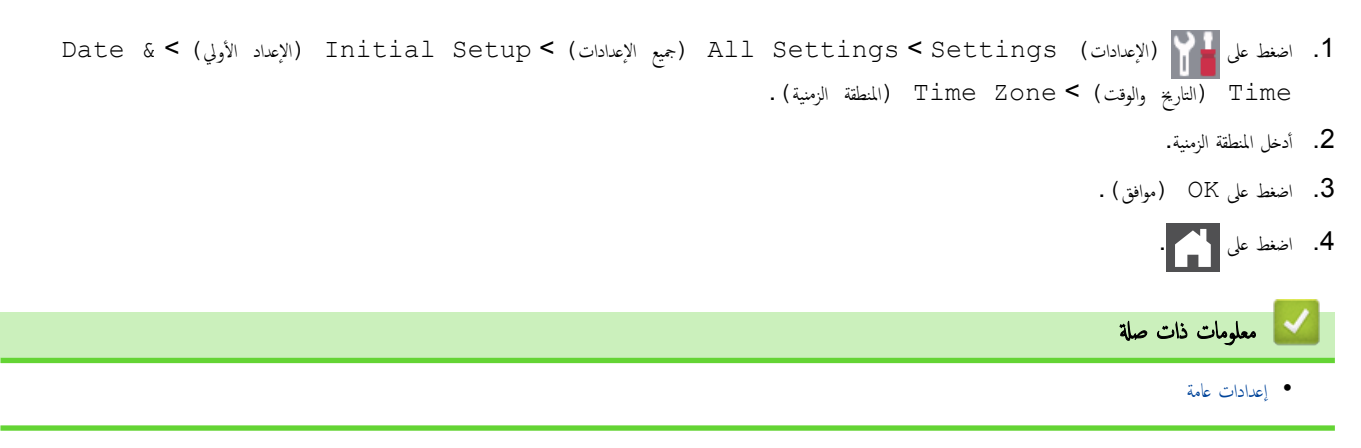

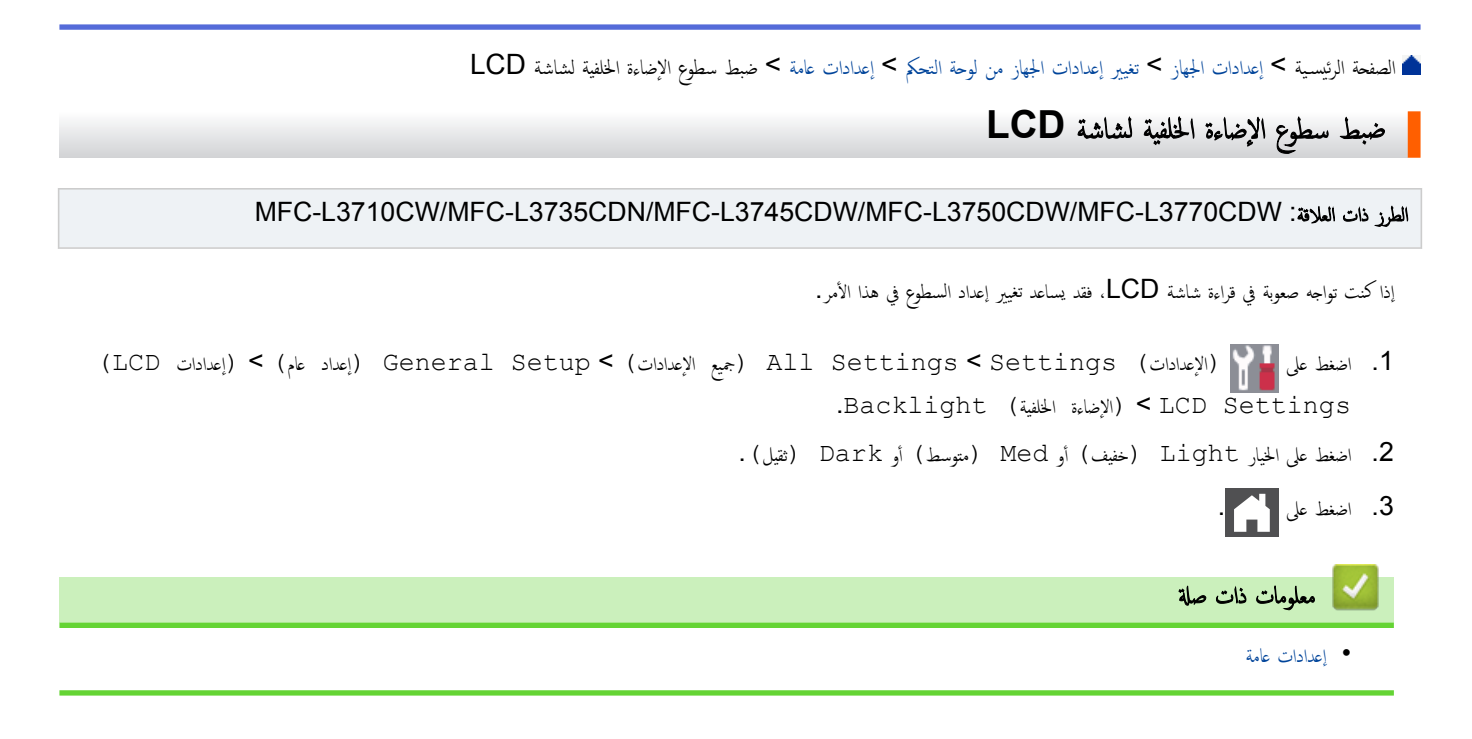

┢ الصفحة الرئيسية > إعدادات الجهاز > تغيير إعدادات الجهاز من لوحة التحكم > إعدادات عامة > تغيير مدى بقاء الإضاءة الخلفية لشاشة LCD

تغيير مدى بقاء الإضاءة الخلفية لشاشة LCD

الطرز ذات العلاقة: MFC-L3710CW/MFC-L3735CDN/MFC-L3745CDW/MFC-L3750CDW/MFC-L3770CDW

قم بتعيين مدى بقاء الإضاءة الخلفية لشاشة LCD.

- (LCD (الإعدادات) General Setup (جميع الإعدادات) All Settings < Settings (إعداد عام) > (إعدادات). (الإعدادات) (الإعدادات) (الإعدادات) (الإعدادات) (الإعدادات) (العداد عام) (العداد عام) (العداد ع
  - 2. اضغط على الخيار الذي تريده:
  - 10Secs (10 ثوانِ)
  - 30) 30Secs ئانية)
    - 1)1Min (1 دقيقة)
    - 2)2Mins •
    - 3) 3Mins (3 دقائق)
    - 5) 5Mins (5 دقائق)

3. اضغط على 🖌 .

📔 معلومات ذات صلة

• إعدادات عامة

┢ الصفحة الرئيسية > إعدادات الجهاز > تغيير إعدادات الجهاز من لوحة التحكم > إعدادات عامة > تعيين معترف المحطة

تعيين معترف المحطة

المارز ذات البلائة: MFC-L3710CW/MFC-L3735CDN/MFC-L3745CDW/MFC-L3750CDW/MFC-L3770CDW

لتعيين الجهاز لطباعة معرّف المحطة وتاريخ ووقت الفاكس في أعلى كل فاكس تقوم بإرساله.

- 1. اضغط على 11 (الإعدادات) All Settings < Settings (الإعدادات) Initial Setup (جميع الإعدادات) All Settings (الإعداد الأولي) Station < (الإعداد الأولي) Initial Setup (معرف الحطة) > (الفاكس) Fax.
  - أدخل رقم الفاكس (حتى 20 رقمًا) باستخدام شاشة LCD، ثم اضغط على OK (موافق) .
    - 3. اضغط على Tel (الهاتف).
  - أدخل رقم الهاتف (حتى 20 رقمًا) باستخدام شاشة LCD، ثم اضغط على OK (موافق).
    - 5. اضغط على Name (الاسم).
    - أدخل اسمك (حتى 20 حرفًا) باستخدام شاشة LCD، ثم اضغط على OK (موافق).

- إذا قمت بإدخال حرف غير صحيح، فاضغط على ◄ أو ◄ لنقل المؤشر إليه واضغط على 🗙. اضغط على الحرف الصحيح.
  - لإدخال مسافة، اضغط على Space (مسافة) أو €.
    - معلومات تفصيلية اضافية 🗲 مع*لومات ذات صلة* 
      - 7. اضغط على 🎦 .

🚺 معلومات ذات صلة

- إعدادات عامة
- كيفية إدخال النصوص على جماز Brother

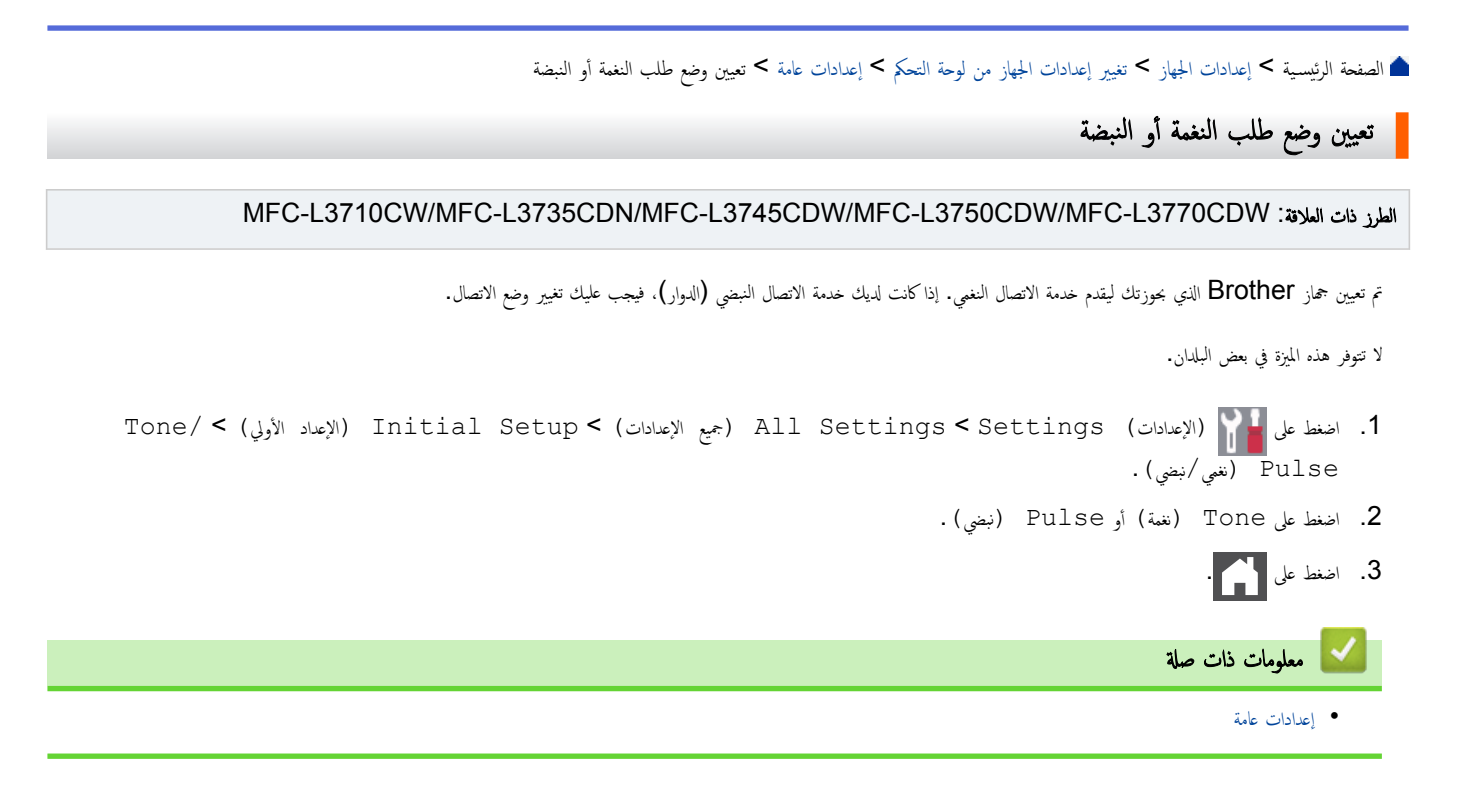
┢ الصفحة الرئيسية > إعدادات الجهاز > تغيير إعدادات الجهاز من لوحة التحكم > إعدادات عامة > خفض استهلاك مسحوق الحبر

خفض استهلاك مسحوق الحبر

قد يؤدي استخدام ميزة «توفير الحبر» إلى تقليل استهلاك الحبر. وعند تعيين «توفير الحبر» على وضع التشغيل، فستظهر الطباعة على المستندات بدرجة أقل وضوحًا.

نحن «لا نوصي» باستخدام ميزة «توفير الحبر» في طباعة صورة أو صور التدرج الرمادي.

DCP-L3510CDW/DCP-L3551CDW << MFC-L3710CW/MFC-L3735CDN/MFC-L3745CDW/MFC-L3750CDW/MFC-L3770CDW <<

#### DCP-L3510CDW/DCP-L3551CDW

- 1. اضغط على Menu (القائة).
- 2. اضغط على له أو لا لعرض الحيار General Setup (إعداد عام) ، ثم اضغط على OK (موافق).
  - 3. اضغط على له أو ▼ لعرض الخيار Ecology (علم البيئة) ، ثم اضغط على OK (موافق).
- 4. اضغط على له أو ▼ لعرض الخيار Toner Save (حفظ مسحوق الحبر) ، ثم اضغط على OK (موافق).
- 5. اضغط على له أو ▼ لعرض الخيار On (تشغيل) أو Off (إيقاف التشغيل) ، ثم اضغط على OK (موافق).
  - 6. اضغط على **Stop/Exit (يقاف** *لخ***روج)**.

#### MFC-L3710CW/MFC-L3735CDN/MFC-L3745CDW/MFC-L3750CDW/MFC-L3770CDW

- 1. اضغط على 🔐 (الإعدادات) All Settings < Settings (إعداد عام) Ecology (إعداد عام) General Setup (إعداد عام) Ecology (عام) البيئة) Toner Save (خلط مسحوق الحبر).
  - Identified (1990) (أو Off) (إيقاف تشغيل).
    - 3. اضغط على 3

🔽 معلومات ذات صلة

- إعدادات عامة
- تحسين جودة الطباعة

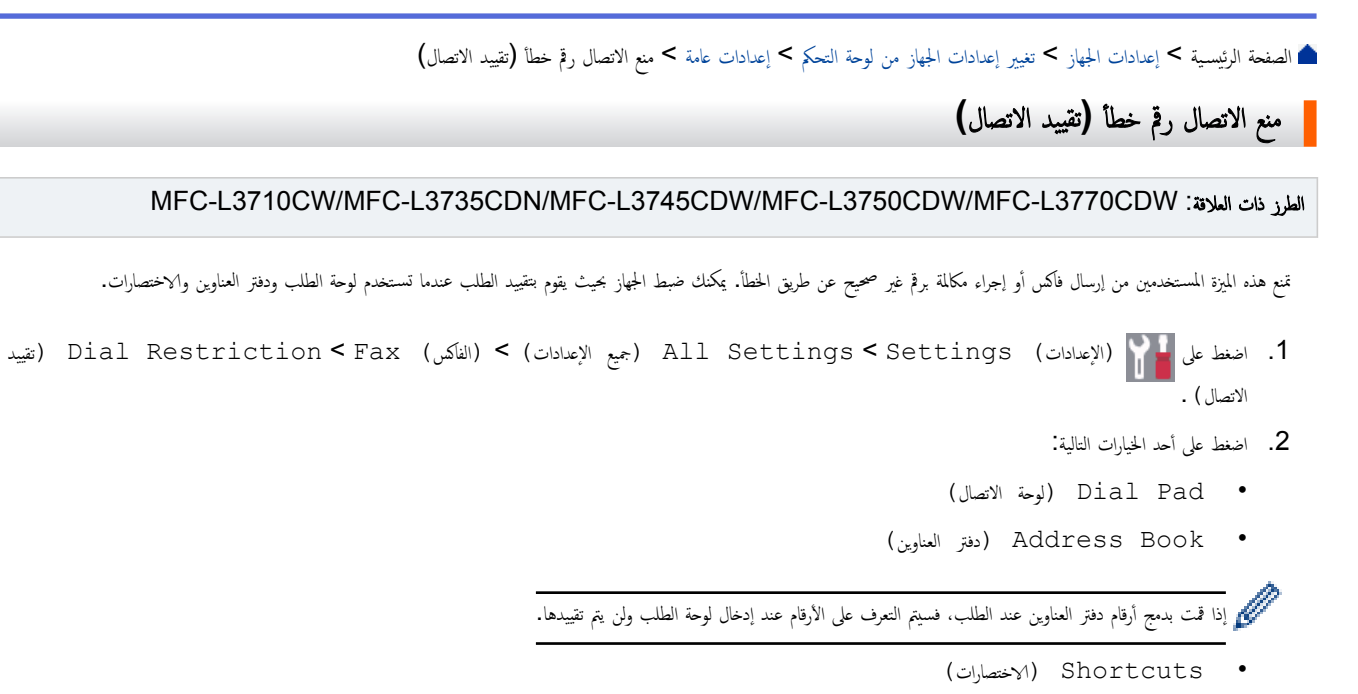

.3 اضغط على أحد الخيارات التالية:

| الخيار                              | الوصف                                                                                                    |
|-------------------------------------|----------------------------------------------------------------------------------------------------|
| Enter # Twice<br>(أدخل الرقم مرتين) | يطالبك الجهاز بإعادة إدخال الرقم، وإذا أعدت إدخال الرقم ذاته بشكل صحيح، فسيبدأ الجهاز في الطلب. وإذا أعدت إدخال رقم غير صحيح، فستعرض شاشة<br>LCD رسالة خطأ. |
| On (تشغیل)                          | <br>يقيد الجهاز جميع رسائل الفاكس والمكالمات الصادرة التي تتم من خلال طريقة الاتصال هذه.                                                                    |
| Off (إيقاف التشغيل)                 | -<br>ولا يقيد الجهاز طريقة الاتصال.                                                                                                    |

إذا اخترت On (تشغيل) أو Enter # Twice (أدخل الرقم مرتين)، فلن تتمكن من استخدام خاصية البث.

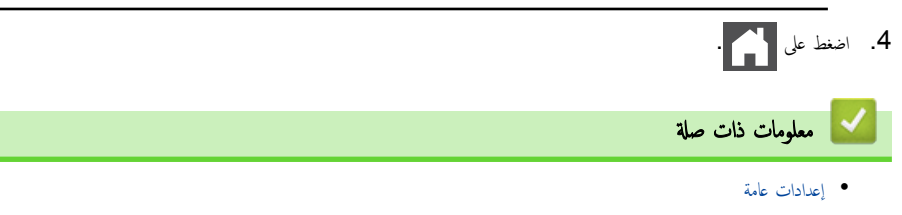

┢ الصفحة الرئيسية > إعدادات الجهاز > تغيير إعدادات الجهاز من لوحة التحكم > إعدادات عامة > تقليل ضوضاء الطباعة

تقليل ضوضاء الطباعة

يكن أن يعمل «الوضع الصامت» على تقليل ضوضاء الطباعة. عند تشغيل «الوضع الصامت»، تصبح سرعة الطباعة أقل. إعداد المصنع هو «إيقاف التشغيل». >> DCP-L3510CDW/DCP-L3551CDW >> MFC-L3710CW/MFC-L3735CDN/MFC-L3745CDW/MFC-L3750CDW/MFC-L3770CDW

#### DCP-L3510CDW/DCP-L3551CDW

#### 1. اضغط على Menu (القائمة).

2. اضغط على له أو لا لعرض الخيار General Setup (إعداد عام) ، ثم اضغط على OK (موافق).

3. اضغط على له أو ▼ لعرض الخيار Ecology (علم البيئة) ، ثم اضغط على OK (موافق).

4. اضغط على له أو ♥ لعرض الخيار Quiet Mode (الوضع الصامت) ، ثم اضغط على OK (موافق).

.5 اضغط على ▲ أو ▼ لعرض الخيار On (تشغيل) أو Off (إيقاف التشغيل) ، ثم اضغط على OK (موافق).

6. اضغط على Stop/Exit (إيقاف/خروج).

#### MFC-L3710CW/MFC-L3735CDN/MFC-L3745CDW/MFC-L3750CDW/MFC-L3770CDW

📥 الصفحة الرئيسية > إعدادات الجهاز > تغيير إعدادات الجهاز من لوحة التحكم > إعدادات عامة > تغيير اللغة على شاشة LCD

#### تغيير اللغة على شاشة LCD

يمكنك تغيير لغة شاشة LCD عند الحاجة لذلك.

لا تتوفر هذه الميزة في بعض البلدان. >> DCP-L3510CDW/DCP-L3551CDW >> MFC-L3710CW/MFC-L3735CDN/MFC-L3745CDW/MFC-L3750CDW/MFC-L3770CDW

#### DCP-L3510CDW/DCP-L3551CDW

- 1. اضغط على Menu (القائمة).
- Initial Setup (الإعداد الأولي) ، ثم اضغط على OK (موافق).
- 3. اضغط على له أو ▼ لعرض الخيار Local Language (اللغة المحلية) ، ثم اضغط على OK (موافق).
  - 4. اضغط على ♦ أو ▼ لعرض اللغة، ثم اضغط على OK (موافق).
    - 5. اضغط على **Stop/Exit (ايقاف/خروج)**.

#### MFC-L3710CW/MFC-L3735CDN/MFC-L3745CDW/MFC-L3750CDW/MFC-L3770CDW

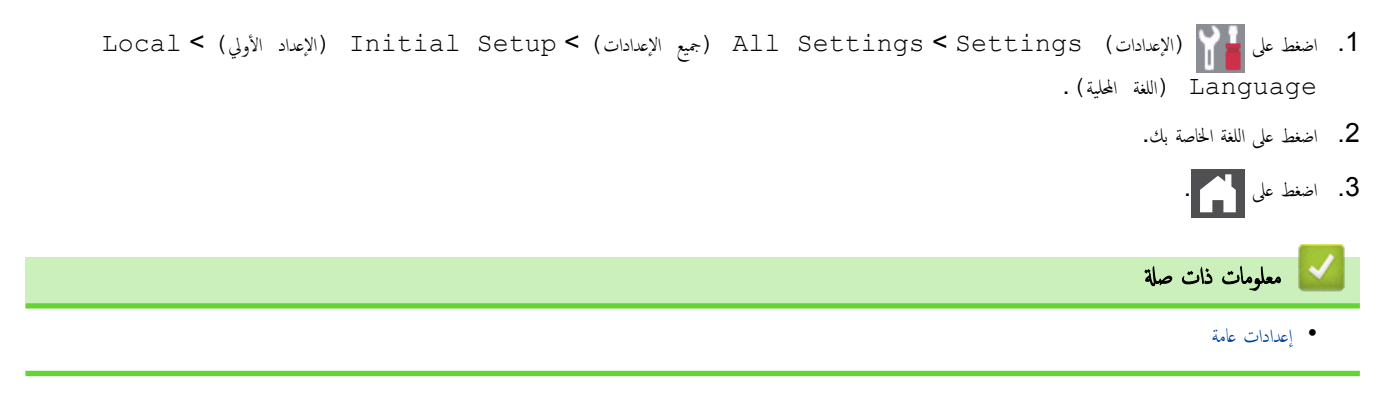

┢ الصفحة الرئيسية > إعدادات الجهاز > تغيير إعدادات الجهاز من لوحة التحكم > حفظ إعدادات المفضلة كاختصار

#### حفظ إعدادات المفضلة كاختصار

- إضافة اختصارات
- تغيير الاختصارات أو حذفها

┢ الصفحة الرئيسية > إعدادات الجهاز > تغيير إعدادات الجهاز من لوحة التحكم > حفظ إعدادات المفضلة كاختصار > إضافة اختصارات

#### إضافة اختصارات

#### الطرز ذات العلاقة: MFC-L3710CW/MFC-L3735CDN/MFC-L3745CDW/MFC-L3750CDW/MFC-L3770CDW

يمكنك إضافة إعدادات الفاكس، والنسخ، والمسح الضوئي، واتصال الويب، والتطبيقات التي تستخدمها بشكل متكرر من خلال حفظها كاختصاراتك. يمكنك بعد ذلك الضغط على الاختصار لتطبيق هذه الإعدادات بدلاً من إعادة إدخالها يدويًا.

🖉 لا تتوفر بعض القوائم المختصرة تبعًا لطرازك.

تصف هذه الإرشادات كيفية إضافة اختصار النسخ. وتعد خطوات إضافة اختصار الفاكس، أو المسح الضوئي، أو اتصال الويب، أو التطبيقات مماثلة إلى حد كبير.

1. اضغط على 🕂 Shortcuts (الاختصارات) . (إذا تم عرض 🕂 Shortcuts (الاختصارات) .)

- Idea اضغط على علامة تبويب.
- 3. اضغط على 🕂 في حالة عدم إضافتك لاختصار.
  - . اضغط على Copy (النسخ).
- .1 اضغط على > للوصول إلى إعدادات النسخ المعينة سابقًا.
- .6 اسحب لعرض إعدادات النسخ المعينة مسبقًا ثم اضغط على إعداد النسخ المعين مسبقًا الذي تريده.
  - 7. اضغط على Options (الخيارات) .
- 8. اسحب لأعلى أو لأسفل أو اضغط على ♦ أو ▼ لعرض الإعدادات المتوفرة، ثم اضغط على الإعداد الذي تريد تغييره.
- 9. اسحب لأعلى أو لأسفل أو اضغط على ▲ أو ▼ لعرض الخيارات المتوفرة للإعداد، ثم اضغط على الخيار الذي تريده. كرر هاتين الخطوتين حتى تحدد جميع الإعدادات والحيارات التي تريدها.
  - 10. عند الانتهاء من تغيير الإعدادات، اضغط على OK (موافق) . (إذا تم عرض الزر OK (موافق) .)
    - . المغط على Save as Shortcut (الحفظ كاختصار).
    - 12. اقرأ قائمة الإعدادات المعروضة التي اخترتها وقم بتأكيدها، ثم اضغط على OK (موافق) .
      - 13. أدخل اسمًا للاختصار باستخدام شاشة LCD، ثم اضغط على OK (موافق) .

#### 📔 معلومات ذات صلة

حفظ إعدادات المفضلة كاختصار

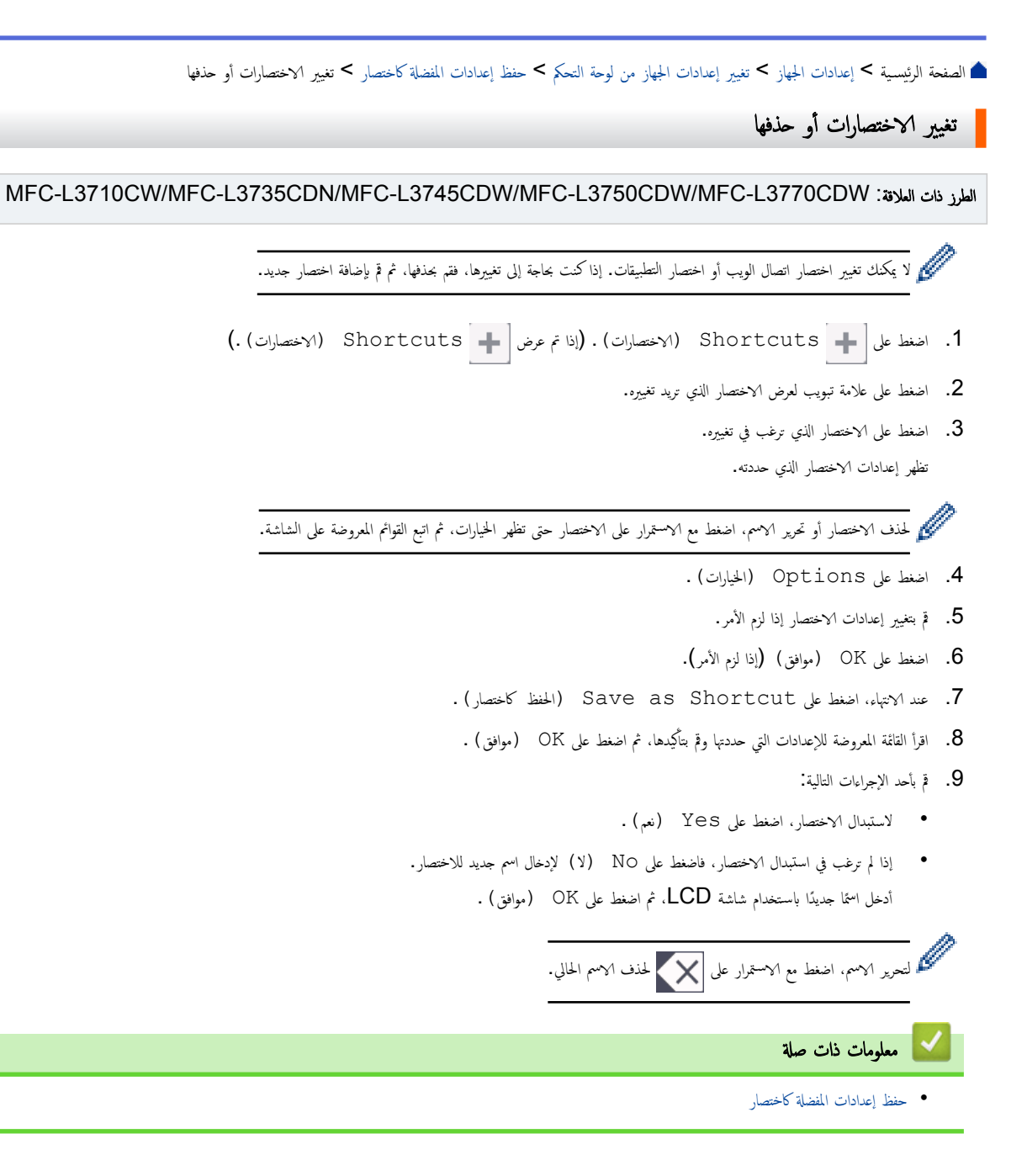

#### ┢ الصفحة الرئيسية > إعدادات الجهاز > تغيير إعدادات الجهاز من لوحة التحكم > تقارير الطباعة

## تقارير الطباعة

- التقارير
- طباعة تقرير

#### ┢ الصفحة الرئيسية > إعدادات الجهاز > تغيير إعدادات الجهاز من لوحة التحكم > تقارير الطباعة > التقارير

#### التقارير

تتوفر التقارير التالية:

#### التحقق من XMIT (طرز MFC)

يطبع تقرير التحقق XMIT تقرير التحقق من الإرسال لآخر عملية إرسال.

#### دفتر العناوين (طرز MFC)

دفتر العناوين قائمة أبجدية بالأسهاء والأرقام المخزنة في ذاكرة «دفتر العناوين».

#### يومية الفاكس (طرز MFC)

يطبع دفتر يومية الفاكس قائمة من المعلومات حول آخر 200 فاكس صادر ووارد. (تشير TX إلى إرسال، وتشير RX إلى استلام.)

#### إعدادات المستخدم

يطبع تقرير إعدادات المستخدم قائمة بالإعدادات الحالية الخاصة بك.

#### إعدادات الطابعة

يقوم تقرير إعدادات الطابعة بطباعة قائمة إعدادات الطابعة الحالية.

#### تكوين الشبكة (الطرز التي تحتوي على وظيفة الشبكة)

يطبع تقرير «تكوين الشبكة» قائمة بإعدادات الشبكة الحالية الخاصة بك.

#### قائمة ملف الطباعة

تطبع قائمة ملف الطباعة قائمة بالخطوط ووحدات ماكرو الطباعة المخزنة في الجهاز.

#### طباعة نقطة الأسطوانة

تطبع طباعة نقطة الأسطوانة ورقة نقطة الأسطوانة، التي تساعد عندما يحين وقت تنظيف وحدة الأسطوانة.

#### تقرير WLAN (الطرز التي تحتوي على وظيفة الشبكة اللاسلكية)

يطبع تقرير الشبكة المحلية اللاسلكية (WLAN) تشخيص اتصال الشبكة المحلية اللاسلكية.

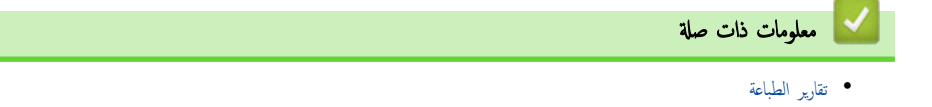

┢ الصفحة الرئيسية > إعدادات الجهاز > تغيير إعدادات الجهاز من لوحة التحكم > تقارير الطباعة > طباعة تقرير

#### طباعة تقرير

#### DCP-L3510CDW/DCP-L3551CDW << MFC-L3710CW/MFC-L3735CDN/MFC-L3745CDW/MFC-L3750CDW/MFC-L3770CDW <<

#### DCP-L3510CDW/DCP-L3551CDW

- 1. اضغط على Menu (القائمة).
- 2. اضغط على له أو ♥ لعرض الخيار Print Reports (تقارير الطباعة) ، ثم اضغط على OK (موافق).
  - .3 اضغط على ▲ أو ▼ لعرض التقرير الذي ترغب في طباعته، ثم اضغط على OK (موافق).
  - 4. اضغط على Mono Start (بده أحادي) أو Colour Start (بده بالألوان).
    - 5. اضغط على Stop/Exit (إيقاف لخروج).

#### MFC-L3710CW/MFC-L3735CDN/MFC-L3745CDW/MFC-L3750CDW/MFC-L3770CDW

- 1. اضغط على 🙀 (الإعدادات) All Settings < Settings (الإعدادات) > Print Reports (تقارير الطباعة).
  - 2. اسحب لأعلى أو لأسفل أو اضغط على ♦ أو ▼ لعرض التقرير الذي تريد طباعته، ثم اضغط عليه.
    - . قم بأحد الإجراءات التالية:
  - إذا اخترت XMIT Verify (التحقق من الإرسال) ، فقم بتنفيذ أحد الإجراءات التالية:
  - لعرض تقرير تأكيد الإرسال، اضغط على View on LCD (العرض على شاشة LCD).
    - لطباعة تقرير تأكيد الإرسال، اضغط على Print Report (تقرير الطباعة) .
      - إذا اخترت تقارير أخرى، انتقل إلى الخطوة التالية.
        - 4. اضغط على Yes (نعم).

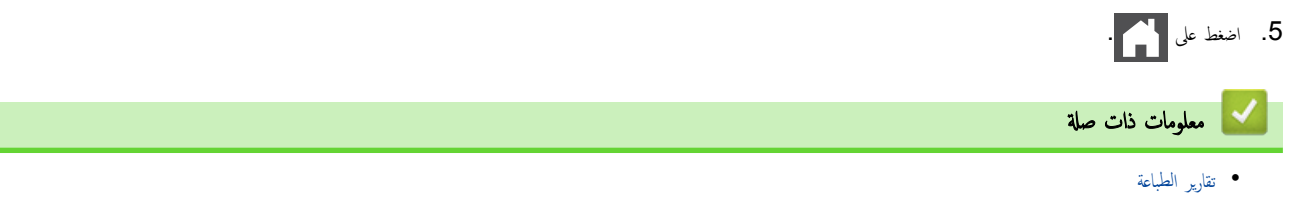

┢ الصفحة الرئيسية > إعدادات الجهاز > تغيير إعدادات الجهاز من لوحة التحكم > جداول الإعدادات والميزات

جداول الإعدادات والميزات

ستساعدك جداول الإعدادات على فهم اختيارات وخيارات القوائم الموجودة في برامج الجهاز.

- جداول الإعدادات (DCP-L3510CDW/DCP-L3551CDW)
- جداول الإعدادات (/MFC-L3735CDN/MFC-L3745CDW/MFC-L3750CDW) (MFC-L3770CDW)
  - جداول المزايا (//MFC-L3735CDN/MFC-L3745CDW/MFC-L3750CDW) (MFC-L3770CDW)

(DCP-L3510CDW/DCP-L3551CDW) الصفحة الرئيسية > إعدادات الجهاز > جداول الإعدادات والميزات > جداول الإعدادات (DCP-L3510CDW/DCP-L3551CDW)

## جداول الإعدادات (DCP-L3510CDW/DCP-L3551CDW)

#### الطرز ذات العلاقة: DCP-L3510CDW/DCP-L3551CDW

#### (إعداد عام) General Setup

| المستوى 1                                 | المستوى 2                                  | الأوصاف                                                                                                    |
|-------------------------------------------|--------------------------------------------|----------------------------------------------------------------------------------------------------|
| (عادات البرج) Tray Setting                | Paper Type (نوع<br>الورق)                  | ة بتعيين نوع الورق في درج الورق.<br>ا                                                                                                    |
|                                           | Paper Size (حجم<br>الورق)                  | ة بتعيين حجم الورق في درج الورق.<br>ا                                                                                                    |
|                                           | Check Size (التحقق من<br>الحجم)            | حدد ما إذا كنت تريد عرض الرسالة التي تطالبك بالتحقق من تطابق حجم ونوع الورق الموجود بالجهاز مع إعدادات<br>«حجم الورق ونوع الورق» بالجهاز. |
| Beep (نغمة التنبيه)                       | -                                          | اضبط مستوى صوت نغمة التحذير .                                                                                                    |
| Notifications (إشعارات)<br>(DCP-L3551CDW) | Blank Pg Skips<br>(تخطي الصنحات النارغة)   | عرض إجمالي الصفحات الممسوحة ضوئيًا والصفحات الفارغة التي تم تخطيها بعد اكتمال المسح الضوئي.                                               |
| Ecology (علم البيئة)                      | Eco Mode (رض Eco)                          | قم بتشغيل إعدادات الجهاز التالية في وقت واحد.                                                                                             |
|                                           |                                            | • sided Print: Long Edge-2 (الطباعة على الوجمين: حافة<br>طويلة) (متوفر لطرز معينة فتقط)                                                   |
|                                           |                                            | • Sleep Time: OMin (وقت السكون: 0 دقيقة)                                                                                                  |
|                                           | Toner Save (حفظ<br>مسحوق الحبر)            | قم بزيادة معدل الصفحات لخرطوشة مسحوق الحبر .                                                                                              |
|                                           | Sleep Time (وقت<br>السكون)                 | ة بتعيين عدد الدقائق قبل دخول الجهاز في وضع السكون.                                                                                       |
|                                           | Quiet Mode (الوضع<br>الصامت)               | ة بتقليل ضوضاء الطباعة.                                                                                                    |
| -                                         | Auto Power Off<br>(إيقاف التشغيل التلقائي) | ة بتعيين عدد الساعات التي يظل الجهاز فيها في وضع السكون العميق قبل الدخول في وضع إيقاف التشغيل.                                           |
| LCD Contrast (تباين شاشة LCD)             | -                                          | اضبط تباين شاشة LCD.                                                                                                    |
| قنل الإعدادات) Setting Lock               | -                                          | تقييد المستخدمين غير المصرح لهم من تغيير إعدادات الجهاز .                                                                                 |
| Delete Storage (حذف التخزين)              | Macro ID (معرف المكرو)                     | حذف بيانات الماكرو المسجلة.                                                                                                    |
|                                           | Font ID (معرف الخط)                        | حذف بيانات الخط المسجلة.                                                                                                    |
|                                           | Format (التنسيق)                           | استعادة بيانات الماكرو والخط من جمازك إلى الإعدادات الافتراضية.                                                                           |

## (النسخ) Copy

| الأوصاف                                      | المستوى 2                 | المستوى 1                |
|----------------------------------------------|---------------------------|--------------------------|
| اضبط الكثافة.                                | -                         | (الكانة) Density         |
| اختر دقة النسخ لنوع المستند.                 | -                         | (الجودة) Quality         |
| اضبط تباين النسخ.                            | -                         | Contrast (التباين)       |
| ضبط اللون الأحمر.                            | Red (الأحر)               | (ضبط اللون Colour Adjust |
| ضبط اللون الأخضر.                            | Green (الأخضر)            |                          |
| ضبط اللون الأزرق.                            | Blue (الأزرق)             |                          |
| اضبط الكثافة.                                | (الكثافة) Density         | ID Copy (نسخ المعرّف)    |
| اختر دقة النسخ لنوع المستند.                 | (الجودة) Quality          |                          |
| اضبط تباين النسخ.                            | (التباين) Contrast        |                          |
| <ol> <li>أنشئ نُسخ المعرف 2 في 1.</li> </ol> | 2in1/1in1 (2 في 1/ 1 في 1 |                          |

#### (الطابعة) Printer

| المستوى 1                              | المستوى 2                              | المستوى 3                       | الأوصاف                                                                                                    |
|----------------------------------------|----------------------------------------|---------------------------------|----------------------------------------------------------------------------------------------------|
| Emulation (المضاهاة)                   | -                                      | -                               | قم بتعيين وضع مضاهاة الطابعة.                                                                                                    |
| (الجودة) Quality                       | -                                      | -                               | تحديد جودة الطباعة.                                                                                                    |
| Print Options (خيارات                  | Font List (قائمة الخطوط)               | HP LaserJet                     | اطبع قائمة الخطوط الداخلية الخاصة بالجهاز .                                                                                                |
| الطباعة )                              |                                        | BR-Script 3                     |                                                                                                    |
|                                        | Test Print (اختبار الطباعة)            | -                               | لطباعة صفحة اختبار .                                                                                                    |
| sided-2 (الوعمان)                      | sided Print-2 (الطباعة على<br>الوجمين) | -                               | أوقف تشغيل الطباعة على الوجمين أو قم بتشغيلها وتحديد قلب الحافة<br>الطويلة أو الحافة القصيرة.                                              |
|                                        | صررة فردية) Single Image               | -                               | لتنفيذ محمة طباعة. الصفحة الأخيرة منها عبارة عن صورة من وجه واحد.<br>حدد الخيار Sided Feed-1 (التغذية على وجه<br>واحد) لتقليل وقت الطباعة. |
| Auto Continue (المتابعة<br>التلقائية)  | -                                      | -                               | حدد هذا الإعداد إذا كنت تريد أن يمحو الجهاز أخطاء حجم الورق<br>واستخدم الورق في الدرج.                                                     |
| لون Output Colour (لون<br>الإخراج)     | -                                      | -                               | لتعيين لون الإخراج.                                                                                                    |
| (أمر الدرج) Tray Command               | -                                      | -                               | حدد هذا الإعداد إذا ظهر عدم تطابق الدرج عند استخدام برامج تشغيل<br>HP.                                                                     |
| Reset Printer (إعادة تميين<br>الطابعة) | -                                      | -                               | ة باستعادة إعدادات الطباعة إلى إعدادات المصنع.<br>ا                                                                                        |
| تصحيح) Clr Correction                  | (المايرة) Calibration                  | (معايرة) Calibrate              | بدء معايرة الألوان للتحقق من الألوان وتصحيحها.                                                                                             |
| اللون )                                |                                        | (إعادة التعيين) Reset           | إعادة تعيين معلمات المعايرة على الإعدادات الافتراضية.                                                                                      |
|                                        | (التسجيل) Registration                 | -                               | محاذاة وضع الطباعة لكل لون.                                                                                                    |
|                                        | Auto Correct (التصحيح<br>التلقاني)     | -                               | تعيين الجهاز لإجراء معايرة وتسجيل الألوان تلقائيًا.                                                                                        |
|                                        | ColourSettings (إعنادات<br>اللون)      | Setting Mode<br>(وضع الإعدادات) | تحديد ما إذا كنت تريد تطبيق إعدادات طباعة الألوان الخاصة بالجهاز أو<br>تلك الخاصة ببرنامج تشغيل الطابعة.                                   |
|                                        |                                        | Colour Mode (رضع<br>اللون)      | تحديد وضع الألوان.                                                                                                    |
|                                        |                                        | Improve Gray<br>(تحسين الرمادي) | التشغيل أو إيقاف التشغيل لتحسين جودة الصورة للمناطق المظللة.                                                                               |
|                                        |                                        | Enhance Black                   | التشغيل أو إيقاف التشغيل إذا تعذرت طباعة رسم باللون الأسود على نحو<br>ص                                                                    |
|                                        |                                        | (تعزيز الاسود)<br>Rrightnag     | معیم .<br>مدیر از از از از از از از از از از از از از                                                                                      |
|                                        |                                        | Brightness<br>(السطوع)          | صبط درجه السطوع.                                                                                                    |
|                                        |                                        | Contrast (التباين)              | ضبط التباين.                                                                                                    |
|                                        |                                        | Red (الأحر)                     | ضبط اللون الأحمر.                                                                                                    |
|                                        |                                        | Green (الأخضر)                  | ضبط اللون الأخضر.                                                                                                    |
|                                        |                                        | Blue (الأزرق)                   | ضبط اللون الأزرق.                                                                                                    |

#### (الشبكة) Network

لطرز الشبكة اللاسلكية والسلكية

| الأوصاف                                            | المستوى 4 | المستوى 3                      | المستوى 2 | المستوى 1                       |
|----------------------------------------------------|-----------|--------------------------------|-----------|---------------------------------|
| حدد طريقة التمهيد التي تناسب احتياجاتك بأفضل صورة. | -         | Boot Method<br>(طريقة التمهيد) | TCP/IP    | Wired LAN (شبكة<br>LAN السلكية) |
| لإدخال عنوان <b>IP</b> .                           | -         | IP Address<br>(عنوان IP)       |           |                                 |

| الأوصاف                                                                             | المستوى 4               | المستوى 3                            | المستوى 2                                 | المستوى 1                       |
|-------------------------------------------------------------------------------------|-------------------------|--------------------------------------|-------------------------------------------|---------------------------------|
| لإدخال قناع الشبكة الفرعية.                                                         | -                       | Subnet Mask<br>(قناء الشبكة الذعبة)  | TCP/IP                                    | Wired LAN (شبكة<br>LAN (السلكة) |
| لإدخال عنوان البوابة.                                                               | -                       | (البوابة) Gateway                    |                                           | (                               |
| أدخل اسم العقدة.                                                                    |                         | اسم) Node Name                       |                                           |                                 |
| (حتى 32 حرفًا)                                                                      |                         | العقدة )                             |                                           |                                 |
| حدد وضع تهيئة WINS.                                                                 | -                       | WINS Config<br>(ټيغ WINS)            |                                           |                                 |
| حدد عنوان IP الخاص بالخادم WINS الرئيسي.                                            | Primary<br>(الرئيسِي)   | WINS Server<br>(خادم WINS)           |                                           |                                 |
| حدد عنوان IP الخاص بخادم WINS الثانوي.                                              | Secondary<br>(الثانوي ) |                                      |                                           |                                 |
| حدد عنوان IP الخاص بخادم DNS الرئيسي.                                               | Primary<br>(الرئيسِي )  | DNS Server<br>(خادم DNS)             |                                           |                                 |
| حدد عنوان IP الخاص بخادم DNS التانوي.                                               | Secondary<br>(الثانوي ) |                                      |                                           |                                 |
| اضبط الجهاز لتخصيص عنوان IP من نطاق عنوان ارتباط بيانات<br>الشبكة المحلية تلقائيًا. | -                       | APIPA                                |                                           |                                 |
| ة بتشغيل بروتوكول <b>IPv6</b> أو إيقاف تشغيله.                                      | -                       | IPv6                                 |                                           |                                 |
| حدد وضع ارتباط Ethernet.                                                            | -                       | -                                    | Ethernet                                  |                                 |
| اعرض حالة الشبكة السلكية الحالية.                                                   | -                       | -                                    | Wired Status) (الحالة<br>السلكية)         |                                 |
| اعرض عنوان MAC الخاص بالجهاز.                                                       | -                       | -                                    | MAC Address (عنوان<br>MAC)                |                                 |
| قم باستعادة إعدادات الشبكة السلكية إلى إعدادات المصنع.                              | -                       | -                                    | Set to Default<br>(التعيين إلى الإفتراضي) |                                 |
| ةَ بَتَشغيل واجمة LAN السلكية أو إيقاف تشغيلها يدويًا.                              | -                       | -                                    | التمكين (التحكين) Wired Enable<br>السلكي) |                                 |
| حدد طريقة التمهيد التي تناسب احتياجاتك بأفضل صورة.                                  | -                       | Boot Method<br>(طريقة التمهيد)       | TCP/IP                                    | (WLAN (شبکة) WLAN               |
| لإدخال عنوان IP.                                                                    | -                       | IP Address<br>(عنوان IP)             |                                           |                                 |
| لإدخال قناع الشبكة الفرعية.                                                         | -                       | Subnet Mask<br>(قناع الشبكة الفرعية) |                                           |                                 |
| لإدخال عنوان البوابة.                                                               | -                       | (البواية) Gateway                    |                                           |                                 |
| أدخل اسم العقدة.<br>(حتى 32 حرفًا)                                                  | -                       | Node Name (اسم<br>المقدة)            |                                           |                                 |
| حدد وضع تهيئة WINS.                                                                 | -                       | WINS Config<br>(سینة WINS)           |                                           |                                 |
| حدد عنوان IP الخاص بالخادم WINS الرئيسي.                                            | Primary<br>(الرئيسي)    | WINS Server<br>(خادم WINS)           |                                           |                                 |
| حدد عنوان IP الخاص بخادم WINS الثانوي.                                              | Secondary<br>(الثانوي ) |                                      |                                           |                                 |
| حدد عنوان IP الخاص بخادم DNS الرئيسي.                                               | Primary<br>(الرئيسِي )  | DNS Server<br>(خادم DNS)             |                                           |                                 |
| حدد عنوان IP الخاص بخادم DNS التانوي.                                               | Secondary<br>(الثانوي ) |                                      |                                           |                                 |
| اضبط الجهاز لتخصيص عنوان IP من نطاق عنوان ارتباط بيانات<br>الشبكة المحلية تلقانيًا. | -                       | APIPA                                |                                           |                                 |
| ة بتشغيل بروتوكول IPv6 أو إيقاف تشغيله.                                             | -                       | IPv6                                 |                                           |                                 |

| الأوصاف                                                                        | المستوى 4 | المستوى 3                   | المستوى 2                                 | المستوى 1                             |
|--------------------------------------------------------------------------------|-----------|-----------------------------|-------------------------------------------|---------------------------------------|
| ة بتهيئة إعدادات الشبكة اللاسلكية يدويًا.<br>                                  | -         | -                           | setup Wizard (مالج<br>الإعداد)            | (WLAN (شبكة) WLAN                     |
| تهيئة إعدادات شبكتك اللاسلكية باستخدام قرص التثبيت من<br>Brother.              | -         | -                           | WLAN Assistant<br>(سساعد شبکة WLAN)       |                                       |
| ة بتهيئة إعدادات الشبكة اللاسلكية باستخدام طريقة الضغط بزر<br>واحد.            | -         | -                           | WPS                                       |                                       |
| مَّ بَهِينَه إعدادات الشبكة اللاسلكية باستخدام WPS المزود بكود<br>PIN.         | -         | -                           | WPS w/PIN Code<br>(PIN س رمز WPS)         |                                       |
| اعرض حالة الشبكة اللاسلكية الحالية.                                            | -         | (제네) Status                 | الله) WLAN Status                         |                                       |
| اعرض قوة إشارة الشبكة اللاسلكية الحالية.                                       | -         | Signal (الإشارة)            | شبدة WLAN)                                |                                       |
| اعرض قناة الشبكة اللاسلكية الحالية.                                            | -         | (القناة) Channel            |                                           |                                       |
| اعرض سرعة الشبكة اللاسلكية الحالية.                                            | -         | Speed (السرعة)              |                                           |                                       |
| لعرض SSID الحالي.                                                              | -         | SSID                        |                                           |                                       |
| اعرض وضع الاتصال الحالي.                                                       | -         | Comm. Mode<br>(وضع الاتصال) |                                           |                                       |
| اعرض عنوان MAC الخاص بالجهاز.                                                  | -         | -                           | عنوان (MAC Address<br>(MAC)               | •                                     |
| مَ باستعادة إعدادات الشبكة اللاسلكية إلى إعدادات المصنع.<br>                   | -         | -                           | Set to Default<br>(التعيين إلى الإفتراضي) |                                       |
| مَ بتشغيل شبكة WLAN أو إيقاف تشغيلها يدويًا.                                   | -         | -                           | WLAN Enable (ټکين<br>WLAN)                |                                       |
| ة بتهيئة إعدادات شبكة <b>Wi-Fi Direct</b> باستخدام طريقة<br>الضغط بزر واحد.    | -         | -                           | زر Push Button (زر<br>الأمر)              | Wi-Fi Direct                          |
| ة بتهيئة إعدادات شبكة Wi-Fi Direct باستخدام WPS<br>المزود بكود PIN.            | -         | -                           | PIN Code (کو PIN)                         |                                       |
| ة بتهيئة إعدادات شبكة Wi-Fi Direct يدويًا.                                     | -         | -                           | Manual (اليدوي)                           |                                       |
| اضبط الجهاز که Group Owner (مالك المجموعة).                                    | -         | -                           | مالك Group Owner (مالك<br>المجموعة)       |                                       |
| اعرض اسم الجهاز الخاص بجهازك.                                                  | -         | Device Name<br>(اسم الجهاز) | Device Info.<br>(معلومات الجهاز)          |                                       |
| اعرض <b>SSID</b> الخاص بمالك المجموعة.                                         | -         | SSID                        |                                           |                                       |
| في حالة عدم توصيل الجهاز، تعرض شاشة LCD «غير متصل».                            |           |                             |                                           |                                       |
| اعرض عنوان <b>IP</b> الحالي الخاص بجهازك.                                      | -         | IP Address<br>(عنوان IP)    |                                           |                                       |
| اعرض حالة شبكة Wi-Fi Direct الحالية.                                           | -         | (المله) Status              | Status Info.                              |                                       |
| اعرض قوة إشارة شبكة Wi-Fi Direct الخالية.                                      | -         | Signal (الإشارة)            | (معلومات الحالة)                          |                                       |
| عندما يعمل جمازك كمالك مجموعة، تشير شاشة LCD بشكل دائم<br>إلى وجود إشارة قوية. |           |                             |                                           |                                       |
| اعرض قناة شبكة Wi-Fi Direct الحالية.                                           | -         | (القناة) Channel            |                                           |                                       |
| اعرض سرعة شبكة Wi-Fi Direct الحالية.                                           | -         | Speed (السرعة)              |                                           |                                       |
| مَ بتشغيل اتصال <b>Wi-Fi Direct</b> أو إيقاف تشغيله.                           | -         | -                           | I/F Enable (ټکين<br>I/F)                  |                                       |
| لاستعادة جميع إعدادات الشبكة مرة أخرى إلى إعدادات المصنع.                      | -         | -                           | -                                         | Network Reset<br>(إعادة تعيين الشبكة) |

(لطُرز الشبكة اللاسلكية)

| الأوصاف                                                                             | المستوى 4               | المستوى 3                            | المستوى 2                          |              | المستوى 1 |
|-------------------------------------------------------------------------------------|-------------------------|--------------------------------------|------------------------------------|--------------|-----------|
| حدد طريقة التمهيد التي تناسب احتياجاتك بأفضل صورة.                                  | -                       | Boot Method<br>(طريقة التمهيد)       | TCP/IP                             | (WLAN (شبكة) | WLAN      |
| لإدخال عنوان IP.                                                                    | -                       | IP Address<br>(عنوان IP)             |                                    |              |           |
| لإدخال قناع الشبكة الفرعية.                                                         | -                       | Subnet Mask<br>(قناع الشبكة الفرعية) |                                    |              |           |
| لإدخال عنوان البوابة.                                                               | -                       | (البواية) Gateway                    |                                    |              |           |
| أدخل اسم العقدة.                                                                    | -                       | Node Name                            |                                    |              |           |
| (حتى 32 حرفًا)                                                                      |                         | (اسم العقدة)                         |                                    |              |           |
| حدد وضع تهيئة WINS.                                                                 | -                       | WINS Config<br>(ټيغ WINS)            |                                    |              |           |
| حدد عنوان IP الخاص بالخادم WINS الرئيسي.                                            | Primary<br>(الرئيبي)    | WINS Server<br>(خادم WINS)           |                                    |              |           |
| حدد عنوان IP الخاص بخادم WINS الثانوي.                                              | Secondary<br>(الثانوي)  |                                      |                                    |              |           |
| حدد عنوان IP الخاص بخادم DNS الرئيسي.                                               | Primary<br>(الرئيسِي )  | DNS Server<br>(خادم DNS)             |                                    |              |           |
| حدد عنوان IP الخاص بخادم DNS الثانوي.                                               | Secondary<br>(الثانوي ) | -                                    |                                    |              |           |
| اضبط الجهاز لتخصيص عنوان IP من نطاق عنوان ارتباط بيانات<br>الشبكة المحلية تلقائيًا. | -                       | APIPA                                |                                    |              |           |
| ة بتشغيل بروتوكول IPv6 أو إيقاف تشغيله.                                             | -                       | IPv6                                 |                                    |              |           |
| ة بتهيئة إعدادات الشبكة اللاسلكية يدويًا.                                           | -                       | -                                    | معالج) Setup Wizard<br>الإصاد)     |              |           |
| تهيئة إعدادات شبكتك اللاسلكية باستخدام قرص التثبيت من<br>Brother.                   | -                       | -                                    | WLAN Assistant<br>(ساعد شبکة WLAN) |              |           |
| قم بتهيئة إعدادات الشبكة اللاسلكية باستخدام طريقة الضغط بزر واحد.                   | -                       | -                                    | WPS                                |              |           |
| ة بتهيئة إعدادات الشبكة اللاسلكية باستخدام WPS المزود بكود<br>PIN.                  | -                       | -                                    | WPS w/PIN Code<br>(PIN س ربز WPS)  |              |           |
| اعرض حالة الشبكة اللاسلكية الحالية.                                                 | -                       | (제내) Status                          | الله) WLAN Status                  |              |           |
| اعرض قوة إشارة الشبكة اللاسلكية الحالية.                                            | -                       | Signal (الإشارة)                     | شبكة AN()                          |              |           |
| اعرض قناة الشبكة اللاسلكية الحالية.                                                 | -                       | (القناة) Channel                     |                                    |              |           |
| اعرض سرعة الشبكة اللاسلكية الحالية.                                                 | -                       | Speed (السرعة)                       |                                    |              |           |
| لعرض SSID الحالي.                                                                   | -                       | SSID                                 |                                    |              |           |
| اعرض وضع الاتصال الحالي.                                                            | -                       | Comm. Mode<br>(وضع الاتصال)          |                                    |              |           |
| اعرض عنوان MAC الخاص بالجهاز.                                                       | -                       | -                                    | عنوان MAC Address<br>(MAC)         |              |           |
| مَّ بتشغيل شبكة WLAN أو إيقاف تشغيلها يدويًا.                                       | -                       | -                                    | WLAN Enable (ټکن<br>WLAN)          |              |           |
| ةم بتهيئة إعدادات شبكة Wi-Fi Direct باستخدام طريقة                                  | -                       | -                                    | زر) Push Button                    | Wi-Fi D      | irect     |
| الضغط بزر واحد.                                                                     |                         |                                      | الأمر)                             |              |           |
| ة بتيئة إعدادات شبكة WI-Fi Direct باستخدام WPS<br>المزود بكود PIN.                  | -                       | -                                    | PIN Code (وَد PIN)                 |              |           |
| م بتهيئة إعدادات شبكة Wi-Fi Direct يدويًا.                                          | -                       | -                                    | Manual (اليدوي)                    |              |           |
| اضبط الجهاز <i>ک</i> Group Owner (مالك المجموعة).                                   | -                       | -                                    | Group Owner (مالك<br>المجموعة)     |              |           |

| الأوصاف                                                    | المستوى 4 | المستوى 3        | المستوى 2                                 | المستوى 1            |
|------------------------------------------------------------|-----------|------------------|-------------------------------------------|----------------------|
| اعرض اسم الجهاز الخاص بجهازك.                              | -         | Device Name      | معلومات (معلومات (معلومات                 | Wi-Fi Direct         |
|                                                            |           | (اسم الجهاز)     | الجهاز)                                   |                      |
| اعرض SSID الخاص بمالك المجموعة.                            | -         | SSID             |                                           |                      |
| في حالة عدم توصيل الجهاز، تعرض شاشة LCD «غير متصل».        |           |                  |                                           |                      |
| اعرض عنوان <b>IP</b> الحالي الخاص بجهازك.                  | -         | IP Address       |                                           |                      |
|                                                            |           | (عنوان IP)       |                                           |                      |
| اعرض حالة شبكة Wi-Fi Direct الحالية.                       | -         | (제내) Status      | معلومات (معلومات) Status Info.<br>الحالة) |                      |
| اعرض قوة إشارة شبكة Wi-Fi Direct الحالية.                  | -         | (الإشارة) Signal |                                           |                      |
| عندما يعمل جحازك كمالك مجموعة، تشير شاشة LCD بشكل دائم إلى |           |                  |                                           |                      |
| وجود إشارة قوية.                                           |           |                  |                                           |                      |
| اعرض قناة شبكة Wi-Fi Direct الحالية.                       | -         | (القناة) Channel |                                           |                      |
| اعرض سرعة شبكة Wi-Fi Direct الحالية.                       | -         | Speed (السرعة)   |                                           |                      |
| ة بتشغيل اتصال Wi-Fi Direct أو إيقاف تشغيله.               | -         | -                | ا (ټکين I/F Enable                        |                      |
|                                                            |           |                  | (1/F                                      |                      |
| لاستعادة جميع إعدادات الشبكة مرة أخرى إلى إعدادات المصنع.  | -         | -                | -                                         | Network Reset        |
|                                                            |           |                  |                                           | (إعادة تعيين الشبكة) |

#### Print Reports (تقارير الطباعة)

| المستوى 1                             | الأوصاف                                         |
|---------------------------------------|-------------------------------------------------|
| (إعدادات المستخدم) User Settings      | اطبع قائمة الإعدادات الخاصة بك.                 |
| Print Settings (إعدادات الطباعة)      | لطباعة قائمة إعدادات الطابعة.                   |
| (تېيئة الشبكة) Network Config         | لطباعة قائمة إعدادات الشبكة الخاصة بك.          |
| PrintFileList (طباعة تائمة الملفات)   | طباعة قائمة بالبيانات المحفوظة في ذاكرة الجهاز. |
| Drum Dot Print (طباعة نقاط الأسطوانة) | اطبع <b>«</b> ورقة فحص نقاط الأسطوانة <b>».</b> |
| (WLAN (شرير شبكة WLAN Report          | اطبع نتائج اتصال الشبكة المحلية اللاسلكية.      |

#### (معلومات الجهاز) Machine Info.

| المستوى 2                                    | الأوصاف                                                           |
|----------------------------------------------|-------------------------------------------------------------------|
| Se (الرة التسلسلي) -                         | عرض الرقم المسلسل للجهاز .                                        |
| (الإصدار ) Main Version (الإصدار الرئيس)     | عرض إصدار البرامج الثابتة الرئيسي.                                |
| (الإصدار الغرعي رقم 1) Sub1 Version          | عرض إصدار البرامج الثابتة الفرعي.                                 |
| Page (عداد الصفحات) Total (الإجمالي)         | تحقق من إجمالي عدد الصفحات التي طبعها الجهاز خلال عمره الافتراضي. |
| Copy (النسخ)                                 |                                                                   |
| (طبامة) Print                                |                                                                   |
| (أخرى) Other                                 |                                                                   |
| Pa (العمر الافتراضي لقطع الفيار) Toner (حبر) | اعرض العمر التقريبي لمسحوق الحبر المتبقي لكل لون.                 |
| Drum (الأسطوانة)                             | يعرض العمر الافتراضي المتبتي لكل وحدة من وحدات الأسطوانة.         |
| (الجزام) Belt                                | عرض العمر الافتراضي المتبقي لوحدة الحزام.                         |
| fuser (مثبت الحبر)                           | عرض العمر الافتراضي المتبقي لمثبت الحبر.                          |
| PF Kit 1 (مجموعة تلقيم الورق رقم 1)          | عرض العمر الافتراضي المتبقي لمجموعة تغذية الورق 1.                |

#### (طباعة آمنة) Secure Print

| الأوصاف                                                                                     | المستوى 2               | المستوى 1      |
|---------------------------------------------------------------------------------------------|-------------------------|----------------|
| يمكنك طباعة البيانات المحفوظة في ذاكرة الجهاز عند إدخال كلمة المرور المكونة من أربعة أرقام. | (تحديد محمة طباعة آمنة) | (تحديد مستخدم) |

| الأوصاف                                               | المستوى 2 | المستوى 1 |
|-------------------------------------------------------|-----------|-----------|
| يتم التنشيط فقط عندما يتضمن الجهاز بيانات طباعة آمنة. |           |           |

#### (الإعداد الأولي) Initial Setup

| الأوصاف                                                                                                    | المستوى 2                                                             | المستوى 1                        |
|----------------------------------------------------------------------------------------------------|-----------------------------------------------------------------------|----------------------------------|
| ادخل إلى قوائم إعداد التاريخ والوقت.                                                                              | Date&Time (التاريخ والوقت)                                            | Date&Time (التاريخ والوقت)       |
| اضبط الجهاز للتغيير تلقائيًا إلى ﴿التوقيت الصيفي﴾.                                                                | Auto Daylight (ضبط التوقيت الصيغي تلقائيًا)<br>(متوفر لبعض الدول فقط) |                                  |
| لتعيين المنطقة الزمنية الخاصة بك.                                                                                 | Time Zone (المنطقة الزمنية)                                           |                                  |
| استعد جميع إعدادات الجهاز التي قمت بتغييرها.                                                                      | (إعادة تعيين الجهاز) Machine Reset                                    | Reset (إعادة التعيين)            |
| لاستعادة جميع إعدادات الشبكة مرة أخرى إلى إعدادات المصنع.                                                         | Network Reset (إعادة تعيين الشبكة)                                    |                                  |
|                                                                                                    | (للطرز التي تحتوي على وظيفة الشبكة)                                   |                                  |
| ة باستعادة جميع إعدادات الجهاز مرة أخرى إلى إعدادات المصنع.                                                       | All Settings (جميع الإعدادات)                                         |                                  |
| حيث يعمل على استعادة إعدادات الجهاز إلى إعدادات المصنع الافتراضية. قم بإجراء هذه<br>العملية عندما تتخلص من جحازك. | (عاد تعين المصنع) Factory Reset                                       |                                  |
| ةم بتغيير لغة شاشة LCD.                                                                                           | -                                                                     | Local Language (اللنة<br>الحلية) |
|                                                                                                    |                                                                       | (متوفر لطرز معينة فقط)           |

🚽 معلومات ذات صلة

جداول الإعدادات والميزات

▲ الصفحة الرئيسية > إعدادات الجهاز > تغيير إعدادات الجهاز من لوحة التحكم > جداول الإعدادات والميزات > جداول الإعدادات (/MFC-L3735CDN/MFC-L3735CDN)

## جداول الإعدادات (/MFC-L3735CDN/MFC-L3745CDW) (MFC-L3750CDW/MFC-L3770CDW)

الطرز ذات العلاقة: MFC-L3710CW/MFC-L3735CDN/MFC-L3745CDW/MFC-L3750CDW/MFC-L3770CDW

## Settings (الإعدادات)

| المستوى 1                           | المستوى 2                                                                                        | المستوى 3                | الأوصاف                                                                                                    |
|-------------------------------------|--------------------------------------------------------------------------------------------------|--------------------------|----------------------------------------------------------------------------------------------------|
| $\odot$                             | Date & Time (التاريخ والوقت)                                                                     | -                        | ادخل إلى قوائم إعداد التاريخ والوقت.                                                                                                    |
| جر) Toner (جر)                      | Toner Life (المبر الافتراضي<br>للمبر)                                                            | -                        | اعرض العمر التقريبي لمسحوق الحبر المتبقي لكل لون.                                                                                                    |
| -                                   | Test Print (اختبار الطباعة)                                                                      | -                        | لطباعة صفحة اختبار .                                                                                                    |
|                                     | (المايرة) Calibration                                                                            | Calibrate<br>(سايرة)     | بدء معايرة الألوان للتحقق من الألوان وتصحيحها.                                                                                                    |
|                                     |                                                                                                  | Reset (إعادة<br>التعيين) | إعادة تعيين معلمات المعايرة على الإعدادات الافتراضية.                                                                                                    |
|                                     | (التسجيل) Registration                                                                           | -                        | محاذاة وضع الطباعة لكل لون.                                                                                                    |
| (الشبكة) Network                    | (شبكة LAN (شبكة) Wired LAN<br>MFC-L3735CDN/)<br>MFC-L3745CDW/<br>MFC-L3750CDW/<br>(MFC-L3770CDW) | -                        | للوصول إلى قوائم إعداد شبكة LAN السلكية.                                                                                                    |
|                                     | (WLAN (شبک) WLAN<br>MFC-L3710CW/)<br>MFC-L3745CDW/<br>MFC-L3750CDW/<br>(MFC-L3770CDW             | -                        | للوصول إلى قوائم إعداد شبكة WLAN.                                                                                                    |
| Screen Settings<br>(إعدادات الشاشة) | -                                                                                                | -                        | ادخل إلى قوائم إعداد الشاشة الافتراضية.                                                                                                    |
| وضع Eco Mode) (وخع<br>Eco)          | -                                                                                                | -                        | ة بتشغيل إعدادات الجهاز التالية في وقت واحد.<br>• Sided Print-2 (الطباعة على الوجمين): Long<br>Edge (حافة طويلة) (متوفر لطرز معينة فقط)<br>• Sleep Time (وقت السكون): OMin (الدقائق)<br>• Dim Timer (مؤقت التعتيم): 10Secs (التواني) |
| Tray Setting<br>(إعادات الدرج)      | -                                                                                                | -                        | ادخل إلى قوائم إعداد الدرج.                                                                                                    |
| All Settings (جميع<br>الإعلادات)    | -                                                                                                | -                        | ة بتكوين الإعدادات المفصلة.<br>                                                                                                    |

#### General Setup (إعداد عام) > (جميع الإعدادات) > All Settings

| الأوصاف                                                        | المستوى 5                                          | المستوى 4             | المستوى 3                     |
|----------------------------------------------------------------|----------------------------------------------------|-----------------------|-------------------------------|
| تحديد نوع الورق الذي يناسب الورق الموجود بالدرج متعدد الأغراض. | MP Tray (البرج متعدد<br>الأغراض)<br>(MFC-L3770CDW) | نرع الررق) Paper Type | Tray Setting (إعادات<br>الدج) |
| تحديد نوع الورق الذي يناسب الورق الموجود بدرج الورق القياسي.   | 1# Tray (الوج رمْ 1)<br>(MFC-L3770CDW)             |                       |                               |

| الأوصاف                                                                                                    | المستوى 5                                          | المستوى 4                                                                     | المستوى 3                           |
|----------------------------------------------------------------------------------------------------|----------------------------------------------------|-------------------------------------------------------------------------------|-------------------------------------|
| تحديد حجم الورق الذي قمت بتحميله في الدرج متعدد الأغراض.                                                                                     | MP Tray (البرج متعدد<br>الأغراض)<br>(MFC-L3770CDW) | Paper Size (جم الورق)                                                         | Tray Setting (إعدادات<br>الدج)      |
| لتحديد حجم الورق الذي قمت بتحميله في درج الورق القياسي.                                                                                      | (البح رم 1) Tray #1<br>(MFC-L3770CDW)              |                                                                               |                                     |
| حدد ما إذا كنت تريد عرض الرسالة التي تطالبك بالتحقق من تطابق حجم<br>ونوع الورق الموجود بالجهاز مع إعدادات «حجم الورق ونوع الورق»<br>بالجهاز. | -                                                  | Check Size (التحقق من<br>الحجم)                                               |                                     |
| حدد الدرج المراد استخدامه للنسخ.                                                                                                    | -                                                  | استغدام) Tray Use: Copy<br>الدج: النسخ)                                       |                                     |
| حدد الدرج المراد استخدامه للفاكس.                                                                                                    | -                                                  | Tray Use: Fax (استخدام) الدرج: الفاكس)                                        |                                     |
| حدد الدرج الذي سيتم استخدامه للطباعة.                                                                                                    | -                                                  | Tray Use: Print<br>(استخدام الدرج: الطباعة)                                   |                                     |
| اضبط مستوى الرنين.                                                                                                    | -                                                  | (يۈن) Ring                                                                    | Volume (مستوى الصوت)                |
| اضبط مستوى صوت نغمة التحذير.                                                                                                    | -                                                  | Beep (نغمة التنبيه)                                                           |                                     |
| اضبط مستوى صوت السياعة.                                                                                                    | -                                                  | Speaker (مکبر الصوت)                                                          |                                     |
| اضبط سطوع الإضاءة الخلفية لشاشة LCD.                                                                                                    | -                                                  | (الإضاءة الخلفية) Backlight                                                   | (إعدادات LCD (LCD)                  |
| ضبط طول بقاء الإضاءة الخلفية لشاشة LCD بعد الرجوع إلى الشاشة<br>الرئيسية.                                                                    | -                                                  | مؤقت التعتيم) Dim Timer                                                       | Settings                            |
| تعيين الشاشة الرئيسية.                                                                                                    | -                                                  | Main Home Screen<br>(الشاشة الرئيسية)                                         | Screen Settings<br>(إعدادات الشاشة) |
| تعيين شاشة النسخ الافتراضية.                                                                                                    | -                                                  | (شاشة النسخ) Copy Screen                                                      |                                     |
| تعيين شاشة المسح الضوئي الافتراضية.                                                                                                    | -                                                  | Scan Screen (شاشة المسح<br>الضوئي)                                            |                                     |
| عرض إجمالي الصفحات الممسوحة ضوئيًا والصفحات الفارغة التي تم تخطيها<br>بعد أكتمال المسح الضوئي.                                               | -                                                  | Scan Result(Skip<br>Blank Page) (نيبة المسح<br>الضوئي "تخطي الصفحات الغارغة") | (شعارات) Notifications              |
| ة بتشغيل إعدادات الجهاز التالية في وقت واحد.<br>                                                                                             | -                                                  | Eco Mode (وضع Eco)                                                            | Ecology (علم البيئة)                |
| • sided Print-2 (الطباعة على الوحمين):<br>Long Edge (حافة طويلة) (متوفر لطرز معينة<br>فقط)                                                   |                                                    |                                                                               |                                     |
| • Sleep Time (وقت السكون): OMin<br>(الدقائق)                                                                                                 |                                                    |                                                                               |                                     |
| • Dim Timer (مؤقت التعتيم): 10Secs<br>(التواني)                                                                                              |                                                    |                                                                               |                                     |
| ة بزيادة معدل الصفحات لخرطوشة مسحوق الحبر .                                                                                                  | -                                                  | Toner Save (حفظ مسحوق<br>الجبر)                                               |                                     |
| ثم بتعيين مقدار الوقت الذي سيتم استغراقه قبل دخول الجهاز في وضع<br>توفير الطاقة.                                                             | -                                                  | (وقت السكون) Sleep Time                                                       |                                     |
| ة بتقليل ضوضاء الطباعة.                                                                                                    | -                                                  | Quiet Mode (الوضع الصامت)                                                     |                                     |
| مَّ بتعيين عدد الساعات التي يظل الجهاز فيها في وضع السكون العميق قبل<br>الدخول في وضع إيقاف التشغيل.                                         | -                                                  | Auto Power Off (إيقاف<br>التشغيل التلقائي)                                    |                                     |
| ة بتقييد قدرة المستخدمين غير المرخص لهم على تغيير إعدادات الجهاز.                                                                            | -                                                  | تىين كلمة Set Password (تىين كلمة<br>الرور)                                   | Setting Lock (قنل<br>الإعدادات)     |
|                                                                                                    | -                                                  | Lock Off⇒On (إيقاف تشنيل<br>التفل⇒تشغيل)                                      |                                     |
|                                                                                                    | -                                                  | کلمة مرور (کلمة مرور جديدة)<br>جديدة)                                         |                                     |

| المستوى 3                           | المستوى 4                                           | المستوى 5 | الأوصاف                                                            |
|-------------------------------------|-----------------------------------------------------|-----------|--------------------------------------------------------------------|
| قتل Setting Lock (قتل<br>الإعدادات) | (متاحة فقط عندما تدخل كلمة المرور للمرة<br>الأولى.) |           | ة بتقييد قدرة المستخدمين غير المرخص لهم على تغيير إعدادات الجهاز . |
| حذف) Delete Storage                 | Macro ID (معرف الماكرو)                             | -         | حذف بيانات الماكرو المسجلة.                                        |
| التخزين )                           | Font ID (معرف الخط)                                 | -         | حذف بيانات الخط المسجلة.                                           |
|                                     | Format (التنسيق)                                    | -         | استعادة بيانات المأكرو والخط من جمازك إلى الإعدادات الافتراضية.    |

## (إعدادات الاختصار) Shortcut Settings < (إعدادات الاختصار) All Settings

| الأوصاف                     | المستوى 4            | المستوى 3        |
|-----------------------------|----------------------|------------------|
| قم بتغيير اسم الاختصار.     | (إعادة تسمية) Rename | (تحديد الاختصار) |
| قم بتغيير إعدادات الاختصار. | (تحرير) Edit         |                  |
| احذف الاختصار .             | Delete (حذف)         |                  |

## (الفاكس) Fax < (جميع الإعدادات) All Settings

| الأوصاف                                                                                                    | المستوى 5                                          | المستوى 4                                  | المستوى 3                         |
|----------------------------------------------------------------------------------------------------|----------------------------------------------------|--------------------------------------------|-----------------------------------|
| حدد «وضع الاستلام» الذي يناسب احتياجاتك بأفضل شكل.                                                                   | -                                                  | Receive Mode (وضع<br>الاستلام)             | Setup Receive (إعداد<br>الاستلام) |
| ة بتعيين عدد الرنات التي تصدر قبل أن يرد الجهاز في الوضع «فاكس» أو الوضع<br>«فاكس/هاتف».                             | -                                                  | تأخر الزيّن) Ring Delay                    |                                   |
| ة بتعيين المدة الزمنية لوقت الرنين المزدوج/للرائف في وضع الفاكس/للهاتف.                                              | -                                                  | F/T Ring Time (وقت<br>رئين الهاتف/الغاكس)  |                                   |
| اعرض رسائل الفاكس المستلمة على شاشة LCD.                                                                             | -                                                  | Fax Preview (معاينة<br>الناكس)             |                                   |
| يكنك استلام رسائل الفاكس تلقائيًا عند الرد على مكالمة وسباع نغرات الفاكس.                                            | -                                                  | Fax Detect (الكشف عن<br>الناكس)            |                                   |
| الرد على المكالمات عن طريق هاتف ملحق أو خارجي واستخدام الأكواد لتشغيل الجهاز أو<br>إيقاف تشغيله. يكنك تخصيص الأكواد. | Remote Codes<br>(رموز التحكم عن بُعد)              | رموز Remote Codes (رموز<br>التحكم عن بُعد) |                                   |
|                                                                                                    | Act.Code (رمز<br>التنشيط)                          |                                            |                                   |
|                                                                                                    | Deact.Code (رمز<br>إلغاء التنشيط)                  |                                            |                                   |
| ة بتقليل حجم الفاكسات الواردة.<br>ا                                                                                  | -                                                  | Auto Reduction<br>(التصغير التلقائي)       |                                   |
| اضبط الجهاز لإرسال رسائل الفاكس إلى الكمبيوتر .                                                                      | On (تشغيل)                                         | PC Fax Receive                             |                                   |
| يمكنك تشغيل ميزة أمان «طباعة النسخة الاحتياطية».                                                                     | Off (إيقاف التشغيل)                                | (استلام الفاکس علی جماز الکمبیوتر)         |                                   |
| -                                                                                                    | Off (إيقاف التشغيل)                                | Memory Receive                             |                                   |
| ة بتعيين الجهاز على إعادة توجيه رسائل الفاكس، أو لتخزين رسائل الفاكس الواردة في الذاكرة                              | Fax Forward                                        | (استلام اللاق)                             |                                   |
| (حتى تتمكن من استردادها عندما تكون بعيدًا عن جمازك).<br>بر من المستردادها عندما تكون بعيدًا عن جمازك).               | (إعادة توجيه الفاكس)                               |                                            |                                   |
| إذا حددت إعادة توجيه رسائل الفاكس أو تخزين رسائل الفاكس، فيمكنك تشغيل ميزة الامان<br>الحاصة بطباعة نسخة احتياطية.    | Fax Storage<br>(تخزین الناکس)                      |                                            |                                   |
| ة بإعادة توجيه رسائل الفاكس الواردة إلى الخدمة عبر الإيترنت.                                                         | Forward to<br>Cloud (إعادة التوجيه<br>إلى السحابة) |                                            |                                   |
| اطبع تاريخ ووقت الاستلام أعلى رسائل الفاكس المستلمة.                                                                 | -                                                  | لختم Fax Rx Stamp (ختم<br>استلام الفاکس)   |                                   |
| اطبع الفاكسات المستلمة على وجمي الورقة.                                                                              | -                                                  | sided-2 (الوجمان)                          |                                   |
| اجمع الفاكسات المؤجلة إلى رقم الفاكس نفسه في نفس الوقت من اليوم في عملية إرسال<br>واحدة.                             | -                                                  | (رسال الدفعات) Batch TX                    | Setup Send (إعداد<br>الإرسال)     |

| الأوصاف                                                                                                    | المستوى 5                           | المستوى 4                               | المستوى 3                           |
|----------------------------------------------------------------------------------------------------|-------------------------------------|-----------------------------------------|-------------------------------------|
| ة بإعداد واحدة أو اثنتين من رسائل صفحة الغلاف المخصصة للطباعة على رسائل فأكمى<br>الإخراج.                      | -                                   | Coverpage Note<br>(ملاحظة صفحة الفلاف)  | Setup Send (إعداد<br>الإرسال)       |
| ة بتعيين الجهاز لإعادة طلب رقم الفاكس الأخير بعد مرور خمس دقائق، إذا لم يستجب<br>الفاكس وذلك بسبب انشغال الخط. | -                                   | Auto Redial (إعادة<br>الاتصال تلقائيًا) |                                     |
| اضبط الجهاز لعرض معلومات الوجمة على شاشة LCD أثناء طلب الفاكس.                                                 | -                                   | Destination (الوحمة)                    |                                     |
| حدد الإعداد الأولي لتقرير تأكيد الإرسال.                                                                       | -                                   | تقرير تأكيد (تقرير تأكيد<br>الإرسال)    | Report Setting<br>(إعداد التقرير)   |
| مَّ بتعيين الفاصل الزمني للطباعة التلقائية لدفتر يومية الفاكس.                                                 | Journal<br>Period (فترة<br>الصحيفة) | Journal Period (فترة<br>الصحيفة)        |                                     |
| إذا حددت خيائزا آخر بخلاف إيقاف تشغيل وكل <b>50</b> فاكس، فإنه يمكنك تعيين الوقت<br>للخيار.                    | Time (الوقت)                        |                                         |                                     |
| إذا حددت كل 7 أيام، فإنه يكنك تحديد اليوم.                                                                     | Day (اليوم)                         |                                         |                                     |
| اطبع رسائل الفاكس المستلمة المخزنة في ذاكرة الجهاز .                                                           | -                                   | -                                       | Print Document<br>(طباعة المستند)   |
| ة بتعيين الرمز الشخصي للاسترداد عن بعد.                                                                        | -                                   | -                                       | Remote Access<br>(الوصول عن بعد)    |
| ة بتعيين الجهاز لتقييد الاتصال عند استخدام لوحة الاتصال.                                                       | -                                   | Dial Pad (لوحة الاتصال)                 | Dial Restriction                    |
| ة بتعيين الجهاز لتقييد الاتصال عند استخدام «دفتر العناوين».                                                    | -                                   | دفتر Address Book (دفتر<br>العناوين)    | (تغييد الاتصال)                     |
| ة بتعيين الجهاز لتقييد الاتصال عند استخدام اختصار .                                                            | -                                   | Shortcuts (الاختصارات)                  |                                     |
| تحقق من المهام المجدولة الموجودة في ذاكرة الجهاز وقم بإلغاء المهام المحددة.                                    | -                                   | -                                       | Remaining Jobs<br>(المهام المتبقية) |

## (الطابعة) Printer < (جيع الإعدادات) All Settings

| المستوى 3                                | المستوى 4                              | المستوى 5   | الأوصاف                                                                                                    |
|------------------------------------------|----------------------------------------|-------------|----------------------------------------------------------------------------------------------------|
| Emulation (المضاهاة)                     | -                                      | -           | حدِّد وضع المضاهاة.                                                                                                    |
| Quality (الجودة)                         | -                                      | -           | تحديد جودة الطباعة.                                                                                                    |
| Print Options (خیارات                    | Font List (قائمة الخطوط)               | HP LaserJet | اطبع قائمة الخطوط الداخلية الخاصة بالجهاز .                                                                                                    |
| الطباعة )                                |                                        | BR-Script 3 |                                                                                                    |
|                                          | Test Print (اختبار الطباعة)            | -           | لطباعة صفحة اختبار.                                                                                                    |
| sided-2 (الوعمان)                        | sided Print-2 (الطباعة<br>على الوجمين) | -           | ة بتمكين الطباعة على الوجمين أو تعطيلها واختر الحافة الطويلة أو الحافة القصيرة.<br>الم                                                                                                    |
|                                          | صورة ) Single Image<br>فردية)          | -           | لتنفيذ محمة طباعة، الصفحة الأخيرة منها عبارة عن صورة من وجه واحد، حدد<br>الحيار Sided Feed-1 (التغذية على وجه واحد) لتقليل<br>وقت الطباعة.<br>عند استخدام ورق مطبوع مسبقًا، يجب عليك تحديد الحيار 2–Sided<br>Sided (التغذية على الوحمين) . إذا حددت 1–Sided<br>Feed (التغذية على وجه واحد) للورق المطبوع مسبقًا، فستتم طباعة<br>الصفحة الأخيرة على الجانب العكسي. |
| Auto Continue (المتابعة<br>التلقائية)    | -                                      | -           | تحديد ما إذا كنت تريد أن يمحو الجهاز أخطاء حجم الورق أو أخطاء نوع الوسائط<br>تلقائيًا. واستخدم ورقًا من الأدراج الأخرى.                                                                                                    |
| Output Colour (لون<br>الإخراج)           | -                                      | -           | لتعيين لون الإخراج .                                                                                                    |
| أمر HP Tray Command (أمر<br>الدرج من HP) | -                                      | -           | تحديد الإصدار الصحيح من مضاهاة درج HP LaserJet.                                                                                                    |
| Reset Printer (إعادة<br>تمين الطابعة)    | -                                      | -           | قم باستعادة إعدادات الطباعة إلى إعدادات المصنع.                                                                                                    |

| الأوصاف                                                                                                  | المستوى 5                                            | المستوى 4                             | المستوى 3         |
|----------------------------------------------------------------------------------------------------|------------------------------------------------------|---------------------------------------|-------------------|
| بدء معايرة الألوان للتحقق من الألوان وتصحيحها.                                                           | (مايرة) Calibrate                                    | (المايرة) Calibration                 | Colour Correction |
| إعادة تعيين معلمات المعايرة على الإعدادات الافتراضية.                                                    | Reset (إعادة التعيين)                                |                                       | (تصحيح اللون)     |
| محاذاة وضع الطباعة لكل لون.                                                                              | -                                                    | (التسجيل) Registration                |                   |
| تعيين الجهاز لإجراء معايرة وتسجيل الألوان تلقائيًا.                                                      | -                                                    | Auto Correction<br>(التصحيح التلقاني) |                   |
| تحديد ما إذا كنت تريد تطبيق إعدادات طباعة الألوان الخاصة بالجهاز أو تلك<br>الخاصة ببرنامج تشغيل الطابعة. | Setting Mode<br>(وضع الإعدادات)                      | Colour Settings<br>(إعدادات اللون)    |                   |
| تحديد وضع الألوان.                                                                                       | Colour Mode (وضع<br>اللون)                           |                                       |                   |
| التشغيل أو إيقاف التشغيل لتحسين جودة الصورة للمناطق المظللة.                                             | Improve Grey<br>Colour (تحسين اللون<br>الرمادي)      |                                       |                   |
| التشغيل أو إيقاف التشغيل إذا تعذرت طباعة رسم باللون الأسود على نحو صحيح.                                 | Enhance Black<br>Printing (تنزير<br>الطباعة بالأسود) |                                       |                   |
| ضبط درجة السطوع.                                                                                         | Brightness<br>(السطوع)                               |                                       |                   |
| ضبط التباين.                                                                                             | Contrast (التباين)                                   |                                       |                   |
| ضبط اللون الأحمر.                                                                                        | Red (الأحر)                                          |                                       |                   |
| ضبط اللون الأخضر .                                                                                       | Green (الأخضر)                                       |                                       |                   |
| ضبط اللون الأزرق.                                                                                        | Blue (الأزرق)                                        |                                       |                   |

## (الشبكة) Network < (جميع الإعدادات) All Settings

| الأوصاف                                                                                | المستوى 6                             | المستوى 5                                    | المستوى 4 | المستوى 3                                                     |
|----------------------------------------------------------------------------------------|---------------------------------------|----------------------------------------------|-----------|---------------------------------------------------------------|
| حدد طريقة التمهيد التي تناسب احتياجاتك<br>بأفضل صورة.                                  | IP Boot<br>Tries (محاولات<br>تهيد IP) | المريقة BOOT Method (طريقة<br>التجهيد)       | TCP/IP    | (شبكة LAN (شبكة) Wired LAN<br>MFC-L3735CDN/)<br>MFC-L3745CDW/ |
| لإدخال عنوان <b>IP.</b>                                                                | -                                     | IP Address (عنوان<br>IP)                     |           | MFC-L3750CDW/<br>(MFC-L3770CDW                                |
| لإدخال قناع الشبكة الفرعية.                                                            | -                                     | subnet Mask (قناع<br>الشبكة الفرعية)         |           |                                                               |
| لإدخال عنوان البوابة.                                                                  | -                                     | (البوابة) Gateway                            |           |                                                               |
| أدخل اسم العقدة.<br>(حتى 32 حرفًا)                                                     | -                                     | Node Name (اسم<br>المقدة)                    |           |                                                               |
| حدد وضع تهيئة WINS.                                                                    | -                                     | WINS<br>Configuration<br>(WINS <sub>ان</sub> |           |                                                               |
| حدد عنوان IP الخاص بالخادم WINS<br>الرئيسي.                                            | Primary<br>(الرئيسي)                  | خادم) WINS Server<br>(WINS)                  |           |                                                               |
| حدد عنوان IP الخاص بخادم WINS<br>الثانوي.                                              | Secondary<br>(الثانوي)                |                                              |           |                                                               |
| حدد عنوان IP الخاص بخادم DNS<br>الرئيسي.                                               | Primary<br>(الرئيږي)                  | DNS Server (خادم<br>DNS) (DNS)               |           |                                                               |
| حدد عنوان IP الخاص بخادم DNS<br>الثانوي.                                               | Secondary<br>(الثانوي )               |                                              |           |                                                               |
| اضبط الجهاز لتخصيص عنوان IP من<br>نطاق عنوان ارتباط بيانات الشبكة المحلية<br>تلقاتيًا. | -                                     | APIPA                                        |           |                                                               |

| الأوصاف                                                                                       | المستوى 6                             | المستوى 5                            | المستوى 4                                                                                   | المستوى 3                                           |
|-----------------------------------------------------------------------------------------------|---------------------------------------|--------------------------------------|---------------------------------------------------------------------------------------------|-----------------------------------------------------|
| قم بتشغیل بروتوکول <b>IPv6</b> أو إیقاف<br>تحدید                                              | -                                     | IPv6                                 | TCP/IP                                                                                      | (شبكة LAN السلكية) Wired LAN                        |
| تشعیله.<br>حدد وضع ارتباط Ethernet.                                                           | -                                     | -                                    | Ethernet                                                                                    | MFC-L3735CDN/)<br>MFC-L3745CDW/<br>MFC-L 3750CDW/   |
| اعرض حالة الشبكة السلكية الحالية.                                                             | -                                     | -                                    | Wired Status (الحالة<br>السلكية)                                                            | (MFC-L3750CDW)                                      |
| اعرض عنوان MAC الخاص بالجهاز.                                                                 | -                                     | -                                    | عوان MAC Address (عنوان<br>MAC)                                                             |                                                     |
| ةم باستعادة إعدادات الشبكة السلكية إلى<br>إعدادات المصع.                                      | -                                     | -                                    | Set to Default<br>(التعين إلى الإفتراضي)<br>/MFC-L3745CDW<br>/MFC-L3750CDW<br>(MFC-L3770CDW |                                                     |
| ة بتشغيل واحمة LAN السلكية أو<br>إيقاف تشغيلها يدويًا.                                        | -                                     | -                                    | Wired Enable (اليكين<br>السلكي)<br>/MFC-L3745CDW<br>/MFC-L3750CDW<br>(MFC-L3770CDW          |                                                     |
| حدد طريقة التمهيد التي تناسب احتياجاتك<br>بأفضل صورة.                                         | IP Boot<br>Tries (محاولات<br>تهید IP) | طريقة BOOT Method (طريقة<br>التمهيد) | TCP/IP                                                                                      | (WLAN (شبکة WLAN)<br>MFC-L3710CW/)<br>MFC-L3745CDW/ |
| لإدخال عنوان I <b>P.</b>                                                                      | -                                     | IP Address (عنوان<br>IP)             |                                                                                             | MFC-L3750CDW/<br>(MFC-L3770CDW                      |
| لإدخال قناع الشبكة الفرعية.                                                                   | -                                     | Subnet Mask (قناع<br>الشبكة الفرعية) |                                                                                             |                                                     |
| لإدخال عنوان البوابة.                                                                         | -                                     | (البوابة) Gateway                    |                                                                                             |                                                     |
| أدخل اسم العقدة.<br>(حتى 32 حرفًا)                                                            | -                                     | Node Name (اسم<br>العقدة)            |                                                                                             |                                                     |
| حدد وضع تهيئة WINS.                                                                           | -                                     | WINS<br>Configuration<br>(WINS نبئ   |                                                                                             |                                                     |
| حدد عنوان IP الخاص بالخادم WINS<br>الرئيسي.                                                   | Primary<br>(الرئيسِي)                 | WINS Server (خادم<br>WINS)           |                                                                                             |                                                     |
| حدد عنوان IP الخاص بخادم WINS<br>الثانوي.                                                     | Secondary<br>(الثانوي )               |                                      |                                                                                             |                                                     |
| حدد عنوان IP الخاص بخادم DNS<br>الرئيسي.                                                      | Primary<br>(الرئيسِ)                  | DNS Server (خادم<br>DNS)             |                                                                                             |                                                     |
| حدد عنوان IP الخاص بخادم DNS<br>الثانوي.                                                      | Secondary<br>(الثانوي )               |                                      |                                                                                             |                                                     |
| اضبط الجهاز لتخصيص عنوان <b>IP</b> من<br>نطاق عنوان ارتباط بيانات الشبكة المحلية<br>تلقائيًا. | -                                     | APIPA                                |                                                                                             |                                                     |
| ةم بتشغيل بروتوكول <b>IPv6</b> أو إيقاف<br>تشغيله.                                            | -                                     | IPv6                                 |                                                                                             |                                                     |
| تهيئة إعدادات الشبكة اللاسلكية باستخدام<br>معالج الإعداد.                                     | -                                     | -                                    | معالج Setup Wizard (معالج<br>الإعاد)                                                        |                                                     |
| تهيئة إعدادات شبكتك اللاسلكية باستخدام<br>قرص التثبيت من Brother.                             | -                                     | -                                    | WLAN Assistant<br>(ساعد شبکة WLAN)                                                          |                                                     |
| قم بتهيئة إعدادات الشبكة اللاسلكية<br>باستخدام طريقة الضغط بزر واحد.                          | -                                     | -                                    | WPS                                                                                         |                                                     |
| قم بتهيئة إعدادات الشبكة اللاسلكية<br>باستخدام WPS المزود بكود PIN.                           | -                                     | -                                    | WPS w/ PIN Code<br>(PIN م ربز WPS)                                                          |                                                     |

| الأوصاف                                                                          | المستوى 6 | المستوى 5                             | المستوى 4                                                                                      | المستوى 3                                            |
|----------------------------------------------------------------------------------|-----------|---------------------------------------|------------------------------------------------------------------------------------------------|------------------------------------------------------|
| اعرض حالة الشبكة اللاسلكية الحالية.                                              | -         | (레니) Status                           | الله) WLAN Status                                                                              | (WLAN (شبكة WLAN)                                    |
| اعرض قوة إشارة الشبكة اللاسلكية الحالية.                                         | -         | Signal (الإشارة)                      | شبكة WLAN)                                                                                     | MFC-L3710CW/)<br>MFC-L3745CDW/                       |
| لعرض SSID الحالي.                                                                | -         | SSID                                  |                                                                                                | MFC-L3750CDW/                                        |
| اعرض وضع الاتصال الحالي.                                                         | -         | comm. Mode (وضع<br>الاتصال)           |                                                                                                | (MFC-L3770CDW                                        |
| اعرض عنوان MAC الخاص بالجهاز.                                                    | -         | -                                     | عنوان MAC Address<br>(MAC)                                                                     |                                                      |
| ة باستعادة إعدادات الشبكة اللاسلكية إلى<br>إعدادات المصنع.                       | -         | -                                     | Set to Default<br>(التعيين إلى الإفتراضي)<br>//MFC-L3745CDW<br>//MFC-L3750CDW<br>(MFC-L3770CDW |                                                      |
| لتشغيل الواجمة اللاسلكية أو إيقاف<br>تشغيلها.                                    | -         | -                                     | WLAN Enable (ټکين<br>WLAN)                                                                     |                                                      |
| ة بتهيئة إعدادات شبكة Wi-Fi<br>Direct باستخدام طريقة الضغط بزر<br>واحد.          | -         | -                                     | زر Push Button (زر<br>الأمر)                                                                   | Wi-Fi Direct<br>MFC-L3710CW/)<br>MFC-L3745CDW/       |
| ة بتهيئة إعدادات شبكة Wi-Fi<br>Direct باستخدام WPS المزود<br>بكود PIN.           | -         | -                                     | (PIN Code (کو PIN)                                                                             | MFC-L3750CDW/<br>(MFC-L3770CDW                       |
| قم بتهيئة إعدادات شبكة Wi-Fi<br>Direct يدويًا.                                   | -         | -                                     | (اليدوي) Manual                                                                                |                                                      |
| اضبط الجهاز کر Group Owner<br>(مالك المجموعة).                                   | -         | -                                     | Group Owner (مالك<br>المجموعة)                                                                 |                                                      |
| اعرض اسم الجهاز الخاص بجهازك.                                                    | -         | Device Name (اسم<br>الجهاز)           | Device<br>Information (معلومات                                                                 |                                                      |
| اعرض SSID الخاص بمالك المجموعة.                                                  | -         | SSID                                  | الجهاز)                                                                                        |                                                      |
| في حالة عدم توصيل الجهاز، تعرض شاشة<br>LCD «غير متصل».                           |           |                                       |                                                                                                |                                                      |
| اعرض عنوان <b>IP</b> الحالي الخاص بجهازك.                                        | -         | IP Address (عنوان<br>IP)              |                                                                                                |                                                      |
| اعرض حالة شبكة Wi-Fi Direct<br>الحالية.                                          | -         | (山山) Status                           | Status<br>Information (معلومات                                                                 |                                                      |
| اعرض قوة إشارة شبكة Wi-Fi<br>Direct الحالية.                                     | -         | (الإشارة) Signal                      | الحالة )                                                                                       |                                                      |
| عندما يعمل جحازك كإلك مجموعة، تشير<br>شاشة LCD بشكل دائم إلى وجود إشارة<br>قوية. |           |                                       |                                                                                                |                                                      |
| م<br>م بتشغيل اتصال Wi-Fi Direct أو                                              | -         | -                                     | I/F Enable (ټکين<br>۲/۲                                                                        |                                                      |
| ريفك تشعيه.<br>تشغيل وظيفة NFC أو إيقاف تشغيلها.                                 | -         | -                                     | -                                                                                              | NFC (الاتصال بالحقل القريب)<br>(متدف لطرز معينة فقط) |
| ة بتغيير إعدادات اتصال الويب.                                                    | _         | Proxy<br>Connection (اتصال<br>الوکیل) | Proxy Settings<br>(إعدادات الوكيل)                                                             | (اعدادات اتصال الویب)<br>(إعدادات اتصال الویب)       |
|                                                                                  | -         | Address (العنوان)                     |                                                                                                |                                                      |
|                                                                                  | -         | (منفذ) Port                           | -                                                                                              |                                                      |
|                                                                                  | -         | User Name (اسم<br>المستخدم)           |                                                                                                |                                                      |
|                                                                                  | -         | Password (كلمة المرور)                |                                                                                                |                                                      |

| الأوصاف                                                      | المستوى 6 | المستوى 5 | المستوى 4 | المستوى 3                             |
|--------------------------------------------------------------|-----------|-----------|-----------|---------------------------------------|
| لاستعادة جميع إعدادات الشبكة مرة أخرى<br>إلى إعدادات المصنع. | -         | -         | -         | Network Reset (إعادة تعيين<br>الشبكة) |

## جيع الإعدادات) Print Reports < (تقارير الطباعة) All Settings

| المستوى 3                                                | المستوى 4                           | الأوصاف                                                  |
|----------------------------------------------------------|-------------------------------------|----------------------------------------------------------|
| XMIT Verify (التحقق من الإرسال)                          | View on LCD (العرض<br>على شاشة LCD) | عرض تقارير التحقق من الإرسال حول الفاكسات المرسلة.       |
|                                                          | rint Report) (تقرير<br>الطباعة)     | اطبع تقرير التحقق من الإرسال لآخر عملية إرسال.           |
| (دنټر المناوين) Address Book                             | -                                   | اطبع قائمة بالأسباء والأرقام المخزنة في «دفتر العناوين». |
| Fax Journal (تقرير صحيفة الفاكس)                         | -                                   | اطبع قائمة معلومات حول آخر 200 فاکس وارد وصادر.          |
|                                                          |                                     | (TX تعني إرسال. وتعني RX استلام.)                        |
| User Settings (إعدادات المستخدم)                         | -                                   | اطبع قائمة الإعدادات الخاصة بك.                          |
| Printer Settings (إعدادات الطابعة)                       | -                                   | لطباعة قائمة إعدادات الطابعة.                            |
| (پينة الشبكة) Network Configuration                      | -                                   | لطباعة قائمة إعدادات الشبكة الخاصة بك.                   |
| Print File List (طباعة تائة اللغات)                      | -                                   | طباعة قائمة بالبيانات المحفوظة في ذاكرة الجهاز .         |
| Drum Dot Print (طباعة نقاط الأسطوانة)                    | -                                   | لطباعة ورقة فحص نقاط الأسطوانة.                          |
| (WLAN (نفرر شبكة WLAN Report)                            | -                                   | اطبع نتائج اتصال الشبكة المحلية اللاسلكية.               |
| MFC-L3710CW/MFC-L3745CDW/MFC-L3750CDW/)<br>(MFC-L3770CDW |                                     |                                                          |

## (معلومات الجهاز) Machine Info. < (معلومات الجهاز) All Settings

| الأوصاف                                                   | المستوى 5                          | المستوى 4                              | المستوى 3                                                   |
|-----------------------------------------------------------|------------------------------------|----------------------------------------|-------------------------------------------------------------|
| تحقق من الرقم التسلسلي لجهازك.                            | -                                  | -                                      | (الرقم التسلسلي) Serial No.                                 |
| تحقق من إصدار البرامج الثابتة الخاصة بجهازك.              | -                                  | Main Version (الإصدار<br>الرئيس)       | إصدار) Firmware Version<br>البرامج الثابية)                 |
|                                                           | -                                  | Sub1 Version (الإصدار الفرعي<br>رقم 1) |                                                             |
| ة بتحديث جحازك بأحدث البرامج الثابتة.                     | -                                  | _                                      | تحديث Firmware Update (تحديث<br>البرامج الثابية)            |
| عرض معلومات البرامج الثابتة على الشاشة الرئيسية.          | -                                  | _                                      | Firmware Auto Check<br>(التحقق التلقاني من البرامج الثابتة) |
| تحقق من إجمالي عدد الصفحات التي طبعها الجهاز.             | Colour (اللون)                     | (الإجمالي) Total                       | Page Counter (عداد الصفحات)                                 |
|                                                           | Black and<br>White (الأيض والأسود) |                                        |                                                             |
|                                                           | -                                  | (الناكس) Fax                           |                                                             |
|                                                           | Colour (اللون)                     | (النسخ) Copy                           |                                                             |
|                                                           | Black and<br>White (الأيض والأسود) |                                        |                                                             |
|                                                           | Colour (اللون)                     | (طباعة) Print                          |                                                             |
|                                                           | Black and<br>White (الأيض والأسود) |                                        |                                                             |
|                                                           | Colour (اللون)                     | (أخرى) Other                           |                                                             |
|                                                           | Black and<br>White (الأيض والأسود) |                                        |                                                             |
| يعرض العمر الافتراضي المتبقي لكل وحدة من وحدات الأسطوانة. | (الأسود) Black (BK)                | Drum (الأسطوانة)                       | Parts Life (العمر الافتراضي لقطع<br>الغيار) <sup>1</sup>    |

| الأوصاف                                                         | المستوى 5        | المستوى 4                        | المستوى 3                        |
|-----------------------------------------------------------------|------------------|----------------------------------|----------------------------------|
| يعرض العمر الافتراضي المتبقي لكل وحدة من وحدات الأسطوانة.       | (Cyan (C) (أزرق  | Drum (الأسطوانة)                 | Parts Life (العمر الافتراضي لقطع |
|                                                                 | ساوي )           |                                  | الغيار) '                        |
|                                                                 | Magenta (M)      |                                  |                                  |
|                                                                 | (أرجواني )       |                                  |                                  |
|                                                                 | (أصفر) Yellow(Y) |                                  |                                  |
| عرض العمر الافتراضي المتبقي لوحدة الحزام.                       | -                | (الحزام) Belt                    |                                  |
| عرض العمر الافتراضي المتبقي لمثبت الحبر.                        | -                | Fuser (مثبت الحبر)               |                                  |
| عرض العمر الافتراضي المتبقي لمجموعة تغذية الورق متعددة الأغراض. | -                | PF Kit MP (مجموعة تلقيم الورق في |                                  |
|                                                                 |                  | الدرج متعدد الأغراض)             |                                  |
|                                                                 |                  | (MFC-L3770CDW)                   |                                  |
| عرض العمر الافتراضي المتبقي لمجموعة تغذية الورق 1.              | -                | PF Kit 1 (مجموعة تلقيم الورق رقم |                                  |
|                                                                 |                  | (1                               |                                  |

1 يكون العمر الافتراضي للقطع تقريبيًا وقد يختلف حسب نوع الاستخدام.

## All Settings (جمع الإعدادات) Initial Setup < (الإعداد الأولي)

| الأوصاف                                                                                                    | المستوى <b>4</b>                                            | المستوى 3                        |
|----------------------------------------------------------------------------------------------------|-------------------------------------------------------------|----------------------------------|
| أضف التاريخ والوقت على الشاشة وفي عناوين الفاكسات التي ترسلها.                                                                                                    | (التاريخ) Date                                              | Date & Time (التاريخ والوقت)     |
|                                                                                                    | Time (الوقت)                                                |                                  |
| حدد تنسيق الوقت (12 ساعة أو 24 ساعة).                                                                                                    | (نوع الساعة Clock Type                                      |                                  |
| اضبط الجهاز للتغيير تلقائيًا إلى <b>«ا</b> لتوقيت الصيفي <b>».</b>                                                                                                    | ضبط) Auto Daylight                                          |                                  |
|                                                                                                    | ال <b>توقيت الصيفي تلقاتيًّا)</b><br>(متوفر لبعض الدول فقط) |                                  |
| لتعيين المنطقة الزمنية الخاصة بك.                                                                                                    | المنطقة الزمنية) Time Zone                                  |                                  |
| أدخل اسمك ورقم الفاكس حتى يظهر على كل صفحة ترسلها عبر الفاكس.                                                                                                    | (الفاكس) Fax                                                | Station ID (معترف المحطة)        |
|                                                                                                    | (الپاتف) Tel                                                |                                  |
|                                                                                                    | (الإسم) Name                                                |                                  |
| حدد وضع الاتصال.                                                                                                    | -                                                           | Tone/Pulse (ننوي/نِنوي)          |
|                                                                                                    |                                                             | (متوفر لبعض الدول فقط)           |
| ة بتقصير الإيقاف المؤقت للتعرف على نغبة الاتصال.<br>                                                                                                    | -                                                           | Dial Tone (ننبة الاتصال)         |
| حدد نوع خط الهاتف.                                                                                                    | -                                                           | Phone Line Set (تعيين خط الهاتف) |
| اضبط المعادلة لصعوبات الإرسال.                                                                                                    | -                                                           | Compatibility (التوافق)          |
| يقدم موفرو خدمة VoIP دع الفاكس باستخدام مجموعة من المقاييس المتنوعة. إذا كنت تواجه أخطاء في<br>إرسال الفاكسات بانتظام، فحدد أساسي (لـ VOIP).                                   |                                                             |                                  |
| استعد إعدادات الجهاز التي قمت بتغييرها.                                                                                                    | Machine Reset (إعادة<br>تعيين الجهاز)                       | Reset (إعادة التعيين)            |
| لاستعادة جميع إعدادات الشبكة مرة أخرى إلى إعدادات المصنع.                                                                                                    | Network Reset (إعادة<br>تعيين الشبكة)                       |                                  |
| امسح جميع أرقام الهاتف المخزنة وإعدادات الفاكس.                                                                                                    | Address Book & Fax<br>(دفتر العناوين والفاكس)               |                                  |
| استعادة كل إعدادات الجهاز مرة أخرى إلى إعدادات المصنع وحذف البيانات الشخصية الموجودة في الذاكرة. لا<br>يمكنك رؤية البيانات الموجودة على الجهاز.                                | All Settings (جمع<br>الإعدادات)                             |                                  |
| استعادة كل إعدادات الجهاز مرة أخرى إلى إعدادات المصنع وحذف البيانات الشخصية الموجودة في ذاكرة<br>الجهاز. نوصي باستخدام خيارات هذه القائمة إن أردت حذف جميع البيانات من الجهاز. | Factory Reset (إعاد<br>تعيين المصنع)                        |                                  |
| ة بتغيير لغة شاشة LCD.                                                                                                    | -                                                           | (اللغة الحلية) Local Language    |
|                                                                                                    |                                                             | (متوفر لبعض الدول فقط)           |

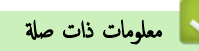

جداول الإعدادات والميزات

MFC-L3710CW/MFC-L3735CDN/) الصفحة الرئيسية > إعدادات الجهاز > جداول الإعدادات والميزات > جداول المزايا (/MFC-L3735CDN/) (MFC-L3745CDW/MFC-L3750CDW/MFC-L3770CDW

### جداول المزايا (/MFC-L3710CW/MFC-L3735CDN/MFC-L3745CDW (MFC-L3750CDW/MFC-L3770CDW

الطرز ذات العلاقة: MFC-L3710CW/MFC-L3735CDN/MFC-L3745CDW/MFC-L3750CDW/MFC-L3770CDW

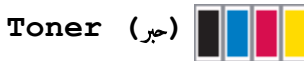

| الأوصاف                                                    | المستوى 4             | المستوى 3                          |
|------------------------------------------------------------|-----------------------|------------------------------------|
| عرض العمر الافتراضي التقريبي المتبقي لمسحوق الحبر لكل لون. | -                     | Toner Life (العمر الافتراضي للحبر) |
| لطباعة صفحة اختبار.                                        | -                     | Test Print (اختبار الطباعة)        |
| بدء معايرة الألوان للتحقق من الألوان وتصحيحها.             | (معايرة) Calibrate    | (المايرة) Calibration              |
| إعادة تعيين معلمات المعايرة على الإعدادات الافتراضية.      | Reset (إعادة التعيين) |                                    |
| محاذاة وضع الطباعة لكل لون.                                | -                     | (التسجيل) Registration             |

## (Wi-Fi<sup>®</sup>) (MFC-L3710CW/MFC-L3745CDW/MFC-L3750CDW/MFC-L3770CDW) WiFi

| المستوى 3                                           | الأوصاف                                                             |
|-----------------------------------------------------|---------------------------------------------------------------------|
| TCP/IP <sup>1</sup>                                 | تغيير إعدادات TCP/IP.                                               |
|                                                     |                                                                     |
| (معالج الإعداد) Setup Wizard                        | تهيئة إعدادات الشبكة اللاسلكية باستخدام معالج الإعداد.              |
| (WLAN Assistant) (سماعد شبكة                        | تهيئة إعدادات شبكتك اللاسلكية باستخدام قرص التثبيت من Brother.      |
| WPS                                                 | ة بتهيئة إعدادات الشبكة اللاسلكية باستخدام طريقة الضغط بزر واحد.    |
| <sup>1</sup> (PIN م رمز WPS) WPS w/ PIN Code        | تهيئة إعدادات الشبكة اللاسلكية باستخدام WPS المزود بكود PIN.        |
| <sup>1</sup> (WLAN حلة شبكة) WLAN Status            | عرض حالة اتصال الشبكة اللاسلكية.                                    |
| <sup>1</sup> (MAC (عنوان MAC Address                | عرض عنوان MAC الخاص بالجهاز .                                       |
| Set to Default (التعيين إلى الإفتراضي) <sup>1</sup> | استعادة إعدادات الشبكة اللاسلكية الخاصة بالجهاز إلى إعدادات المصنع. |
| <sup>1</sup> (WLAN (ئكين WLAN Enable                | تشغيل الواجحة اللاسلكية أو إيقاف تشغيلها.                           |

1 يتوفر بعدما تتم تهيئة اتصال Wi-Fi<sup>®</sup>.

### (MFC-L3735CDN) (شبكة LAN السلكية)

| المستوى 3                    | الأوصاف                                                           |
|------------------------------|-------------------------------------------------------------------|
| TCP/IP                       | تغيير إعدادات TCP/IP.                                             |
| Ethernet                     | حدد وضع ارتباط Ethernet.                                          |
| الحالة السلكية) Wired Status | قم بتهيئة إعدادات الشبكة اللاسلكية باستخدام طريقة الضغط بزر واحد. |
| (MAC (عنوان MAC Address) .   | عرض عنوان MAC الخاص بالجهاز.                                      |

## (الفاكس) Fax (عند إيقاف تشغيل معاينة الفاكس)

| الأوصاف                                                                                                    | المستوى 6                                                                                                    | المستوى 5                      | المستوى 4                                                   | المستوى 3                                         |
|----------------------------------------------------------------------------------------------------|----------------------------------------------------------------------------------------------------|--------------------------------|-------------------------------------------------------------|---------------------------------------------------|
| إعادة الاتصال بآخر رقم. عند إدخال رقم فأكس أو هاتف على لوحة<br>التحكم، تتغير «إعادة الاتصال» إلى «إيقاف مؤقت» على شاشة<br>LCD. اضغط على «إيقاف مؤقت» إن أردت محلة أثناء الاتصال<br>بأرقام، مثل الوصول إلى الرموز وأرقام طاقات الاتتان. يكنك أيضًا<br>تخزين التوقف المؤقت عند إعداد العناوين. | -                                                                                                    | -                              | -                                                           | Redial (إعادة<br>الاتصال) / Pause<br>(إيقاف مؤقت) |
| يتغير الهاتف إلى Rعدد تحديد PBX كنوع خط الهاتف يكنك<br>استخدام R للحصول على إمكانية الوصول إلى خارج الحط أو نقل<br>مكالمة إلى حماز ملحق آخر عند الاتصال بـ PBX.                                                                                                    | -                                                                                                    | -                              | -                                                           | R / (الپات <i>ف</i> ) Tel                         |
| ة بالبحث ضمن «دفتر العناوين».                                                                                                    | -                                                                                                    | -                              | Q<br>( (بعن) Search)                                        | Address Book<br>(دفتر العناوين)                   |
| ة بتخزين أرقام «دفتر العناوين» وإعداد أرقام جهاعية للبث وتغيير أرقام                                                                                                    | (الاسم) Name                                                                                                    | Add New                        | (تحرير) Edit                                                |                                                   |
| «دفتر العناوين» وحذفها.                                                                                                    | Address<br>(العنوان)                                                                                                    | Address (إضافة<br>عنوان جديد)  |                                                             |                                                   |
|                                                                                                    | (الاسم) Name                                                                                                    | Setup Groups                   |                                                             |                                                   |
|                                                                                                    | /Add<br>Delete<br>(إضافة/حذف)                                                                                           | (إعداد المجموعات)              |                                                             |                                                   |
|                                                                                                    | (تحديد دفتر العناوين)                                                                                                   | (التغيير) Change               |                                                             |                                                   |
|                                                                                                    | (تحديد دفتر العناوين)                                                                                                   | Delete (حذف)                   |                                                             |                                                   |
| ابدأ في إرسال فاكس باستخدام «دفتر العناوين».                                                                                                    | -                                                                                                    | Apply (تطبيق)                  | (تحديد دفتر العناوين)                                       |                                                   |
| أعد الاتصال بآخر رقم قمت بالاتصال به.                                                                                                    | -                                                                                                    | -                              | Redial (إعادة الاتصال)                                      | Call History                                      |
| حدد رقم من محفوظات «المكالمات الصادرة» ثم أرسل فأكدا إليه أو<br>إضافته إلى «دفتر العناوين» أو حذفه.                                                                                                    | Apply<br>(تطبيق)                                                                                                    | (تحديد مكالمة صادرة)           | Outgoing Call (مكالة<br>صادرة)                              | (سبجل المكالمات)                                  |
|                                                                                                    | (تح <sub>رير</sub> ) Edit                                                                                               |                                |                                                             |                                                   |
| أرسل فأكس.                                                                                                    | -                                                                                                    | -                              | -                                                           | Fax Start (بدء<br>الناکس)                         |
| ة بتعيين الدقة للفاكسات الصادرة.<br>                                                                                                    | -                                                                                                    | -                              | دنة) Fax Resolution<br>الفاكس)                              | Options (الخيارات)                                |
| اضبط التباين.                                                                                                    | -                                                                                                    | -                              | Contrast (التباين)                                          |                                                   |
| قم بتعيين تنسيق المسح الضوئي على الوجمين.                                                                                                    | -                                                                                                    | -                              | sided Fax-2 (طباعة الفاكس<br>على الوجمين)<br>(MFC-L3770CDW) |                                                   |
| اضبط منطقة المسح الضوئي لزجاج الماسحة الضوئية على حجم المستند.                                                                                                    | -                                                                                                    | -                              | Glass Scan Size (حجم<br>المسح الضوئي للزجاج)                |                                                   |
| أرسل رسالة الفاكس ذاتها إلى أكثر من رقم فاكس واحد.                                                                                                    | Add<br>Number<br>(إضافة رقم)                                                                                            | Add Number<br>(إضافة رقم)      | (ابث) Broadcasting                                          |                                                   |
|                                                                                                    | Add from<br>Address<br>ناف دفتر الناوين) book<br>من دفتر الناوين)<br>Search in<br>Address<br>(البحث<br>في دفتر الماوين) |                                |                                                             |                                                   |
| ةم بتعيين الوقت في اليوم الذي يتم فيه إرسال الفاكسات المؤجلة.                                                                                                    | -                                                                                                    | Delayed Fax<br>(الفاكس المؤجل) | Delayed Fax (الفاكس<br>المؤجل)                              |                                                   |

| الأوصاف                                                                       | المستوى 6 | المستوى 5                                 | المستوى 4                                   | المستوى 3                              |
|-------------------------------------------------------------------------------|-----------|-------------------------------------------|---------------------------------------------|----------------------------------------|
| ة بتعيين الوقت في اليوم الذي يتم فيه إرسال الفاكسات المؤجلة.                  | -         | Set Time (ضبط<br>الوقت)                   | Delayed Fax (الفاكس<br>المؤجل)              | Options (الحيارات)                     |
| أرسل فأكس بدون استخدام الناكرة.                                               | -         | -                                         | Real Time TX (الإرسال في<br>الوقت الحقيقي)  |                                        |
| ة بتعيين الجهاز لإرسال صفحة الغلاف المبرمجة مسبقًا تلقائيًا.                  | -         | Coverpage<br>Setup (إعداد صفحة<br>الغلاف) | إعداد) Coverpage Setup<br>صفعة الغلاف)      |                                        |
|                                                                               | -         | Coverpage<br>Note (ملاحظة صفحة<br>الغلاف) |                                             |                                        |
|                                                                               | -         | Total Pages<br>(إجإلي الصفحات)            |                                             |                                        |
| ة بالتعيين على On (تشغيل) إذا كنت تواجه صعوبة في إرسال<br>الفاكسات عند السفر. | -         | -                                         | overseas Mode (وضع<br>الإرسال للخارج)       |                                        |
| احفظ الإعدادات كافتراضية.                                                     | -         | -                                         | تعيين) Set New Default<br>وضع افتراضي جديد) |                                        |
| قم باستعادة جميع الإعدادات مرة أخرى إلى إعدادات المصنع.                       | -         | -                                         | Factory Reset) (إعاد تعيين<br>المصنع)       |                                        |
| احفظ الإعدادات الحالية كاختصار .                                              | -         | -                                         | -                                           | Save as<br>Shortcut (الحفظ<br>کاختصار) |

(الفاكس) Fax (عند تشغيل معاينة الفاكس)

| الأوصاف                                                                                                    | المستوى 5                                                                   | المستوى 4                                         | المستوى 3                                       |
|----------------------------------------------------------------------------------------------------|-----------------------------------------------------------------------------|---------------------------------------------------|-------------------------------------------------|
| إعادة الاتصال بآخر رقم. عند إدخال رقم فأكس أو هاتف على لوحة التحكم. تتغير «إعادة<br>الاتصال» إلى «إيقاف مؤقت» على شاشة LCD. اضغط على «إيقاف مؤقت» إن أردت<br>محلة أثناء الاتصال بأرقام، مثل الوصول إلى الرموز وأرقام بطاقات الائتمان. يكنك أيضًا تخزين<br>التوقف المؤقت عند إعداد العناوين. | -                                                                           | Redial (إعادة<br>الاتصال) / Pause (إيقاف<br>مؤقت) | (ارسال) Sending Faxes<br>رسائل الفاکس)          |
| يتغير الهاتف إلى Rعند تحديد PBX كنوع خط الهاتف يمكنك استخدام R للحصول على<br>إمكانية الوصول إلى خارج الخط أو نقل مكالمة إلى جماز ملحق آخر عند الاتصال بـ PBX.                                                                                                    | -                                                                           | R / (الپاتف) Tel                                  |                                                 |
| حدد عنوان المستلم من «دفتر العناوين».                                                                                                    | -                                                                           | Address Book<br>(دفتر العناوين)                   |                                                 |
| حدد رقم من محفوظات «المكالمات الصادرة» ثم أرسل فاكمنا إليه أو إضافته إلى «دفتر العناوين»<br>أو حذفه.                                                                                                    | -                                                                           | Call History<br>(سجل المكالمات)                   |                                                 |
| أرسل فأكس.                                                                                                    | -                                                                           | Fax Start (بدم<br>الفاکس)                         |                                                 |
| حدد إعداداتك.                                                                                                    | -                                                                           | Options (الخيارات)                                |                                                 |
| احفظ الإعدادات الحالية كاختصار .                                                                                                    | -                                                                           | Save as<br>Shortcut (المنظ<br>کاختصار)            |                                                 |
| لطباعة الفاكسات المستلمة الجديدة.                                                                                                    | Print<br>All (New<br>(طباعة الجميع (طباعة الجميع<br>"رسائل الفاكس الجديدة") | Print/Delete<br>(طباءة/حدف)                       | وسائل Received Faxes (وسائل<br>الناكس المستلمة) |
| لطباعة الفاكسات المستلمة القديمة.                                                                                                    | Print<br>All (New<br>(طباعة الجميع<br>"رسائل الفاكس القدية")                |                                                   |                                                 |
| احذف الفاكسات المستلمة الجديدة.                                                                                                    | Delete<br>All (New<br>(حند) Faxes                                           |                                                   |                                                 |

| الأوصاف                                                                                              | المستوى 5                                                            | المستوى 4                   | المستوى 3                                 |
|----------------------------------------------------------------------------------------------------|----------------------------------------------------------------------|-----------------------------|-------------------------------------------|
|                                                                                                    | الجميع "رسائل الفاكس<br>الجديدة" )                                   | Print/Delete<br>(طباعة/حذف) | Received Faxes (رسائل<br>الفاکس المستلمة) |
| احذف الفاكسات المستلمة القديمة.                                                                      | Delete<br>All (New<br>Faxes) (حذف<br>الجيع "رسائل الفاكس<br>التدية") |                             |                                           |
| حدد عنوان المستلم من «دفتر العناوين».                                                                | -                                                                    | -                           | Address Book (دفتر<br>المناوين)           |
| حدد رقم من محفوظات «المكالمات الصادرة» ثم أرسل فاكتما إليه أو إضافته إلى «دفتر العناوين»<br>أو حذفه. | -                                                                    | -                           | Call History (سجل<br>المکالمات)           |

(النسخ) Copy

| الأوصاف                                                           | المستوى 5                                           | المستوى 4                            | المستوى 3                     |
|-------------------------------------------------------------------|-----------------------------------------------------|--------------------------------------|-------------------------------|
| إنشاء نسخة نطاق أحادية اللون أو رمادية.                           | -                                                   | -                                    | Mono Start (البدم<br>الأحادي) |
| ة بإجراء نسخة بالألوان.                                           | -                                                   | -                                    | Colour Start (بنہ<br>اللون)   |
| ة بعمل نسخة من بطاقة الهوية الخاصة بك.                            | -                                                   | -                                    | ID (المعرّف)                  |
| ة بتعيين إعدادات النسخ المعينة مسبقًا للاستلام.                   | Mono Start (البدء الأحادي)                          | (إيصال) Receipt                      | > (المزيد من خيارات النسخ)    |
|                                                                   | (بدء اللون Colour Start                             |                                      |                               |
|                                                                   | ID (المعرّف)                                        |                                      |                               |
|                                                                   | الحفظ) Save as Shortcut                             |                                      |                               |
|                                                                   | کاخصار)<br>کر (از میانیدیانی)                       |                                      |                               |
|                                                                   | < (المزيد من خيارات النسخ) </th <th></th> <th></th> |                                      |                               |
| 10.005 - 0.000                                                    | options (الحيارات) Options                          |                                      |                               |
| م بتعيين إعدادات النسخ المعينه مسبقا للوضع العادي.<br>ا           | Mono Start (ابده الاحدي) Mono Start                 | NOFILIAL (عدي)                       |                               |
|                                                                   | COIOUF SLAFL (بده اللون)                            |                                      |                               |
|                                                                   | لا (المؤف)<br>جنب جنب Charter                       |                                      |                               |
|                                                                   | Save as Snortcut (الحفظ<br>کاختصار)                 |                                      |                               |
|                                                                   | > (المزيد من خيارات النسخ)                          |                                      |                               |
|                                                                   | Options (الخيارات)                                  |                                      |                               |
| م بتعيين إعدادات النسخ المعينة مسبقًا لوضع 2 في 1 (بطاقة الهوية). | Mono Start (البدء الأحادي)                          | (ID) (2) 2in1 (ID) في 1<br>"اا-دني") |                               |
|                                                                   | Colour Start (بده اللون)                            | المفرك )                             |                               |
|                                                                   | ID (المعرّف)                                        |                                      |                               |
|                                                                   | Save as Shortcut (الحفظ<br>كاختصار)                 |                                      |                               |
|                                                                   | > (المزيد من خيارات النسخ)                          |                                      |                               |
|                                                                   | Options (الخيارات)                                  |                                      |                               |
| ة بتعيين إعدادات النسخ المعينة مسبقًا لوضع 2 في <b>1</b> .        | Mono Start (البدء الأحادي)                          | 2)2in1 (2 في 1)                      |                               |
|                                                                   | Colour Start (بدء اللون)                            |                                      |                               |
|                                                                   | ID (المترف)                                         |                                      |                               |
|                                                                   | Save as Shortcut (الحنظ<br>کاختصار)                 |                                      |                               |
|                                                                   | > (المزيد من خيارات النسخ)                          |                                      |                               |

| الأوصاف                                                                                          | المستوى 5                           | المستوى 4                                                       | المستوى 3                  |
|--------------------------------------------------------------------------------------------------|-------------------------------------|-----------------------------------------------------------------|----------------------------|
| قم بتعيين إعدادات النسخ المعينة مسبقًا لوضع <b>2</b> في <b>1</b> .                               | Options (الخيارات)                  | 2)2in1 (2 في 1)                                                 | > (المزيد من خيارات النسخ) |
| ة بتعيين إعدادات النسخ المعينة مسبقًا لوضع النسخ على الوجمين<br>م                                | (البدء الأحادي) Mono Start          | 2sided (الوجمان) (2⇒1)                                          |                            |
| .(2⇐1)                                                                                           | (بدہ اللون) Colour Start            |                                                                 |                            |
|                                                                                                  | ID (المترف)                         |                                                                 |                            |
|                                                                                                  | الحفظ) Save as Shortcut             |                                                                 |                            |
|                                                                                                  | کاخصار)                             |                                                                 |                            |
|                                                                                                  | > (المزيد من خيارات النسخ)          |                                                                 |                            |
|                                                                                                  | Options (الخيارات)                  |                                                                 |                            |
| فم بتعيين إعدادات النسخ المعينه مسبقًا لوضع النسخ على الوجمين<br>(2⇒2).                          | (البدء الاحادي) Mono Start          | 2S1ded (الوجمان) (2⇒2)                                          |                            |
|                                                                                                  | ديده اللون) Colour Start            |                                                                 |                            |
|                                                                                                  | TD (المؤف)                          |                                                                 |                            |
|                                                                                                  | Save as Shortcut (الحفظ<br>كاختصار) |                                                                 |                            |
|                                                                                                  | > (المزيد من خيارات النسخ)          |                                                                 |                            |
|                                                                                                  | _<br>Options (الخيارات)             |                                                                 |                            |
| ة بتعيين إعدادات النسخ المعينة مسبقًا لوضع «توفير الورق».                                        | Mono Start (البدء الأحادي)          | حفظ) Paper Save                                                 |                            |
|                                                                                                  | (بدء اللون) Colour Start            | الورق )                                                         |                            |
|                                                                                                  | ID (المعرّف)                        |                                                                 |                            |
|                                                                                                  | الحفظ) Save as Shortcut             |                                                                 |                            |
|                                                                                                  | کاخصار)                             |                                                                 |                            |
|                                                                                                  | > (المزيد من خيارات النسخ)          |                                                                 |                            |
|                                                                                                  | Options (الخيارات)                  |                                                                 |                            |
| أبدأ النسخ.                                                                                      | -                                   | Mono Start (البدء<br>الأحادي)                                   |                            |
|                                                                                                  | -                                   | مر) Colour Start                                                |                            |
|                                                                                                  |                                     | اللون)                                                          |                            |
| حدد إعداداتك.                                                                                    | -                                   | Options (الخيارات)                                              |                            |
| -                                                                                                | 100%                                | Enlarge/Reduce<br>(بکد/توند)                                    | Options (الخيارات)         |
| حدد نسبة التكبير للنسخة التالية.                                                                 | (تکبير) Enlarge                     | المغير الطعنين                                                  |                            |
| حدد نسبة التصغير للنسخة التالية.                                                                 | reduce (تصغير)                      |                                                                 |                            |
| أدخل نسبة التكبير أو التقليل.                                                                    | (خصص) Custom (25-400%)<br>8400-25() |                                                                 |                            |
| اضبط الكثافة.                                                                                    | -                                   | (الكانة) Density                                                |                            |
| تحديد الدرج التي سيتم استخدامه.                                                                  | -                                   | Tray Use (استخدام الدرج)                                        |                            |
| مَّ بتشغيل النسخ على الوجمين أو إيقافه وحدد قلب على الحافة الطويلة<br>أو قلب على الحافة القصيرة. | (التخليط) Layout                    | sided Copy-2 (النسخ<br>على الوجمين)                             |                            |
| حدد خيار تخطيط الصفحة عند إجراء النسخ N في 1 على الوجمين<br>من مستند ذي وجمين.                   | -                                   | sided Copy Page-2<br>Layout (تخطيط الصفحة<br>للنسخ على الوحمين) |                            |
| حدد دقة النسخ لنوع المستند الخاص بك.                                                             | -                                   | Quality (الجودة)                                                |                            |
| اضبط التباين.                                                                                    | -                                   | (التباين) Contrast                                              |                            |
| حدده لتكديس النُسخ المتعددة أو فرزها.                                                            | -                                   | کدیس/ Stack/Sort (تکدیس/<br>فرز)                                |                            |
| في حالة تحديد 2 في 1 (المعرف)، يمكنك تحديد خيارات التخطيط.                                       | -                                   | 2in1/lin1 (2 في 1/<br>1 في 1)                                   |                            |

| الأوصاف                                            | المستوى 5 | المستوى 4                                       | المستوى 3                           |
|----------------------------------------------------|-----------|-------------------------------------------------|-------------------------------------|
| مَ بإجراء نُسخ N في 1 أو بطاقة الهوية 2 في 1.      | -         | Page Layout (تخطيط<br>الصفحة)                   | Options (الخيارات)                  |
| قم بتعيين الجهاز لتصحيح انحراف المستندات تلقائيًا. | -         | Auto Deskew (تصحيح<br>الحيود التلقائي)          |                                     |
| ضبط ألوان النسخ.                                   | -         | Colour Adjust (ضبط<br>اللون)                    |                                     |
| ة بتغيير كمية ألوان الخلفية التي تمت إزالتها.<br>ا | -         | Remove Background<br>(إزالة لون الخانية) Colour |                                     |
| احفظ الإعدادات الحالية كاختصار .                   | -         | -                                               | Save as Shortcut<br>(الحفظ كاختصار) |

## سح ضوئي) Scan 🥁

| الأوصاف                                                   | المستوى 6 | المستوى 5                                                       | المستوى 4                                                     | المستوى 3                                                              |
|-----------------------------------------------------------|-----------|-----------------------------------------------------------------|---------------------------------------------------------------|------------------------------------------------------------------------|
| مَّ بإجراء مسح ضوئي للمستندات إلى محرك أقراص<br>USB محول. | -         | -                                                               | Other Scan<br>to Actions<br>(المسح الضوئي الآخر<br>للإجرامات) | (USB (الى to USB)<br>MFC-L3745CDW/)<br>MFC-L3750CDW/<br>(MFC-L3770CDW) |
|                                                           | -         | (المة) Resolution                                               | Options                                                       |                                                                        |
|                                                           | -         | (نوع الملف) File Type                                           | (الخيارات )                                                   |                                                                        |
|                                                           | -         | Scan Type (نوع المسح<br>الضوئي)                                 |                                                               |                                                                        |
|                                                           | -         | sided Scan-2 (المسح<br>الضوئي على الوحمين)<br>(MFC-L3770CDW)    |                                                               |                                                                        |
|                                                           | -         | Document Size (جم<br>المستند)                                   |                                                               |                                                                        |
|                                                           | -         | Brightness (السطوع)                                             |                                                               |                                                                        |
|                                                           | -         | Contrast (التباين)                                              |                                                               |                                                                        |
|                                                           | -         | (اسم الملف) File Name                                           |                                                               |                                                                        |
|                                                           | -         | File Name Style<br>(نمط اسم الملف)                              |                                                               |                                                                        |
|                                                           | -         | File Size (حجم الملف)                                           |                                                               |                                                                        |
|                                                           | -         | Auto Deskew (تصحيح<br>الحيود التلقائي)                          |                                                               |                                                                        |
|                                                           |           | Skip Blank Page<br>(تخطي الصفحات الفارغة)                       |                                                               |                                                                        |
|                                                           | -         | Skip Blank Page<br>Sensitivity (تخطي<br>حساسية الصفحات الفارغة) |                                                               |                                                                        |
|                                                           | -         | Remove Background<br>(إزالة لون الحلفية) Colour                 |                                                               |                                                                        |
|                                                           | -         | Set New Default<br>(تعيين وضع افتراضي جديد)                     |                                                               |                                                                        |
|                                                           | -         | Factory Reset) (إعاد<br>تعين المصنع)                            |                                                               |                                                                        |
|                                                           | -         | -                                                               | Save as<br>Shortcut (الحنظ<br>کاخصار)                         |                                                                        |
|                                                           | -         | -                                                               | (بیم) Start                                                   |                                                                        |

| الأوصاف                                                                           | المستوى 6                                            | المستوى 5                                                   | المستوى 4                                                      | المستوى 3                         |
|-----------------------------------------------------------------------------------|------------------------------------------------------|-------------------------------------------------------------|----------------------------------------------------------------|-----------------------------------|
| للمسح الضوئي للعستندات وحفظها في مجلد على<br>الكمبيوتر .                          | -                                                    | Other Scan to<br>Actions (المسح الضوئي الآخر<br>للإجراءات)  | to File (إلى<br>اللف)                                          | to PC (إلى جماز الكبيوتر)         |
|                                                                                   | Options<br>(الخيارات)                                | (تحدید USB أو PC)                                           |                                                                |                                   |
|                                                                                   | Save as<br>Shortcut<br>(الحنظ کاختصار)               |                                                             |                                                                |                                   |
| ة بتحويل المستند الممسوح ضوئيًا إلى ملف نصي قابل<br>للتحرير .                     | -                                                    | Other Scan to<br>Actions (المسح الضوئي الآخر<br>اللإجرامات) | to OCR (إلى<br>OCR)                                            |                                   |
|                                                                                   | Options<br>(الخيارات)                                | (تحدید USB أو PC)                                           |                                                                |                                   |
|                                                                                   | Save as<br>Shortcut<br>(الحفظ کاخصار)<br>(بده) Start |                                                             |                                                                |                                   |
| قم بالمسح الضوئي للصور أو الرسومات في تطبيقات<br>الرسومات الخاصة بك.              | -                                                    | Other Scan to<br>Actions (المسح الضوئي الآخر<br>للإجراءات)  | to Image (إلى<br>الصورة)                                       |                                   |
|                                                                                   | Options<br>(الخيارات)                                | (تحدید USB أو PC)                                           |                                                                |                                   |
|                                                                                   | Save as<br>Shortcut<br>(الحفظ كاختصار)               |                                                             |                                                                |                                   |
|                                                                                   | (بدم) Start                                          |                                                             |                                                                |                                   |
| لإرسال مستند تم مسحه ضوئيًا كمرفق بالبريد الإلكتروني.<br>ا                        | -                                                    | Other Scan to<br>Actions (المسح الضوئي الآخر<br>للإجراءات)  | to E-mail (إلى<br>البريد الإلكتروني)                           |                                   |
|                                                                                   | Options<br>(الخيارات)                                | (تحدید USB أو PC)                                           |                                                                |                                   |
|                                                                                   | Save as<br>Shortcut<br>(الخفظ كاختصار)               |                                                             |                                                                |                                   |
|                                                                                   | (بدر) Start                                          |                                                             |                                                                |                                   |
| أرسل البيانات التي تم مسحها ضوئيًا عبر ٢١ <b>٢.</b>                               | -                                                    | -                                                           | Other Scan<br>to Actions<br>(المسح الضوئي الآخر<br>اللإجراءات) | to FTP (إلى بروتوكول نقل الملفات) |
|                                                                                   | -                                                    | Options (الخيارات)                                          | (تحديد اسم ملف التعريف)                                        |                                   |
|                                                                                   | -                                                    | Save as Shortcut<br>(الحفظ کاختصار)                         |                                                                |                                   |
|                                                                                   | -                                                    | (بدم) Start                                                 |                                                                |                                   |
| ارسل البيانات المصوحة ضوئيًا إلى خادم CIFO على<br>الشبكة المحلية أو على الإنترنت. | -                                                    | _                                                           | Otner Scan<br>to Actions<br>(المسح الضوئي الآخر<br>للإجراءات)  | (إلى الشبكة) to Network           |
|                                                                                   | -                                                    | Options (الخيارات)                                          | (تحديد اسم ملف التعريف)                                        |                                   |
|                                                                                   | -                                                    | Save as Shortcut<br>(الحفظ كاختصار)                         |                                                                |                                   |

| الأوصاف                                                                            | المستوى 6 | المستوى 5                           | المستوى 4                                                     | المستوى 3                                                                                                    |
|------------------------------------------------------------------------------------|-----------|-------------------------------------|---------------------------------------------------------------|----------------------------------------------------------------------------------------------------|
| أرسل البيانات الممسوحة ضوئيًا إلى خادم CIFS على<br>الشبكة المحلية أو على الإنترنت. | -         | (بم) Start                          | (تحديد اسم ملف التعريف)                                       | (إلى الشبكة) to Network                                                                                                    |
| أرسل البيانات الممسوحة ضوئيًا عن طريق خادم<br>SharePoint.                          | -         | -                                   | Other Scan<br>to Actions<br>(المسح الضوئي الآخر<br>للإجراءات) | to SharePoint (إلى<br>SharePoint)                                                                                                    |
|                                                                                    | -         | Options (الخيارات)                  | (تحديد اسم ملف التعريف)                                       |                                                                                                    |
|                                                                                    | -         | Save as Shortcut<br>(الحفظ كاختصار) |                                                               |                                                                                                    |
|                                                                                    | -         | (بم) Start                          |                                                               |                                                                                                    |
| قم بتحميل البيانات الممسوحة ضوئيًا إلى خدمة داخلية.                                | -         | -                                   | -                                                             | to Web (إلى الويب)                                                                                                    |
| مَ بإجراء مسح ضوئي للبيانات باستخدام بروتوكول خدمة<br>الويب.                       | -         | -                                   | Other Scan<br>to Actions<br>(المسح الضوئي الآخر<br>للإجراءات) | WS Scan (المسح الضوئي لخدمات<br>الويب)<br>(يظهر عند تثبيت الماسح الضوئي لخدمات الويب، الذي<br>يظهر على مستكشف الشبكة الخاص بالكمبيوتر.) |
|                                                                                    | -         | -                                   | Scan (مسح ضوئي)                                               |                                                                                                    |
|                                                                                    | -         | -                                   | Scan for E–<br>mail (المسح الضوئي<br>للبريد الإلكتروني)       |                                                                                                    |
|                                                                                    | -         | -                                   | Scan for Fax<br>(المسح الضوئي للفاكس)                         |                                                                                                    |
|                                                                                    | -         | -                                   | Scan for<br>Print (المسح<br>الضوئي للطباعة)                   |                                                                                                    |

# (الاختصارات) Shortcuts 🕂

| الأوصاف                                                                                       | المستوى 3                            | المستوى 2        | المستوى 1                   |
|-----------------------------------------------------------------------------------------------|--------------------------------------|------------------|-----------------------------|
| قم بتغيير اسم الاختصار .                                                                      | Rename (إعادة تسمية)                 | (تحديد اختصار)   | Edit/ Delete (تحرير/ حذف)   |
| قم بتغيير إعدادات الاختصار.                                                                   | (تحرير) Edit                         |                  |                             |
| احذف الاختصار.                                                                                | Delete (حذف)                         |                  |                             |
| حدد الإعدادات التي تريدها.                                                                    | -                                    | Copy (النسخ)     | Add Shortcut (إضافة اختصار) |
| حدد الإعدادات التي تريدها.                                                                    | -                                    | (الفاكس) Fax     |                             |
| ة بإجراء مسح ضوئي لمستند أحادي اللون أو مستند ملون إلى الكمبيوتر <b>.</b>                     | to File (إلى الملف)                  | Scan (مسح ضوئي)  |                             |
| ة بتحويل المستند الممسوح ضوئيًا إلى ملف نصي قابل للتحرير .                                    | (OCR (إلى to OCR                     |                  |                             |
| ة بالمسح الضوئي لصورة بالألوان في تطبيق الرسومات.                                             | to Image (إلى الصورة)                |                  |                             |
| ة بإجراء مسح ضوئي للمستندات إلى محرك أقراص USB محمول.                                         | (USB إلى to USB                      |                  |                             |
| ة بالمسح الضوئي لمستند أحادي اللون أو بالألوان في تطبيق البريد الإلكتروني.                    | to E-mail (إلى البريد<br>الإلكتروني) |                  |                             |
| أرسل البيانات الممسوحة ضوئيًا إلى خادم CIFS على الشبكة المحلية أو على<br>الإنترنت.            | (إلى الشبكة) to Network              |                  |                             |
| أرسل البيانات التي تم مسحها ضوئيًا عبر FTP.                                                   | to FTP (إلى بروتوكول نقل<br>الملفات) |                  |                             |
| أرسل البيانات الممسوحة ضوئيًا عن طريق خادم SharePoint.                                        | to SharePoint (إلى<br>SharePoint)    |                  |                             |
| ة بتوصيل جماز Brother بخدمة الإنترنت.                                                         | -                                    | (شبكة الويب) Web |                             |
| ريما تمت إضافة خدمات الويب وربما تم تغيير أسباء الحدمة من قِبل المزود منذ نشر<br>هذا المستند. |                                      |                  |                             |
| ة بتوصيل جماز Brother بخدمة تطبيقات Brother.                                                  | -                                    | Apps (التطبيقات) |                             |
| رى 1 المس                                                         | المستوى 2               | المستوى 3 | الأوصاف                     |
|-------------------------------------------------------------------|-------------------------|-----------|-----------------------------|
| ر هذه الإعدادات عند الضغط على كل اسم اختصار le<br>انيتين.)<br>تسم | Rename (إعادة<br>تسمية) | -         | ة بتغيير اسم الاختصار.      |
| .t                                                                | (تحرير) Edit            | -         | قم بتغيير إعدادات الاختصار. |
| e                                                                 | Delete (حذف)            | -         | احذف الاختصار.              |

# Secure Print (طباعة آمنة)

| الأوصاف                                                                                     | المستوى 3               | المستوى 2      |        |       | المستوى 1    |
|---------------------------------------------------------------------------------------------|-------------------------|----------------|--------|-------|--------------|
| يمكنك طباعة البيانات المحفوظة في ذاكرة الجهاز عند إدخال كلمة المرور المكونة من أربعة أرقام. | (تحديد محمة طباعة آمنة) | (تحديد مستخدم) | Secure | Print | (طباعة آمنة) |
| يتم التنشيط فقط عندما يتضمن الجهاز بيانات طباعة آمنة.                                       |                         |                |        |       |              |

# (شبکة الویب) Web

| الأوصاف                                |     | المستوى 1    |
|----------------------------------------|-----|--------------|
| قم بتوصيل جماز Brother بخدمة الإنترنت. | Web | (شبكة الويب) |

(التطبيقات) Apps 🌍

| الأوصاف                                      |             | المستوى 1 |
|----------------------------------------------|-------------|-----------|
| ة بتوصيل جماز Brother بخدمة تطبيقات Brother. | (التطبيقات) | Apps      |

# USB (MFC-L3745CDW/MFC-L3750CDW/MFC-L3770CDW)

| الأوصاف                                                | المستوى 2                          | المستوى 1 |
|--------------------------------------------------------|------------------------------------|-----------|
| قم بإجراء مسح ضوئي للمستندات إلى محرك أقراص USB محمول. | Scan to USB (المسح الضوئي إلى USB) | USB       |
| طباعة البيانات مباشرةً من محرك أقراص USB المحمول.      | Direct Print (الطباعة المباشرة)    |           |

🔽 معلومات ذات صلة

جداول الإعدادات والميزات

┢ الصفحة الرئيسية > إعدادات الجهاز > تغيير إعدادات الجهاز من الكمبيوتر

تغيير إعدادات الجهاز من الكمبيوتر

- تغيير إعدادات الجهاز باستخدام أداة Web Based Management
  - تغيير إعدادات الجهاز باستخدام الإعداد عن بعد
  - أين يمكنني العثور على إعدادات الشبكة الخاصة بجهاز Brother الذي بحوزتي؟

Meb Based Management الرئيسية > إعدادات الجهاز > تغيير إعدادات الجهاز من الكمبيوتر > تغيير إعدادات الجهاز باستخدام أداة Web Based Management

### تغيير إعدادات الجهاز باستخدام أداة Web Based Management

Web Based Management هي أداة تستخدم مستعرض ويب قياسيًا لإدارة حمازك باستخدام بروتوكول نقل النص التشعبي (HTTP) أو بروتوكول نقل النص التشعبي عبر طبقة مأخذ التوصيل الآمنة (HTTPS).

- ما المقصود بالإدارة المستندة إلى الويب؟
- الوصول إلى أداة Web Based Management
- تعيين كلمة مرور تسجيل الدخول لأداة الإدارة المستندة إلى الويب (Web Based Management) أو تغييرها

┢ الصفحة الرئيسية > إعدادات الجهاز > تغيير إعدادات الجهاز من الكمبيوتر > تغيير إعدادات الجهاز باستخدام أداة Web Based Management > ما المقصود بالإدارة المستندة إلى الويب؟

### ما المقصود بالإدارة المستندة إلى الويب؟

الإدارة المستندة إلى الويب هي أداة مساعدة تستخدم مستعرض ويب قياسي لإدارة جمازك باستخدام بروتوكول نقل النصوص الترابطية عبر طبقة مأخذ التوصيل الآمنة (HTTPS). اكتب عنوان IP في مستعرض الويب الخاص بك للدخول إليه وتغيير إعدادات خادم الطباعة.

- . م نوصي باستخدام المستعرض Microsoft Internet Explorer 11/Microsoft Edge وSafari 10/11 لنظام التشغيل Windows وMac لنظام التشغيل Mac. تأكد من تمكين JavaScript و«ملفات تعريف الارتباط» دائمًا في أي مستعرض تستخدمه.
  - يجب أن تستخدم بروتوكول TCP/IP على شبكتك وأن تمتلك عنوان IP صالح ومبرمج على خادم الطباعة والكمبيوتر الخاص بك.

| XXX-XXXX                                                                             | Logout <b>&gt;</b>                    |                        | brother          |
|--------------------------------------------------------------------------------------|---------------------------------------|------------------------|------------------|
| General Address Book Fax                                                             | Copy Print Scan Administrator Network |                        | Solutions Center |
|                                                                                      |                                       |                        | Bottom V         |
| Status<br>Auto Refresh Interval                                                      | Status                                |                        |                  |
| Maintenance Information<br>Lists/Reports                                             | Device Status                         | Ready                  |                  |
| Find Device<br>Contact & Location<br>Sleep Time<br>Auto Power Off<br>Volume<br>Panel | Automatic Refresh<br>Toner Level      | ● Off ○ On<br>BK C M Y |                  |
| Notification                                                                         | Web Language                          | Auto 🗸                 |                  |
|                                                                                      | Device Location                       | Contact :              |                  |
|                                                                                      |                                       |                        |                  |

#### قد تختلف الشاشة الفعلية عن الشاشة الموضحة أعلاه.

## معلومات ذات صلة • تغییر اعدادات الجهاز باستخدام آداة Web Based Management

▲ الصفحة الرئيسية > إعدادات الجهاز > تغيير إعدادات الجهاز من الكمبيوتر > تغيير إعدادات الجهاز باستخدام أداة Web Based Management > الوصول إلى أداة Management

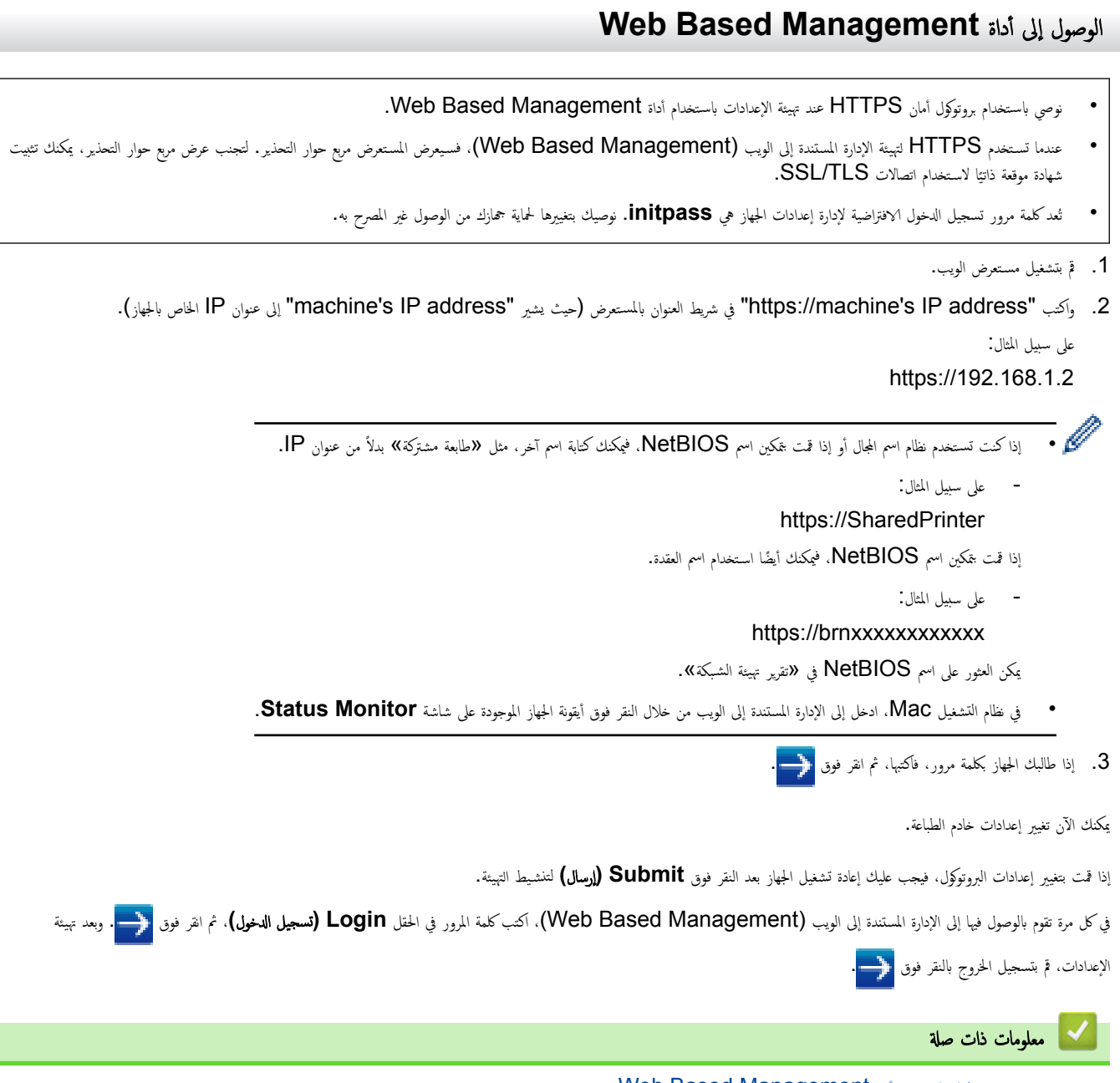

تغيير إعدادات الجهاز باستخدام أداة Web Based Management

┢ الصفحة الرئيسية > إعدادات الجهاز > تغيير إعدادات الجهاز من الكمبيوتر > تغيير إعدادات الجهاز باستخدام أداة Web Based Management > تعيين كلمة مرور تسجيل الدخول لأداة الإدارة المستندة إلى الويب (Web Based Management) أو تغييرها

تعيين كلمة مرور تسجيل الدخول لأداة الإدارة المستندة إلى الويب (Web Based Management) أو تغييرها

نوصي بتغيير كلمة مرور تسجيل الدخول الافتراضية لمنع الوصول غير المصرح به إلى أداة الإدارة المستندة إلى الويب (Web Based Management).

- 1. قم بتشغيل مستعرض الويب.
- 2. واكتب "https://machine's IP address" في شريط العنوان بالمستعرض (حيث يشير "machine's IP address" إلى عنوان IP الخاص بالجهاز).
  - على سبيل المثال: https://192.168.1.2
  - 🖉 🔹 إذا كنت تستخدم نظام اسم المجال أو إذا قمت بتمكين اسم NetBIOS، فيمكنك كتابة اسم آخر، مثل «طابعة مشتركة» بدلاً من عنوان IP.
    - على سبيل المثال:
    - https://SharedPrinter

إذا قمت بتمكين اسم NetBIOS، فيمكنك أيضًا استخدام اسم العقدة.

- على سبيل المثال:
- https://brnxxxxxxxxxxxxxx
- يمكن العثور على اسم NetBIOS في «تقرير تهيئة الشبكة».
- في نظام التشغيل Mac، ادخل إلى الإدارة المستندة إلى الويب من خلال النقر فوق أيقونة الجهاز الموجودة على شاشة Status Monitor.
  - . قم بأحد الإجراءات التالية:
  - إذا قمت مسبقًا بتعيين كلمة المرور الخاصة بك، فاكتبها، ومن ثم انقر فوق 🔶.
  - اِن لم تقم مسبقًا بتعيين كلمة المرور الخاصة بك، فاكتب initpass، ومن ثم انقر فوق
    - 4. انفر فوق Administrator (المسؤول).
  - 5. اكتب كلمة المرور التي تريد استخدامها في الحقل Enter New Password (إدخال كلمة المرور الجديدة) (8 إلى 32 حرفًا).
    - 6. أعد كتابة كلمة المرور في الحقل Confirm New Password (تأكيد كلمة المرور الجديدة).
      - انقر فوق Submit (إرسال).

🖌 معلومات ذات صلة

• تغيير إعدادات الجهاز باستخدام أداة Web Based Management

┢ الصفحة الرئيسية > إعدادات الجهاز > تغيير إعدادات الجهاز من الكمبيوتر > تغيير إعدادات الجهاز باستخدام الإعداد عن بعد

تغيير إعدادات الجهاز باستخدام الإعداد عن بعد

يسمح لك برنامج الإعداد عن بعد بتهيئة العديد من إعدادات جماز Brother من الكمبيوتر. عند بدء الإعداد عن بعد، يتم تنزيل الإعدادات الموجودة على جماز Brother إلى الكمبيوتر ويتم عرضها على الشاشة. إذا قمت بتغيير الإعدادات على الكمبيوتر، فإنه يمكنك تحميلها مباشرة إلى الجهاز.

- الإعداد عن بُعد (Windows)
- الإعداد عن بُعد (Macintosh)

┢ الصفحة الرئيسية > إعدادات الجهاز > تغيير إعدادات الجهاز من الكمبيوتر > تغيير إعدادات الجهاز باستخدام الإعداد عن بعد > الإعداد عن بُعد (Windows)

## الإعداد عن بُعد (Windows)

- إعداد جماز Brother من الكمبيوتر الخاص بك (Windows)
- إعداد جماز Brother باستخدام (Windows)
- إعداد دفتر عناوين الجهاز باستخدام (Windows)

| 🗋 الصفحة الرئيسية > إعدادات الجهاز > تغيير إعدادات الجهاز من الكمبيوتر > تغيير إعدادات الجهاز باستخدام الإعداد عن بعد > الإعداد عن بُعد (Windows) > إعداد جماز Brother من<br>لكمبيوتر الخاص بك (Windows) |
|----------------------------------------------------------------------------------------------------|
| إعداد جماز Brother من الكمبيوتر الخاص بك (Windows)                                                                                                    |
| الطرز ذات البلائة: MFC-L3710CW/MFC-L3735CDN/MFC-L3745CDW/MFC-L3750CDW/MFC-L3770CDW                                                                                                    |
| في حالة تعيين ميزة Secure Function Lock على On (وضع التشغيل). فحينها لا يمكنك استخدام الإعداد عن بُعد.                                                                                                   |
| <ol> <li>م بأحد الإجراءات التالية:</li> </ol>                                                                                                    |
| Windows 7 •                                                                                                    |
| انفر فوق 👩 (ابدأ) > كافة البرامج > Brother Utilities < Brother.                                                                                                    |
| انقر فوق القائمة المنسدلة وحدد اسم الطراز الخاص بك (إذا لم يكن محددًا بالفعل). انقر فوق <b>الأدوات</b> في شريط التنقل الأيسر، ثم انقر فوق <b>الإعداد عن نمد.</b>                                         |
| Windows 10, Windows 8 •                                                                                                    |
| ابدأ تشغيل 📑 🗗<br>الإعداد عن يُعد.                                                                                                    |
| تظهر نافذة برنامج الإعداد عن بعد.                                                                                                    |
| عندما يتصل الجهاز عبر شبكة، أكتب كلمة المرور إذا لزم الأمر.                                                                                                    |

قم بتكوين الإعدادات حسب المطلوب.

| 🗿 Remote Setup Program - XXX-XXXX | K              |              |
|-----------------------------------|----------------|--------------|
| B. XXX-XXXX                       | General Setup  |              |
| General Setup                     | Volume         |              |
| General Setup                     | Birr           |              |
| - Fax                             | -              |              |
| Setup Send                        | Beeper         | Low •        |
| Address Book                      | Speake         | Med •        |
| Remote Fax Opt                    | LCD Settings   |              |
| Dial Restriction                  | Backlight      | Med          |
| - Printer                         |                |              |
| • Network                         | Dim Timer      | 10 Secs V    |
| ···· TCP/IP                       | Ecology        |              |
| Ethemet                           | Eco Mode       | On v         |
| TCP/IP                            | Toner Save     | • Off •      |
| Initial Setup                     | Sleep Time     |              |
|                                   |                |              |
| Options                           | Quiet Mode     | ¢ Off ▼      |
| File Name Style                   | Auto Power Off | 2 hours 🔻    |
|                                   |                |              |
|                                   |                |              |
|                                   |                |              |
|                                   |                |              |
|                                   |                |              |
|                                   |                |              |
|                                   |                |              |
|                                   |                |              |
|                                   |                |              |
|                                   |                |              |
|                                   |                |              |
| Export Import                     | Print OK       | Cancel Apply |
|                                   |                |              |

### (تصدير Export

انقر لحفظ إعدادات التكوين الحالية في أحد الملفات.

# انقر فوق Export (تصدير) لحفظ دفتر العناوين أو جميع إعدادات الجهاز.

### Import (استيراد)

انقر لاستيراد ملف وقراءة إعداداته.

### Print (طباعة)

انقر لطباعة العناصر المحددة على الجهاز. لا يمكنك طباعة البيانات حتى يتم تحميلها على الجهاز. انقر فوق Apply (تطبيق) لتحميل البيانات الجديدة للجهاز، ثم انقر فوق Print (طباعة).

### OK (موافق)

انقر لتبدأ تحميل البيانات إلى الجهاز، ثم اخرج من برنامج الإعداد عن بعد. إذا ظهرت رسالة خطأ، فقم بتأكيد صحة البيانات الخاصة بك، ثم انقر فوق OK (موافق).

### (إلغاء) Cancel

انقر للخروج من برنامج الإعداد عن بعد بدون تحميل البيانات إلى الجهاز.

### Apply (تطبيق)

انقر لتحميل البيانات إلى الجهاز بدون الحروج من برنامج الإعداد عن بعد.

### 3. انقر فوق OK (موافق).

- إذا كان جماز الكمبيوتر محميًا بجدار حاية ولا يمكنه استخدام الإعداد عن بعد، فقد تحتاج إلى تكوين إعدادات جدار الحماية لإتاحة الاتصال عبر المنفذين رقم 137 و161.
- في حالة استخدام جدار حماية Windows وقمت بتثبيت برنامج Brother وبرامج التشغيل من قرص تثبيت Brother، فهذا يعني أنه قد تم تعيين إعدادات جدار الحماية اللازمة بالفعل.

🔽 معلومات ذات صلة

• الإعداد عن بُعد (Windows)

| )) > إعداد جحاز Brother باستخدام                                                                                                    | ی بُعد (Windows                             | الرئيسية > إعدادات الجهاز > تغيير إعدادات الجهاز من الكمبيوتر > تغيير إعدادات الجهاز باستخدام الإعداد عن بعد > الإعداد ع<br>ControlCenter4 (Win                 | الصفحة<br>(dows |
|----------------------------------------------------------------------------------------------------|---------------------------------------------|----------------------------------------------------------------------------------------------------|-----------------|
|                                                                                                    |                                             | . جماز Brother باستخدام (Windows) VontrolCenter4 (Windows)                                                                                                    | إعداد           |
| MFC-L3                                                                                                    | 3710CW/MFC                                  | ، الملاقة: L3735CDN/MFC-L3745CDW/MFC-L3750CDW/MFC-L3770CDW-                                                                                                    | الطرز ذات       |
|                                                                                                    |                                             | في حالة تعيين ميزة Secure Function Lock على On (وضع التشغيل). فحينها لا يمكنك استخدام الإعداد عن بُعد.                                                          | Ø               |
|                                                                                                    |                                             | تمر فوق الرمز (ControlCenter4) في درج المهمة، ثم انقر فوق فتح.                                                                                                  | i <b>.1</b>     |
|                                                                                                    |                                             | نقر فوق علامة التبويب <b>إعدادت الجهاز.</b>                                                                                                    | .2 I            |
|                                                                                                    |                                             | نقر فوق الزر <b>إعداد عن بعد.</b>                                                                                                    | .3              |
|                                                                                                    |                                             | : بتكوين الإعدادات حسب المطلوب.                                                                                                    | 4. م            |
| Remote Setup Program - XXX-XXX General Setup Tray Setting General Setup Fax Setup Receive Setup Send Address Book Report Setting Remote Fax Opt Dial Restriction Copy Printer Network Wired LAN TCP/IP Ethement WLAN TCP/IP Initial Setup Scan to USB Options File Name File Name Style | X Ceneral Setup Volume LCD Settings Ecology | Fing Med   Beeper Low   Speaker Med   Med    Dim Timer 10 Secs   Coo Mode On   On    Torner Save Off   Quiet Mode Off   Quiet Mode Off   Auto Power Off 2 hours |                 |
| Export Import                                                                                                    | Print                                       | OK Cancel Apply                                                                                                    |                 |

### (تصدير) Export

انقر لحفظ إعدادات التكوين الحالية في أحد الملفات.

انقر فوق Export (تصدير) لحفظ دفتر العناوين أو جميع إعدادات الجهاز .

### Import (استيراد)

انقر لاستيراد ملف وقراءة إعداداته.

### Print (طباعة)

انقر لطباعة العناصر المحددة على الجهاز. لا يمكنك طباعة البيانات حتى يتم تحميلها على الجهاز. انقر فوق Apply (تطبيق) لتحميل البيانات الجديدة للجهاز، ثم انقر فوق Print (طباعة).

### OK (موافق)

انقر لتبدأ تحميل البيانات إلى الجهاز، ثم اخرج من برنامج الإعداد عن بعد. إذا ظهرت رسالة خطأ، فقم بتأكيد صحة البيانات الخاصة بك، ثم انقر فوق OK (موافق).

### (إلغاء) Cancel

انقر للخروج من برنامج الإعداد عن بعد بدون تحميل البيانات إلى الجهاز.

### Apply (تطبيق)

انقر لتحميل البيانات إلى الجهاز بدون الخروج من برنامج الإعداد عن بعد.

- 5. انقر فوق **OK (موافق)**.
- إذا كان جماز الكمبيوتر محميًا بجدار حاية ولا يمكنه استخدام الإعداد عن بعد، فقد تحتاج إلى تكوين إعدادات جدار الحماية لإتاحة الاتصال عبر المنفذين رقم 137 و161.
- في حالة استخدام جدار حماية Windows وقمت بتثبيت برنامج Brother وبرامج التشغيل من قرص تثبيت Brother، فهذا يعني أنه قد تم تعيين إعدادات جدار الحماية اللازمة بالفعل.

|       | معلومات ذات صلة             | ✓ |
|-------|-----------------------------|---|
| (Wind | الإعداد عن بُعد <b>(OWS</b> | • |

┢ الصفحة الرئيسية > إعدادات الجهاز > تغيير إعدادات الجهاز من الكمبيوتر > تغيير إعدادات الجهاز باستخدام الإعداد عن بعد > الإعداد عن بُعد (Windows) > إعداد دفتر عناوين الجهاز باستخدام ControlCenter4 (Windows)

## إعداد دفتر عناوين الجهاز باستخدام (Windows) إعداد دفتر عناوين الجهاز باستخدام

الطرز ذات البلاتة: MFC-L3710CW/MFC-L3735CDN/MFC-L3745CDW/MFC-L3750CDW/MFC-L3770CDW

استخدم الإعداد عن بعد من خلال CC4 لإضافة أو تغيير أرقام دفتر العناوين على الكمبيوتر.

ي حالة تعيين ميزة Secure Function Lock على On (وضع التشغيل)، فحينها لا يمكنك استخدام الإعداد عن بُعد.

- انقر فوق الرمز (ControlCenter4) في درج المهمة، ثم انقر فوق فتح.
  - انقر فوق علامة التبويب إعدادات الجهاز.

  - يفتح **Address Book (دفتر المغاوين)** في نافذة الإعداد عن بعد.
    - ق بإضافة معلومات دفتر العناوين أو تحديثها حسب المطلوب.
      - انقر فوق OK (موافق).

🔽 معلومات ذات صلة

• الإعداد عن بُعد (Windows)

┢ الصفحة الرئيسية > إعدادات الجهاز > تغيير إعدادات الجهاز من الكمبيوتر > تغيير إعدادات الجهاز باستخدام الإعداد عن بعد > الإعداد عن بُعد (Macintosh)

## الإعداد عن بُعد (Macintosh)

- ق بإعداد جماز Brother بتوصيل كبل USB (لنظام التشغيل Mac)
- قم بإعداد دفتر عناوين جمازك مع توصيل كبل USB (لنظام التشغيل Mac)

Brother الرئيسية > إعدادات الجهاز > تغيير إعدادات الجهاز من الكمبيوتر > تغيير إعدادات الجهاز باستخدام الإعداد عن بعد > الإعداد عن بُعد (Macintosh) > قم بإعداد جماز Brother بتوصيل كبل USB (لنظام التشغيل) USB (لنظام التشغيل)

قم بإعداد جماز Brother بتوصيل كبل USB (لنظام التشغيل Mac)

الطرز ذات البلائة: MFC-L3710CW/MFC-L3735CDN/MFC-L3745CDW/MFC-L3750CDW/MFC-L3770CDW

استخدم ميزة الإعداد عن بعد لإعداد جماز Brother الخاص بك باستخدام وصلة كبل USB.

لاستخدام الإعداد عن بعد، اتتمل إلى صفحة **Downloads (التنزيلات)** الحاصة بطرازك في Brother Solutions Center على الموقع <u>support.brother.com</u> لتنزيل الإعداد عن بعد.

- في حالة تعيين ميزة Secure Function Lock على On (وضع التشغيل). فحينها لا يمكنك استخدام الإعداد عن بُعد.
  - تدعم ميزة الإعداد عن بعد لنظام التشغيل Mac توصيلات USB فقط.
- في شريط قائمة Finder (الباحث)، انفر فوق GO (تنفيذ) > Applications (التعلميتات) > Brother، ثم انفر نقزا مزدوجًا فوق أيقونة الإعداد عن بعد.
   ستظهر شاشة برنامج الإعداد عن بعد.

|                                                                                                    | Remote Setup Program                                                                                                    |
|----------------------------------------------------------------------------------------------------|----------------------------------------------------------------------------------------------------|
| <ul> <li>XXX-XXXX</li> <li>General Setup<br/>Tray Setting<br/>General Setup</li> <li>Fax<br/>Setup Send<br/>Address Book<br/>Report Setting<br/>Remote Fax Opt<br/>Dial Restriction<br/>Copy<br/>Printer</li> <li>Network</li> <li>Wired LAN<br/>TCP/IP<br/>Ethernet</li> <li>WLAN<br/>TCP/IP<br/>Initial Setup</li> <li>Scan</li> <li>to USB<br/>Options<br/>File Name<br/>File Name Style</li> </ul> | General Setup         Volume         Ring Med ©         Beeper Low ©         Speaker Med ©         LCD Settings         Backlight Med ©         Dim Timer 10 Secs ©         Ecology         Eco Mode On ©         Toner Save Off ©         Sleep Time 0 ©         Quiet Mode Off ©         Auto Power Off 2 hours © |
| Export Import                                                                                                    | Print OK Cancel Apply                                                                                                    |

- 11.
- قم بتكوين الإعدادات حسب المطلوب.

### Export (تصدير)

انقر لحفظ إعدادات التكوين الحالية في أحد الملفات.

انقر فوق Export (تصديو) لحفظ دفتر العناوين أو جميع إعدادات الجهاز.

### Import (استيراد)

انقر لاستيراد ملف وقراءة إعداداته.

### Print (طباعة)

انقر لطباعة العناصر المحددة على الجهاز. لا يمكنك طباعة البيانات حتى يتم تحميلها على الجهاز. انقر فوق Apply (تطبيق) لتحميل البيانات الجديدة للجهاز، ثم انقر فوق Print (طباعة).

### OK (موافق)

انقر لتبدأ تحميل البيانات إلى الجهاز، ثم اخرج من برنامج الإعداد عن بعد. إذا ظهرت رسالة خطأ، فأدخل البيانات الصحيحة مرة أخرى، ثم انقر فوق OK (موافق).

### (إلغاء) Cancel

انقر للخروج من برنامج الإعداد عن بعد بدون تحميل البيانات إلى الجهاز.

### Apply (تطبيق)

انقر لتحميل البيانات إلى الجهاز بدون الخزوج من برنامج الإعداد عن بعد.

### عند الانتهاء، انقر فوق OK (موافق).

🔽 معلومات ذات صلة

• الإعداد عن بُعد (Macintosh)

📤 الصفحة الرئيسية > إعدادات الجهاز > تغيير إعدادات الجهاز من الكمبيوتر > تغيير إعدادات الجهاز باستخدام الإعداد عن بعد > الإعداد عن بعد (Macintosh) > قم بإعداد دفتر عناوين جحازك مع توصيل كمل USB (لنظام التشغيل Mac)

قم بإعداد دفتر عناوين جمازك مع توصيل كبل USB (لنظام التشغيل Mac)

الطرز ذات البلائة: MFC-L3710CW/MFC-L3735CDN/MFC-L3745CDW/MFC-L3750CDW/MFC-L3770CDW

استخدم ميزة الإعداد عن بعد لإضافة أرقام دفتر العناوين أو تغييرها على جماز الكمبيوتر الخاص بك باستخدام وصلة كبل USB.

لاستخدام الإعداد عن بعد، انتقل إلى صفحة **Downloads (التنزيلات)** الخاصة بطرازك في Brother Solutions Center على الموقع Support.brother.com على الموقع عن بعد.

- في حالة تعيين ميزة Secure Function Lock على On (وضع التشغيل). فحينها لا يمكنك استخدام الإعداد عن بُعد.
  - تدعم ميزة الإعداد عن بعد لنظام التشغيل Mac توصيلات USB فقط.
- في شريط قائمة Finder (الباحث)، انفر فوق GO (تنفيذ) > Applications (التعلبيقات) > Brother، ثم انفر نفزا مزدوجًا فوق أيقونة الإعداد عن بعد. ستظهر شاشة برنامج الإعداد عن بعد.
  - في القائمة اليسرى، انقر فوق Address Book (دفتر العناوين) في Fax (فكس).
    - ق بإضافة معلومات دفتر العناوين أو تحديثها حسب المطلوب.
      - عند الانتهاء، انقر فوق OK (موافق).

🥌 معلومات ذات صلة

• الإعداد عن بُعد (Macintosh)

### ┢ الصفحة الرئيسية > المُلحق

# الملحق

- المواصفات
- كيفية إدخال النصوص على جماز Brother
  - الملحقات
- معلومات محمة عن العمر الافتراضي لخرطوشة الحبر
  - أرقام Brother

### ┢ الصفحة الرئيسية > المُلحق > المواصفات

### المواصفات

المواصفات العامة

| مصباح LED                                                           | • |                             | نوع الطابعة                   |
|---------------------------------------------------------------------|---|-----------------------------|-------------------------------|
| ے<br>طابعة صمام ثنائى مشع للضوء الكتروفوتوغرافية                    | • |                             | بي<br>طريقة الطباعة           |
| 512 میجابایت                                                        | • | القياسية                    |                               |
| DCP-L3510CDW/DCP-L3551CDW                                           | • | 1                           | ل (شابشة بلمدات سائلة)<br>LCD |
| 16 حرفًا لكل سطرين                                                  |   |                             | (*= = 0,, ==) = = =           |
| MFC-L3710CW/MFC-L3735CDN/MFC-L3745CDW/<br>MFC-L3750CDW/MFC-L3770CDW | • |                             |                               |
| شاشة لمس LCD TFT مقاس 3.7 بوصات (93.4 ملم) ملونة                    |   |                             |                               |
| 220 - 240 فولت من التيار المتردد 50/60 هرتز                         | • |                             | مصدر الطاقة                   |
| DCP-L3510CDW                                                        | • | الذروة                      | استهلاك الطاقة                |
| 1180 وات تقريبًا                                                    |   |                             | (المتوسط)                     |
| DCP-L3551CDW                                                        | ٠ |                             |                               |
| 1180 وات تقريبًا                                                    |   |                             |                               |
| MFC-L3710CW                                                         | • |                             |                               |
| -                                                                   |   |                             |                               |
| MFC-L3735CDN                                                        | • |                             |                               |
| 1320 وات تقريئا                                                     |   |                             |                               |
| MFC-L3745CDW                                                        | • |                             |                               |
| -                                                                   |   |                             |                               |
| MFC-L3750CDW                                                        | • |                             |                               |
| 1320 وات تقريئا                                                     |   |                             |                               |
| MFC-L3770CDW                                                        | • |                             |                               |
| 1320 وات تقريبًا                                                    |   |                             |                               |
| DCP-L3510CDW                                                        | • | الطباعة <sup>2</sup>        |                               |
| 400 وات عند 25 درجة مئوية تقريبًا                                   |   |                             |                               |
| DCP-L3551CDW                                                        | • |                             |                               |
| 400 وات عند 25 درجة مئوية تقريبًا                                   |   |                             |                               |
| MFC-L3710CW                                                         | • |                             |                               |
| -                                                                   |   |                             |                               |
| MFC-L3735CDN                                                        | • |                             |                               |
| 430 وات عند 25 درجة مئوية تقريبًا                                   |   |                             |                               |
| MFC-L3745CDW                                                        | • |                             |                               |
| -                                                                   |   |                             |                               |
| MFC-L3750CDW                                                        | • |                             |                               |
| 430 وات عند 25 درجة مئوية تقريئا                                    |   |                             |                               |
| MFC-L3770CDW                                                        | • |                             |                               |
| 430 وات عند 25 درجة مئوية تقريبًا                                   |   |                             |                               |
| DCP-L3510CDW                                                        | • | الطباعة                     |                               |
| 280 وات عند 25 درجة مئوية تقريئا                                    |   | (الوضع الصامت) <sup>2</sup> |                               |
| DCP-L3551CDW                                                        | • |                             |                               |
| 280 وات عند 25 درجة مئوية تقريئا                                    |   |                             |                               |
| MFC-L3710CW                                                         | • |                             |                               |
| -                                                                   |   |                             |                               |
| MFC-L3735CDN                                                        | • |                             |                               |

| 1                                                     |   |                       | sell II dollar I |
|-------------------------------------------------------|---|-----------------------|------------------|
| 200 والح عند 20 درجه منوبه عروبة                      |   |                       | استهلاك الطاقة   |
| WI C-L3743CDW                                         | - |                       | (المتوسط)        |
| -<br>MEC   2750CDW                                    |   |                       |                  |
| MFC-L3750CDW                                          | • |                       |                  |
| 200 وات عند 23 درجة مئوية تقريبًا<br>MAGO             |   |                       |                  |
| MFC-L3770CDW                                          | • |                       |                  |
| 26U وات عند 25 درجة مئوية تقريبًا                     |   |                       |                  |
| DCP-L3510CDW                                          | • | النسخ <sup>2</sup>    |                  |
| 400 وات عند 25 درجة مئوية تقريتا                      |   |                       |                  |
| DCP-L3551CDW                                          | • |                       |                  |
| 400 وات عند 25 درجة مئوية تقريبًا                     |   |                       |                  |
| MFC-L3710CW                                           | • |                       |                  |
| -                                                     |   |                       |                  |
| MFC-L3735CDN                                          | • |                       |                  |
| 430 وات عند 25 درجة مئوية تقريئا                      |   |                       |                  |
| MFC-L3745CDW                                          | • |                       |                  |
| -                                                     |   |                       |                  |
| MFC-L3750CDW                                          | • |                       |                  |
| 430 وات عند 25 درجة مئوية تقريتا                      |   |                       |                  |
| MFC-L3770CDW                                          | • |                       |                  |
| 430 وات عند 25 درجة مئوية تقريبًا                     |   |                       |                  |
| DCP-I 3510CDW                                         | • | الن خ                 |                  |
| ber 25 vs v 280                                       |   | 2 ( a 1 a 1 a 1)      |                  |
| 200 والح قد 20 درچه مروبه عروب<br>DCP-I 3551CDW       |   | (الوضع الصامت)        |                  |
|                                                       |   |                       |                  |
| 200 والح قد 25 درجه منوبه عروبا<br>MEC-I 3710CW       |   |                       |                  |
| Wil 6-237 106W                                        | - |                       |                  |
|                                                       |   |                       |                  |
| Nii C-L9755000N                                       | - |                       |                  |
| 200 وال عند 23 درجه متوية عريبا<br>MEC-1 37/5CDW      |   |                       |                  |
| MI C-L3743CDW                                         | - |                       |                  |
| -<br>MEC   2750CDW                                    |   |                       |                  |
| MFC-L3750CDW                                          | • |                       |                  |
| 200 وات عند 23 درجة مئوية تقريبًا<br>MICO 1.2770CD MI |   |                       |                  |
| MFC-L3770CDW                                          | • |                       |                  |
| 260 وات عند 25 درجة مئوية تقريبًا                     |   |                       |                  |
| DCP-L3510CDW                                          | • | الجاهزية <sup>2</sup> |                  |
| 80 وات عند 25 درجة مئوية تقريبًا                      |   |                       |                  |
| DCP-L3551CDW                                          | • |                       |                  |
| 80 وات عند 25 درجة مئوية تقريبًا                      |   |                       |                  |
| MFC-L3710CW                                           | • |                       |                  |
| -                                                     |   |                       |                  |
| MFC-L3735CDN                                          | • |                       |                  |
| 75 وات عند 25 درجة مئوية تقريبًا                      |   |                       |                  |
| MFC-L3745CDW                                          | • |                       |                  |
| -                                                     |   |                       |                  |
| MFC-L3750CDW                                          | • |                       |                  |
| 75 وات عند 25 درجة مئوية تقريئا                       |   |                       |                  |
| MFC-L3770CDW                                          | • |                       |                  |
| 75 وات عند 25 درجة مئوية تقريئا                       |   |                       |                  |
| DCP-L3510CDW                                          | • | 2. < 1                |                  |
|                                                       |   | السكون                |                  |

| 9.7 وات تقريبًا                                    |          |                            | استهلاك الطاقة    |
|----------------------------------------------------|----------|----------------------------|-------------------|
| DCP-L3551CDW                                       | •        |                            | (المتوسط)         |
| 9.7 وات تقريبًا                                    |          |                            |                   |
| MFC-L3710CW                                        | •        |                            |                   |
| -                                                  |          |                            |                   |
| MFC-L3735CDN                                       | •        |                            |                   |
| 10.1 وات تقريبًا                                   |          |                            |                   |
| MFC-L3745CDW                                       | •        |                            |                   |
| -                                                  |          |                            |                   |
| MFC-L3750CDW                                       | •        |                            |                   |
| 10.1 وات تقريبًا                                   |          |                            |                   |
| MFC-L3770CDW                                       | •        |                            |                   |
| 10.1 وات تقريبًا                                   | _        |                            |                   |
| DCP-L3510CDW                                       | •        | السكون العميق <sup>2</sup> |                   |
| 1.2 وات تقريبا                                     |          |                            |                   |
| DCP-L3551CDW                                       | •        |                            |                   |
| 1.2 وات تقريبًا                                    |          |                            |                   |
| MFC-L3710CW                                        | •        |                            |                   |
| -                                                  |          |                            |                   |
| MFC-L3735CDN                                       | •        |                            |                   |
| 1.2 وات تقريبا<br>MEO LOZACODA                     |          |                            |                   |
| MFC-L3/45CDW                                       | •        |                            |                   |
| -<br>MEC   2750CDW                                 |          |                            |                   |
| WFC-LS750CDW                                       |          |                            |                   |
| ۲.۲ وات فریا<br>MFC-I 3770CDW                      | •        |                            |                   |
|                                                    |          |                            |                   |
| DCP-I 3510CDW                                      | •        | 432                        |                   |
| 0.04 مات تقدیما                                    |          | وضع إيفاف التشعيل          |                   |
| DCP-L3551CDW                                       | •        |                            |                   |
| 0.04 وات تقريبًا                                   |          |                            |                   |
| MFC-L3710CW                                        | •        |                            |                   |
| -                                                  |          |                            |                   |
| MFC-L3735CDN                                       | •        |                            |                   |
| 0.04 وات تقريبًا                                   |          |                            |                   |
| MFC-L3745CDW                                       | •        |                            |                   |
| -                                                  |          |                            |                   |
| MFC-L3750CDW                                       | •        |                            |                   |
| 0.04 وات تقريبًا                                   |          |                            |                   |
| MFC-L3770CDW                                       | •        |                            |                   |
| 0.04 وات تقريبًا                                   | $\dashv$ |                            |                   |
| ىدة: مام                                           | الوحا    |                            | الأبعاد           |
| DCP-L3510CDW                                       | •        | / <del>-</del>             | (عرض مخطط نموذجي) |
| 410 : *                                            |          | (L                         | JCH-L3510CDW)     |
| 368:**                                             |          |                            |                   |
| 4/5:****<br>DCD-13551CDW/MEC 13710CW/MEC 13725CDN/ |          |                            |                   |
| MFC-L3745CDW/MFC-L3750CDW/                         | •        |                            |                   |
| 410 : *                                            |          |                            |                   |
| 414 : **                                           |          | <b>├───┼──</b> │           | ——***— <u>→</u>   |

| 475 : ***<br>MFC-L3770CDW<br>410 : *                     | •         | DCF<br>MFC<br>(MFC        | P-L3551CDW/<br>C-L3735CDN/N<br>C-L3750CDW/ | MFC-L3710CW/)<br>//FC-L3745CDW/<br>MFC-L3770CDW |
|----------------------------------------------------------|-----------|---------------------------|--------------------------------------------|-------------------------------------------------|
| 414 : **<br>509 : ***                                    |           |                           |                                            |                                                 |
|                                                          |           | <b>└───</b> ★──           |                                            |                                                 |
| DCP-L3510CDW                                             | •         |                           |                                            | الأوزان (بالإضافة إلى المرفقات)                 |
| 21.9 کجم                                                 |           |                           |                                            |                                                 |
| DCP-L3551CDW                                             | •         |                           |                                            |                                                 |
| 23.5 کې<br>MEC L 2710CM                                  |           |                           |                                            |                                                 |
| (22.2)                                                   | •         |                           |                                            |                                                 |
| بے 22.5<br>MFC-I 3735CDN                                 |           |                           |                                            |                                                 |
| 23.5 کې                                                  |           |                           |                                            |                                                 |
| MFC-L3745CDW                                             | •         |                           |                                            |                                                 |
| 23.4 کجم                                                 |           |                           |                                            |                                                 |
| MFC-L3750CDW                                             | •         |                           |                                            |                                                 |
| 23.6 کجم                                                 |           |                           |                                            |                                                 |
| MFC-L3770CDW                                             | •         |                           |                                            |                                                 |
| 24.7 کجم                                                 |           |                           |                                            |                                                 |
| MFC-L3735CDN/MFC-L3745CDW/MFC-L3750CDW/<br>MFC-L3770CDW  | •         | الطباعة                   | ضغط الصوت                                  | مستوى الضوضاء                                   |
| 24 LpAm = 47 دسیل (A)<br>۱۹۹۲ د معرف ا                   |           |                           |                                            |                                                 |
| DCP-L3510CDW/DCP-L3551CDW/MFC-L3710CW (A) Log I pAm = 45 | •         |                           |                                            |                                                 |
| دسین (۸) دسین (۸)                                        | -         | - 11 11                   |                                            |                                                 |
| ديسيبل (A) ديسيبل (A)                                    |           | الطباعه<br>(الوضع الصامت) |                                            |                                                 |
| الوضع الافتراضي: غير مسموع 5                             | •         | الجاهزية                  |                                            |                                                 |
| مادي اللون                                               | -1        | الطباعة                   | طاقة الصوت                                 |                                                 |
| DCP-L3510CDW/DCP-L3551CDW/MFC-L3710CW                    | •         |                           |                                            |                                                 |
| LWAd = 5.86 B (A)                                        |           |                           |                                            |                                                 |
| MFC-L3735CDW/MFC-L3745CDW/MFC-L3750CDW/<br>MFC-L3770CDW  |           |                           |                                            |                                                 |
| LVVAd = 0.11 B (A)                                       |           |                           |                                            |                                                 |
| ون<br>DCB I 2510CD\W/DCB I 2551CD\W/MEC I 2710CW         | اللر      |                           |                                            |                                                 |
| DCF-L3310CDW/DCF-L3351CDW/MFC-L3710CW                    | •         |                           |                                            |                                                 |
| MFC-L3735CDN/MFC-L3745CDW/MFC-L3750CDW/<br>MFC-L3770CDW/ | •         |                           |                                            |                                                 |
| LWAd = 6.16 B (A)                                        |           |                           |                                            |                                                 |
| الله:                                                    | -1        | الطباعة                   |                                            |                                                 |
| LWAd = 5.71 B (A)                                        | •         | (الوضع الصامت)            |                                            |                                                 |
| ود<br>LWAd = 5.73 B (A)                                  | اللر<br>• |                           |                                            |                                                 |
| الوضع الاقتراضي: غير مسموع 6                             | •         | الجاهزية                  |                                            |                                                 |
| من 10 إلى 32 درجة مئوية                                  | •         |                           | التشغيل                                    | درجة الحرارة                                    |

| درجة الحرارة                                                                              | التخزين                                                            | <ul> <li>من 0 إلى 40 درجة مئوية</li> </ul>                                                                                                    |
|-------------------------------------------------------------------------------------------|--------------------------------------------------------------------|----------------------------------------------------------------------------------------------------|
| الرطوبة                                                                                   | التشغيل                                                            | • من 20 إلى 80% (تون تكانف)                                                                                                    |
|                                                                                           | التخزين                                                            | • من 10 إلى 95% (دون تكانف)                                                                                                    |
| <b>ADF (رحدة تغذية المستندات) ADF</b><br>(MFC-L3710CW/)<br>MFC-L3745CDW/<br>/MFC-L3770CDW | ، البلتانية)<br>/DCP-L3551CDW<br>/MFC-L3735CDN/M<br>(MFC-L3750CDW/ | <ul> <li>حتى 50 ورقة</li> <li>للحصول على أفضل النتائج نوصي بالتالي:</li> <li>درجة الحرارة: 20 إلى 30 درجة مئوية</li> <li>الرطوبة: 50 إلى 70%</li> </ul> |
|                                                                                           |                                                                    | • الورق: 80 ج كم <sup>2</sup>                                                                                                    |

1 تقاس قطريًا. 2 توصيلات USB بالكمبيوتر

3 تم القياس وفقًا للمعيار IEC 62301 الإصدار 3.0

. يختلف معدل استهلاك الطاقة قليلاً حسب بيئة الاستخدام.

5 في حالة عمل محرك المروحة: LpAm = 33 ديسبيل (A)

6 في حالة عمل محرك المروحة: (LWAd = 4.67 B (A)

مواصفات حجم المستند

| من 105 ملم إلى 215.9 ملم   | • | عرض ملقم المستندات التلقائي | حجم المستند |
|----------------------------|---|-----------------------------|-------------|
| من 147.3 ملم إلى 355.6 ملم | • | طول ملقم المستندات التلقائي |             |
| الحد الأقصى 215.9 ملم      | • | عرض زجاج الماسح الضوئي      |             |
| الحد الأقصى 300 ملم        | • | طول زجاج الماسح الضوتي      |             |

مواصفات وسائط الطباعة

| _           |                                                                 |                             |                                                                                                    |
|-------------|-----------------------------------------------------------------|-----------------------------|----------------------------------------------------------------------------------------------------|
| إدخال الورق | درج الورق                                                       | نوع الورق                   | • ورق عادي، ورق رقيق، ورق سميك، ورق معاد تدويره                                                                                           |
|             | (قيامي)                                                         | حجم الورق                   | A6، Executive. Legal، (حافة طويلة)، A4، Letter، A5، A5 •<br>Folio، Mexico Legal، India Legal                                              |
|             |                                                                 | وزن الورق                   | •     من 60 حتى 163 ج/م2                                                                                                    |
|             |                                                                 | السعة القصوى لكمية<br>الورق | • حتى 250 ورقة بوزن 80 ج/ <sup>م2</sup> من الورق العادي                                                                                   |
|             | الدج متعدد الأغراض (درج متعدد الأغراض)<br>(MFC-L3770CDW)        | نوع الورق                   | <ul> <li>ورق عادي، ورق رقيق، ورق سميك، ورق معاد تدويره، ورق مقوى، ملصق، مظروف، مظروف<br/>رقيق، مظروف سميك، ورق لامع</li> </ul>            |
|             |                                                                 | حجم الورق                   | • العرض:<br>من 76.2 ملم إلى <b>216</b> ملم                                                                                                |
|             |                                                                 |                             | <ul> <li>الطول:<br/>من 116 ملم إلى 355.6 ملم</li> </ul>                                                                                   |
|             |                                                                 |                             | • مظروف:<br>COM-10، DL، C5، Monarch                                                                                                    |
|             |                                                                 | وزن الورق                   | • 60 يلى 163 ج/م <sup>2</sup>                                                                                                    |
|             |                                                                 | السعة القصوى لكمية<br>الورق | <ul> <li>حتى 30 ورقة بوزن 80 ج/م<sup>2</sup> من الورق العادي</li> <li>الأظرف: ثلاثة أظرف بسمك يصل إلى 6 ملم</li> </ul>                    |
|             | فتحة التغذية اليدوية (/DCP-L3510CDW<br>DCP-L3551CDW/MFC-L3710CW | نوع الورق                   | <ul> <li>ورق عادي، ورق رقيق، ورق <sup>سم</sup>يك، ورق معاد تدويره، ورق مقوى، ملصق، مظروف، مظروف<br/>رقيق، مظروف سميك، ورق لامع</li> </ul> |
|             | (MFC-L3735CDN/MFC-L3745CDW/<br>(MFC-L3750CDW)                   | حجم الورق                   | • العرض:<br>من 76.2 ملم إلى 216 ملم                                                                                                    |
|             |                                                                 |                             | • الطول:<br>من 116 ملم إلى 355.6 ملم                                                                                                    |
|             |                                                                 |                             | • مظروف:<br>COM-10، DL، C5، Monarch                                                                                                    |

| 60 إلى 163 ج/م <sup>2</sup><br>ورقة واحدة                                                                            | • | وزن الورق<br>السمة القصوى لكمية<br>الورق | فتمة التنذية الينوية (/DCP-L3510CDW<br>/DCP-L3551CDW/MFC-L3710CW<br>/MFC-L3735CDN/MFC-L3745CDW<br>(MFC-L3750CDW | إدخال الورق |
|----------------------------------------------------------------------------------------------------|---|------------------------------------------|----------------------------------------------------------------------------------------------------|-------------|
| حتى 150 ورقة بوزن 80 ج/م <sup>2</sup> من الورق العادي (تسليم مواجه للأسفل إلى درج إخراج<br>الورق المواجه إلى الأسفل) | • |                                          | إخراج الورق<br>1                                                                                                |             |
| ورقة واحدة (تسليم مواجه للأعلى إلى درج الإخراج المواجه للأعلى)                                                       | • |                                          |                                                                                                    |             |
| ورق عادي، ورق رقيق، ورق سميك، ورق معاد تدويره                                                                        | • | نوع الورق                                | الطباعة التلقانية على الوجمين (/DCP-L3510CDW                                                                    | على الوجمين |
| A4                                                                                                    | • | حجم الورق                                | MFC-L3745CDW/MFC-L3735CDN/<br>MFC-L3745CDW/MFC-L3750CDW/                                                        |             |
| 60 إلى 163 ج/ <sup>1</sup> 2                                                                                         | • | وزن الورق                                | (MFC-L3770CDW                                                                                                   |             |

1 بالنسبة للملصقات، نوصي بإزالة الأوراق المطبوعة من درج إخراج الورق مباشرة بعد خروجها من الجهاز لتجنب احتالية حدوث تلطخ.

### مواصفات الفاكس

### ملاحظة

تتوفر هذه الميزة لطرز MFC.

| التوافق                 |                   | • | ITU-T Super Group 3                                 |
|-------------------------|-------------------|---|-----------------------------------------------------|
| نظام الترميز            |                   | • | MH / MR / MMR / JBIG                                |
| سرعة المودم             |                   | • | 33600 بت/ثانية (مع الرد الآلي)                      |
| استلام الطباعة عإ       | لى الوجمين        | • | MFC-L3735CDN/MFC-L3745CDW/MFC-L3750CDW/MFC-L3770CDW |
|                         |                   |   | نعم                                                 |
| الإرسال التلقائي للع    | طباعة على الوجمين | • | MFC-L3770CDW                                        |
|                         |                   |   | نعم (من ملقم المستندات التلقائي)                    |
| عرض المسح الضو          | رټي               | • | الحد الأقصى 208 ملم                                 |
| عرض الطباعة             |                   | • | الحد الأقصى 207.4 مام                               |
| تدرج الرمادي            |                   | • | 8 بت / 256 مستوی                                    |
| الدقة                   | أفقي              | • | 203 نقطة لكل بوصة                                   |
|                         | رأسي              | • | قياسي: 98 نقطة لکل بوصة                             |
|                         |                   | • | دقيق: 196 نقطة لكل بوصة                             |
|                         |                   | • | فائق الدقة: 392 نقطة لكل بوصة                       |
|                         |                   | • | صورة: 196 نقطة لكل بوصة                             |
| دفتر العناوين           |                   | • | 200 موقع                                            |
| المجموعات               |                   | • | حتى 20                                              |
| البث                    |                   | • | 250 مۇن                                             |
| إعادة الاتصال التلقائية |                   | • | 3 مرات بفاصل 5 دقانق                                |
| الإرسال من الذكرة       | a a               | • | حتى 500 صفحة <sup>1</sup>                           |
|                         |                   |   |                                                     |
| الاستلام في حالة        | نفاد الورق        | • | حتى 500 صفحة <sup>1</sup>                           |
|                         |                   |   |                                                     |

1 تشير الصفحات إلى 'ITU-T Test Chart #1 (رسالة عمل نموذجية. دقة قياسية. رمز JBIG).

### مواصفات النسخ

| الحد الأقصى 210 مام              | • | عرض النسخ                  |
|----------------------------------|---|----------------------------|
| MFC-L3770CDW                     | • | النسخ التلقاتي على الوجمين |
| نعم (من ملقم المستندات التلقائي) |   |                            |

| فرز النسخ                            | •     | يما                                                                                                    |
|--------------------------------------|-------|----------------------------------------------------------------------------------------------------|
| تجميع النسخ                          | •     | حتى 99 صنحة                                                                                                    |
| تكبير لتصغير                         | •     | 25 إلى 400% (بمعدل زيادة 1%)                                                                                      |
| الدقة                                | •     | الحد الأقصى <b>600 X 600 ن</b> قطة لكل بوصة                                                                       |
| اتهاء وقت النسخة الأولى <sup>1</sup> | أحاد: | ، الون<br>۱۹۹۸ میرون میرون میرون میرون میرون میرون میرون میرون میرون میرون میرون میرون میرون میرون میرون میرون می |
|                                      | •     | MFC-L3/35CDN/MFC-L3/45CDW/MFC-L3/50CDW/MFC-L3/70CDW                                                               |
|                                      | •     | DCP-L3510CDW/DCP-L3551CDW/MFC-L3710CW                                                                             |
|                                      |       | أقل من 17.5 ثانية عند 23 درجة مئوية / 230 فولت                                                                    |
|                                      | اللوز |                                                                                                    |
|                                      | •     | MFC-L3735CDN/MFC-L3745CDW/MFC-L3750CDW/MFC-L3770CDW                                                               |
|                                      |       | أقل من 16 ثانية عند 23 درجة مئوية / 230 فولت                                                                      |
|                                      | •     | DCP-L3510CDW/DCP-L3551CDW/MFC-L3710CW                                                                             |
|                                      |       | أقل من 17.5 ثانية عند 23 درجة مئوية / 230 فولت                                                                    |
|                                      |       |                                                                                                    |

1 من وضع الاستعداد والدرج القياسي

مواصفات الماسح الضوئي

| , t/. w                           | • | .1.                                                                 |
|-----------------------------------|---|---------------------------------------------------------------------|
| اللون أأشود                       |   | نغم (نغم                                                            |
| متوافقة مع TWAIN                  | • | نعم                                                                 |
|                                   |   | (Windows 7 / Windows 8 / Windows 8.1 / Windows 10)                  |
|                                   |   | (x.10.12 الإصدار 10.11.6، والإصدار x.10.12، والإصدار (x.10.13)      |
| متوافقة مع WIA                    | • | نعر                                                                 |
|                                   |   | (Windows 7 / Windows 8 / Windows 8.1 / Windows 10)                  |
| عمق اللون                         | • | 48 بت معالجة اللون (إدخال)                                          |
|                                   | • | 24 بت معالجة اللون (إخراج)                                          |
| المقياس الرمادي                   | • | 16 بت معالجة اللون (إدخال)                                          |
|                                   | • | 8 بت معالجة اللون (إخراج)                                           |
| المعقة 1                          | • | ما يصل إلى 19200 × 19200 نقطة لكل بوصة (مقحمة)                      |
|                                   | • | ما يصل إلى <b>1200 × 2400</b> نقطة لكل بوصة (من زجاج الماسح الضوئي) |
|                                   | • | ما يصل إلى 600 × 600 نقطة لكل بوصة (من ملقم المستندات التلقائي)     |
|                                   |   |                                                                     |
| عرض المسح الضوتي                  | • | الحد الأقصى 210 ملم                                                 |
| المسح الضوئي التلقائي على الوجمين | • | MFC-L3770CDW                                                        |
|                                   |   | نعم (من ملقم المستندات التلقائي)                                    |

الحد الأقصى للمسح الضوئي 1200 × 1200 نقطة لكل بوصة باستخدام برنامج التشغيل WIA في أنظمة التشغيل Windows 7 وWindows 8.1 وWindows 8.1 وWindows (يكن تحديد دقة تصل إلى 19200
 × 19200 نقطة لكل بوصة باستخدام الأداة المساعدة للماسح الضوئي)

| الطابعة | مواصفات ا |
|---------|-----------|
| •       |           |

| لباعة التلقائية على الوجمين                    | •     | DCP-L3510CDW/DCP-L3551CDW/MFC-L3735CDN/MFC-L3745CDW/MFC-L3750CDW/<br>MFC-L3770CDW |
|------------------------------------------------|-------|-----------------------------------------------------------------------------------|
|                                                |       | نغم                                                                               |
| <u>ښ</u> اهاة                                  | •     | PCL6، BR-Script3، PDF إصدار XPS ،1.7 إصدار 1.0                                    |
| ũ.                                             | •     | 600 × 600 نقطة لكل بوصة، جودة من الفنة 2400 نقطة لكل بوصة (2400 × 600)            |
| يعة الطباعة <sup>21</sup> الطباعة على وجه واحد | أحادي | ، اللون                                                                           |
|                                                | •     | DCP-L3510CDW/DCP-L3551CDW/MFC-L3710CW                                             |
|                                                |       | حتى 19 صفحة / الدقيقة (حجم Letter)                                                |

| حتى 18 صنحة / الدقيقة (حجم A4)                                                                                                    | الطباعة على وجه واحد | سرعة الطباعة <sup>2 1</sup> |
|----------------------------------------------------------------------------------------------------|----------------------|-----------------------------|
| MFC-L3735CDN/MFC-L3750CDW/MFC-L3770CDW •                                                                                                    |                      |                             |
| حي 25 صفحة (الدقيقة (جم 1011)21)                                                                                                    |                      |                             |
| من 1 من 2 سنه ۱ مین (۲۰ مراجع) MFC-L3745CDW •                                                                                                    |                      |                             |
| حتى 23 صنحة / الدقيقة (حمر Letter)                                                                                                    |                      |                             |
| حتى 22 صنحة / الدقيقة (حجم A4)                                                                                                    |                      |                             |
| اللون                                                                                                    |                      |                             |
| DCP-L3510CDW/DCP-L3551CDW/MFC-L3710CW ·                                                                                                    |                      |                             |
| حتى 19 صنحة / الدقيقة (حجم Letter)                                                                                                    |                      |                             |
| حتى 18 صفحة / الدقيقة (حجم A4)                                                                                                    |                      |                             |
| MFC-L3735CDN/MFC-L3750CDW/MFC-L3770CDW ·                                                                                                    |                      |                             |
| حتى 25 صفحة / الدقيقة (حجم Letter)                                                                                                    |                      |                             |
| حتى 24 صفحة / الدقيقة (حجم A4)                                                                                                    |                      |                             |
| MFC-L3745CDW •                                                                                                    |                      |                             |
| حتى 23 صفحة / الدقيقة (جم Letter)                                                                                                    |                      |                             |
| حتى 22 صنحة / الدقيقة (حجم A4)                                                                                                    |                      | -                           |
| أحادي اللون                                                                                                    | الطباعة على الوجمين  |                             |
| DCP-L3510CDW/DCP-L3551CDW •                                                                                                    |                      |                             |
| حتى 6 جوانب / الدقيقة (حتى 3 ورقات / الدقيقة) (حجم Letter أو حجم A4)<br>مسلمان 2726 ما 2740 ما 2740 ما 2740 ما 2740 ما 2740 ما 2740 ما 2740 ما 2740 ما 2740 ما 2740 ما 2740 ما 2740 ما                                                                                                    |                      |                             |
| MIFC-L3/35CDIN/MIFC-L3/45CDW/MIFC-L3/50CDW/MIFC-L3/70CDW •                                                                                                    |                      |                             |
| حتي O جوانب / الدقيقة (حتى 4 ورفات / الدقيقة) (حجم Lettel أو حجم A4)<br>                                                                                                    |                      |                             |
| اللون                                                                                                    |                      |                             |
| $DCP-L35T0CDW/DCP-L355TCDW \bullet$                                                                                                    |                      |                             |
| حتى 6 جوانب / الدقيقة (حتى 3 ورقات / الدقيقة) (حم Letter أو حجم A4)<br>• / MEC   3735CDN/MEC   3745CDW/MEC   3750CDW//MEC   3770CDW/                                                                                                    |                      |                             |
| (A4 = 1   etter =) (mail / mail / m |                      |                             |
| حتی کا جواب ۱ الدیند (حتی ۲ وردان ۱ الدیند) (جم ۲۵٬۱۰۱ و جم ۲۰٬۱۰)                                                                                                    | 3                    |                             |
| العلاي الان<br>• //MEC-I 3735CDN/MEC-I 3745CDW/MEC-I 3750CDW/MEC-I 3770CDW                                                                                                    | عة ``                | وقت خروج أول طبا            |
|                                                                                                    |                      |                             |
| الان بي 11 بي مد 25 روب مود .<br>• DCP-L3510CDW/DCP-L3551CDW/MFC-L3710CW                                                                                                    |                      |                             |
| أقل من 15.5 ثانة عند 23 درجة مئوية / 230 فولت                                                                                                    |                      |                             |
|                                                                                                    |                      |                             |
| سور<br>• MFC-L3735CDN/MFC-L3745CDW/MFC-L3750CDW/MFC-L3770CDW                                                                                                    |                      |                             |
| أقا, من 14 ثانة عند 23 درجة مئوية / 230 فولت                                                                                                    |                      |                             |
| DCP-L3510CDW/DCP-L3551CDW/MFC-L3710CW •                                                                                                    |                      |                             |
|                                                                                                    | 1                    |                             |

1 قد تنغير سرعة الطباعة وفقًا لنوع المستند الذي تقوم بطباعته.

2 قد تكون سرعة الطباعة أبطأ عند اتصال الجهاز بواسطة شبكة LAN لاسلكية.

3 الطباعة من وضع الاستعداد والدرج القياسي.

### مواصفات الواجحة

| <b>USB</b> <sup>12</sup> | • | USB 2.0 عالي السرعة                                                              |
|--------------------------|---|----------------------------------------------------------------------------------|
|                          |   | استخدم كبل واجمحة USB 2.0 لا يزيد طوله عن 2 متر.                                 |
| LAN                      | • | DCP-L3551CDW/MFC-L3735CDN/MFC-L3745CDW/MFC-L3750CDW/MFC-L3770CDW                 |
|                          |   | 10Base-T/100Base-TX <sup>3</sup>                                                 |
| شبكة LAN لاسلكية         | • | DCP-L3510CDW/DCP-L3551CDW/MFC-L3710CW/MFC-L3745CDW/MFC-L3750CDW/<br>MFC-L3770CDW |
|                          |   | IEEE 802.11b/g/n (وضع البنية الأساسية)                                           |
|                          |   |                                                                                  |

|     | IEEE 802.11g/n (Wi-Fi Direct <sup>®</sup> ) |
|-----|---------------------------------------------|
| NFC | MFC-L3770CDW •                              |
|     |                                             |

1 يحتوي جمازك على واجمة USB 2.0 عالية السرعة. كما يمكن توصيل الجهاز بكمبيوتر به واجمة USB 1.1.

- 2 لا يتم دعم منافذ USB من جمات أخرى.
- 3 استخدم كابل مزدوج مجدول من الفئة 5 (أو أعلى) متصلاً توصيلًا مستقيمًا.

#### مواصفات ميزة الطباعة المباشرة

#### ملاحظة

#### تتوفر هذه الوظيفة لـ MFC-L3745CDW/MFC-L3750CDW/MFC-L3770CDW.

التوانق
 ١٩ الإصدار PDF الإصدار XPS، Exif+JPEG، PRN (تم إنشاؤه بواسطة برنامج تشغيل الطابعة). TIFF (تم إجراء المسج الضوئي بواسطة طرز Rother). XPS الإصدار 1.0 الواحدار
 الواحدة
 واجمة USB الإصدار USB (مر إنشاؤه بواسطة برنامج تشغيل الطابعة). TIFF (تم إجراء المسج الضوئي بواسطة طرز Rother). XPS الإصدار 1.0 الواحدار

#### البروتوكولات المدعومة وميزات الأمان

### Ethernet

10Base-T/100Base-TX

### شبكة LAN لاسلكية

IEEE 802.11g/n (Wi-Fi Direct) ، (وضع البنية الأساسية)، IEEE 802.11g/n (Wi-Fi Direct)

### بروتوكولات (IPv4)

دقة اسم RARP، وBOOTP، وBOOTP، وDHCP، وIPPA (IP (1 تلقائي)، ودقة اسم WINS/NetBIOS، ومحلل MNS، ومستجيب mDNS، ومستجيب MDNS، وتلا المحام. ومنفذ خام مخصص/Port9100، وعميل SMTP، وعميل FTP، وعميل FTP والحادم، وعميل CIFS، وخادم TELNET، وSNMPv1/v2c/v3، وخادم HTTP/HTTP، وعميل TFTP والحادم، والحادم، وخدمات الويب (الطباعة/لمسج الضوئي)، وعميل SNTP

### بروتوکولات (IPv6)

محلل NDP، وNDP، وNDP، وmDNS، وmDNS، وmDNS، وLLMNR، وhttp/LPD، ومنفذ خام مخصص/Port9100، وIPP/IPPS، وعميل SMTP، وعميل FTP، وعميل NDP، وعميل NDP، وعميل SNTP، وعميل SNTP، وعميل SNTP، وعميل GLPS، وعمل GLPS، وعمل GLPS، GLPS، وعمل GLPS، وعمل GLPS، وعمل GLPS، وعمل GLPS، GLPS، GLPS، وعمل GLPS، GLPS، وعمل GLPS، GLPS، GLPS GLPS، GLPS، GLPS، GLPS، GLPS، GLPS، GLPS، GLPS، GLPS، GLPS، GLPS، GLPS، GLPS، GLPS، GLPS، GLPS، GLPS، GLPS، GLPS، GLPS، GLPS، GLPS، GLPS، GLPS، GLPS، GLPS، GLPS، GLPS, GLPS, GLPS, GLPS, GLPS, GLPS, GLPS, GLPS, GLPS, GLPS, GLPS, GLPS,

### أمان الشبكة (السلكية)

EAP-, .PEAP, .EAP-FAST, .EAP-MD5) 802.1x, .SNMP v3, .(SMTP, .HTTPS, .IPPS) .SSL/TLS, .SMTP-AUTH Kerberos .(EAP-TTLS, .TLS

### أمان الشبكة (اللاسلكية)

EAP-TLS, ،PEAP, ،EAP-FAST, ،LEAP) 802.1x, ،SNMP v3, ،(SMTP, ،HTTPS, ،IPPS) SSL/TLS, ،SMTP-AUTH ، ،EAP-TLS, ، (EAP-TTLS,

### أمان الشبكة اللاسلكية

WPA-PSK (TKIP/AES), WPA2-PSK (TKIP/AES)<sup>1</sup> بت، WEP 64/128

### الشهادة اللاسلكية

ترخيص علامة شهادة Wi-Fi (WPA2<sup>™</sup>) Wi-Fi - للمؤسسات والأشخاص)، الإعداد المحمي لشبكة Wi-Fi ترخيص علامة المعرف Wi-Fi (WPS) Wi-Fi) ترخيص علامة المعرف Wi-Fi المعتمدة Wi-Fi المعتمدة Wi-Fi

#### مواصفات متطلبات جماز الكمبيوتر

وظائف البرامج وأنظمة التشغيل المدعومة

| مساحة القرص الثابت للتثبيت               | المعالج |           |               | شخصي             | واجمة جماز الكمبيوتر ال | إصدار نظام التشغيل ونظام الكمبيوتر الأساسي |
|------------------------------------------|---------|-----------|---------------|------------------|-------------------------|--------------------------------------------|
| بالنسبة لبرامج التشغيل بالنسبة للتطبيقات |         | اللاسلكية | 10Base-<br>T/ | USB <sup>1</sup> | متواز                   |                                            |

1 تدع Wi-Fi Direct WPA2-PSK (AES) 1

| (ما في ذلك برامج<br>التشغيل) |              |                             | 802.11b/g<br>/n | 100Base-<br>TX<br>Ethernet)<br>( |                                  | IEEE128)<br>(4 |                                                                                 |                         |
|------------------------------|--------------|-----------------------------|-----------------|----------------------------------|----------------------------------|----------------|---------------------------------------------------------------------------------|-------------------------|
| 1.2 جيجابايت                 | 650 ميجابايت | معالج 32 بئا<br>(86×) أو 64 |                 | ع                                | الطباعة<br>فاكس الكمبيوتر الشخصو | غير متوفر      | Windows 7 SP1 /<br>8 / 8.1 <sup>2 3</sup>                                       | نظام التشغيل<br>Windows |
|                              |              | ية (*04)                    |                 |                                  | مسح ضوئي                         |                | Windows 10<br>Home / 10 Pro /<br>10 Education / 10<br>Enterprise <sup>2 3</sup> |                         |
| غير متوفر                    | 50 میجابایت  |                             |                 | الطباعة                          | غير متوفر                        |                | Windows Server<br>2008                                                          |                         |
|                              |              | معالج 64 بت<br>(64×)        |                 |                                  |                                  |                | Windows Server<br>2008 R2                                                       |                         |
|                              |              |                             |                 |                                  |                                  |                | Windows Server<br>2012                                                          |                         |
|                              |              |                             |                 |                                  |                                  |                | Windows Server<br>2012 R2                                                       |                         |
|                              |              |                             |                 |                                  |                                  |                | Windows Server<br>2016                                                          |                         |
| 400 ميجابايت                 | 80 میجابایت  | معالج ®Intel                |                 | 4 (ارسال)                        | الطباعة<br>فاكس الكمسوتر الشخص   |                | macOS إصدار<br>10.11.6                                                          | نظام التشغيل<br>Mac     |
|                              |              |                             |                 |                                  | مسح ضوئي                         |                | macOS إصدار<br>x.10.12                                                          |                         |
|                              |              |                             |                 |                                  |                                  |                | macOS إصدار<br>x.10.13                                                          |                         |

1 لا يتم دعم منافذ USB من طرف ثالث.

2 بالنسبة لـ WIA، الدقة 1200x1200. تتيج الأداة المساعدة للماسح الضوئي من Brother مستويات دقة تصل إلى 19200 x 19200 شطة لكل بوصة.

.Windows 10, ،Windows 8.1, ،Windows 8 وظبة التشغيل PaperPort<sup>™</sup> 14SE و Windows 10, ،Windows 8.1 . يدم

4 يدعم الفاكس عن طريق الكمبيوتر الأبيض والأسود فقط.

للحصول على أحدث تحديثات برنامج التشغيل، انتقل إلى صفحة **Downloads (التزيلات)** المخاصة بالطراز الذي بحوزتك على Brother Solutions Center على العنوان support.brother.com.

تعد جميع العلامات التجارية وأسماء العلامات والمنتجات ملكية خاصة لشركاتها المعنية المالكة لها.

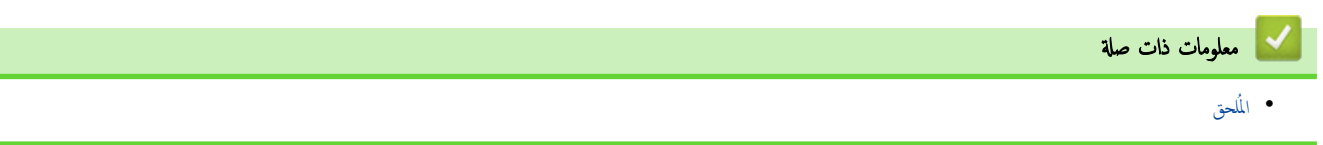

## كيفية إدخال النصوص على جماز Brother

#### DCP-L3510CDW/DCP-L3551CDW << MFC-L3710CW/MFC-L3735CDN/MFC-L3745CDW/MFC-L3750CDW/MFC-L3770CDW <<

### DCP-L3510CDW/DCP-L3551CDW

عند الحاجة إلى كتابة نص، أدخل الأحرف على الجهاز. ربما تختلف الأحرف المتوفرة وفقًا للعملية التي تنفذها.

- اضغط مع الاستمرار أو بشكل متكرر على ▲ أو ▼ لتحديد أحد الحروف من هذه القائمة: WWXYZ(space) () \* +,-,/:;<=>?@[\]^\_{{}~
  - اضغط على OK (موافق) عندما يظهر الحرف أو الرمز الذي تريده، ثم أدخل الحرف التالي.
    - اضغط على Clear (رجوع) لحذف الأحرف التي تم إدخالها بشكل غير صحيح.

### MFC-L3710CW/MFC-L3735CDN/MFC-L3745CDW/MFC-L3750CDW/MFC-L3770CDW

- عندما يجب إدخال نص على جماز Brother لديك، تظهر لوحة مفاتيح على شاشة LCD.
  - ربما تختلف الأحرف المتوفرة وفقًا لبلدك.
  - ربما يختلف تخطيط لوحة المفاتيح وفقًا للعملية التي تنفذها.

|                                                                           | Network Key           | /                                  |                                                                          |  |  |
|---------------------------------------------------------------------------|-----------------------|------------------------------------|--------------------------------------------------------------------------|--|--|
|                                                                           |                       |                                    | $\times$ $\langle$ $\rangle$                                             |  |  |
|                                                                           | qw                    | e r t                              | y u i o p                                                                |  |  |
|                                                                           | as                    | d f g                              | h j k l                                                                  |  |  |
|                                                                           | z                     | xcv                                | b n m @                                                                  |  |  |
| [                                                                         | ûаА                   | Space                              | А 1 @ ОК                                                                 |  |  |
|                                                                           |                       | حرف الخاصة.                        | • اضغط على 🚺 🛚 المتنقل بين الأحرف والأرقام والأ                          |  |  |
|                                                                           |                       | كبيرة .                            | • اضغط على <b>٢٦٩ ا</b> للتنقل بين الأحرف الصغيرة والَم                  |  |  |
|                                                                           |                       |                                    | <ul> <li>لتحريك المؤشر إلى اليسار أو اليمين، اضغط على ◄ أو ◄.</li> </ul> |  |  |
| <b>إدخال مسافات</b><br>• لادخال مسافق اضغط على Space (مسافة) أو <b>◄.</b> |                       |                                    |                                                                          |  |  |
| إجراء التصحيحات                                                           |                       |                                    |                                                                          |  |  |
| . أدخل الحرف الصحيح.                                                      | الخاطئ، ثم اضغط على 🗙 | على ◄ أو ◄ لتحريك المؤشر إلى الحرف | <ul> <li>إذا أدخلت أحد الأحرف بشكل خاطئ وأردت تغييره، فاضغط</li> </ul>   |  |  |
|                                                                           |                       | ل الصحيح، ثم أدخل الحرف.           | • لإدخال حرف، اضغط على ◄ أو ♦ لتحريك المؤشر إلى المكان                   |  |  |
|                                                                           | ع الأحرف.             | ستمرار في الضغط على 🗙 لمحو جمي     | • اضغط على 🔀 لكل حرف تريد محوه، أو اضغط مع الا                           |  |  |
|                                                                           |                       |                                    | 🔽 معلومات ذات صلة                                                        |  |  |
|                                                                           |                       |                                    | • الملحق                                                                 |  |  |

تعيين معترف المحطة

#### ┢ الصفحة الرئيسية > المُلحق > الملحقات

المسيختلف اسم طراز الإمداد حسب الدولة والمنطقة.

### الملحقات

عدما يجين موعد استبدال أحد المستلزمات مثل مسحوق الحبر أو الأسطوانة، ستظهر رسالة خطأ على لوحة التحكم بالجهاز أو في Status Monitor. لمزيد من المعلومات حول المستلزمات الخاصة بجهازك، تفضل بزيارة www.brother.com/original/index.html أو اتصل بالوكيل المحلي لشركة Brother.

| عناصر الملحقات                                                                                                    | اسم طراز الملحق                  | العمر التقريبي<br>(الإنتاجية من الصفحات)                                                                                                    |
|----------------------------------------------------------------------------------------------------|----------------------------------|----------------------------------------------------------------------------------------------------|
| خرطوشة الحبر<br>المحالي المحالي المحالي المحالي المحالي المحالي المحالي المحالي المحالي المحالي المحالي المحالي المحالي المحالي | الحبر القياسي:<br>TN-273         | <ul> <li>أسود:</li> <li>1400 صفحة تقريبًا 2 1</li> <li>ازرق / أرجواني / أصفر:</li> <li>1300 صفحة تقريبًا 2 1</li> </ul>                                             |
|                                                                                                    | حبر عالي الإنتاجية:<br>TN-277    | <ul> <li>أسود:</li> <li>3000 صفحة تقريبًا <sup>2</sup> <sup>1</sup></li> <li>ازرق / أرجواني / أصفر:</li> <li>2300 صفحة تقريبًا <sup>2</sup> <sup>1</sup></li> </ul> |
|                                                                                                    | الحبر المضمن:<br>(مرفق مع جمازك) | <ul> <li>أسود:</li> <li>1000 صفحة تقريبًا <sup>2</sup> <sup>2</sup></li> <li>ازرق / أرجواني / أصفر:</li> <li>1000 صفحة تقريبًا <sup>2</sup> <sup>1</sup></li> </ul> |
| وحدة الأسطوانة                                                                                                    | DR-273CL <sup>3</sup>            | 18000 صفحة تقريبًا <sup>4</sup>                                                                                                    |
|                                                                                                    | BU-223CL                         | 50000 صنحة تقريبًا <sup>5</sup>                                                                                                    |
| علية الحبر المستهلك                                                                                                    | WT-223CL                         | 50000 صنحة تقريئا 2                                                                                                    |

1 تم تحديد الإنتاجية التقريبية للخرطوشة وفقًا لـ ISO/IEC 19798.

2 صفحات ذات وجه واحد بحجم A4 أو Letter

3 تحتوي على أربعة وحدات أسطوانة، واحدة سوداء وثلاثة ملونة.

4 ما يقرب من 18,000 صفحة اعتادًا على صفحة واحدة لكل محمة [صفحات ذات وجه واحد بحجم A4/Letter]. قد يتأثر عدد الصفحات بعدة عوامل، من بينها على سبيل المثال لا الحصر نوع الوسائط وحجعها.

5 ما يقرب من 50,000 صفحة اعتمادًا على صفحتين لكل محمة [صفحات ذات وجه واحد بحجم A4/Letter]. قد يتأثر عدد الصفحات بعدة عوامل، من بينها على سبيل المثال لا الحصر نوع الوسائط وحجمها.

# معلومات ذات صلة • المُحق • استبدال المستلزمات

┢ الصفحة الرئيسية > المُلحق > معلومات محمة عن العمر الافتراضي لخرطوشة الحبر

### معلومات محمة عن العمر الافتراضي لخرطوشة الحبر

#### العمر الافتراضي لخرطوشة الحبر

هذا المنتج يكتشف العمر الافتراضي لخراطيش الحبر باستخدام الطريقتين التاليتين:

- الاكتشاف عن طريق عد نقاط كل لون اللازمة لإنشاء صورة
  - الاكتشاف عن طريق عد دورات بكرة المطور

بهذا المنتج وظيفة تعمل على عد نقاط كل لون المستخدمة لطباعة كل مستند ودورات بكرة المطور الخاصة بكل خرطوشة حبر . سوف تتوقف عملية الطباعة عندما يتم بلوغ أي من الحدود القصوى. يتم تحديد الحد الأقصى فوق عدد النقاط أو الدورات اللازمة لعمل الخرطوشة بما يتوافق مع إنتاجية الصفحات المعلن عنها. هذه الوظيفة تهدف إلى تقليل احتمالية تدني جودة الطباعة وتلف الجهاز .

هناك رسالتان تشيران إلى انخفاض مسحوق الحبر أو ضرورة استبداله: «انخفاض مسحوق الحبر» و«استبدال مسحوق الحبر».

تظهر رسالة «انخفاض مسحوق الحبر» على شاشة LCD عندما يقترب عدد النقاط أو الدورات الخاصة ببكرة المطور من العدد الأقصى: وتظهر رسالة «استبدال مسحوق الحبر» عندما يصل عدد النقاط أو الدورات الخاصة بيكرة المطور إلى العدد الأقصى.

### تصحيح الألوان

قد لا يكون العدد المحتسب لدورات بكرة المطور يخص العمليات العادية فقط، مثل الطباعة والنسخ، ولكنه يخص أيضًا عمليات ضبط الجهاز، مثل معايرة الألوان وتسجيل الألوان.

### معايرة **الألوان (ضبط كثافة اللون)**

للحصول على جودة طباعة ثابتة، فلابد من الحفاظ على كثافة كل خرطوشة حبر عند قمية ثابتة. إن تعذر الاحتفاظ بتوازن الكثافة بين الألوان، فيصبح اللون الحفيف غير مستقر ويصبح الايتاج الدقيق للألوان غير متاح. قد تتغير كثافة مسحوق الحبر بسبب تغيرات كميائية بمسحوق الحبر تؤثر على شحنتها الكهربائية وتدهور وحدة المطور ومستويات درجة الحرارة والرطوبة في الجهاز. أثناء المعايرة، يتم طباعة أنماط اختبار ضبط مستوى الكثافة على وحدة الحزام.

يتم إجراء المعايرة بشكل أساسي بالأوقات التالية:

· عندما يحدد المستخدم يدويًا المعايرة من لوحة التشغيل أو برنامج تشغيل الطابعة.

(يُرجى إجراء المعايرة إن دعت الحاجة لتحسين كثافة اللون.)

- عند استبدال خرطوشة حبر مستعملة بأخرى جديدة.
- عندما يكتشف الجهاز تغييرًا في درجة حرارة ورطوبة الجو المحيط.
  - عند بلوغ عدد معين من الصفحات المطبوعة.

### تسجيل **الألوان (تصحيح موضع الألوان)**

في هذا الجهاز، نجد أن وحدة الأسطوانة ووحدة المطور مجهزتان على اللون الأسود (K) والأصفر (Y) والأرجواني (M) والأزرق (C)، على التوالي. يتم جمع صور أربعة ألوان في صورة واحدة، والتالي قد تحدث أخطاء بتسجيل الألوان (على سبيل المثال، كيفية محاذاة صورة الأربعة ألوان). عندما تحدث أخطاء التسجيل، يتم طباعة أنماط اختبار تصحيح التسجيل على وحدة الحزام.

يتم إجراء التسجيل بشكل أساسي بالأوقات التالية:

- عندما يحدد المستخدم يدويًا التسجيل من لوحة التشغيل.
- (يُرجى إجراء التسجيل إذا دعت الحاجة لتصحيح خطأ تسجيل الألوان.)
  - عند بلوغ عدد معين من الصفحات المطبوعة.

| 🔽 معلومات ذات صلة |
|-------------------|
| • المُلحق         |

### أرقام Brother

هام

للحصول على المساعدة الفنية، يجب عليك الاتصال بخدمة عملاء Brother أو موزع Brother المحلي الذي تتعامل معه.

### الأسئلة المتكررة (FAQs)

يعد Brother Solutions Center المصدر الوحيد الذي نوفره لكل احتياجات جمازك. قم بتزيل أحدث البرامج والأدوات المساعدة واقرأ الأسئلة الشائعة وتلميحات استكشاف الأخطاء وإصلاحما لتتعرف على كيفية الاستفادة القصوى من منتج Brother.

يمكنك التحقق هنا أيضًا من وجود تحديثات لبرامج التشغيل من Brother.

### support.brother.com

#### خدمة العملاء

تفضل بزيارة <u>www.brother.com</u> للحصول على معلومات الاتصال الخاصة بمكتب Brother المحلي الذي تتعامل معه.

### مواقع مراكز الخدمة

بالنسبة لمراكز الخدمة في منطقتك، اتصل بمكتب Brother المحلي. يمكن العثور على معلومات الاتصال الخاصة بمكاتب Brother المحلية على العنوان <u>www.brother.com</u> وتحديد دولتك.

| عناوين الإنترنت                                                                                                 |
|----------------------------------------------------------------------------------------------------|
| موقع ويب Brother العالمي: <u>www.brother.com</u> العالمي:                                                       |
| لقراءة الأسئلة المتكررة (FAQ) والأسئلة الفنية ودعم المنتج والحصول على تحديثات برنامج التشغيل والأدوات المساعدة: |
| support.brother.com                                                                                             |
|                                                                                                    |
| 🔛 معلومات ذات صلة                                                                                               |
| • الملحق                                                                                                    |

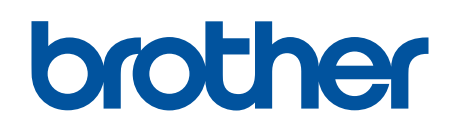

زوروا موقعنا على شبكة النترنت <u>www.brother.com</u>

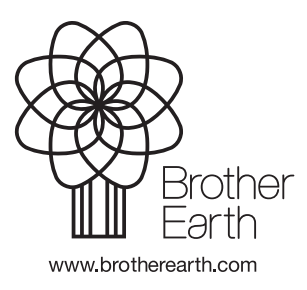

ARB الإصدار